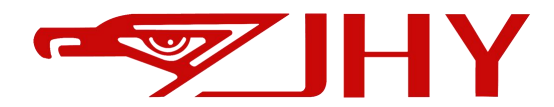

# JHY ROBOT

Control System User Manual

For other instructions, please refer to

- JHY Robot Body User Manual
- JHY Robot Control System Welding Instructions
- JHY Robot External Axis Control Instructions

Wuxi Jihoyen Industrial Automation Co., Ltd. www.jhyrobotic.com 2023.05

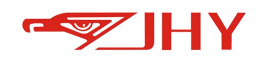

#### **Table of Contents**

| 1 Terms and Definitions                              | 1  |
|------------------------------------------------------|----|
| 1.1 Teach Pendant                                    | 1  |
| 1.2 Key Indication                                   | 1  |
| 2 Security                                           | 1  |
| 2.1 Safety Regulations                               | 1  |
| 2.2 Safety Precautions For Operators                 | 2  |
| 2.3 Safety Precautions During Operation              | 3  |
| 2.3.1 General Principles                             | 3  |
| 2.3.2 Emergency Treatment                            | 4  |
| 2.3.3 Operating The Handheld Teach Pendant           | 4  |
| 2.3.4 Security Tools                                 | 5  |
| 2.3.5 Safety Considerations For Manual Mode          | 6  |
| 2.3.6 Safety Considerations For Automatic Mode       | 7  |
| 3 Install Wiring                                     | 7  |
| 3.1 Installation Site and Environment                | 7  |
| 3.1.1 Installation Environment Requirements          | 7  |
| 3.1.2 Installation Location Requirements             | 8  |
| 3.1.3 Precautions for Installation and Wiring        | 8  |
| 3.2 Controller Installation Instructions             | 9  |
| 3.2.1 Installation Mode of Main Control and I/O Unit | 10 |
| 3.2.2 Main Control Unit Wiring Description           | 12 |
| 3.2.3 Teaching Pendant Installation Wiring           | 14 |
| 3.2.4 IO Module Wiring Definition                    | 15 |
| 4 Hand-held Teach Pendant                            | 16 |
| 4.1 Key Function of Teach Pendant                    |    |
| 4.2 Teach Pendant Interface                          | 22 |
| 4.3 System Application Menu                          | 24 |
| 4.3.1 Common Toolbar Customization                   | 24 |
| 4.3.2 Description of Menu Options                    | 25 |
| 4.4 Status Bar                                       | 26 |
| 4.4.1 Servo Display Status                           | 26 |

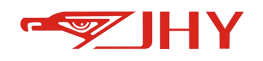

| 4.4.2 Working Mode                               |
|--------------------------------------------------|
| 4.4.3 Coordinate System27                        |
| 4.4.4 Current Tool No. and Workpiece No27        |
| 4.4.5 Speed 27                                   |
| 4.4.6 Teaching File play Execution Mode28        |
| 4.4.7 Current Permissions and Network Status     |
| 4.5 Floating Menu28                              |
| 4.6 Robot Status and Alarm History Viewing       |
| 4.6.1 Robot Status                               |
| 4.6.2 Robot Alarm History and Action Log View    |
| 5 Get Started Quickly                            |
| 5.1 Servo Power On                               |
| 5.1.1 Switch on the Main Power Supply31          |
| 5.1.2 Switch on the Servo Power Supply           |
| 5.2 Servo Power Cut Off32                        |
| 5.2.1 Cut Off the Servo Power Supply 32          |
| 5.2.2 Cut Off the Main Power Supply              |
| 5.3 Selection of Coordinate System               |
| 5.4 Manual Speed Adjustment                      |
| 5.5 Axis Operation                               |
| 5.6 Flush                                        |
| 5.7 Return to Zero position                      |
| 6 Engineering Management Interface               |
| 6.1 Description of Robot Engineering Structure37 |
| 6.2 Engineering Operations                       |
| 7 Program Editing Interface                      |
| 7.1 Currently Open Programs                      |
| 7.2 History Program                              |
| 7.3 Program Page Turning43                       |
| 7.4 Program Editing43                            |
| 7.5 Extension Bar45                              |
| 8 Variables                                      |
| 8.1 Global Variables                             |

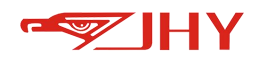

|      | 9.1.1. Clobal Desition Variables                  | 40 |
|------|---------------------------------------------------|----|
|      | 8.1.1 Global Position Variables                   | 48 |
|      | 8.1.2 Global Incremental Location Points          | 51 |
|      | 8.1.3 Global String Variable                      | 51 |
|      | 8.1.4 Global Numeric Variables                    | 51 |
|      | 8.2 Engineering Variables                         | 52 |
|      | 8.2.1 Engineering Positional Variable             | 53 |
|      | 8.2.2 Engineering Incremental Positional Variable | 53 |
|      | 8.2.3 Engineering Numerical Variables             | 54 |
|      | 8.2.4 Engineering String Variables                | 54 |
|      | 8.3 Robot Posture                                 | 55 |
| 9 Co | oordinate System                                  | 55 |
|      | 9.1 Introduction to Coordinate System             | 55 |
|      | 9.1.1 Axis Coordinate System – ACS                | 56 |
|      | 9.1.2 Kinematic Coordinate System – KCS           | 56 |
|      | 9.1.3 Tool Coordinate System – TCS                | 56 |
|      | 9.1.4 World Coordinate System – WCS               | 56 |
|      | 9.1.5 Piece Coordinate System – PCS               | 57 |
|      | 9.2 Coordinate System Management Interface        | 58 |
|      | 9.3 Axis Coordinate System (ACS)                  | 58 |
|      | 9.4 Kinematic Coordinate System (KCS)             | 59 |
|      | 9.5 Tool Coordinate System                        | 59 |
|      | 9.5.1 Tool Coordinate System Axis Action          | 60 |
|      | 9.5.2 Calibration of Tool Coordinate System       | 61 |
|      | 9.6 Piece Coordinate System (PCS)                 | 68 |
|      | 9.6.1 Piece Coordinate System Axis Action         | 68 |
|      | 9.6.2 Calibration of Piece Coordinate System      | 69 |
|      | 9.7 Workspace Monitoring                          | 73 |
|      | 9.7.1 Description of Working Space Monitoring     | 73 |
|      | 9.7.2 Working Space Monitoring Setting            | 75 |
| 10 S | ystem Parameter Setting                           | 84 |
|      | 10.1 System Parameters                            | 84 |
|      | 10.2 Hardware Parameters                          | 86 |
|      | 10.3 Axis                                         | 87 |

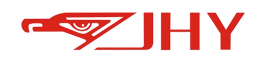

| 10.4 External axis                 |     |
|------------------------------------|-----|
| 10.5 Descartes                     | 90  |
| 10.6 Plan Parameters               |     |
| 10.7 DH Parameters                 | 97  |
| 10.8 Coupling                      |     |
| 11 General IO                      |     |
| 11.1 Input Signal                  |     |
| 11.1.1 Interface                   |     |
| 11.1.2 Function Description        |     |
| 11.2 Output Signal                 |     |
| 11.2.1 Interface                   |     |
| 11.2.2 Function Description        |     |
| 11.3 IO Wiring                     |     |
| 12 Remote IO                       |     |
| 12.1 Introduction to the Interface |     |
| 12.1.1 File Settings               |     |
| 12.1.2 Remote IO Input             |     |
| 12.1.3 Remote IO Output            |     |
| 12.1.4 Setting                     |     |
| 12.2 Use in Single Mode            |     |
| 12.2.1 Application                 |     |
| 12.2.2 Operation Steps             |     |
| 12.3 Combined Mode Usage           | 113 |
| 12.3.1 Application                 |     |
| 12.3.2 Operation Steps             |     |
| 12.4 Use of Additional Tasks       |     |
| 12.4.1 Application Scenarios       | 116 |
| 12.4.2 Operation Steps             |     |
| 13 Other Functions                 |     |
| 13.1 Zero Calibration              | 120 |
| 13.2 20-Point Method               |     |
| 13.3 Exception Handling            |     |
| 13.4 Authority Management          | 126 |

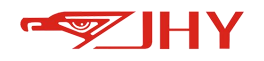

| 13.4.1 User Switching                                         |     |
|---------------------------------------------------------------|-----|
| 13.4.2 Hardware Testing                                       |     |
| 13.4.3 Interface Style                                        |     |
| 13.4.4 Upgrade and Backup                                     |     |
| 14 Instruction System                                         | 130 |
| 14.1 List of Orders                                           |     |
| 14.2 Directive Specification                                  |     |
| 14.3 Motion Instructions                                      |     |
| 14.3.1 Processing Mechanism of Motion Instruction             |     |
| 14.3.3 Movs joint spline motion                               |     |
| 14.3.4 Movl Linear Motion                                     |     |
| 14.3.5 Movc Circular Motion                                   | 136 |
| 14.3.6 MovjUntil Conditional Interrupt Movj                   |     |
| 14.3.7 MovlUntil Conditional Interrupt Movl                   | 138 |
| 14.3.8 MovcUntil Conditional Interrupt Movc                   | 140 |
| 14.3.9 MoveExt Outer Axis Set Articulation                    |     |
| 14.4 Motion Parameters                                        | 142 |
| 14.4.1 SetDyn Acceleration/Deceleration and Acceleration Time |     |
| 14.4.2 SetSpeed Global Speed Percentage                       |     |
| 14.4.3 SetCoord Coordinate System Switching                   |     |
| 14.4.4 ResetCoord Coordinate System Switching Reset           |     |
| 14.4.5 SetTool Coordinate System Switching                    |     |
| 14.4.6 ResetTool Coordinate System Switching Reset            | 144 |
| 14.4.7 SetOriMode Posture planning mode setting               | 144 |
| 14.4.8 ResetOriMode posture Mode Reset                        | 144 |
| 14.4.9 SetOffset Position Offset Setting                      |     |
| 14.4.10 ResetOffset Position Offset Cancellation              |     |
| 14.5 Operation of IO                                          | 146 |
| 14.5.1 SetDo Output Digital Quantity                          |     |
| 14.5.2 SetDoAt Output IO in Motion                            | 147 |
| 14.5.3 SetDoDeltaS Output Digital Quantity in Motion          | 147 |
| 14.5.4 SetDoDeltaT Output Digital Quantity in Motion          | 148 |
| 14.5.5 GetDo Digital Output Reading                           |     |

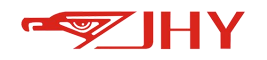

| 14.5.6 GetDi Digital Quantity Input Acquisition   | 149 |
|---------------------------------------------------|-----|
| 14.5.7 SetAo Output Analog Quantity               | 150 |
| 14.5.8 SetAoAt Output Analog Quantity in Motion   | 150 |
| 14.5.9 GetAo Analog Output Acquisition            | 151 |
| 14.5.10 GetAi Analog Input Acquisition            | 151 |
| 14.5.11 Wait for the condition to complete        | 152 |
| 14.5.12 Pulse Output                              | 152 |
| 14.6 Motion Management                            | 153 |
| 14.6.1 Delay                                      | 153 |
| 14.6.2 WaitExecutor Stops Decoding                | 153 |
| 14.6.3 tod Get System Timing                      | 153 |
| 14.6.4 SysDate Record system timing               | 154 |
| 14.6.5 Pause                                      | 154 |
| 14.6.6 GetPoint Save Current Position             | 154 |
| 14.7 Control Process                              | 155 |
| 14.7.1 Call Subroutine                            | 155 |
| 14.7.2 JUMP-LABEL Flag                            | 155 |
| 14.7.3 IF Conditional Judgment                    | 156 |
| 14.7.4 ELSELF Condition Judgment                  | 156 |
| 14.7.5 WHILE Cycle Condition Judgement            | 157 |
| 14.7.6 FOR Loop Condition Judgment                | 158 |
| 14.8 Notes and Calculations                       | 159 |
| 14.8.1 /**/ Multi-line Note                       | 159 |
| 14.8.2 Comment/Uncomment Current Line             | 159 |
| 14.8.3 ASSIGN (=) Assignment                      | 159 |
| 14.8.4 ADD (+) Addition                           | 160 |
| 14.8.5 SUB (-) Subtraction                        | 160 |
| 14.8.6 MUL(*) Multiplication                      | 161 |
| 14.8.7 DIV(/) Division                            | 161 |
| 14.8.8 Expr Advanced Expressions/Statements       | 162 |
| 14.9 Mathematical Functions                       | 165 |
| 14.10 Character Functions                         | 166 |
| 14.10.1 strlen (X) Finding the Length of a String | 166 |

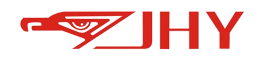

| 14.10.2 str2num(X) String to Real166                                          |
|-------------------------------------------------------------------------------|
| 14.10.3 num2str(X) Real to String167                                          |
| 14.10.4 strcat (X, Y) String Splicing167                                      |
| 14.10.5 strleft (X, N) Takes N characters to the left of the string X         |
| 14.10.6 strright (X, N) Takes N characters from the right of a string X       |
| 14.10.7 strmid (X, M, N) Takes the M-th to N-th characters of the string X169 |
| 14.10.8 strsplit (X, Y, N) String Split169                                    |
| 14.11 Communications                                                          |
| 14.11.1 TcpOpen opens tcp/ip communication170                                 |
| 14.11.2 TcpRecv Receiving Data171                                             |
| 14.11.3 TcpSend Sending Data171                                               |
| 14.11.4 TcpClose Closing a TCP/IP Connection172                               |
| 14.11.5 SerialOpen Receiving Data172                                          |
| 14.11.6 SerialRecv Receiving Data173                                          |
| 14.11.7 SerialSend Sending Data174                                            |
| 14.11.8 SerialClose Closing a TCP/IP Connection                               |
| 14.11.9 CanbusOpen Receiving Data174                                          |
| 14.11.10 CanbusRecv Receiving Data175                                         |
| 14.11.11 CanbusSend Sending Data176                                           |
| 14.11.12 CanbusClose Closing a TCP/IP Connection                              |
| 15 Error Messages 177                                                         |

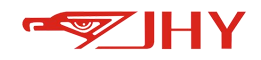

# **1** Terms and Definitions

The following terms and definitions apply to this document.

#### **1.1 Teach Pendant**

A handheld unit that can be used to program or move a robot and connect to a control system.

#### **1.2 Key Indication**

1. The keys on the handheld teach pendant are represented by []: for example, the emergency stop key is represented by the [emergency stop] key.

2. The keys on the display are represented by []: for example, the clear key is represented by the [clear] key.

## 2 Security

# 2.1 Safety Regulations

The requirements of robots and other mechanical equipment are usually different, such as large range of motion in space, fast operation, rapid movement of arms, etc., which will cause safety hazards.

Read and understand the instruction manual and related documents, and follow various rules and procedures to avoid personal, injury or equipment accidents. It is the user's responsibility to ensure that the robot system is always in a safe operating environment and complies with and abides by national and local laws, regulations and related regulations on safety.

#### **Compliance with Regulations**

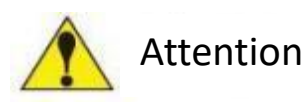

The teaching and maintenance of robots must comply with the following regulations

- 1. Laws on industrial safety and health
- 2. Mandatory orders concerning industrial safety and health laws
- 3. Corresponding regulations on industrial safety and health laws
- 4. Safe operation of industrial robots (ISO10218).

Teaching and repairing robots is listed as a "hazardous operation" under industrial safety and

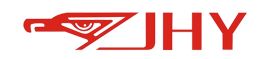

health laws.

#### Safety Management

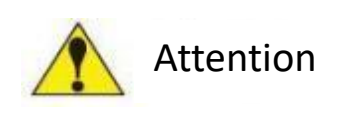

1. Personnel who teach and maintain the robot must be trained in advance.

2. Carry out safety management according to specific policies in compliance with relevant

regulations. Designate authorized operators and safety management personnel, and give further safety education.

## 2.2 Safety Precautions For Operators

The robot is potentially dangerous within the maximum range of motion.

All relevant personnel in the robotics industry (safety managers, installers, operators and maintenance personnel, etc.)

The idea of **Safety First** must be established at all times, and relevant operations must be carried out on the premise of ensuring the safety of all personnel.

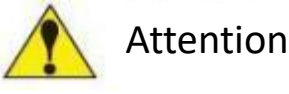

1. Any dangerous operations are prohibited in the installation area of the robot.

2. Strictly abide by the following terms in the work area:

- Wear work clothes (do not wear loose clothes)
- Do not wear gloves when operating the robot.
- Underwear, shirts and ties should not be exposed from work clothes.
- Do not wear large jewelry such as earrings, rings or pendants.
- Wear appropriate safety equipment when necessary, such as hard hats, safety shoes (with non-slip soles), face shields, protective glasses and gloves.

3. Unauthorized personnel are not allowed to approach the robot and its peripheral auxiliary equipment.

4. During the operation of the equipment, the robot appears to have stopped, which may also be because the robot is waiting for the start signal to be in a state of imminent action. Even in such a state, the robot should be regarded as being in action. In order to ensure the safety of the operator, the display or sound of warning lights, etc. should be able to effectively inform (the operator) that the robot is in action.

5. Never force the shaft of the robot, otherwise it may cause personal injury or equipment

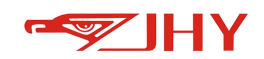

damage.

6. Never lean against the robot electrical control cabinet; do not press the operation button at will. Otherwise, the robot may cause unexpected actions, resulting in personal injury and equipment damage.

7. During operation, non-staff are never allowed to touch the robot electrical control cabinet. Otherwise, the robot may make unexpected movements, resulting in personal injury or equipment damage.

## 2.3 Safety Precautions During Operation

## 2.3.1 General Principles

Please follow the following principles for safe operation of the robotic system:

1. If there are staff in the protected space, please operate the robot system manually. When entering the protected space, be sure to carry a control device (teaching device) with you to control the robot at any time.

2. Pay attention to rotating or moving tools, such as cutting tools and saws. Make sure these tools stop moving before approaching the robot.

3. Pay attention to the high temperature surface of the work-piece and the robot system. The temperature of the robot motor is very high after long-term operation.

4. Pay attention to the fixture and make sure to clamp the work-piece. If the fixture is opened, the work-piece will fall off and cause personal injury or equipment damage. The fixture is very powerful and can also cause personal injury if not operated correctly.

5. Pay attention to hydraulic and pneumatic systems and live components. Even if the power is cut off, the residual power on these circuits is dangerous.

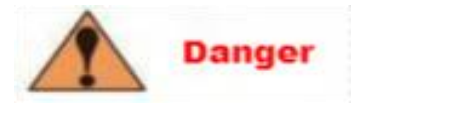

6. When installing a tool on the robot, be sure to CUT OFF the power supply on the electrical control cabinet and the installed tools, lock the power switch, and hang a warning sign. During installation and maintenance, for example, when the power is turned on, it may cause electric shock or cause the robot to move abnormally, resulting in injury.

7. Never exceed the allowable range of the robot (see the technical specifications section of the robot manual for the allowable range of the robot). Failure to do so may result in personal injury or equipment damage.

8. Whenever possible, the teaching work should be carried out outside the work area.

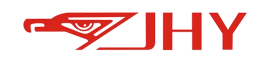

9. The following cautions shall be observed when performing teaching work within the robot

motion range:

10. Always observe from the front of the robot;

- Always follow pre-established operating procedures
- Always have an idea of dodging in case the robot makes an unexpected move, making sure you have a way out in an emergency.

## 2.3.2 Emergency Treatment

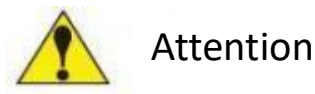

Press the emergency stop button immediately when:

1. When the robot is operated, there are obstacles in the operating space of the robot that may collide, or there are other workers in the operating space;

2. Robots hurt people or machines.

## 2.3.3 Operating The Handheld Teach Pendant

2.3.3.1 Operating the Handheld Teach Pendant

1. The handheld teaching pendant is a high-quality terminal equipped with high-sensitivity advanced electronic equipment. To avoid failure or damage caused by improper operation, please follow the following instructions when operating.

2. Use the handheld teach pendant only for the purposes specified in this manual. The handheld teach pendant is developed, manufactured and tested in accordance with applicable safety standards. If you follow the safety and use instructions in this manual, the product will not cause personal injury or damage to machines and equipment under normal conditions.

#### 2.3.3.2 Handling and Cleaning

1. Handle with care. Do not drop, throw or hit hard, as this may cause damage or malfunction.

2. In the event of an impact, it is important to verify that the safety functions (actuators and emergency stops) are working properly and are not damaged.

3. When the equipment is not in use, please place it on the vertical wall shelf to prevent accidental falling off.

4. Always use and store the handheld teach pendant in such a way that the cable does not trip

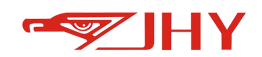

over the person.

5. Do not use sharp objects such as a screwdriver or nib to operate the touchscreen. This may damage the touch screen. Use your finger or stylus (depending on the model, some models do not have a stylus, usually on the back of the handheld pendant).

6. Clean the touch screen regularly. Dust and small particles may block the touch screen and cause malfunction.

7. Do not use solvents, detergents, or scrubbing sponges to clean the handheld teach pendant. Use a soft cloth with a small amount of water or a mild detergent.

8. Always cover the USB port when no USB device is connected. If the port is exposed to dust, it can break or malfunction.

2.3.3.3 Cables and Power Supplies

1. Before opening the cable entry area of the handheld tech pedant, please turn off the power. Otherwise, the component may be damaged or an unknown signal may appear.

2. Make sure that no one is caught by the cable so that the equipment does not fall to the ground.

3. Avoid extrusion of other objects to avoid damage to the cable.

4. Do not place the cable above the sharp edge, so as not to damage the outer skin of the cable.

#### 2.3.4 Security Tools

#### 2.3.4.1 Security Mechanism

Robot systems can be equipped with various safety protection devices, such as door interlock switches, safety light curtains and safety pads, etc. The most commonly used is the door interlock switch of the robot unit, which can be turned on to suspend the robot. When customers use it, they need to configure the corresponding switch signal in the robot control system, and correspond the I/O port connected by the hardware to the dedicated signal. Please refer to the I/O settings in this manual.

#### 2.3.4.2 Safety Monitoring

Emergency stops and safety guards are monitored so the controller can detect any failures and the robot stops until the problem is resolved.

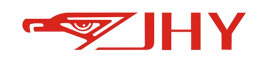

#### 2.3.4.3 Built-in Safety Stop Function

The controller continuously monitors hardware and software functions. If any problems or errors are detected, the robot will stop, operating until the problem is resolved.

2.3.4.4 Limiting Robot Work Range

Robot operating range can be limited by mechanical stops, software functions, or a combination of both. Please refer to the documentation related to the functions of this manual for how to configure the robot system.

#### 2.3.5 Safety Considerations For Manual Mode

2.3.5.1 Introduction to Manual Mode

In manual mode, the movement of the manipulator is under manual control. The three-position actuator must be pressed to start the motor of the manipulator, that is, to allow movement. Manual mode is suitable for creating and verifying programs and debugging the manipulator system.

#### 2.3.5.2 Operating Speed

1. The movement of the manipulator in manual deceleration mode is limited to 250 mm/s (this can be set by setting whether the function is enabled or not).

2. When operating the manipulator in manual mode, the operator is very close to the manipulator. Manipulating industrial manipulators can be dangerous and should therefore be done in a controlled manner.

3. In manual mode, the manipulator moves at a preset speed, but must be under manual control. Manual mode should only be used when all personnel are outside the safe protected space, and operators must be specially trained to be aware of potential hazards.

#### 2.3.5.3 Three-Position Actuator

1. In manual mode, the robot's motor is activated by a three-position actuator on the handheld teaching pendant. In this way, the robot can only move by pressing the actuator.

2. This "stop-move" function is also applicable when stepping the debugging program in manual full speed mode.

3. The three-position actuator is uniquely designed, you must press the button halfway to start

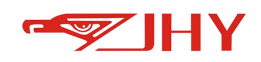

the robot motor. If the button is not pressed or fully pressed, the robot will not move.

#### 2.3.6 Safety Considerations For Automatic Mode

2.3.6.1 Introduction to Automatic Mode

1. Automatic mode is used to run robot programs in production.

2. In automatic mode, the safety function of the three-position actuating device is disabled so that the manipulator can move without human intervention.

#### 2.3.6.2 Interference in Treatment Process

1. Process disturbances affect not only a specific manipulator unit, but the entire system chain, even if the problem is caused by a specific unit.

2. The chain of events may result in unknowable hazardous operations when operating a single manipulator unit, so special attention should be paid to this interference. Personnel performing all remedial actions must be familiar with the entire production line, not just the failed manipulator.

## **3 Install Wiring**

#### 3.1 Installation Site and Environment

#### **3.1.1 Installation Environment Requirements**

The installation site before installing the electrical control cabinet must meet the following conditions:

1. The ambient temperature during operation should be between 0° and 45° C (32° to 113° F).

- 2. The handling and maintenance period should be -10° to 60° C (14° to 140° F).
- 3. The humidity must be lower than the dew point (relative humidity below 10%).
- 4. Places with less dust, dust, oil fume and water.
- 5. No flammable products and corrosive liquids and gases are allowed in the operation area.

6. The vibration or shock energy of the electrical control cabinet is small (the vibration is below 0.5G).

7. There should be no large electrical noise sources nearby (such as Tungsten Inert Gas (TIG) Welding, etc.).

8. There is no potential hazard of collision with mobile equipment such as forklifts.

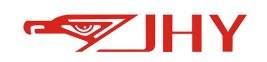

## **3.1.2 Installation Location Requirements**

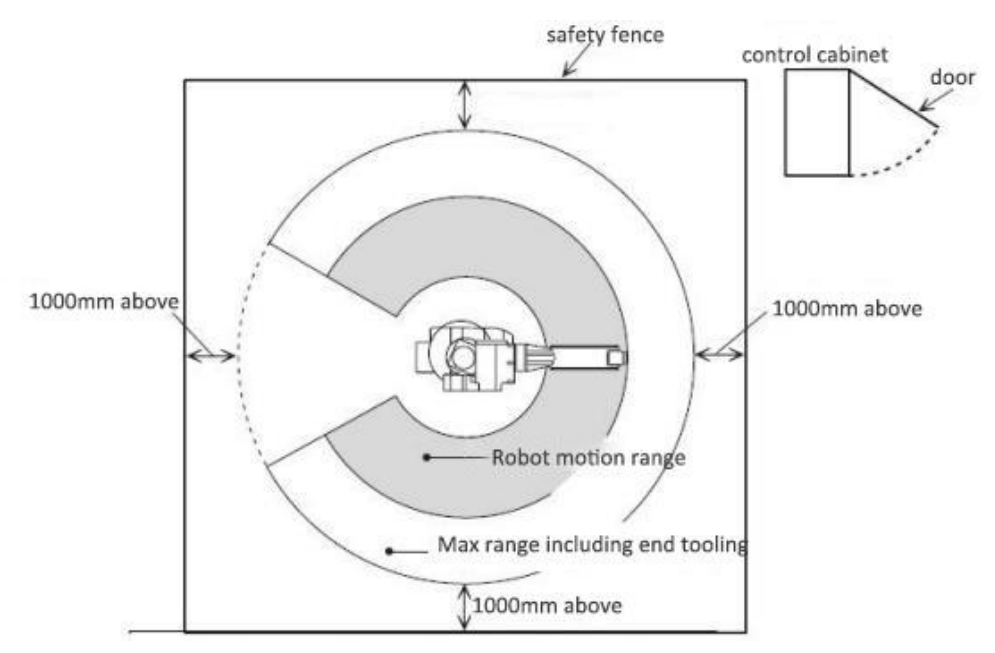

1. The **electrical control cabinet** should be installed outside the robot's action range (outside the safety bar).

2. The **electrical control cabinet** should be installed in a position where the robot can be seen clearly.

3. The **electrical control cabinet** should be installed in a position that is convenient for opening the door for inspection.

4. Install the **electrical control cabinet** at least 500mm away from the wall to keep the maintenance channel open.

## 3.1.3 Precautions for Installation and Wiring

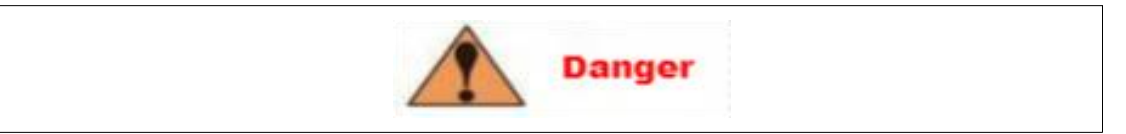

1. The system must be electrically grounded. If the equipment is not grounded, a fire alarm or electric shock will occur, resulting in personal injury.

2. Before the system is grounded, the power should be turned off and the main power switch should be locked. Otherwise, electric shock and personal injury may be caused.

3. Do not touch any substrate in the electrical control cabinet within 5 minutes after the power is cut off. Capacitors will store electrical energy after the power is cut off, so be careful whenever you operate the substrate. Failure to follow this warning may cause electric shock.

4. If the door is not closed, the power supply cannot be turned on, that is, the safety interlock device prevents the power supply from being turned on. Otherwise, a fire alarm or electric shock

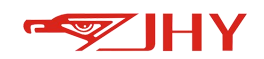

may be caused.

5. During the wiring period, the electrical control cabinet is in emergency stop mode, and the user is responsible for anything that happens. Once the wiring is completed, an operation inspection is required. Otherwise, personal injury or mechanical failure may be caused.

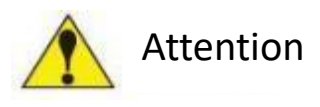

6. Do not climb on top of the electrical control cabinet, otherwise it may cause personal injury or mechanical failure.

7. Wiring must be carried out by authorized staff. Incorrect wiring may cause fire or electric shock.

8. Please wire according to the rated capacity specified in the manual. Incorrect wiring may cause fire alarm or mechanical damage.

9. Confirm that the wiring of each circuit is safe and firm. If the circuit wiring is not firm, it will cause a fire alarm or electric shock.

10. Do not touch the substrate directly with your hands. Integrated circuit (IC) substrates may fail due to static electricity.

## **3.2 Controller Installation Instructions**

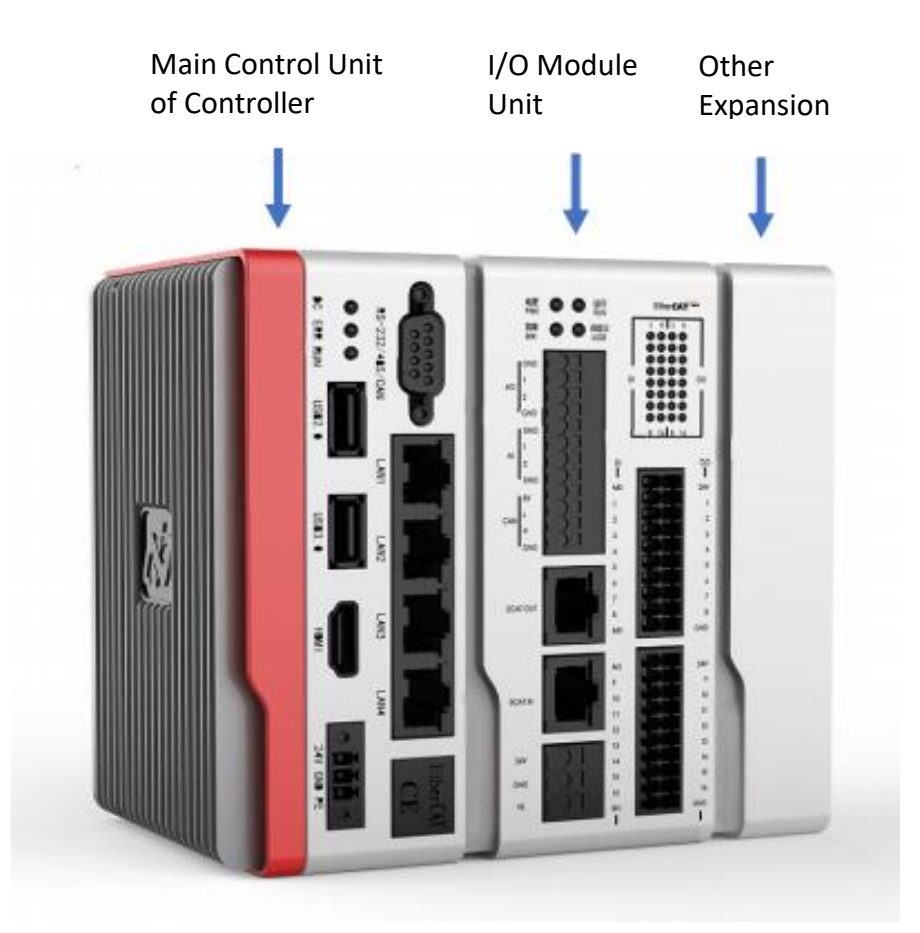

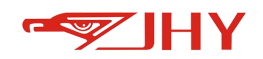

3.2.1 Installation Mode of Main Control and I/O Unit

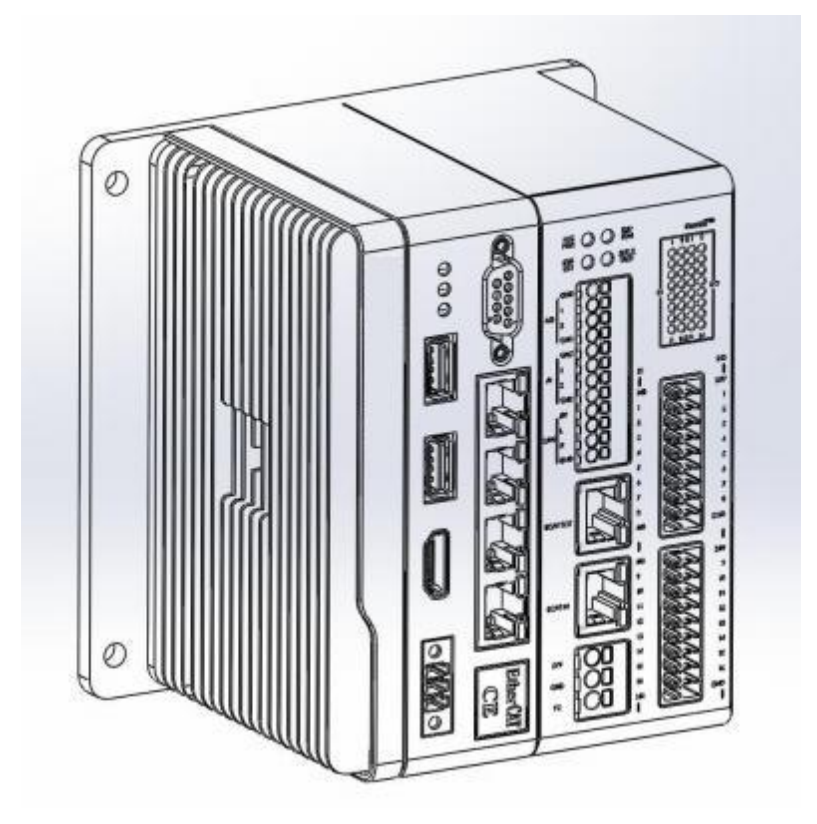

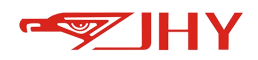

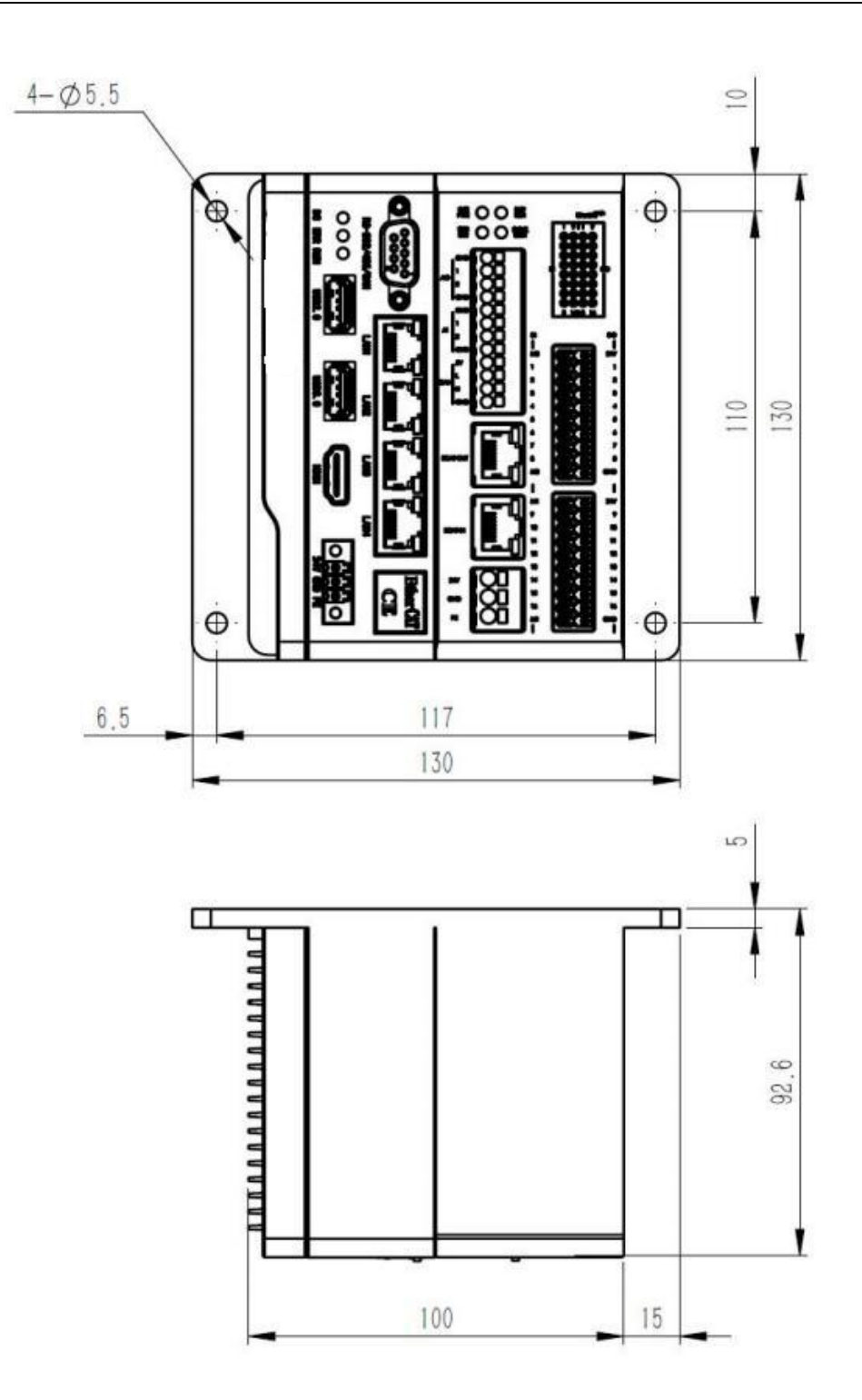

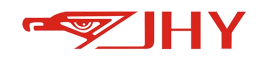

# 3.2.2 Main Control Unit Wiring Description

3.2.2.1 Interface Description of Main Control Unit

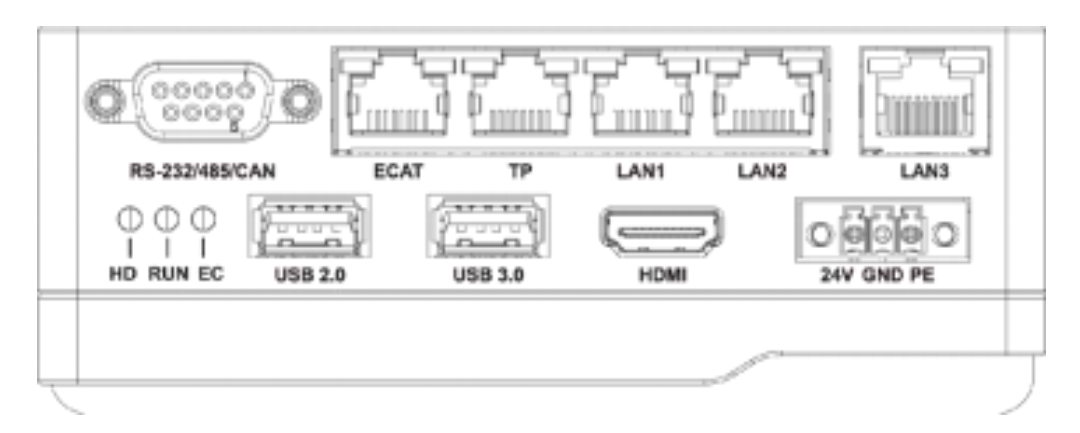

| Interface Name                                  | Description                                                                                   |  |  |
|-------------------------------------------------|-----------------------------------------------------------------------------------------------|--|--|
| + 24V (must be connected)                       | Power supply to 24V                                                                           |  |  |
| GND                                             | DC power ground                                                                               |  |  |
| PE                                              | Connect reliability grounding and shielded terminals                                          |  |  |
| TP (to teach pendant) (must be connected)       | The other end is connected to the handheld box network port,<br>the default IP: 192.168.100.3 |  |  |
| Ecat (must be connected)                        | Connect with EtherCAT driver cable (standard, network cable interface)                        |  |  |
| LAN 1 (optional)                                | Default IP : 192. 168.101.3                                                                   |  |  |
| LAN 2 (optional)                                | Default IP : 192. 168.102.3                                                                   |  |  |
| LAN 3 (optional)                                | Default IP : 192. 168.103.3                                                                   |  |  |
| RS 232/ CAN /485 combination<br>port (optional) | For external communication                                                                    |  |  |
| USB 2.0 / USB3.0 (optional)                     | External USB keyboard, mouse or U disk                                                        |  |  |
| HDMI (optional)                                 | External HDMI interface display                                                               |  |  |

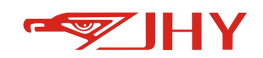

#### 3.2.2.2 RS-232/485/ CAN Interface Definition

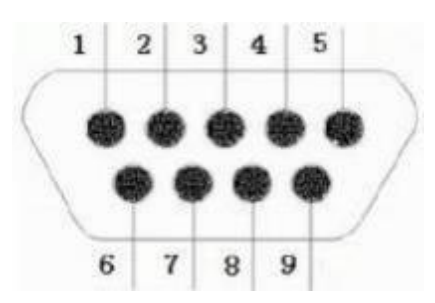

| 1 | VCCS_CAN | CAN power supply 24V                                                                                                   |  |
|---|----------|----------------------------------------------------------------------------------------------------|--|
| 2 | RS232_RX | Serial port 232 communication receiving                                                                                |  |
| 3 | CAN_L    | CAN low level (the new version of the controller cancels CAN and designs the CAN interface on the I/O module)          |  |
| 4 | RS485-   | Serial port 485 communication low level                                                                                |  |
| 5 | GND      | Ground                                                                                                    |  |
| 6 | CAN_GND  | CAN grounding (the new version of the controller cancels CAN and designs the CAN interface on the I/O module)          |  |
| 7 | RS232_TX | Serial port 232 communication sending                                                                                  |  |
| 8 | CAN_H    | CAN high level (the new version of the controller cancels CAN,<br>and the CAN interface is designed on the I/O module) |  |
| 9 | RS485+   | Serial port 485 communication high level                                                                               |  |

#### 3.2.2.3 Controller Status Indicator Description

#### 3.2.2.3.1 Status Indicator HD:

Displays the read and write status of the hard disk. If the status indicator light is on, it indicates that the hard disk write operation is in progress. The status indicator light is controlled by the hardware system of the controller and is not operated by the upper-level program.

3.2.2.3.2 Status Indicator RUN:

The status indicator RUN remains normally on after power on (EtherCAT driver is not loaded.) When the EtherCAT driver starts, the driver will control the status indicator. The status indicator RUN under EtherCAT drive operation displays the status as follows:

1. The driver is in an idle state (waiting for the application to request the master:) on for 1s + off for 1s, alternately, that is, slow flash.

2. Bus communication is disconnected: on 300ms + off 200ms + on 300ms + off 1200ms,

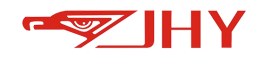

alternately, that is, fast flash twice.

3. The application requests the master station to enter the OP mode (PDO interactive

communication:) on 100ms + off 100ms, alternately, that is, fast flash.

3.2.2.3.3 Status Indicator EC:

The status indicator EC remains normally on after being powered on. After the EtherCAT interface program is started, the status indicator will be automatically operated. In the automatic operation mode:

1. **System not registered**: on 200ms + off 200ms + on 800ms + off 800ms, alternately, that is, fast flash + slow flash.

2. **Network disconnection or abnormal network interface card status**: on 200ms + off 200ms + on 200ms + off 1400ms, alternately, that is, flash twice.

3. The master request is busy (the master is scanning the slave): on for 1s + off for 1s, alternately, that is, slow flash.

4. **Master Station Ready (PDO communication established)**: on 100ms + off 100ms, alternately, that is,fast flash.

5. Other states (during the configuration of the master station): on 200ms + off 200ms + on 200ms + off 200ms + on 200ms, alternately, that is, the application exits by flashing 3 times, after that, the status indicator ERR display is uncertain; it may be always on, or it may be often off.

#### 3.2.3 Teaching Pendant Installation Wiring

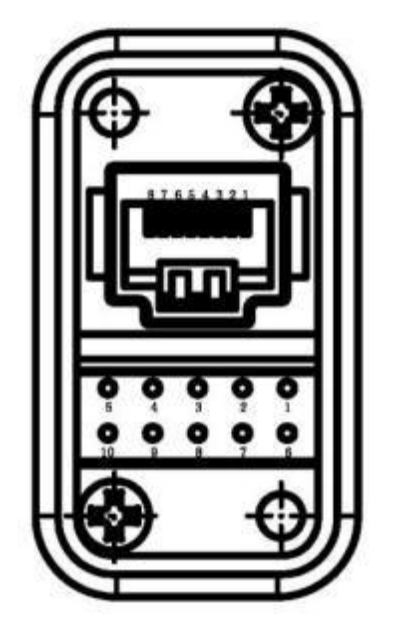

Figure 3 Teaching Pendant Aerial Insertion

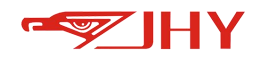

| 1 | Red           | 24V+   | Connect 24V power supply +  |
|---|---------------|--------|-----------------------------|
| 2 | White & Red   | 0V     | Connect 24V power supply 0V |
| 3 | Black         | PE     | Grounding                   |
| 4 | Green         | EMG1-1 | Emergency stop terminal 1   |
| 5 | Black & Green | EMG1-2 | Emergency stop terminal 1   |
| 6 | Blue          | EMG2-1 | Emergency stop terminal 2   |
| 7 | Black & Blue  | EMG2-2 | Emergency stop terminal 2   |

Definition of External Cable of Teach Pendant:

(The specific line number shall prevail)

The hand-held box must be connected with 24 V power supply wiring, and the emergency stop terminal can be selected and used according to the needs. The emergency stop terminal provides two sets of wiring output, and connects the emergency stop signal of the hand-held teaching pendant. It is normally closed by default. Press the emergency stop button of the hand-held teaching teaching pendant to open it.

#### **3.2.4 IO Module Wiring Definition**

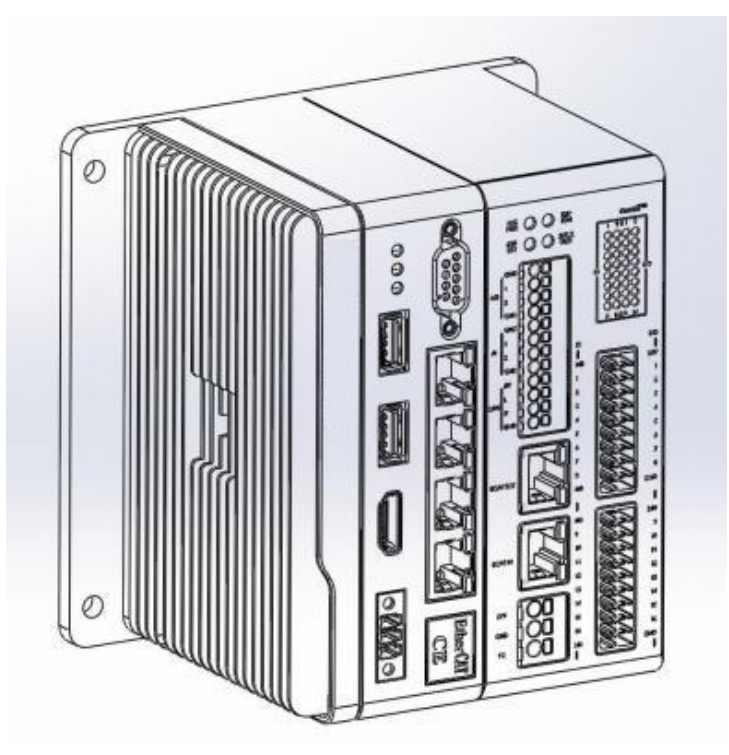

| Ethercat dedicated to welded robots from the station I/O module |                     |             |              |        |
|-----------------------------------------------------------------|---------------------|-------------|--------------|--------|
| IO<br>type                                                      | Num. of<br>channels | Signal type | Signal level | Remark |

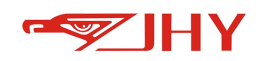

| DI  | 16 | compatible<br>PNP/NPN | 0V/24V,500mA | "1"signal level:15-24VDC;"0"signal level,0-5VDC                                   |
|-----|----|-----------------------|--------------|-----------------------------------------------------------------------------------|
| DO  | 16 | NPN                   | 0V,500mA     | "1"signal level: 24VDC;"0"signal<br>level,max 1.5VDC,10kΩ load                    |
| AI  | 2  | voltage               | 0-10V        | single grade,12BIT,two-wire system, input<br>resistance 500kΩ                     |
| AO  | 2  | voltage               | 0-10V        | single grade,12BIT,two-wire system, min.<br>load resistance 1kΩ,max. current 10mA |
| CAN | 1  | signal                | 5V           | CAN-5V,CAN-L,CAN-H,CAN-GND                                                        |

# 4 Hand-held Teach Pendant

This chapter describes the layout and key functions of the robot handheld teach pendant.

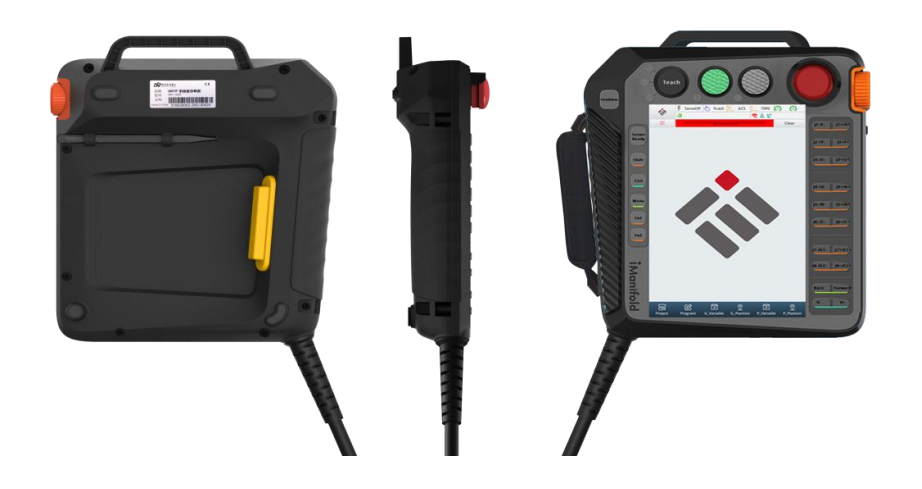

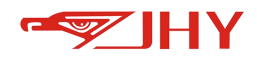

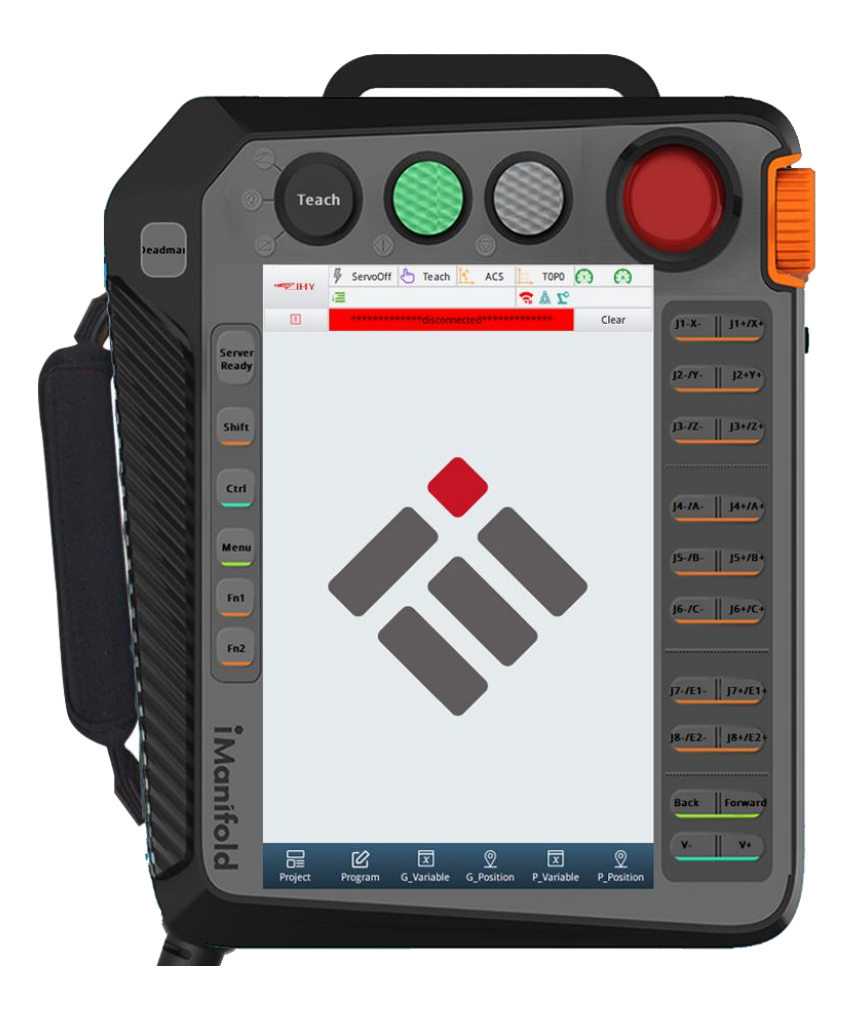

# 4.1 Key Function of Teach Pendant

| No. | Name              | Кеу                                                                                                    | Function                                                                                                    |  |  |
|-----|-------------------|----------------------------------------------------------------------------------------------------|----------------------------------------------------------------------------------------------------|--|--|
|     | Emergency<br>Stop |                                                                                                    | Press this button and the servo power will be cut off.                                                         |  |  |
|     |                   |                                                                                                    | After cutting off the servo power supply, the [servo                                                           |  |  |
|     |                   |                                                                                                    | ready indicator] of the hand-held teach pedant is off,                                                         |  |  |
|     |                   |                                                                                                    | and the emergency stop information is displayed on                                                             |  |  |
|     |                   |                                                                                                    | the screen.                                                                                                    |  |  |
|     |                   |                                                                                                    | After the alarm is removed, the emergency stop                                                                 |  |  |
| 1   |                   | ET TRA                                                                                                    | button can be opened, and the servo power can be                                                               |  |  |
| T   |                   | E                                                                                                    | continued after the emergency stop button is opened.<br>After this button is pressed, the servo power will not |  |  |
|     |                   | 1.1233                                                                                                    |                                                                                                    |  |  |
|     |                   | be turned on.<br>Method of opening the [emerge<br>rotate clockwise until the emerge<br>up. With the sound of "click", it | be turned on.                                                                                                  |  |  |
|     |                   |                                                                                                    | Method of opening the [emergency stop button]:                                                                 |  |  |
|     |                   |                                                                                                    | rotate clockwise until the emergency stop button pops                                                          |  |  |
|     |                   |                                                                                                    | up. With the sound of "click", it indicates that the                                                           |  |  |
|     |                   |                                                                                                    | emergency stop button has been opened.                                                                         |  |  |

17

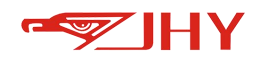

|   |       |   | Press this button and the robot will stop running.      |
|---|-------|---|---------------------------------------------------------|
|   |       | 0 | This button can be used in any mode.                    |
|   |       |   | In teach mode: When this button is pressed, the light   |
|   |       |   | will be on. At this time, the robot cannot perform axis |
| 2 | Dauca |   | operation.                                              |
| 2 | rause |   | In play mode: Press this button one time to enter the   |
|   |       |   | pause mode. At this time, the pause indicator lights up |
|   |       |   | and the robot is in the pause state. Press the [Start]  |
|   |       |   | button on the hand-held teach pedant to make the        |
|   |       |   | robot continue to work.                                 |
|   |       |   | Press this button and the robot starts play.            |
|   |       |   | This indicator lights up when play mode is running.     |
|   | Start |   | Start the robot by a special input start signal.        |
|   |       |   | This indicator lights up when play is running.          |
| 3 |       |   | This indicator lights up when the robot starts a play   |
|   |       |   | run from a dedicated input start signal.                |
|   |       |   | The mode knob must be set to play mode before           |
|   |       |   | pressing this button; Make sure the[servo ready         |
|   |       |   | indicator]is on.                                        |
|   |       |   | Teach mode,Play mode, and remote mode                   |
|   |       |   | TEACH: Teach mode                                       |
|   |       |   | Axis manipulation and editing can be done with a        |
|   |       |   | hand-held teach pedant (in this mode, working signals   |
| л | Mode  |   | from external devices are invalid).                     |
| 4 | WIDUE |   | PLAY: play mode                                         |
|   |       |   | You can run the program after teaching it.              |
|   |       |   | REMOTE: Remote mode                                     |
|   |       |   | The external TCP/IP protocol and IO can be used to      |
|   |       |   | start the teaching program.                             |

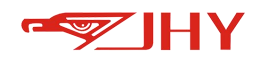

|   |                        |             | Pefere exercise the mode line house he set in Teach                                                                                                    |  |  |
|---|------------------------|-------------|----------------------------------------------------------------------------------------------------|--|--|
|   |                        |             | Before operation, the mode knob must be set in leach                                                                                                    |  |  |
|   |                        |             | mode $\rightarrow$ click the [Servo Ready] key on the hand-held                                                                                                    |  |  |
|   |                        |             | teach pedant (the indicator light of [Servo Ready] is                                                                                                    |  |  |
|   |                        |             | blinking) $ ightarrow$ gently hold the three-stage switchand the                                                                                                    |  |  |
| 5 | Three-stage            | 12          | servo power is switched on (the indicator light of                                                                                                    |  |  |
|   | Switch                 |             | [Servo Ready] is steady on).                                                                                                    |  |  |
|   |                        | 6. J.       | At this time, if the grip, the servo power cut off. If you                                                                                                    |  |  |
|   |                        |             | do not press the "Servo Ready" button on the                                                                                                    |  |  |
|   |                        |             | hand-operated teach pedant, the servo power will not                                                                                                    |  |  |
|   |                        |             | be switched on even if you gently hold the "three-step                                                                                                    |  |  |
|   |                        |             | switch".                                                                                                    |  |  |
|   |                        |             |                                                                                                    |  |  |
|   | Hand Pulse<br>Knob     |             | Rotate the scroll up and down to switch the                                                                                                    |  |  |
| 6 |                        |             | drop-down box contents, project/program and                                                                                                    |  |  |
|   |                        |             | program line. Press down to confirm the selection.                                                                                                    |  |  |
|   |                        |             |                                                                                                    |  |  |
|   |                        |             |                                                                                                    |  |  |
|   |                        |             | Press this key and the servo power will be switched                                                                                                    |  |  |
|   |                        |             | Press this key and the servo power will be switched on effectively.                                                                                                    |  |  |
|   |                        |             | Press this key and the servo power will be switched<br>on effectively.<br>When the servo power is cut off due to emergency                                                                                                    |  |  |
|   |                        |             | Press this key and the servo power will be switched<br>on effectively.<br>When the servo power is cut off due to emergency<br>stop or other reasons, use this key to effectively switch                                                                                                    |  |  |
|   |                        |             | Press this key and the servo power will be switched<br>on effectively.<br>When the servo power is cut off due to emergency<br>stop or other reasons, use this key to effectively switch<br>on the servo power.                                                                                                    |  |  |
|   |                        |             | Press this key and the servo power will be switched<br>on effectively.<br>When the servo power is cut off due to emergency<br>stop or other reasons, use this key to effectively switch<br>on the servo power.<br>In play mode and remote mode, after pressing this                                                                                                    |  |  |
| 7 | Serve Ready            | Servo<br>ON | Press this key and the servo power will be switched<br>on effectively.<br>When the servo power is cut off due to emergency<br>stop or other reasons, use this key to effectively switch<br>on the servo power.<br>In play mode and remote mode, after pressing this<br>key, the indicator light will be on and the servo power                                                                                                    |  |  |
| 7 | Serve Ready            | Servo       | Press this key and the servo power will be switched<br>on effectively.<br>When the servo power is cut off due to emergency<br>stop or other reasons, use this key to effectively switch<br>on the servo power.<br>In play mode and remote mode, after pressing this<br>key, the indicator light will be on and the servo power<br>will be switched on.                                                                                                    |  |  |
| 7 | Serve Ready            | Servo       | Press this key and the servo power will be switched<br>on effectively.<br>When the servo power is cut off due to emergency<br>stop or other reasons, use this key to effectively switch<br>on the servo power.<br>In play mode and remote mode, after pressing this<br>key, the indicator light will be on and the servo power<br>will be switched on.<br>In teach mode, after pressing this key, the indicator                                                                                                    |  |  |
| 7 | Serve Ready            | Servo       | Press this key and the servo power will be switched<br>on effectively.<br>When the servo power is cut off due to emergency<br>stop or other reasons, use this key to effectively switch<br>on the servo power.<br>In play mode and remote mode, after pressing this<br>key, the indicator light will be on and the servo power<br>will be switched on.<br>In teach mode, after pressing this key, the indicator<br>light of [Servo Ready] flashes. At this time, press to the                                                                                                    |  |  |
| 7 | Serve Ready            | Servo       | Press this key and the servo power will be switched<br>on effectively.<br>When the servo power is cut off due to emergency<br>stop or other reasons, use this key to effectively switch<br>on the servo power.<br>In play mode and remote mode, after pressing this<br>key, the indicator light will be on and the servo power<br>will be switched on.<br>In teach mode, after pressing this key, the indicator<br>light of [Servo Ready] flashes. At this time, press to the<br>1 <sup>st</sup> stage of the [three-step switch] on the teach                                                                                                    |  |  |
| 7 | Serve Ready            | Servo       | Press this key and the servo power will be switched<br>on effectively.<br>When the servo power is cut off due to emergency<br>stop or other reasons, use this key to effectively switch<br>on the servo power.<br>In play mode and remote mode, after pressing this<br>key, the indicator light will be on and the servo power<br>will be switched on.<br>In teach mode, after pressing this key, the indicator<br>light of [Servo Ready] flashes. At this time, press to the<br>1 <sup>st</sup> stage of the [three-step switch] on the teach<br>pedant. The indicator light of [Servo Ready] lights up                                                                                          |  |  |
| 7 | Serve Ready            | Servo       | Press this key and the servo power will be switched<br>on effectively.<br>When the servo power is cut off due to emergency<br>stop or other reasons, use this key to effectively switch<br>on the servo power.<br>In play mode and remote mode, after pressing this<br>key, the indicator light will be on and the servo power<br>will be switched on.<br>In teach mode, after pressing this key, the indicator<br>light of [Servo Ready] flashes. At this time, press to the<br>1 <sup>st</sup> stage of the [three-step switch] on the teach<br>pedant. The indicator light of [Servo Ready] lights up,<br>indicating that the servo power is connected                                         |  |  |
| 7 | Serve Ready            | Servo       | Press this key and the servo power will be switched<br>on effectively.<br>When the servo power is cut off due to emergency<br>stop or other reasons, use this key to effectively switch<br>on the servo power.<br>In play mode and remote mode, after pressing this<br>key, the indicator light will be on and the servo power<br>will be switched on.<br>In teach mode, after pressing this key, the indicator<br>light of [Servo Ready] flashes. At this time, press to the<br>1 <sup>st</sup> stage of the [three-step switch] on the teach<br>pedant. The indicator light of [Servo Ready] lights up,<br>indicating that the servo power is connected.                                        |  |  |
| 7 | Serve Ready            | Servo       | Press this key and the servo power will be switched<br>on effectively.<br>When the servo power is cut off due to emergency<br>stop or other reasons, use this key to effectively switch<br>on the servo power.<br>In play mode and remote mode, after pressing this<br>key, the indicator light will be on and the servo power<br>will be switched on.<br>In teach mode, after pressing this key, the indicator<br>light of [Servo Ready] flashes. At this time, press to the<br>1 <sup>st</sup> stage of the [three-step switch] on the teach<br>pedant. The indicator light of [Servo Ready] lights up,<br>indicating that the servo power is connected.                                        |  |  |
| 7 | Serve Ready<br>Upshift | Shift       | Press this key and the servo power will be switched<br>on effectively.<br>When the servo power is cut off due to emergency<br>stop or other reasons, use this key to effectively switch<br>on the servo power.<br>In play mode and remote mode, after pressing this<br>key, the indicator light will be on and the servo power<br>will be switched on.<br>In teach mode, after pressing this key, the indicator<br>light of [Servo Ready] flashes. At this time, press to the<br>1 <sup>st</sup> stage of the [three-step switch] on the teach<br>pedant. The indicator light of [Servo Ready] lights up,<br>indicating that the servo power is connected.<br><b>Can be used with other keys.</b> |  |  |

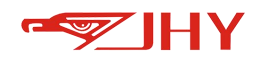

|    |                         |                      | Press this key to open the system application menu     |  |
|----|-------------------------|----------------------|--------------------------------------------------------|--|
|    | Мори                    | Menu                 | Program: program management, file editing              |  |
|    |                         |                      | Variables: global variable, global location, global    |  |
| 0  |                         |                      | increment, project variable, project location, project |  |
|    |                         |                      | increment                                              |  |
| 5  | Ivienu                  |                      | Robot: coordinate system management, zero              |  |
|    |                         |                      | calibration, exception processing                      |  |
|    |                         |                      | Settings: Permission management and system             |  |
|    |                         |                      | parameters                                             |  |
|    |                         |                      | Custom: Process                                        |  |
| 10 | Chain                   |                      | Assist key, used in conjunction with other keys. This  |  |
| 10 | Chain                   | ain Ctrl             | key must be used in teach mode.                        |  |
|    |                         |                      | Press this key to open the status display window.      |  |
|    | Fn1                     | tus<br>play          | View the robot's current position, digital volume IO,  |  |
| 11 | Status                  |                      | analog volume, multitasking, speed, variables,         |  |
|    | Display                 |                      | workspace and some process parameters.                 |  |
|    | Fn2<br>Floating<br>Menu |                      | Press this key to open the floating menu               |  |
| 12 |                         | Fn2                  | The floating menu can switch coordinate system,        |  |
| 12 |                         |                      | switch play mode, switch robot/external axis, switch   |  |
|    | Ivienu                  |                      | speed and part of the process menu.                    |  |
|    |                         |                      | Key to operate each axis of the robot.                 |  |
|    |                         |                      | This key group must be used in Teach mode.             |  |
|    |                         |                      | Multiple axes can be operated by holding down two or   |  |
|    |                         |                      | more keys. The robot runs according to the selected    |  |
| 13 | Δχίς Κργ                | 2/5 (2)(7) as ( 2.5) | coordinate system and manual speed. Before             |  |
| 15 | AND RCy                 |                      | operating the axis, please confirm whether the set     |  |
|    |                         |                      | coordinate system and speed are appropriate. Before    |  |
|    |                         |                      | operation, it is necessary to confirm that the [Servo  |  |
|    |                         |                      | Ready Indicator] on the hand-held operation teach      |  |
|    |                         |                      | pendant of the robot is on.                            |  |
| 14 | Forward                 | BWD DWD              | When the servo power is turned on, the robot will run  |  |
| 14 |                         | FWD                  | step by step (in reverse direction) according to the   |  |

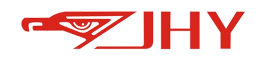

|    | Backward    |       | programming points trajectory once this key is         |
|----|-------------|-------|--------------------------------------------------------|
|    |             |       | pressed.                                               |
|    |             |       | This key must be used in Teach mode.                   |
|    |             |       | The key to set the running speed of the robot in       |
|    |             |       | teaching mode.                                         |
|    | Creased Law |       | The low speed gears are 1%, 2%, 5%, and +/-5% each     |
| 15 | Speed- OI   | V- V+ | time the key is pressed. The set speed is displayed in |
|    | speed-      |       | the status bar.                                        |
|    |             |       | [Upper] + [V+] / [V-] can adjust the speed under play  |
|    |             |       | mode.                                                  |

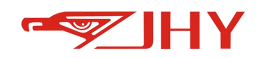

## 4.2 Teach Pendant Interface

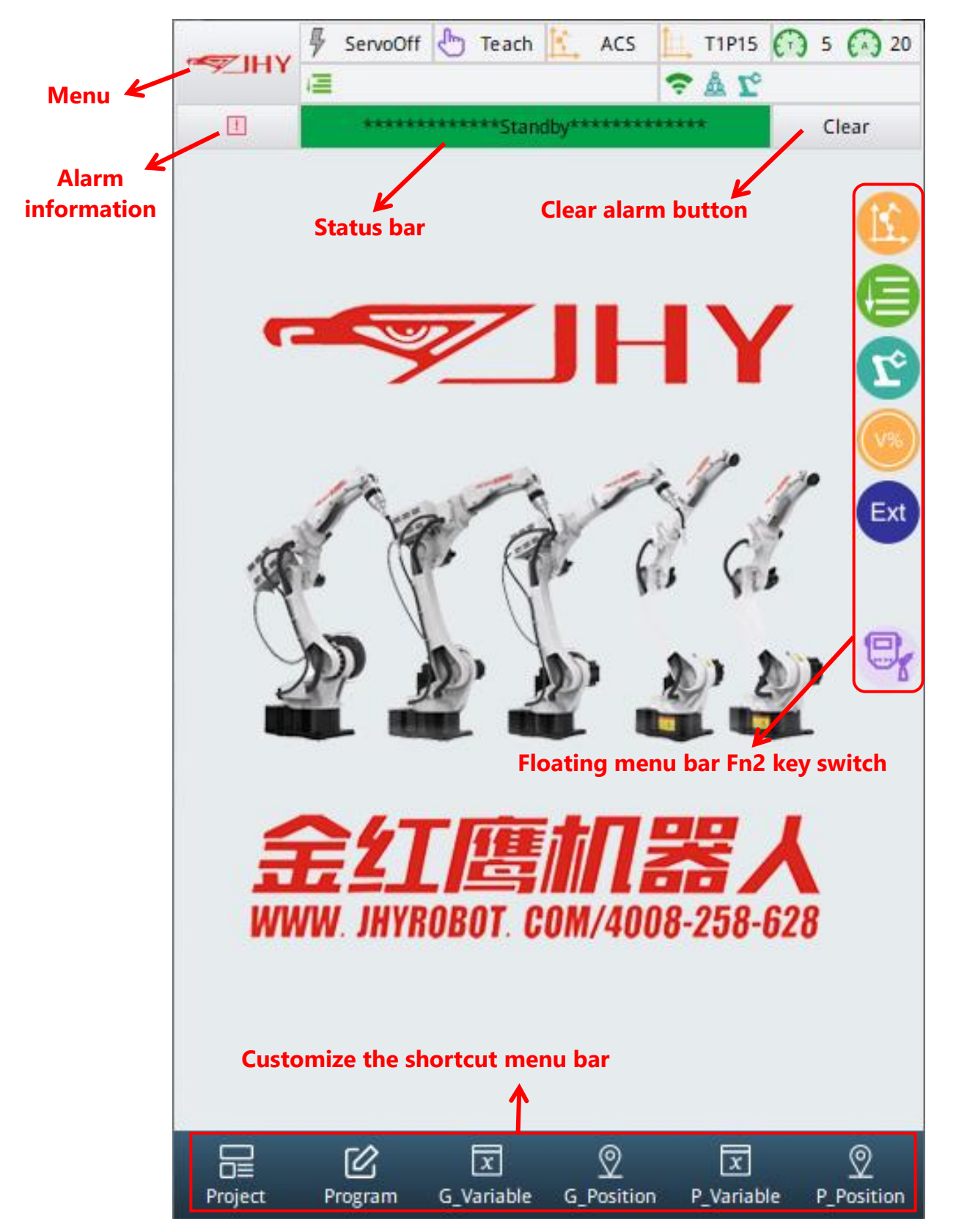

Figure 7 Teach Pendant Interface

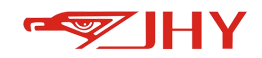

## Menu, button and identification in the interface:

|                               | Each menu and submenu will be         |
|-------------------------------|---------------------------------------|
|                               | displayed in the system               |
|                               | application menu. Press the           |
|                               | "Menu" key on the handheld            |
| - IHY                         | teach pedant or click the LOGO        |
|                               | button in the upper left corner of    |
|                               | the interface to display the          |
|                               | system application menu.              |
|                               | Display current servo;                |
| ServoOff                      | Operation mode;                       |
|                               | Coordinate system status.             |
|                               | Display the number of the current     |
|                               | tool coordinate system or the         |
|                               | piece coordinate system;              |
| T3P5 5 50                     | Display speed, the former is the      |
|                               | speed of Teach mode, the latter is    |
|                               | the speed of Play mode                |
|                               | Display execution cycle mode          |
| 🚐 shangxia · main             | (cycle, single, single step), current |
|                               | project name and program name         |
|                               | Teach pedant connection state;        |
|                               | Current permissions;                  |
| ⇒ L° 定                        | Current coordinate system;            |
|                               | Other process states                  |
|                               | You can use this key to view log      |
|                               | and historical alarm information.     |
|                               | Error and operation prompt or         |
|                               | alarm, no alarm display               |
| ************Standby********** | "Standby", display movement           |
|                               | speed                                 |
| Clear                         | Key for clearing alarm                |

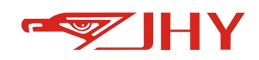

|         |         |            |                 |            |                 | Common application toolbar (can |
|---------|---------|------------|-----------------|------------|-----------------|---------------------------------|
| Project | Program | C Variable | ©<br>G Position | R Variable | 2<br>P Position | be customized)                  |
| Project | Program | G_Variable | G_Position      | P_Variable | P_Position      | be customized)                  |

# 4.3 System Application Menu

| Program    |                |             |            |            |            |
|------------|----------------|-------------|------------|------------|------------|
| Project    | Program        |             | •          |            |            |
| Variable   |                |             |            |            | -          |
| Xariable   | C Position     | C Increment | R Variable | P Position | P Incremen |
| abot Posit | G_POSICION     | d_increment | F_Variable | P_POSICION | F_incremen |
|            | <del>ا</del> ل |             | 47         | æ.         | 1          |
| Coordinate | e HomePoi      | nt Alarm    | SafePoint  | BackG Task | TCP        |
| 888        | 8              | 10          |            |            |            |
| Drives     | EcatConfi      | g Remote    |            |            |            |
| Setting    |                |             |            |            |            |
| 8          | 0              |             |            |            |            |
| System     | Setting        | IOConfig    |            |            |            |
| e chnology |                |             |            |            |            |
| ?          | \$             | -21-0-      | er,        | TVV        | -          |
| Blank      | Ext Axis       | LaserWeld   | Weld       | WeldPro    | Multipass  |

## 4.3.1 Common Toolbar Customization

The system menu bar has two operation modes. Click  $\bigcirc$  or  $\bigcirc$  to switch between them. In the drag mode, you can select common interface ICONS and drag them to the common toolbar for quick interface switching.

| Icon Function Description |
|---------------------------|
|---------------------------|

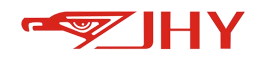

|  | Click Mode | In this mode, click other small ICONS on the menu bar to enter  |
|--|------------|-----------------------------------------------------------------|
|  |            | the corresponding interface                                     |
|  | Drag Mode  | In this mode, you can drag a small menu bar icon to the toolbar |
|  |            | of a common application                                         |
|  |            | Operation method:                                               |
|  |            | 1. Switch to drag mode                                          |
|  |            | 2. Hold down the icon and drag it to the toolbar of a common    |
|  |            | application to release the icon                                 |

# 4.3.2 Description of Menu Options

| lcon        | Name       | Function                                                           |
|-------------|------------|--------------------------------------------------------------------|
|             |            | 1. Create the new project                                          |
|             |            | 2. Project management: import, export, rename, save as, delete     |
|             |            | the selected project                                               |
|             | Project    | 3. New program: create a new program under the selected            |
| Project     | Management | project                                                            |
|             |            | 4. Program management: import, export, rename, save as, delete     |
|             |            | the selected program                                               |
|             |            | 5. Open the program                                                |
| ES.         | Program    |                                                                    |
| Program     | Editing    | Edit the selected program under the current project.               |
|             |            |                                                                    |
| x           | Global     | Global numeric variables and global strings can be used in         |
| G_Variable  | Variable   | different projects for program editing.                            |
|             |            |                                                                    |
| 0           | Global     | The position variable can be calibrated, and can be used in        |
| G_Position  | Position   | different projects for program file editing.                       |
| 0           | Global     | Can write positional increments, can be used in different projects |
| G Increment | Increment  | for program file editing.                                          |
|             | Ducient    |                                                                    |
| Nacia bla   | Project    | Project value variables and project strings can only be edited and |
| P_variable  | Variable   | used in the currently opened project                               |

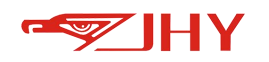

| 2           | Project                            | Position variables can be calibrated and can only be edited and                                                                                                    |
|-------------|------------------------------------|----------------------------------------------------------------------------------------------------|
| P_Position  | Position                           | used in the currently opened project                                                                                                    |
| Ø           | Project                            | You can write positional increments, which can only be edited and                                                                                                    |
| P_Increment | Increment                          | used in the currently open project                                                                                                    |
| Coordinate  | Coordinate<br>System<br>Management | Calibrate and modify the world coordinate system, tool coordinate<br>system and piece Coordinate System. Set the current coordinate<br>system, and the corresponding serial number is displayed in the<br>status bar at the upper right corner of the interface |
| æ           | Zero Point                         | Calibrate the zero point of the robot, manually modify it, and clear                                                                                                    |
| HomePoint   | Calibration                        | the absolute encoder                                                                                                    |
| []<br>Alarm | Alarm                              | Axis Simulation Setting<br>Limit switch of Axis motion                                                                                                    |
| SafePoint   | HOME<br>Coordinate                 | Set home position coordinates (return to zero)                                                                                                    |
| RackG Task  | Backstage<br>Task                  | Background task setting, reservation function                                                                                                    |
| 8<br>System | System<br>Management               | Set administrator permissions. Different permissions have<br>different operation contents.<br>Version Information                                                                                                    |
| Setting     | Setting                            | Settings: System Parameters, Hardware Parameters, Joint,<br>External Axis, Cartesian, Planning Parameters, DH Parameters                                                                                                    |
| 7<br>Blank  | Undefined                          | Process parameter setting                                                                                                    |

# 4.4 Status Bar

# 4.4.1 Servo Display Status

| F | Servo off |
|---|-----------|
| 4 | Servo on  |

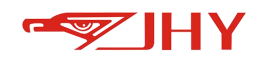

## 4.4.2 Working Mode

Display the working mode of the robot, and switch it by the mode knob on the teaching pendant.

| ſ          | Teach: The robot is in teach mode.           |
|------------|----------------------------------------------|
| 0→¢<br>¢⊷0 | Play: The robot is in play mode.             |
| Ç,         | Remote: The robot is in remote working mode. |

## 4.4.3 Coordinate System

Displays the selected coordinate system, selected from {coordinate system} in the floating menu of the interface. The floating menu pops up using the [Fn2] key on the hand-held teach pedant.

| Ì   | Joint coordinate system |
|-----|-------------------------|
| Ţ   | Robot coordinate system |
| Ì.  | piece Coordinate System |
| Ì.  | World coordinate system |
| Ì¥, | Tool coordinate system  |

## 4.4.4 Current Tool No. and Workpiece No.

In order to facilitate the user to determine the serial number of the tool (workpiece) currently in use, a tool (workpiece) coordinate system data queue with 32 elements is used inside the program. The default number 1 is that no tool (workpiece) is used, and 2--32 coordinate system queues element is an editable queue element.

## 4.4.5 Speed

Display the current speed by pressing the [V+] or [V-] key on the hand-held teach pendant. The former is the speed of teach mode and the latter is the speed of play mode.

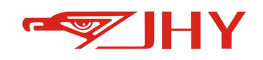

## 4.4.6 Teaching File play Execution Mode

| 9 <b>—</b> | Infinite cycle: the teaching program is executed in a non-stop cycle         |
|------------|------------------------------------------------------------------------------|
| ι <u>Ξ</u> | Single execution: only perform the teaching program once                     |
| ۶          | Single-line execution: only one line teaching program is executed at a time. |

## 4.4.7 Current Permissions and Network Status

#### 4.4.7.1 Permission Level

Change in the System Application Menu - Permission Management

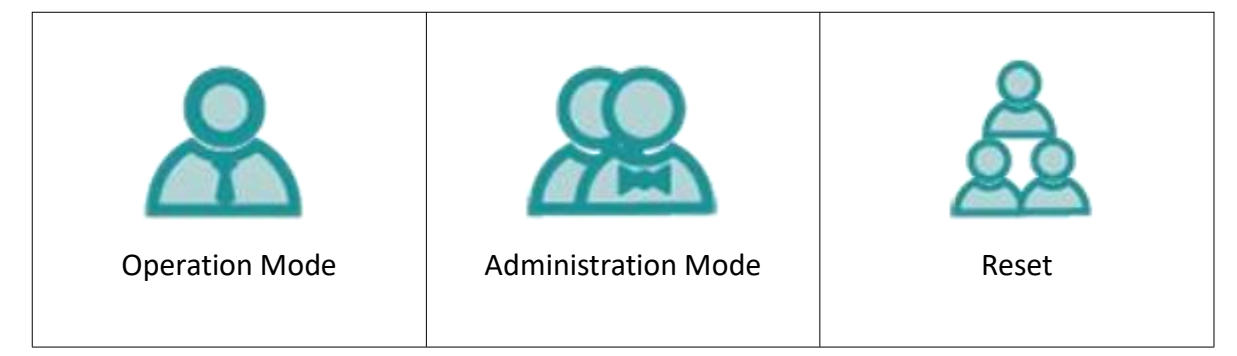

#### 4.4.7.2 Network Status

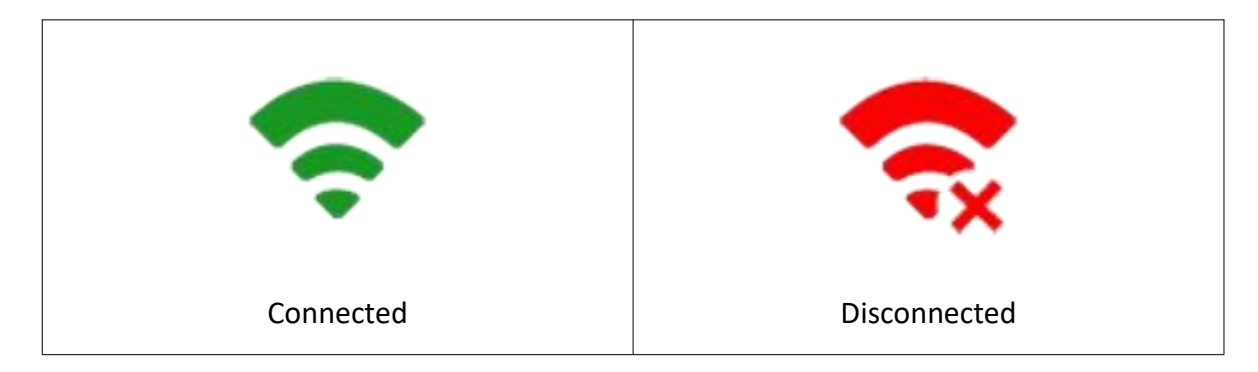

## 4.5 Floating Menu

The floating menu pops/closes by using the [Fn2] key on the hand-held teach pedant with quick switching function.

| Level 1 | Level 2 | Function                                                  |
|---------|---------|-----------------------------------------------------------|
| E       |         | <ol> <li>Switch to joint coordinate<br/>system</li> </ol> |
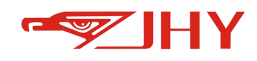

|                             | 2. Switch to robot                                 |  |  |
|-----------------------------|----------------------------------------------------|--|--|
|                             | coordinate system                                  |  |  |
|                             | 3. Switch to piece                                 |  |  |
|                             | Coordinate System                                  |  |  |
|                             | 4. Switch to world                                 |  |  |
|                             | coordinate system                                  |  |  |
|                             | 5. Switch to tool coordinate                       |  |  |
|                             | system                                             |  |  |
|                             | Infinite cycle                                     |  |  |
|                             | Single execution                                   |  |  |
| play program execution mode | Single-line execution                              |  |  |
| <b>T</b> ¢                  | Switch to robot axis (hold                         |  |  |
|                             | [J1] - [J8] represents robot                       |  |  |
|                             | axis)                                              |  |  |
| jog axis switch             | Switch to external axis (hold                      |  |  |
|                             | [J1] - [J8] for external axis)                     |  |  |
| Speed percentage switching  | switch the speed percentage<br>of the current mode |  |  |

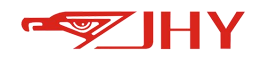

# 4.6 Robot Status and Alarm History Viewing

#### 4.6.1 Robot Status

When there is an error message or alarm, the middle display area will turn yellow or red and display the error alarm information. Press the {clear} key on the right to clear the error.

## 4.6.2 Robot Alarm History and Action Log View

| Status    | Description                                                                                                    |  |  |  |  |  |  |
|-----------|----------------------------------------------------------------------------------------------------|--|--|--|--|--|--|
| Normal    | When the robot is in normal operation state, it can operate the servo motion on the robot and execute the teaching program. |  |  |  |  |  |  |
| Servo     | *********************************         Clear                                                                             |  |  |  |  |  |  |
| Ready     | The robot is in servo-powered state                                                                                         |  |  |  |  |  |  |
| In        | ! ************************************                                                                                      |  |  |  |  |  |  |
| execution | The robot is moving or performing an instruction program, and the following number                                          |  |  |  |  |  |  |
|           | indicates the current linear velocity at the end of the robot                                                               |  |  |  |  |  |  |
|           | 1 A "TCP socket error (Connection timed out) Clear                                                                          |  |  |  |  |  |  |
| Yellow    | The robot is in the alarm state, which will not lead to servo down or emergency stop                                        |  |  |  |  |  |  |
| Alarm     | of the robot. The operator needs to check according to the alarm content and rule                                           |  |  |  |  |  |  |
|           | out the alarm cause                                                                                                    |  |  |  |  |  |  |
|           | emergency stop     Clear                                                                                                    |  |  |  |  |  |  |
| Red Alarm | The robot is in the serious alarm state, which will cause the robot to stop abruptly                                        |  |  |  |  |  |  |
|           | and get off the private server. Before the alarm is lifted, the robot cannot enter the                                      |  |  |  |  |  |  |
|           | Servo Ready state                                                                                                    |  |  |  |  |  |  |

You can view all alarm information records and interface log through the left button (as shown

below).

| ltem | Description |
|------|-------------|
|------|-------------|

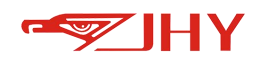

|                  | Record history interface action and alarm                                           |  |  |  |  |
|------------------|-------------------------------------------------------------------------------------|--|--|--|--|
|                  | Alarm History Interface Log                                                         |  |  |  |  |
|                  | [2023-03-21 14:38:14] "Change to teach mode, and current file is<br>调试j7 at line 1" |  |  |  |  |
| Interface<br>Log | [2023-03-21 14:38:14] "Change work mode[Play->Te ach]"                              |  |  |  |  |
|                  | [2023-03-21 14:38:13] "Change work mode[Play->Remote]"                              |  |  |  |  |
|                  | [2023-03-21 14:38:13] "Change work mode[Play->Remote]"                              |  |  |  |  |
|                  | Delete                                                                              |  |  |  |  |
|                  | Record system alarm history                                                         |  |  |  |  |
|                  | Alarm History Interface Log                                                         |  |  |  |  |
| Alarm            | [2023-03-21 14:39:47.882][softplc] 4 50000 Emergency stop button is pressed         |  |  |  |  |
| History          | [2023-03-21 14:39:47.878][softplc] 4 50000 Emergency stop button is pressed         |  |  |  |  |
|                  | [2023-03-21 14:34:13.316][softplc] 4 50050 TP is disconnected                       |  |  |  |  |
|                  | [2023-03-21 14:33:32.195][softplc] 4 50050 TP is disconnected                       |  |  |  |  |

# **5 Get Started Quickly**

#### 5.1 Servo Power On

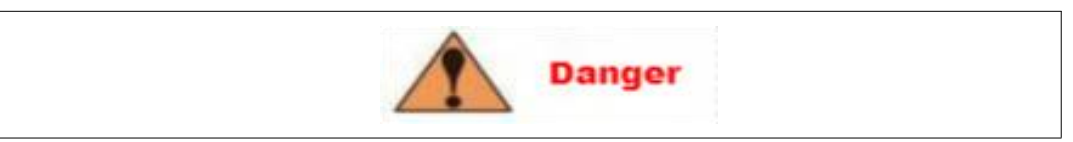

When opening the main power switch on the electrical control cabinet, make sure that there is no person within the robot action range. Ignoring this warning may result in personal injury due to accidental contact with the robot. If any problem occurs, immediately press the emergency stop button, which is located on the upper left of the front door of the electrical control cabinet.

#### 5.1.1 Switch on the Main Power Supply

Switch the main power knob on the electrical control cabinet to the ON position, the power indicator displays as green, now the main power is turned on.

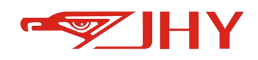

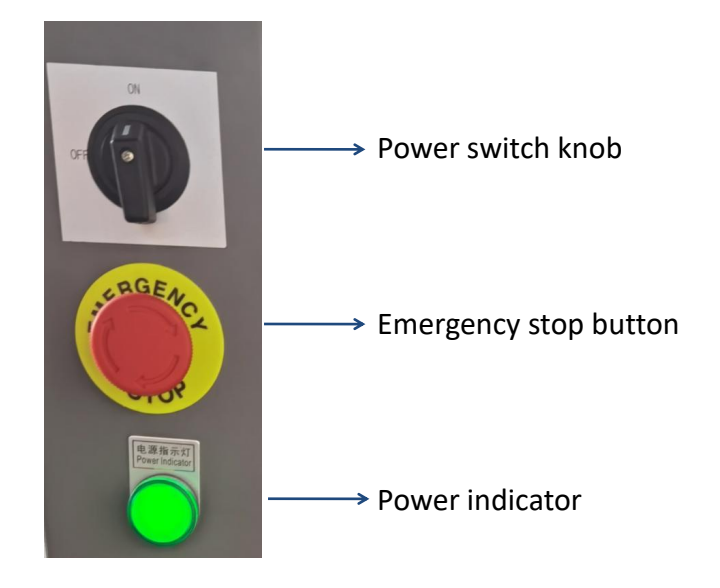

Figure 8 electrical control cabinet Panel

#### 5.1.2 Switch on the Servo Power Supply

# The servo power-on procedure is different under the teach mode, the play mode, and the remote mode.

1. In teach mode:

Press the [Servo Ready] button on the hand-held teach pendant, and the [Servo Ready] indicator is flashing; press the 1<sup>st</sup> stage of the [Three- stage Switch] on the back of the hand-held teach pendant, and the [Servo Ready] indicator on the hand-held teach pendant is always on, indicating that the servo power is on.

2. In play and remote modes:

Release the [Servo Ready] button on the hand-held teach pendant, and the [Servo Ready] indicator light on the hand held teach pendant is always on, indicating that the servo power is on.

#### 5.2 Servo Power Cut Off

#### 5.2.1 Cut Off the Servo Power Supply

The servo power cutoff procedure is different under the teach mode, the play mode, and the remote mode.

1. In teach mode:

Release or press to the 2rd stage [Three-Stage Switch] on the back of the handheld teach pendant, and the [Servo Ready] indicator on the handheld teach pendant goes out, indicating that the servo power supply is cut off.

2. play and remote mode

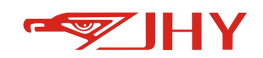

Press the [Servo Ready] button on the handheld teach pendant again, and the [Servo Ready] indicator on the handheld teach pendant goes out, indicating that the servo power supply is cut off.

3. Press the emergency stop button on the panel of the electrical control cabinet

Once the servo power supply is cut off, the braking device is activated and the robot is braked and cannot perform any further operation. Emergency stop can be entered at any time in any mode (teach mode, play mode or remote mode).

#### 5.2.2 Cut Off the Main Power Supply

First cutting off the servo power then cut off the main power.

Switch the main power knob on the electrical control cabinet to the OFF position to cut off the main power supply, as shown in the figure below:

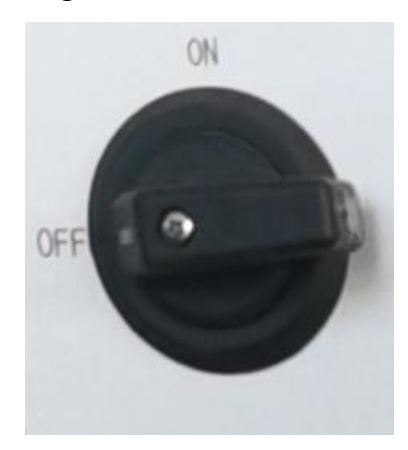

Figure 9 Rotary Switch

#### 5.3 Selection of Coordinate System

In teach mode, the robot motion coordinate system is selected from the floating menu.

#### 5.4 Manual Speed Adjustment

#### In Teach mode, modify the motion speed of the JOG robot:

Press the [V+] key or [V-] key on the hand-held teach pedant. Each time, the manual speed +/-5,will be confirmed by the speed display in the upper right corner of the status area. (The first value is the teaching speed)

# 5.5 Axis Operation

In teach mode, each axis of the robot can be moved to the desired position by pressing the **axis keys**, and the motion of each axis changes according to the selected coordinate system.

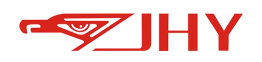

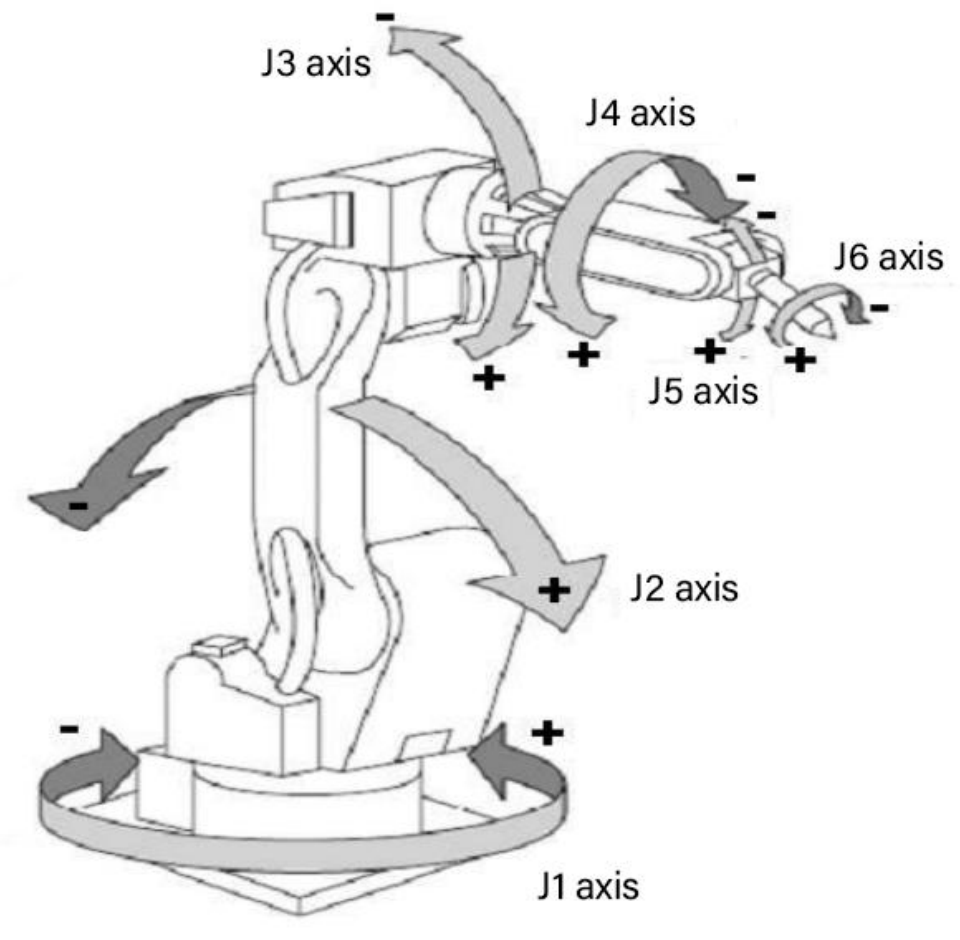

6r robot rotation direction (overall)

Each axis can only be moved when the **axis key** is pressed.

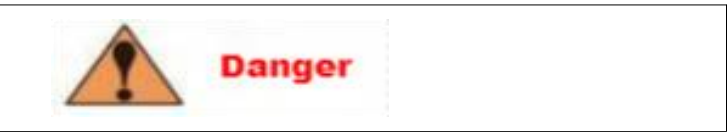

1. Before operating the robot, please confirm that the emergency stop button can work normally: Press the emergency stop button on the electrical control cabinet, the servo indicator light goes out and alarm appears on the teach pendant, indicating that the emergency stop key is normal. If the robot cannot be stopped in an emergency, it may cause mechanical damage.

2. The following cautions shall be observed when performing teaching work within the robot motion range:

- Always observe from the front of the robot
- Always operate according to the pre-established operating procedures
- Always have an idea of avoiding the robot in case of unexpected actions
- Make sure you have a fallback in case of an emergency

Improper and careless handling of the robot can cause injury.

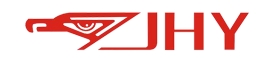

3. Before performing the following operations, make sure that there are no people in the robot's range of motion and that you are in a safe position area.

- Switch on the power supply of the electrical control cabinet.
- When operating the robot with a hand-held teach pendant.
- On play motion
- When remote operation

If the robot collides with any person who enters the motion range, will result in personal injury.Perform the following inspection steps before teaching the robot, correct any problems found, and verify that all other necessary work has been completed.

- Check whether the motion of the robot is abnormal;
- Check if the insulation and covering of the external cables damage.

After the servo power is turned on (press the [Servo Ready] key, hold the [Three-Stage Switch], and the servo indicator light is always on), press the operation key of each axis on the handheld teach pendant to make each axis of the robot generate the required action. The above illustration shows how each axis behaves in the axis coordinate system.

Please pay attention to the joint movement speed status before operating the robot, and adjust it to the appropriate speed by pressing the high/low speed key.

#### 5.6 Flush

The flush function can only be used in teach mode.

The alignment function is to automatically align the rotation component of the rotation around a certain axis to an integer multiple of 90 degrees, such as  $-180^{\circ}$ ,  $-90^{\circ}$ ,  $0^{\circ}$ ,  $90^{\circ}$ ,  $180^{\circ}$ , etc. The constraint is that the Euler angles must be within 15 degrees.

When the angle is less than 15 degrees, press the [Ctrl] key + [A+] key, and the rotation component around the X axis of the selected coordinate system is aligned to an integer multiple of 90°; [Ctrl] key + [B +] key The rotation component of the selected coordinate system around the Y axis is equal to the integer multiple of 90°; the [Ctrl] key + [C+] key is used to align the rotation component of the selected coordinate system around the Z axis to an integer multiple of 90°.

Finally, select the robot motion coordinate system through the floating menu to confirm whether

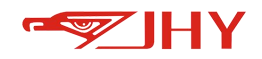

it has reached the position that is an integer multiple of 90  $^\circ$ 

# 5.7 Return to Zero position

In teach mode, set the original position coordinates, after the servo on, press the [Ctrl] key+

[Forward] key can move to this point.

This point should be recorded as a position that the robot can safely reach from any position.

| 1 In "Touch Me  | da" afthar Capin on     |                     |             |
|-----------------|-------------------------|---------------------|-------------|
| Press +[        | FWD1. the robot can m   | ove to safety point | t?          |
| 2, User must co | onfirm current point po | siton can be reach  | ned safety. |
| J1              | 0.0000                  | J5                  | 0.0000      |
| J2              | 0.0000                  | J6                  | 0.0000      |
| J3              | 0.0000                  | J7                  | 0.0000      |
| J4              | 0.0000                  | J8                  | 0.0000      |
|                 |                         |                     |             |
|                 |                         |                     |             |

If the HOME point position is not set, it will default to the factory zero point position of the robot.

# **6 Engineering Management Interface**

Select **D** from the main menu or click "Project Management" on the common toolbar to enter the project management interface.

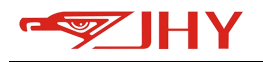

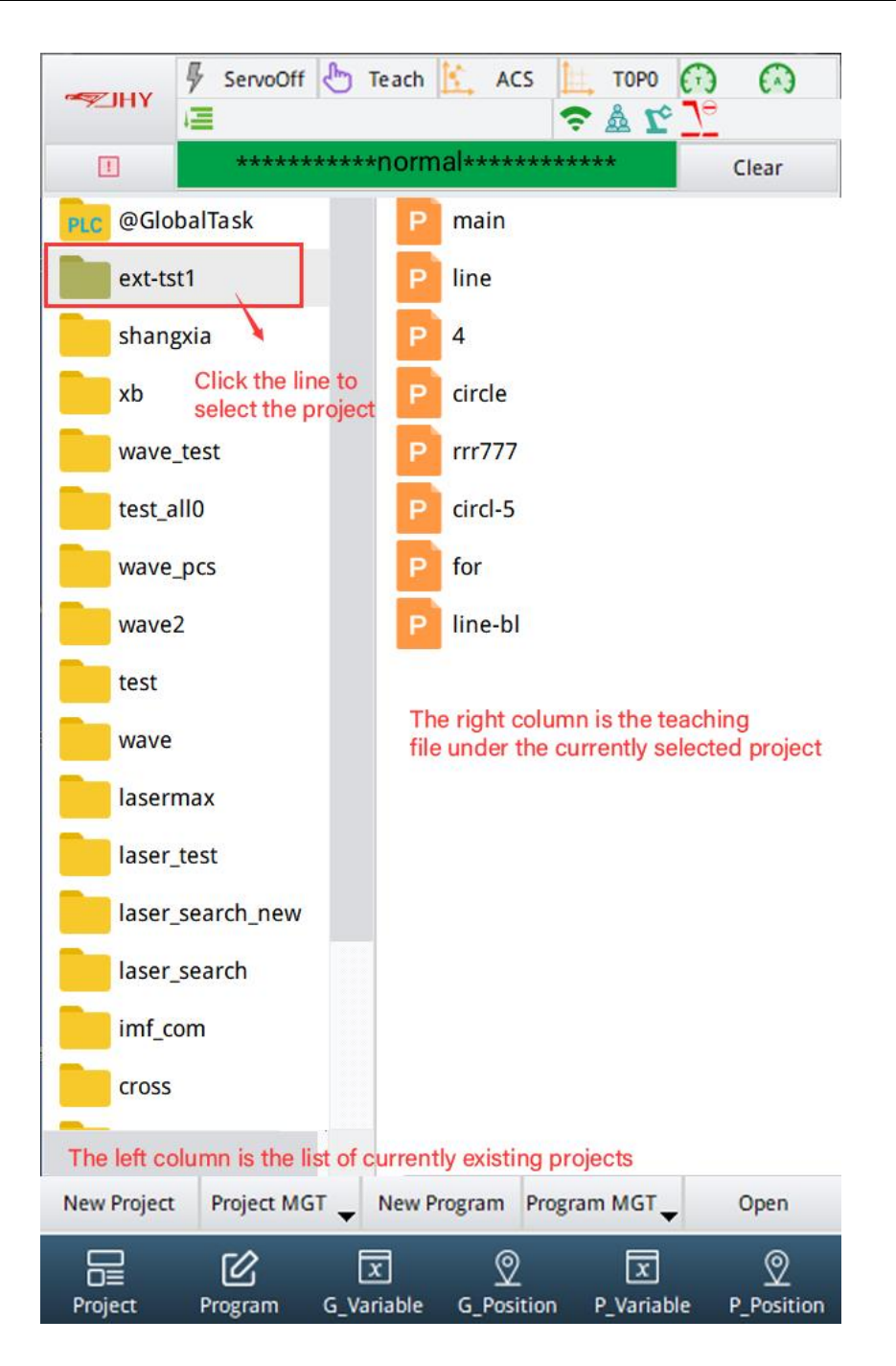

#### 6.1 Description of Robot Engineering Structure

The robot program is based on the project, each project can have multiple teaching files, and each project contains variables that can only be used by the teaching files within the project. Take the project named "test" as an example. The following figure shows the structure of the teaching file main and other teaching files can be executed.

The difference between the teaching file main and other teaching files: Other teaching files can be called in the teaching file main; other teaching files can call each other, but the teaching file main cannot be called.

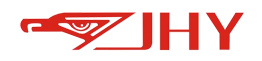

|             | Teaching file main                                                           |  |  |  |  |
|-------------|------------------------------------------------------------------------------|--|--|--|--|
|             | Note: When creating a project, the project will automatically add a main     |  |  |  |  |
|             | program named main, this program cannot be deleted, renamed.                 |  |  |  |  |
|             |                                                                              |  |  |  |  |
|             | Other teaching files                                                         |  |  |  |  |
| Engineering | Note: Users need to create their own. Subprogram name specification:         |  |  |  |  |
| Teet        | Contains only alphanumeric underscores and cannot begin with a digit         |  |  |  |  |
| TESL        |                                                                              |  |  |  |  |
|             | Engineering variable, engineering positional variable, engineering           |  |  |  |  |
|             | incremental positional variable                                              |  |  |  |  |
|             | Note: When creating a project, each project will automatically create these  |  |  |  |  |
|             | three types of variables. These variables can only be called by the teaching |  |  |  |  |
|             | file under the project                                                       |  |  |  |  |

# 6.2 Engineering Operations

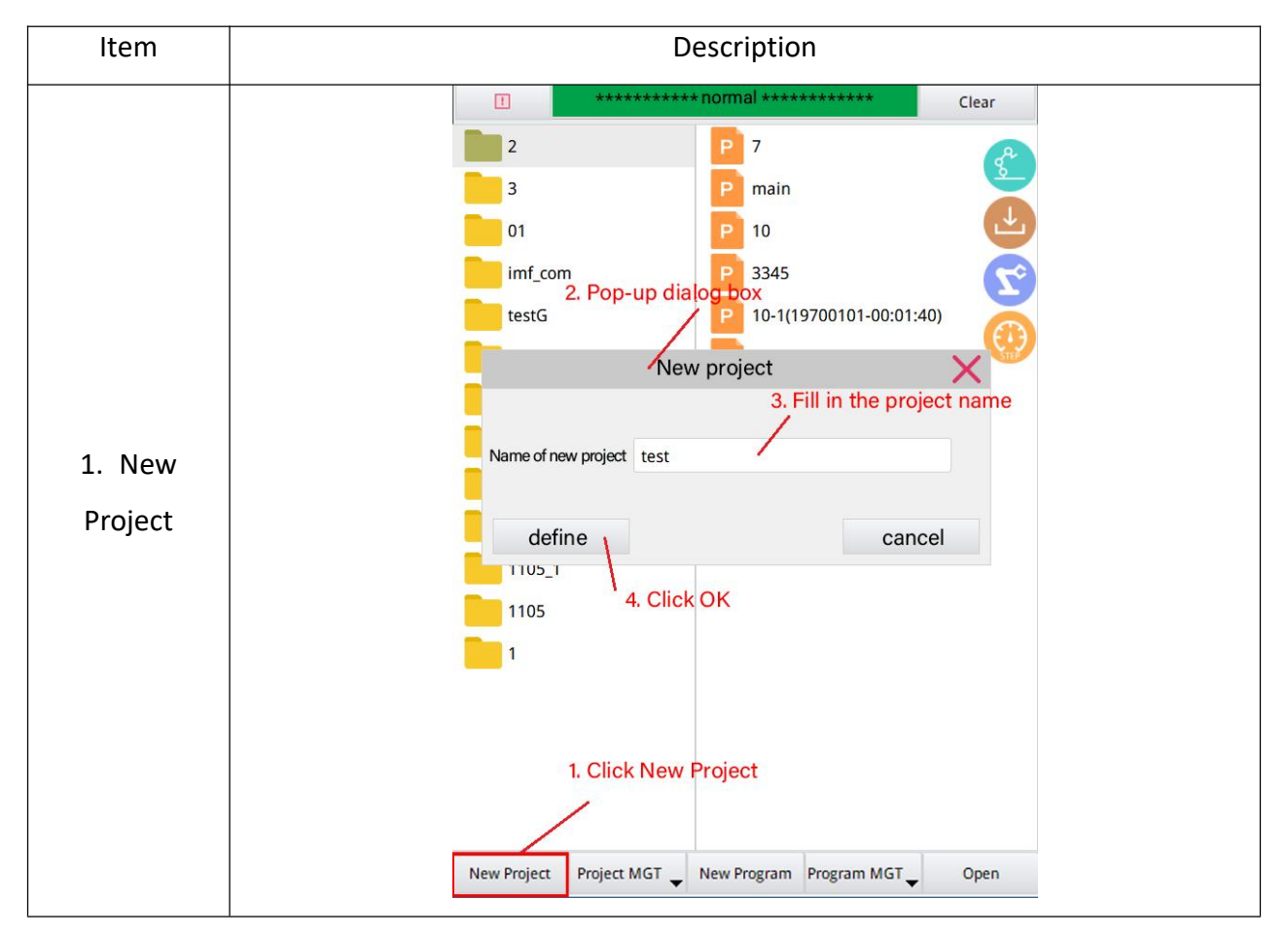

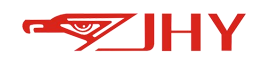

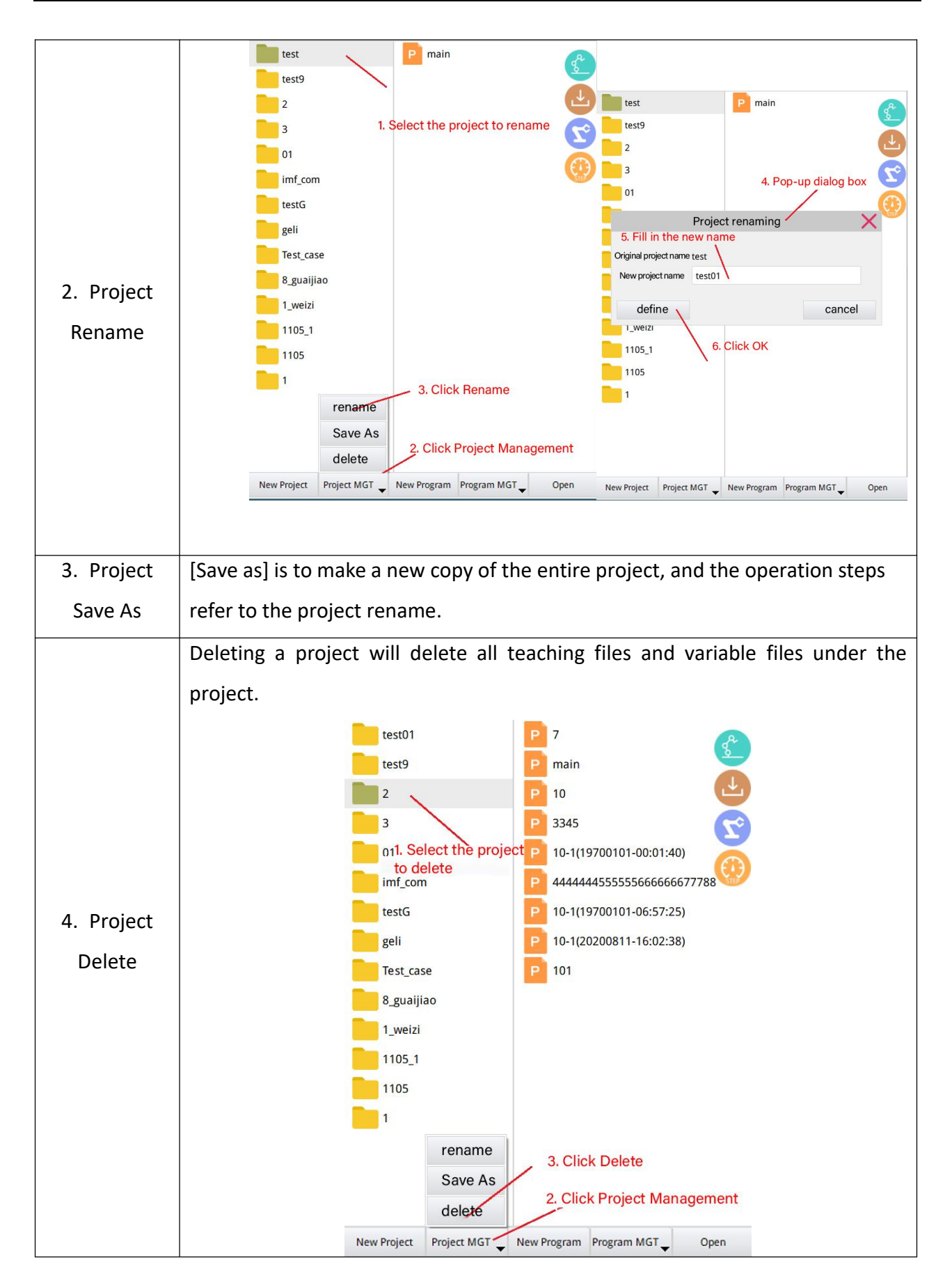

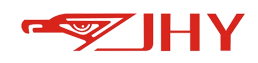

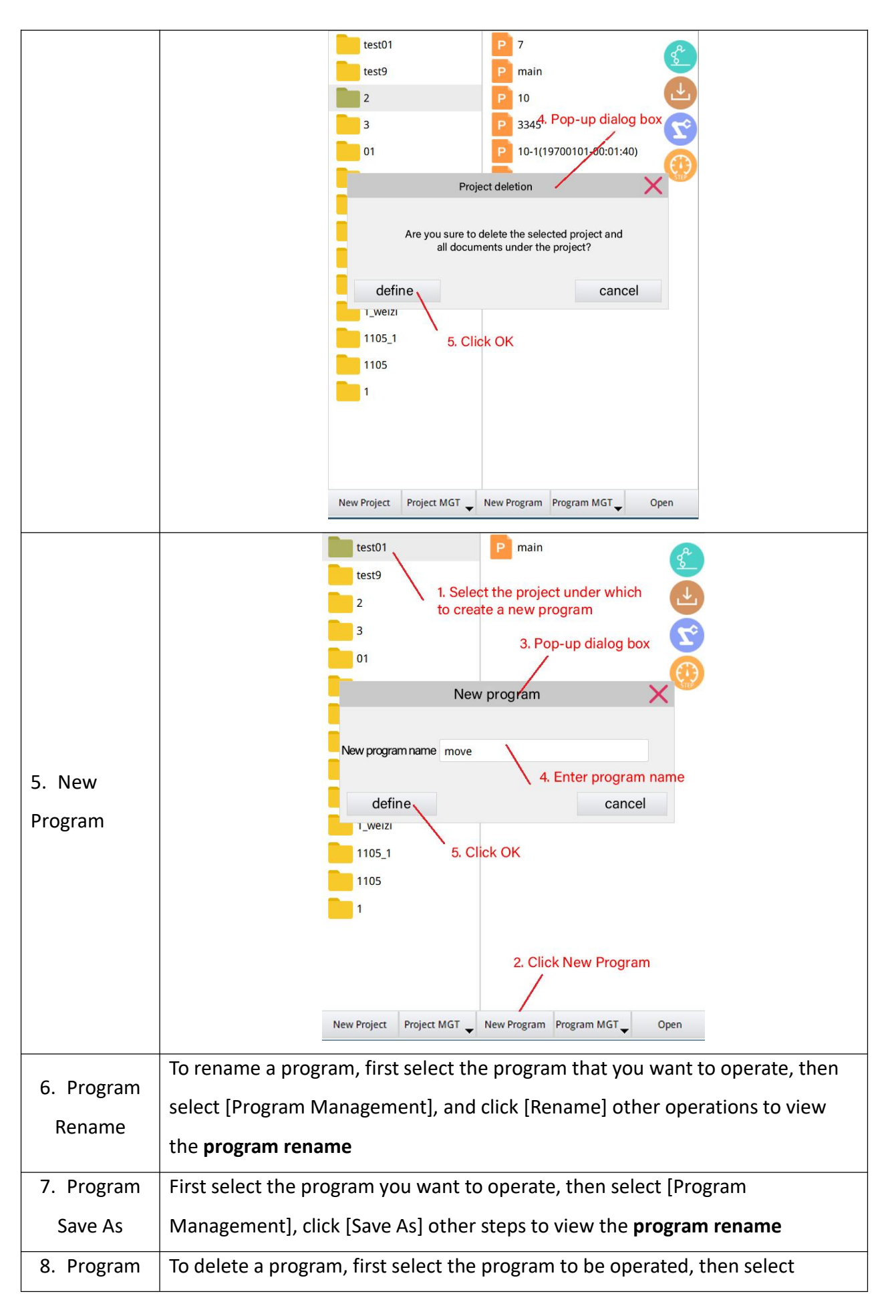

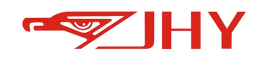

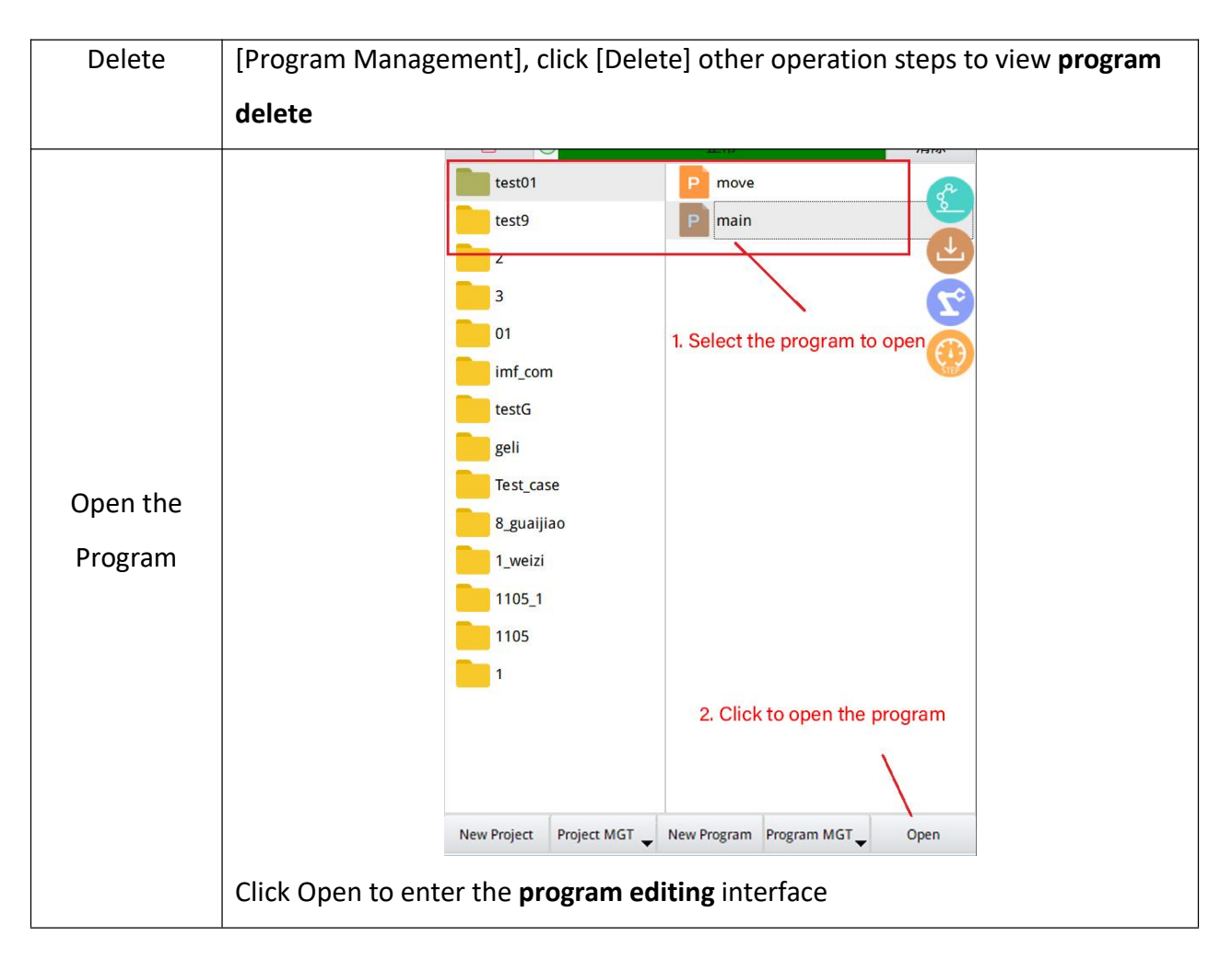

# 7 Program Editing Interface

Click on the menu bar or click "File Editing" on the common toolbar to enter the program editing interface

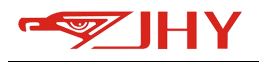

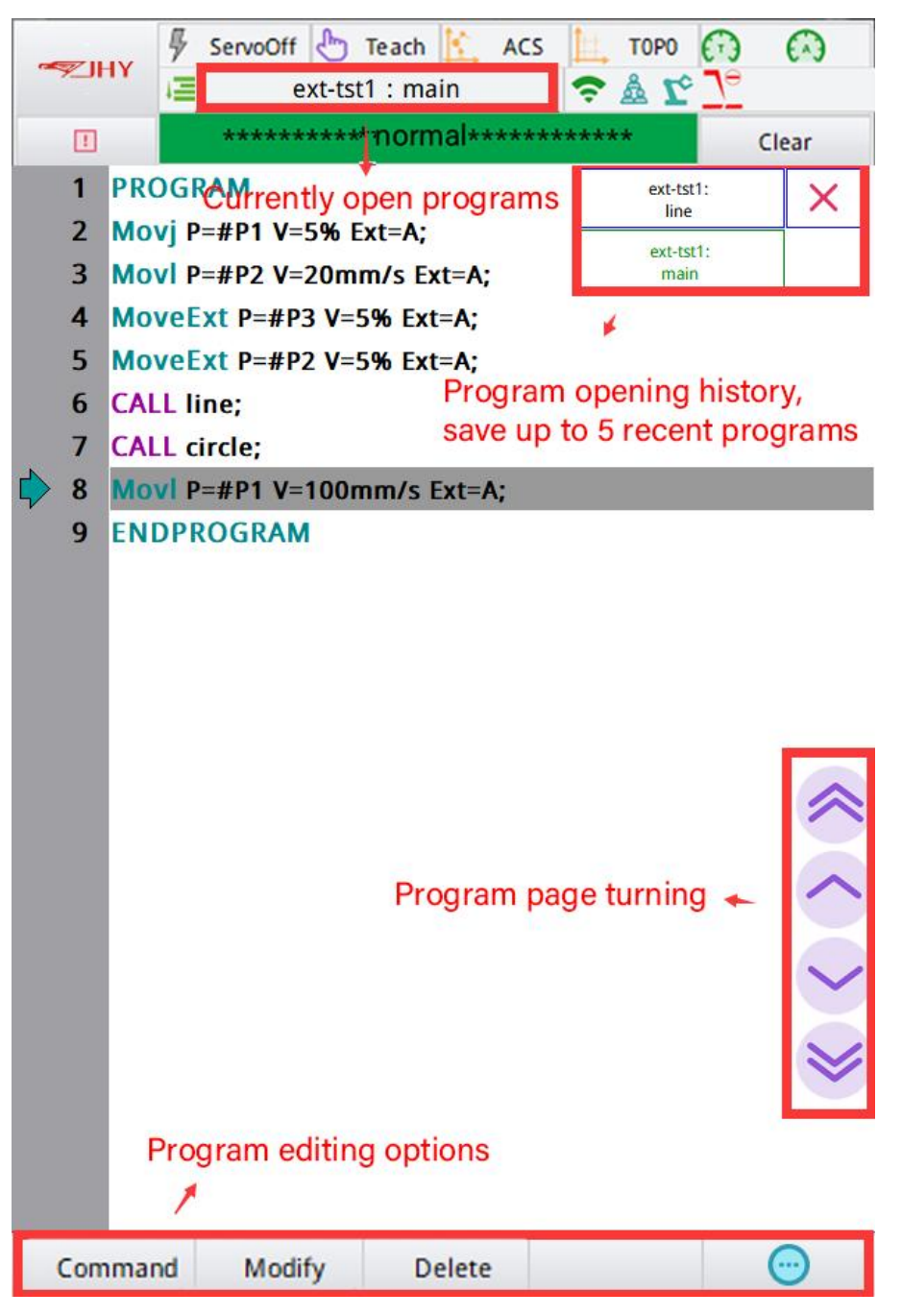

Figure 11 Program Editing Interface

# 7.1 Currently Open Programs

The name of the currently opened program is displayed in the status bar. For example, *test01: main, test01* is the project name, and main is the name of the teaching file in the project.

#### 7.2 History Program

The interface will display the names of the five files that have been opened recently.

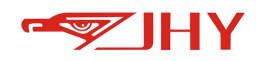

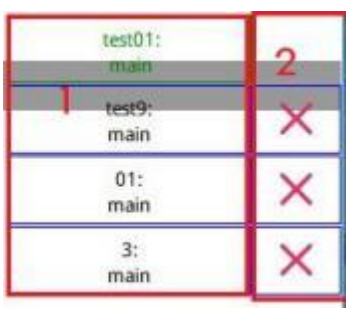

| Item              | Description                                                                |  |  |
|-------------------|----------------------------------------------------------------------------|--|--|
| 1. Quickly switch | Click the corresponding row in the left column to quickly switch to the    |  |  |
| the history       | corresponding program. The green one is the current open program.          |  |  |
| program           |                                                                            |  |  |
| 2. Delete history | Click corresponding $X$ logo to the two columns on the right to delete the |  |  |
| records           | program history of the corresponding row                                   |  |  |

# 7.3 Program Page Turning

| Icons        | Description    |
|--------------|----------------|
| ~            | Get to the top |
| $\checkmark$ | Page up        |
| $\sim$       | Page down      |
|              | End of program |

# 7.4 Program Editing

| Function | Description |
|----------|-------------|
|          |             |

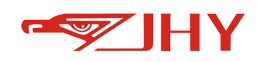

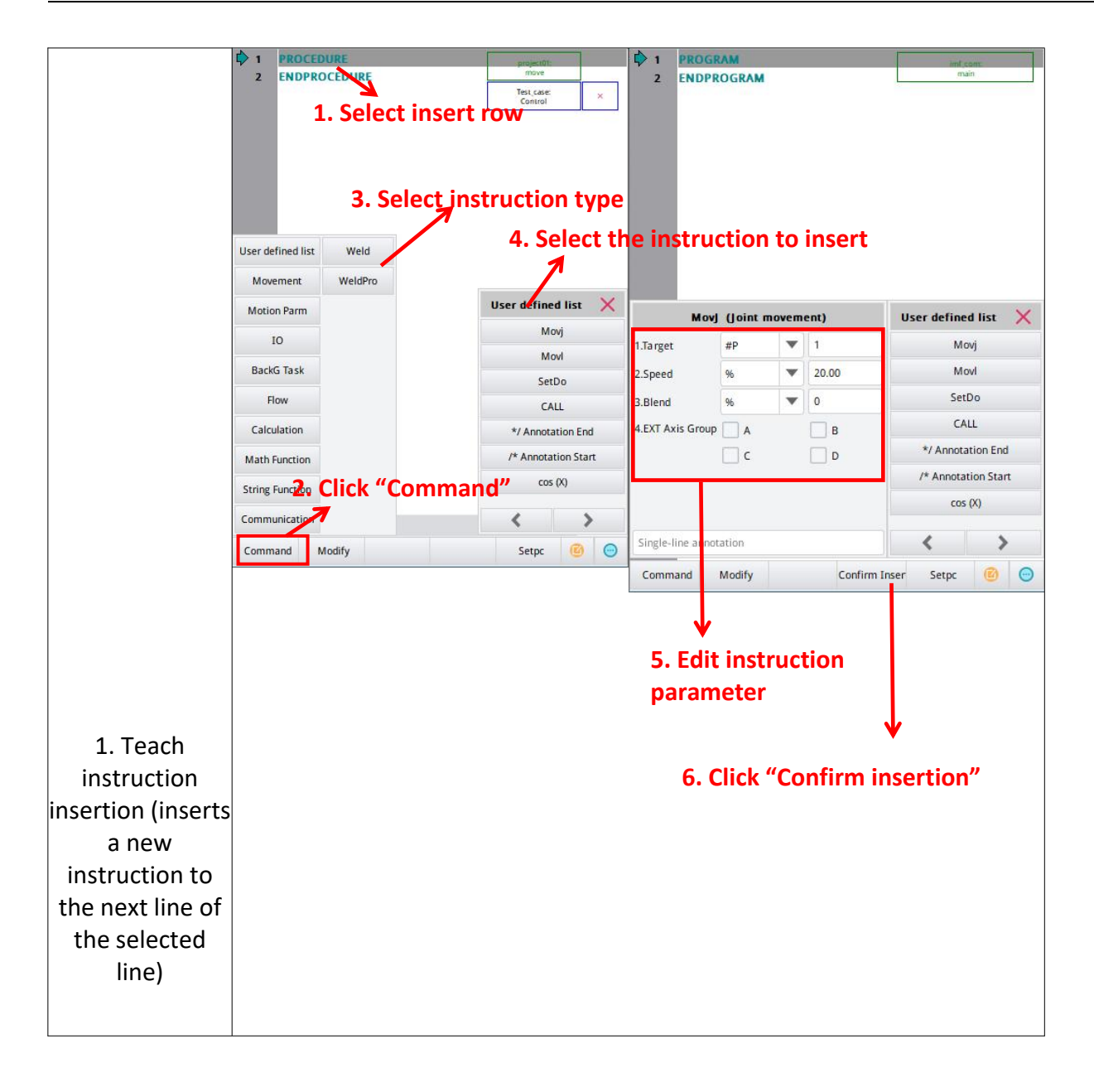

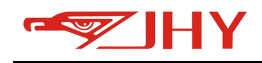

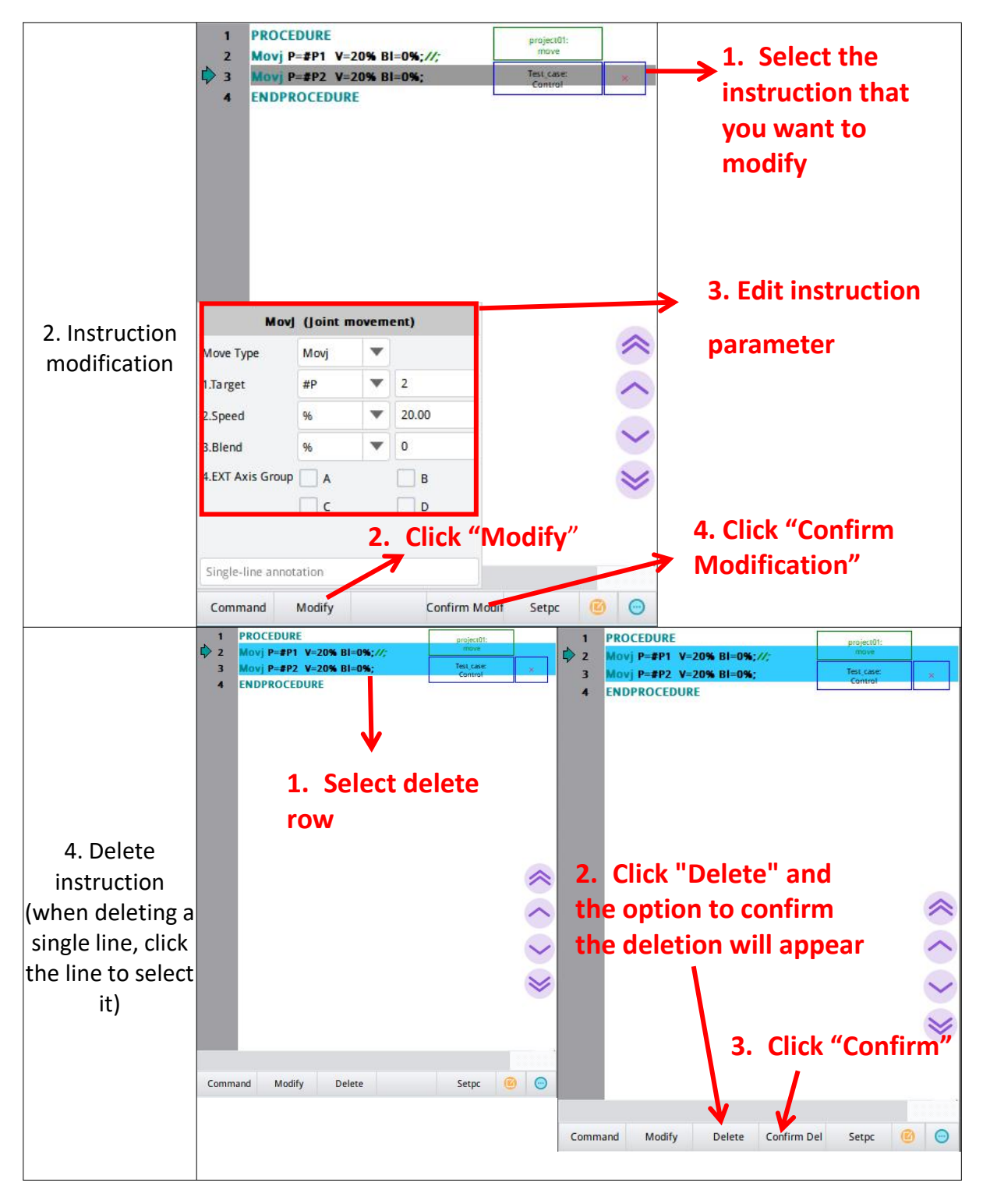

#### 7.5 Extension Bar

Click corrected operation bar. The functions of each button in the extended bar are described as follows.

lcon

Description

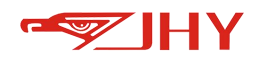

| Ξ     | Program display font reduction                                    |  |  |  |  |  |  |  |
|-------|-------------------------------------------------------------------|--|--|--|--|--|--|--|
| +     | Program display font enlargement                                  |  |  |  |  |  |  |  |
| Cut   | Cut Selected Rows                                                 |  |  |  |  |  |  |  |
| Сору  | Copy Selected Rows                                                |  |  |  |  |  |  |  |
| Raste | Paste the program to the end of the selected line                 |  |  |  |  |  |  |  |
| Muti  | Batch modify, batch modify the speed and bl of motion instruction |  |  |  |  |  |  |  |
|       | 1. Click the icon                                                 |  |  |  |  |  |  |  |
|       | L. CHICK THE ROTH                                                 |  |  |  |  |  |  |  |

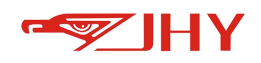

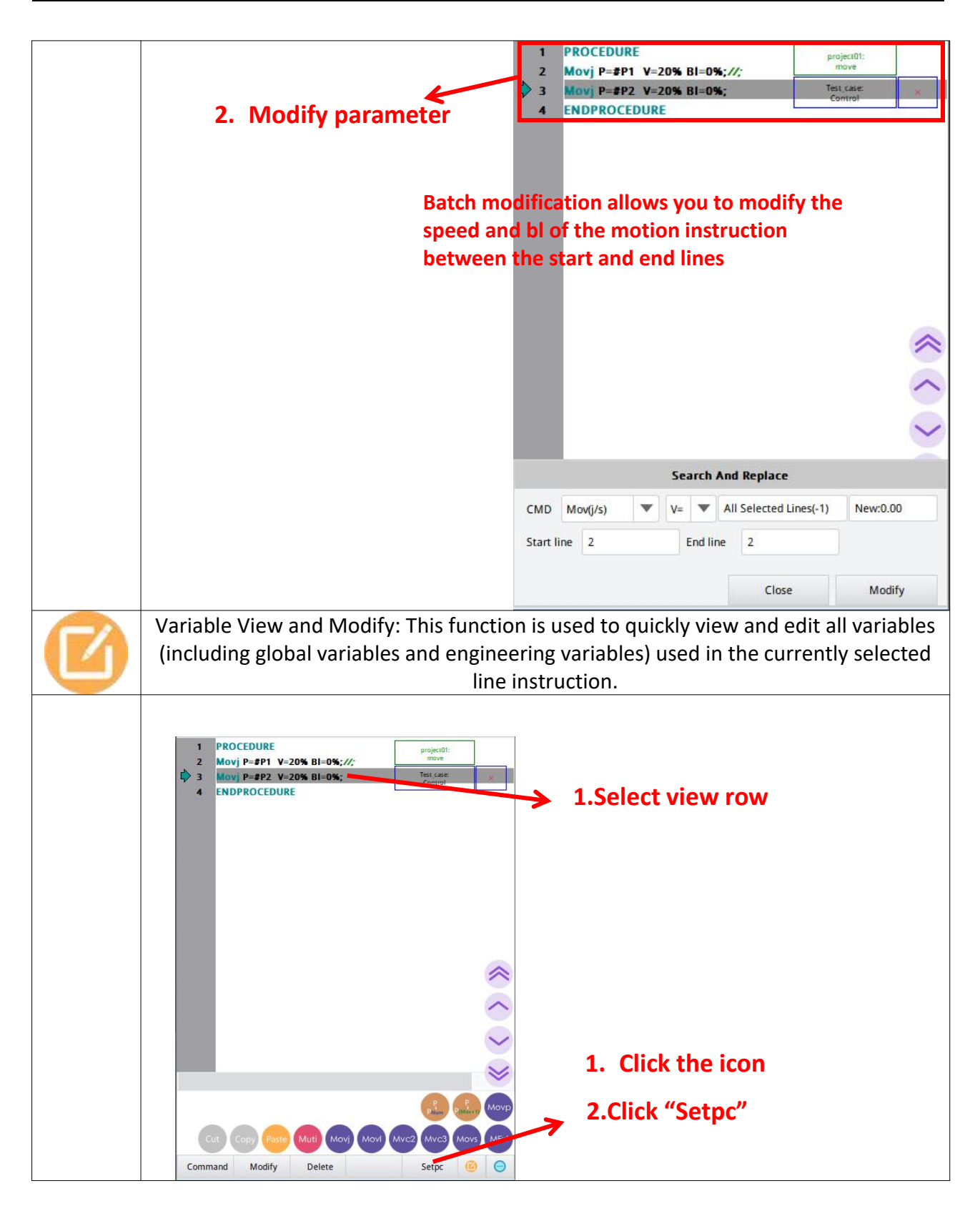

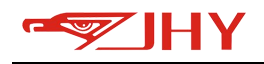

|      | 1 PROCEDURE<br>2 Movj P=#P1 V=20% BI=0%;//;<br>3 Movj P=#P2 V=20% BI=0%;<br>4 ENDPROCEDURE                                                                                                    |          | II:<br>mov<br>Test cc<br>Contr | i01:<br>e<br>e<br>of × |                               |  |  |
|------|----------------------------------------------------------------------------------------------------|----------|--------------------------------|------------------------|-------------------------------|--|--|
|      | View and Modify the Variable                                                                                                    |          |                                |                        |                               |  |  |
|      | Variable No                                                                                                    |          | #P2                            | •                      |                               |  |  |
|      | Position                                                                                                    | of Robot | Position of EXT Axis           |                        |                               |  |  |
|      | Coordinate                                                                                                    | 0.0000   | Ext1                           | B C D                  | Record the robot's current    |  |  |
|      | J2                                                                                                    | 0.0000   | Ext2                           | 0.0000                 | nosition to the position-type |  |  |
|      | J3                                                                                                    | 0.0000   | Ext3                           | 0.0000                 |                               |  |  |
|      | J4                                                                                                    | 0.0000   | Ext4                           | 0.0000                 | variable, and the coordinate  |  |  |
|      | J5<br> 6                                                                                                    | 0.0000   | Ext6                           | 0.0000                 | system is the current JOG     |  |  |
|      | J7                                                                                                    | 0.0000   | Ext7                           | 0.0000                 | coordinate system             |  |  |
|      | J8                                                                                                    | 0.0000   | Ext8                           | 0.000                  |                               |  |  |
|      | Modify                                                                                                    | Movel    | ToPoint Record                 | Close                  |                               |  |  |
| Movi | Quick Insert MovI:<br>1. In the servo on state, click this button to add a position point at the end of the<br>engineering position variable. The position of this point is the current position of the<br>robot, and the coordinate system is the current jog coordinate system.<br>2. At the same time, a MovI instruction is inserted in the currently selected line of the<br>teaching file. The target location of the instruction is the engineering location variable<br>recorded in 1 |          |                                |                        |                               |  |  |
| Movj | Quick insert Movj:<br>The operation and steps are the same as above, and a Movj motion command will be<br>inserted                                                                                                    |          |                                |                        |                               |  |  |
| Mvc2 | Quick insertion Mvc2:<br>The operation and steps are the same as above, and a Movc2 motion command is<br>inserted, that is the middle point of the arc                                                                                                    |          |                                |                        |                               |  |  |
| Mvc3 | Quick insertion Mvc3:<br>The operation and steps are the same as above, and a Movc3 motion command will be<br>inserted, that is the arc target point.                                                                                                    |          |                                |                        |                               |  |  |

# **8 Variables**

# 8.1 Global Variables

Global variables, including global position variables (#GP), global incremental positional variables (#GIncP), global numeric variables (#GVar), and global string variables (#GStr), are accessible to all teach files in the project.

# 8.1.1 Global Position Variables

The global position points are called in the teach file as #GPX (X indicates the sequence number

1-1000)

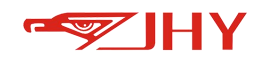

| Item               | Operating Instructions                            |                                                   |                  |                      |                      |  |  |
|--------------------|---------------------------------------------------|---------------------------------------------------|------------------|----------------------|----------------------|--|--|
|                    |                                                   | #GP #GP1 Record the coordinate type to this point |                  |                      |                      |  |  |
|                    |                                                   | Position                                          | of Robot         | /                    |                      |  |  |
|                    | 2.Select coordinate system                        | Annotation                                        | 注释               |                      |                      |  |  |
|                    | type                                              | Coordinace                                        | ACS              | -                    |                      |  |  |
|                    |                                                   | Posture                                           | 0:LS+UP+UW       | Tool No              | 1                    |  |  |
|                    | If IIDs and the constituets true to this se       | J1                                                | 0.0000           | J5                   | 90.0000              |  |  |
|                    | is selected the coordinate system of th           | is J2                                             | 0.0000           | J6                   | 0.0000               |  |  |
|                    | point is the current JOG coordinate system of the | em.                                               | 0.0000           | J7                   | 0.0000               |  |  |
| 1. Position points | If not selected, the unselected coordina          | ite j4                                            | 0.0000           | J8                   | 0.0000               |  |  |
| record             | system in the coordinate system option            |                                                   | of EXT Axis 3.Se | rvo on, clic         | k 'Record'           |  |  |
|                    | the record.                                       | EXT Axis Gro                                      | оир 🔽 А 🗌 В 📃 С  | D                    |                      |  |  |
|                    |                                                   | Ext1                                              | 0.0000           | Ext5                 | 0.0000               |  |  |
|                    |                                                   | Ext2                                              | 0.0000           | Ext6                 | 0.0000               |  |  |
|                    |                                                   | Ext3                                              | 0.0000           | Ext7                 | 0.0000               |  |  |
|                    |                                                   | Ext4                                              | 0.0000           | Ext8                 | 0.0000               |  |  |
|                    | 1. Select the po<br>number                        | osition poi                                       | nt               | /1000                | Copy Paste<br>Record |  |  |
|                    |                                                   | #GP #GP1                                          | Record           | I the coordinate typ | e to this point      |  |  |
|                    |                                                   | Position o                                        | of Robot         |                      |                      |  |  |
|                    |                                                   | Annotation                                        | 注释               |                      |                      |  |  |
|                    |                                                   | Coordinate                                        | ACS              |                      |                      |  |  |
|                    | 3. Manually edit values                           | Posture                                           | 0:LS+UE+UW       | Tool No              | 1                    |  |  |
|                    |                                                   | J1                                                | 0.0000           | J5                   | 90.0000              |  |  |
|                    |                                                   | J2                                                | 0.0000           | J6                   | 0.0000               |  |  |
|                    | 4. Click the Confirm button                       | در<br>۱۹                                          | 0.0000           | J/                   | 0.0000               |  |  |
| 2. Manually modify | to complete the                                   |                                                   | 0.0000           | J8                   | 0.000                |  |  |
| a location point   | modification                                      | Position of EXT Axis 2. Click the Modify button   |                  |                      |                      |  |  |
|                    | K                                                 | EXT Axis Gro                                      | ир 🔽 А 🗌 В 📃 С   |                      |                      |  |  |
|                    |                                                   | Ext1                                              | 0.0000           | Ext5                 | 0.0000               |  |  |
|                    |                                                   | Ext2                                              | 0.0000           | Ext6                 | 0.0000               |  |  |
|                    | 1. Select the sequence                            | Ext3                                              | 0.0000           | Ext7                 | 0.0000               |  |  |
|                    | number of the variable that                       | Ext4                                              | 0.0000           | Ext8                 | 0.0000               |  |  |
|                    | you want to modify                                |                                                   |                  | 00                   | Copy Paste           |  |  |
|                    |                                                   |                                                   | 1/               | 1000                 | Record               |  |  |

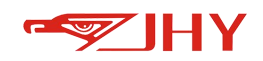

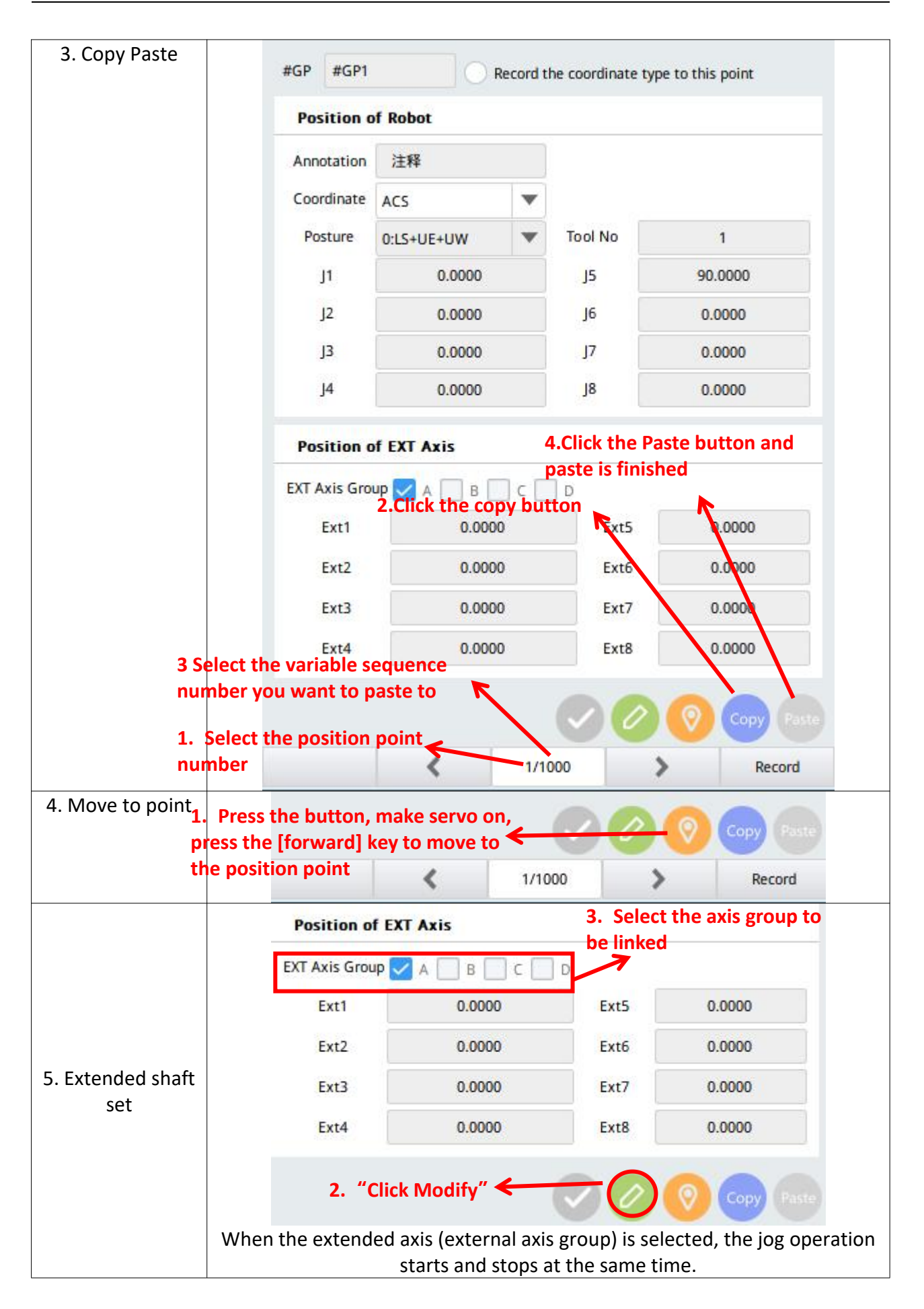

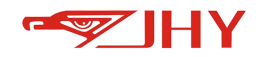

#### 8.1.2 Global Incremental Location Points

The global increment position points are called in the teach file as #GIncPX (X indicates the sequence number 1-1000): Global incremental position points operate in the same way as global position points, except that they do not have the function of recording the current position and moving to a point.

#### 8.1.3 Global String Variable

The global string variable is called in the teach file as #GStrX (X indicates the sequence number 1-300):

| No        | Dat | ta |  |
|-----------|-----|----|--|
| #GStr 286 |     |    |  |
| #GStr 287 |     |    |  |
| #GStr 288 |     |    |  |
| #GStr 289 |     |    |  |
| #GStr 290 |     |    |  |
| #GStr 291 |     |    |  |
| #GStr 292 |     |    |  |
| #GStr 293 |     |    |  |
| #GStr 294 |     |    |  |
| #GStr 295 |     |    |  |
| #GStr 296 |     |    |  |
| #GStr 297 |     |    |  |
| #GStr 298 |     |    |  |
| #GStr 299 |     |    |  |
| #GStr 300 |     |    |  |
|           |     |    |  |

Click 💾 to save the modification after modifying the variable value.

#### 8.1.4 Global Numeric Variables

The global numeric variables are called in the teach file as #GVarX (X indicates the sequence number 1-300):

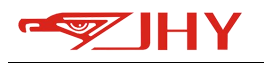

| No       | Data     | Note |
|----------|----------|------|
| #GVar 1  | 3.0000   |      |
| #GVar 2  | 100.0000 |      |
| #GVar 3  | 4.0000   |      |
| #GVar 4  | 1.0000   |      |
| #GVar 5  | 0.0000   |      |
| #GVar 6  | 0.0000   |      |
| #GVar 7  | 0.0000   |      |
| #GVar 8  | 4.0000   |      |
| #GVar 9  | 0.0000   |      |
| #GVar 10 | 1.0000   |      |
| #GVar 11 | 4.0000   |      |
| #GVar 12 | 1.0000   |      |
| #GVar 13 | 0.0000   |      |
| #GVar 14 | 7.0000   |      |
| #GVar 15 | 0.0000   |      |
|          |          |      |

Click to complete the modification after modifying the variable value.

#### 8.2 Engineering Variables

Each project has a set of project variables that can only be accessed by the teach file under that project. Including engineering position variable (#P), engineering increment position variable (#IncP), engineering value variable (#Var), engineering string variable (#Str).

Before viewing project variables, first you must open a project. The currently opened project can

| be obtained in the status bar.                | test01 : main              | For example, the currently         |
|-----------------------------------------------|----------------------------|------------------------------------|
| selected project is test01. In this case, the | e variables displayed in t | the project variable interface are |
| the variables under this project.             |                            |                                    |

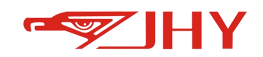

## 8.2.1 Engineering Positional Variable

The project position point is called in the form of #PX (X indicates the serial number) in the teaching file.

| ltem                |              | Opera        | ating I | nstructions     |                                         |
|---------------------|--------------|--------------|---------|-----------------|-----------------------------------------|
|                     | #P #P20      | Reco         | ord the | coordinate type | to this point                           |
|                     | Position o   | of Robot     |         |                 |                                         |
|                     | Annotation   |              |         |                 |                                         |
|                     | Coordinate   | ACS          | •       |                 |                                         |
|                     | Posture      | AUTO         | •       | Tool No         | 1                                       |
|                     | J1           | 0.0000       |         | J5              | 0.0000                                  |
|                     | J2           | 0.0000       |         | J6              | 0.0000                                  |
|                     | J3           | 0.0000       |         | J7              | 0.0000                                  |
|                     | J4           | 0.0000       |         | J8              | 0.0000                                  |
|                     | Position o   | of EXT Axis  |         | Click "+" b     | utton,automatically                     |
|                     | EXT Axis Gro | up 🗌 A 📄 B 🗌 | ] c [   | generates       | s a new variable in the<br>e serial No. |
|                     | Ext1         | 0.000        | )       | Ext5            | 0.0000                                  |
|                     | Ext2         | 0.000        | )       | Ext6            | 0.0000                                  |
| 1. New variable     | Ext3         | 0.000        | )       | Ext7            | 0.0000                                  |
|                     | Ext4         | 0.000        |         | Ext8            | 0.0000                                  |
|                     |              |              | Þ       | 00              | Copy Paste                              |
|                     | Clear        | <            | 20/     | /20             | > Record                                |
| 2. Other operations |              | Refer to gl  | obal p  | osition vari    | able                                    |

#### 8.2.2 Engineering Incremental Positional Variable

The project location point is called in the form of #IncpPX (X represents the serial number) in the teaching file. The specific operation refers to the project location variable.

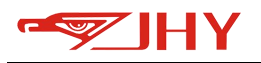

| 80.003282                 |              |        |         |        |
|---------------------------|--------------|--------|---------|--------|
| Annotation                |              | _      |         |        |
| Coordinate                | ACS          | ▼      |         |        |
| Posture                   | AUTO         | v      | Tool No | 1      |
| J1                        | 0.0000       | 0.0000 |         | 0.0000 |
| J2                        | 0.0000       |        | J6      | 0.0000 |
| J3                        | 0.0000       |        | J7      | 0.0000 |
| J4                        | 0.0000       |        | J8 -    | 0.0000 |
| Position o                | f EXT Axis   |        |         |        |
| X <mark>T</mark> Axis Gro | up 🗌 A 📃 B 📒 | ] c 🚺  | D       |        |
| Ext1                      | 0.0000       | )      | Ext5    | 0.0000 |
| Ext2                      | 0.0000       | )      | Ext6    | 0.000  |
| Ext3                      | 0.0000       | )      | Ext7    | 0.0000 |
|                           | 0.0000       |        | Ext8    | 0.0000 |
| Ext4                      |              |        |         |        |

#### 8.2.3 Engineering Numerical Variables

The engineering value variable is called in the teach file as #VarX (X is the sequence number).

Compared with global numerical variables, engineering numerical variables need to be added by

users themselves click "<sup>th</sup> key, and other operations are the same.

#### 8.2.4 Engineering String Variables

The engineering string variable is called in the teach file as #StrX (X for ordinal).

Compared with the global string variable, the project string variable needs to be added by the

user to click ", key, and other operations are the same.

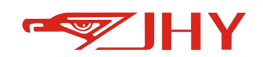

# 8.3 Robot Posture

The robot pose can be used in position variables and incremental position variables. For the 6-axis robot pose model, the following definitions are used:

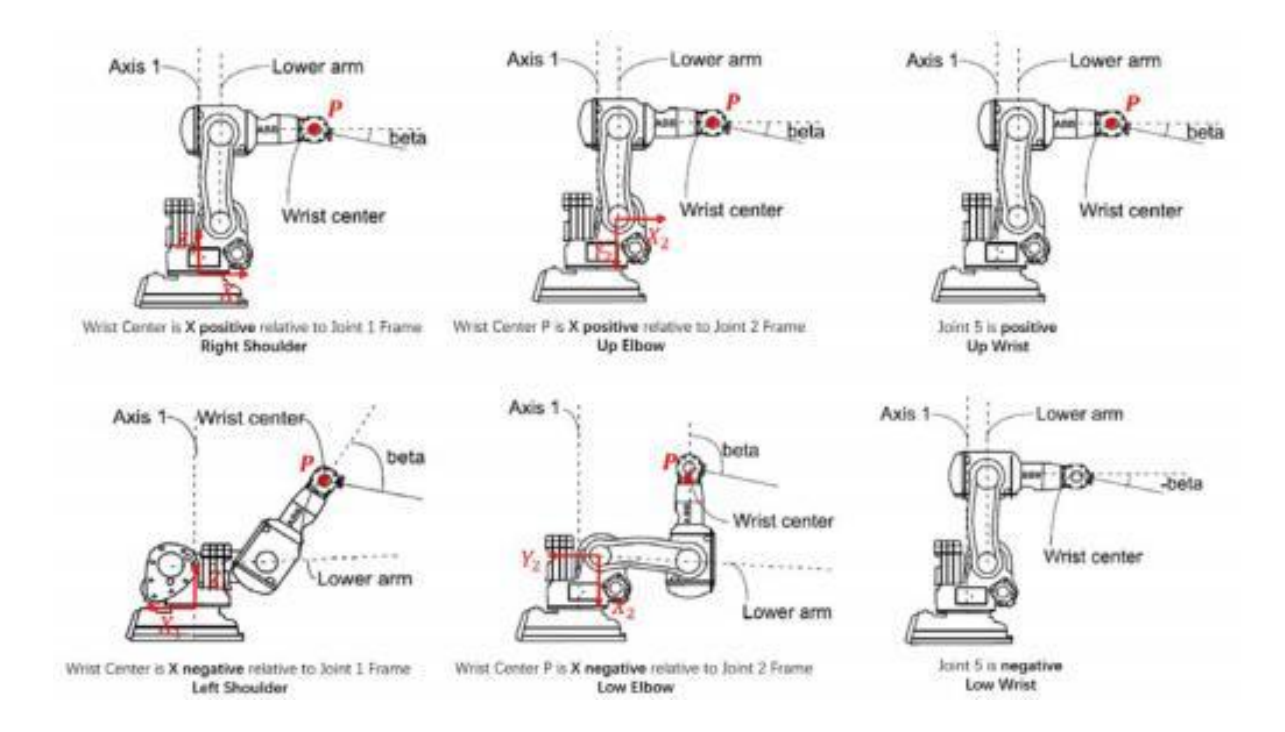

# 9 Coordinate System

This chapter describes the

- ACS Axis Coordinate System
- KCS Kinematic Coordinate System
- WCS World Coordinate System
- TCS Tool Coordinate System
- PCS piece Coordinate System

#### 9.1 Introduction to Coordinate System

The following coordinate systems can be used for axis manipulation of the

robot.(ACS,KCS,WCS,TCS,PCS)

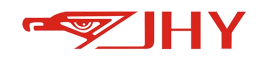

#### 9.1.1 Axis Coordinate System – ACS

Axis Coordination System (ACS). The axis coordinate system is a pure rotation coordinate system which is established by taking the mechanical zero point of each axis as the origin. Each axis of the robot can rotate independently or together.

#### 9.1.2 Kinematic Coordinate System – KCS

Kinematic Coordination System (KCS). The kinematics coordinate system is a coordinate system used to perform forward and reverse kinematics modeling on the robot, and is a basic Cartesian coordinate system of the robot, which may also be referred to as a robot base coordinate system (BCS) or a kinematics coordinate system. In this coordinate system, the robot end TCP may perform movement along the X axis, Y axis, and Z axis of the coordinate system, and rotation around the X axis, Y axis, and Z axis of the coordinate system.

#### 9.1.3 Tool Coordinate System – TCS

#### Tool Coordination System (TCS)

Tool installation: the effective direction of the tool held by the robot wrist flange is taken as the Z axis of the tool coordinate system, and the origin of the tool coordinate system is defined at the tip point (or center point) TCP (TOOL CENTER POINT) of the tool.

Tool not installed: At this time, the tool coordinate system is established on the center point of the end face of the robot flange, and the Z axis direction is perpendicular to the end face of the flange and points to the front of the flange face.

When the robot moves, the tool coordinate system moves with the movement of the tool tip point TCP. The user can choose to perform the teach motion in the tool coordinate system TCS. The teaching motion in the TCS coordinate system includes a moving motion along the X, Y, and Z axes of the tool coordinate system and a rotating motion around the X, Y, and Z axes of the tool coordinate system. The robot system supports the user to save 32 user-defined tool coordinate systems.

#### 9.1.4 World Coordinate System – WCS

World Coordinate System (WCS). The world coordinate system is also a spatial Cartesian coordinate system. The world coordinate system is a reference coordinate system of other Cartesian coordinate systems (the kinematics coordinate system KCS and the piece coordinate system PCS), and the kinematics coordinate system KCS and the piece Coordinate System PCS are

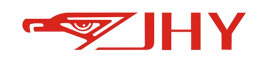

established with reference to the world coordinate system WCS. In the case where the world coordinate system is not configured for teaching by default, there is no positional offset or posture transformation between the world coordinate system and the robot kinematic coordinate system, and therefore the world coordinate system WCS and the kinematic coordinate system KCS coincide at this time. Users can teach the world coordinate system WCS through the Coordinate System Management interface. The end of the robot tool can move along the X axis, Y axis and Z axis of the coordinate system and rotate around the X axis, Y axis and Z axis of the coordinate system. The robot system supports the user to save 32 user-defined world coordinate systems.

#### 9.1.5 Piece Coordinate System – PCS

Piece Coordination System (PCS). The piece coordinate system PCS is a Cartesian coordinate system based on the world coordinate system - WCS. The piece coordinate system is mainly used to facilitate the user to switch multiple identical workpieces under the world coordinate system WCS in one application. In addition, after teaching the piece coordinate system, the movement and rotation of the robot tool end TCP in the piece coordinate system can reduce the difficulty of teaching. The piece coordinate system supports the user to save 32 user-defined piece coordinate systems.

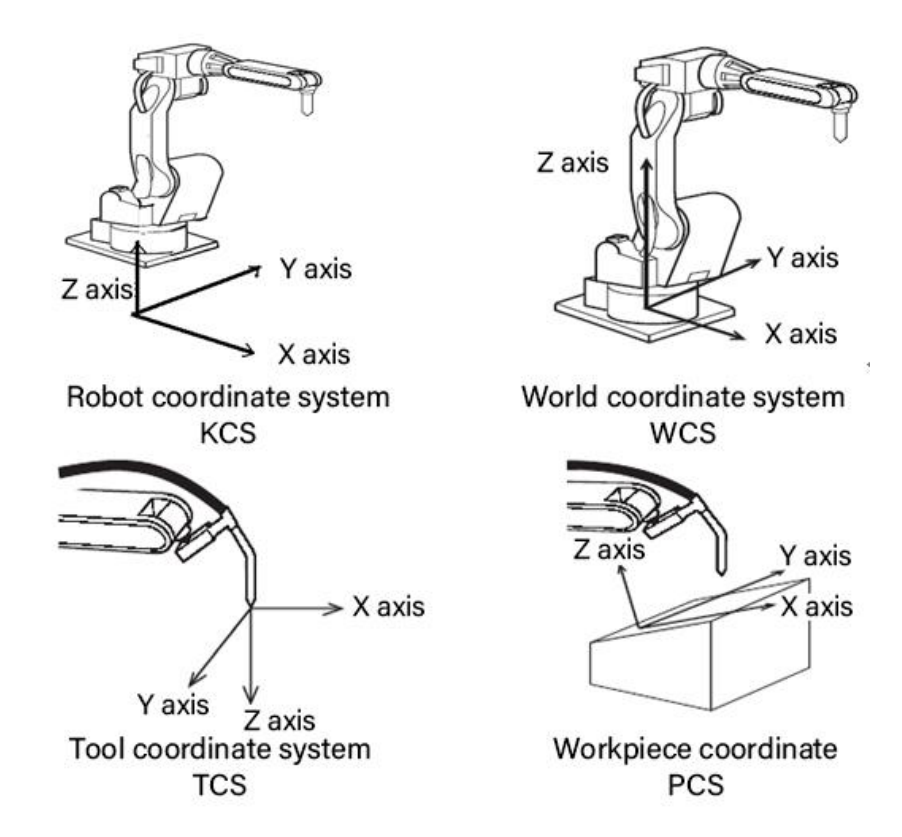

Figure 12 Schematic diagram of four coordinate systems

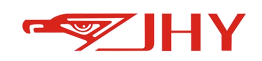

## 9.2 Coordinate System Management Interface

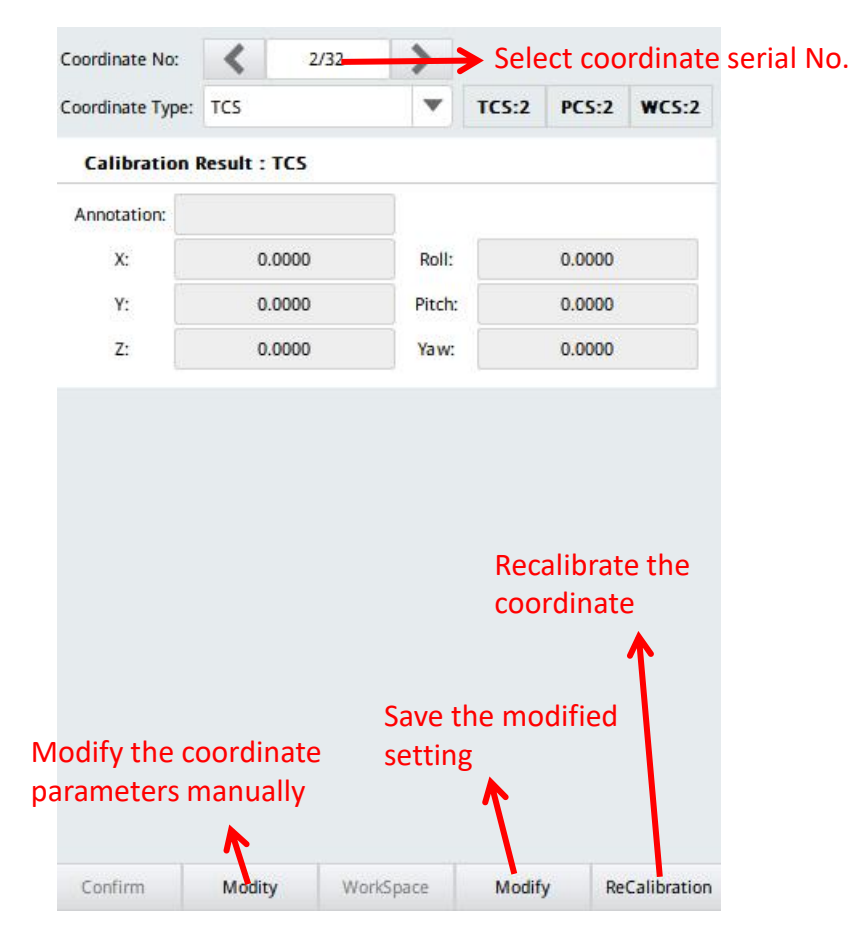

Figure 13 Coordinate System Interface

# 9.3 Axis Coordinate System (ACS)

In teach mode, when the coordinate system is set to the Axis coordinate system ACS, the J1, J2, J3,

J4, J5 and J6 axes of the robot move separately. Please refer to the following table for the

movement of each axis when the axis operation key is pressed:

| Axis Na    | ame     | Axis Oper | ating Key | Action                            |
|------------|---------|-----------|-----------|-----------------------------------|
|            | J1 axis | J1-/X-    | J1+/X+    | Body left and right rotation      |
| Basic axis | J2 axis | J2-/Y-    | J2+/Y+    | Lower arm back and forth movement |
|            | J3 axis | J3-/Z-    | J3+/Z+    | upper arm up and down movement    |

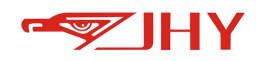

|            | J4 axis | J4-/A- | J4+/A+ | upper arm forward and reverse rotation |
|------------|---------|--------|--------|----------------------------------------|
| Wrist axis | J5 axis | J5-/B- | J5+/B+ | Wrist up and down movement             |
|            | J6 axis | J6-/C- | J6+/C+ | Wrist forward and reverse rotation     |

# 9.4 Kinematic Coordinate System (KCS)

In the teach mode, when the coordinate system is set to the kinematic coordinate system KCS, the robot tool end TCP moves in parallel along the X, Y and Z axes of the KCS coordinate system and rotates around the X, Y and Z axes of the KCS coordinate system. When the axis operation key is pressed, refer to the following table for the movement of each axis:

| Axis           | Name      | Axis Oper | rating Key | Action                                                               |
|----------------|-----------|-----------|------------|----------------------------------------------------------------------|
|                | X axis    | J1-/X-    | J1+/X+     | Translational movement along the X axis of the KCS coordinate system |
| Moving<br>axis | Y axis    | J2-/Y-    | J2+/Y+     | Translational movement along the Y axis of the KCS coordinate system |
|                | Z axis    | J3-/Z-    | J3+/Z+     | Translational movement along the Z axis of the KCS coordinate system |
| Axis of        | About the | 14-/A-    | 14+/4+     | X-axis rotational movement around the                                |
| rotation       | X axis    | - ANIA    |            | KCS coordinates                                                      |
|                | Around Y  | 15-/B-    | 15+/B+     | Y-axis rotational movement around KCS                                |
|                | axis      | 3576      | 35.70.     | coordinates                                                          |
|                | Around Z  | 16-/C-    | 16+/C+     | Z-axis rotational movement around KCS                                |
|                | axis      | 3070-     | JOT/CT     | coordinates                                                          |

# 9.5 Tool Coordinate System

The tool management interface is mainly used to manage the tools installed on the end flange of the robot.

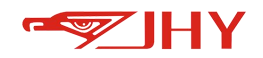

#### 9.5.1 Tool Coordinate System Axis Action

In the tool coordinate system, the effective direction of the tool held by the robot wrist flange is defined as the Z axis, and the origin of the coordinate system is defined at the tool center point (TCP), so the pose of the tool coordinate system changes with the movement of the wrist. The default tool coordinate system is at the center of the robot flange until a tool is assigned, as

shown in the following illustration.

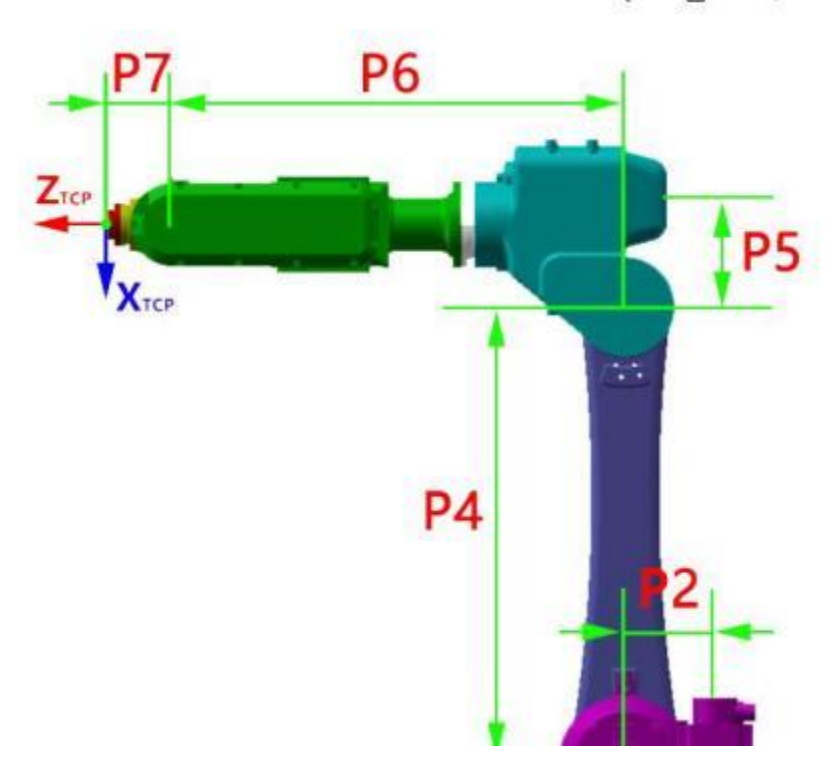

Figure 14 Default Tool Coordinate System

The movement along the tool coordinate system is based on the effective direction of the tool and is independent of the position and posture of the robot, so it is most suitable for parallel movement operation without changing the posture of the tool with respect to the workpiece. Refer to the following table for the action of each axis:

| Axis I         | Name   | Axis Operati | ng Key  | Action                                                               |
|----------------|--------|--------------|---------|----------------------------------------------------------------------|
|                | X axis | J1-/X-       | J1+/X+) | Translational movement along the X axis of the TCS coordinate system |
| Moving<br>axis | Y-axis | J2-/Y-       | J2+/Y+) | Translational movement along the Y axis of the TCS coordinate system |
|                | Z axis | J3-/Z-       | J3+/Z+) | Translational movement along the Z axis of the TCS coordinate system |

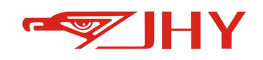

|                  | About the<br>X axis | J4-/A- | J4+/A+ | X-axis rotational motion around TCS coordinates |
|------------------|---------------------|--------|--------|-------------------------------------------------|
| Axis of rotation | Around Y<br>axis    | J5-/B- | J5+/B+ | Y-axis rotational motion around TCS coordinates |
|                  | Around Z<br>axis    | J6-/C- | J6+/C+ | Z-axis rotational motion around TCS coordinates |

#### 9.5.2 Calibration of Tool Coordinate System

The user can enter the calibration management interface through the submenu {Coordinate System Management} under the system application menu. The main interface of tool coordinate system TCS management is the same as that of world coordinate system WCS management.

#### 9.5.2.1 Parameter Interpretation

#### Calibration plane:

XY: Calibration selects three points P1-P3 in the XY plane, and the direction of the Z axis is obtained by cross multiplication of the X axis and the Y axis according to the right-hand rule. YZ: Three points P1-P3 are selected to be located in the YZ plane for calibration, and the X-axis direction is obtained by the cross product of the X-axis and the Y-axis according to the right-hand rule.

ZX: Calibration selects three points P1-P3 to be located in the ZX plane, and the Y-axis direction is obtained by cross multiplication of the Z-axis and the X-axis according to the right-hand rule.

#### 9.5.2.2 Four-Point Method: Calibration Position Offset(现在的版本偏移是 6 点法示教?)

When using {4-point method} for calibration, use the tip (center) point (i.e. TCP point) of the tool to be tested to approach the same reference point from four different directions. The reference point can be selected arbitrarily, but it must be the same fixed reference point. The robot controller calculates the TCP from four different flange positions. The four flange positions from the robot TCP point movement to the reference point must be spread out by a sufficient distance to make the calculated TCP point as accurate as possible.

The {4-point method} diagram is shown below:

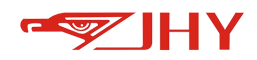

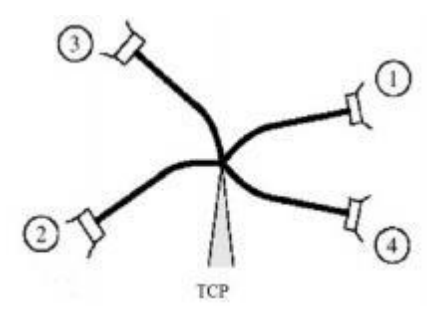

Figure 15 Diagram of four-point method

The steps of {4-Point Method} to teach and calculate the location of the tool center point TCP are as follows:

Step 1: Select the index number of the coordinate system to be refreshed and select the four-point teach mode.

|          | (Y, Z, X)<br>96 p3 Tcp p4 | PS PS           | (Y, Z, X)<br>• P3 |     |
|----------|---------------------------|-----------------|-------------------|-----|
| 2.Record | Offset+Pose               | Offset Plane YZ | Pose              |     |
| P        | 1                         | P2              | P                 | 3   |
|          | M.                        | D5              | P                 | c . |

Four points are required to be recorded using the four-point method.

Step 2: Bring the tip point TCP of the tool under test closer to a fixed reference point from the first direction. Click the [Record P1] button with the servo power on to record the first position point. The background color of the [Record P1] button changes to green when the P1 point recording is completed.

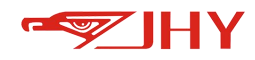

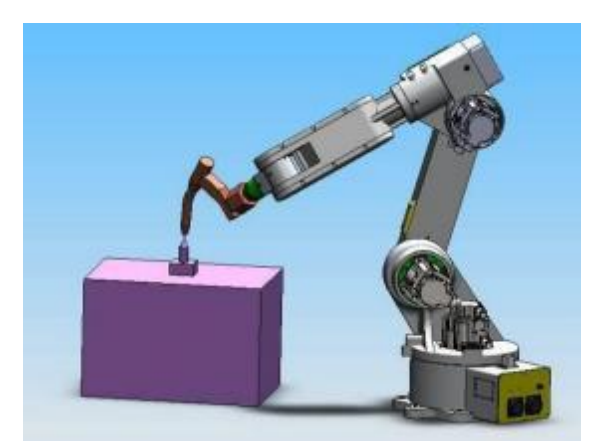

Step 3: Bring the tip point TCP of the tool under test closer to the same fixed reference point from the second direction. Click the [Record P2] button with the servo power on to record the second position point. The background color of the [Record P2] button changes to green when the P2 point recording is completed.

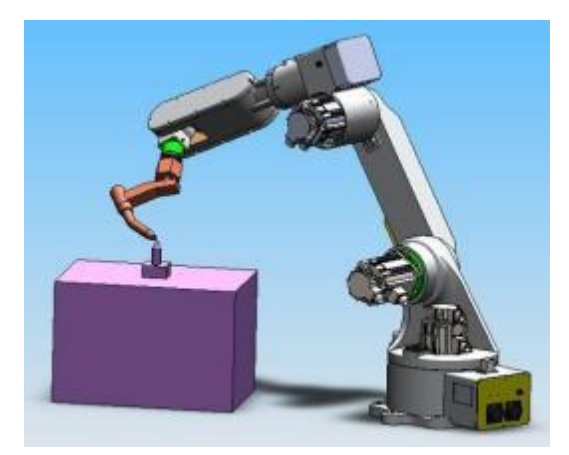

Step 4: Bring the tip point TCP of the tool under test closer to the same fixed reference point from a third direction. With the servo power on, click the [Record P3] button to record the third position point. The background color of the [Record P3] button changes to green when the P3 point recording is completed.

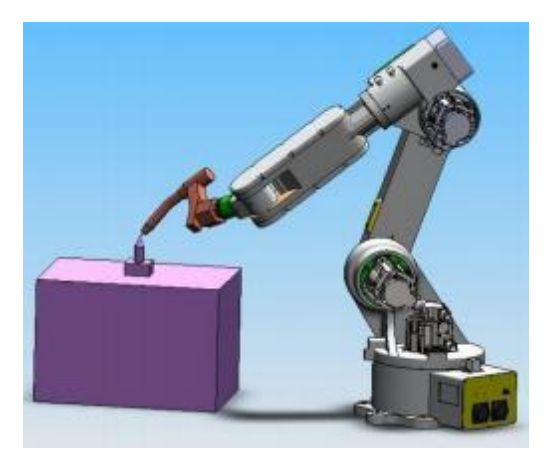

Step 5: Bring the tip point TCP of the tool under test closer to the same fixed reference point from the fourth direction. With the servo power on, click the [Record P4] button to record the fourth

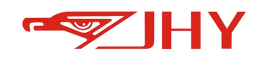

position point. The background color of the [Record P4] button changes to green when the P4 point recording is completed.

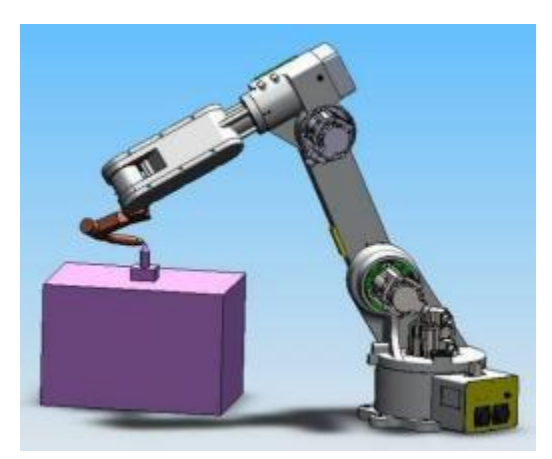

Step 6: Click the [Calculate] button after recording the four position points required by the {4-point method} to automatically calculate the TCP position point data and display the calculation result.

Note that if two or more identical location points are recorded in the four-point method, the calculation will not succeed, and the program will report an error.

Step 7: Click the [Save] button to save the recorded coordinates of teaching position points and calculated coordinate system data and return to the main interface of coordinate system management.

Step 8: Click the [Set Current] button to use the calculated TCP tool as the flange end tool. At this point, you have completed all the steps from the tool coordinate system calculation to switching the newly calculated tool to the currently used tool. The tool coordinate system is calculated and switched successfully, and various movements of the robot can now be performed under the new tool.

Note that the four-point method can only determine the position offset value of the tool tip (center) point TCP relative to the mounting surface of the robot end flange. When the user needs to teach to determine the tool posture component, the three-point method needs to be additionally used, or the six-point method is directly used.

9.5.2.3 Three-Point Method: Calibrated posture Offset

{3-point method} The steps to teach and calculate the pose components of the tool coordinate system TCS are as follows:
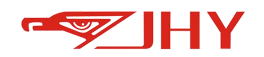

Step 1: Select the serial number of the tool coordinate system to be modified or refreshed, and select the three-point working mode.

In the three-point method working mode, it is necessary to record three position points, i.e., P1 point, P2 point and P3 point. In addition, you need to select the plane in which the teach point is located, as shown below, select the XY plane. That is, the taught points P1 and P2 are used to determine the direction of the X-axis of the tool coordinate system, and the point P3 is on the positive Y axis side of the XY plane of the tool coordinate system. Since the three-point method only determines the posture component of the tool coordinate system TCP, the XY plane to be taught is only required to be parallel to the XY plane of the actual tool coordinate system TCS, and is not necessarily required to be the XY plane of the TCS. Point P1 is a point on the X axis of the coordinate system of the selected XY teaching plane, and is not required to be the tool tip (center) point TCP(the origin of the tool coordinate system), and so are points P2 and P3.

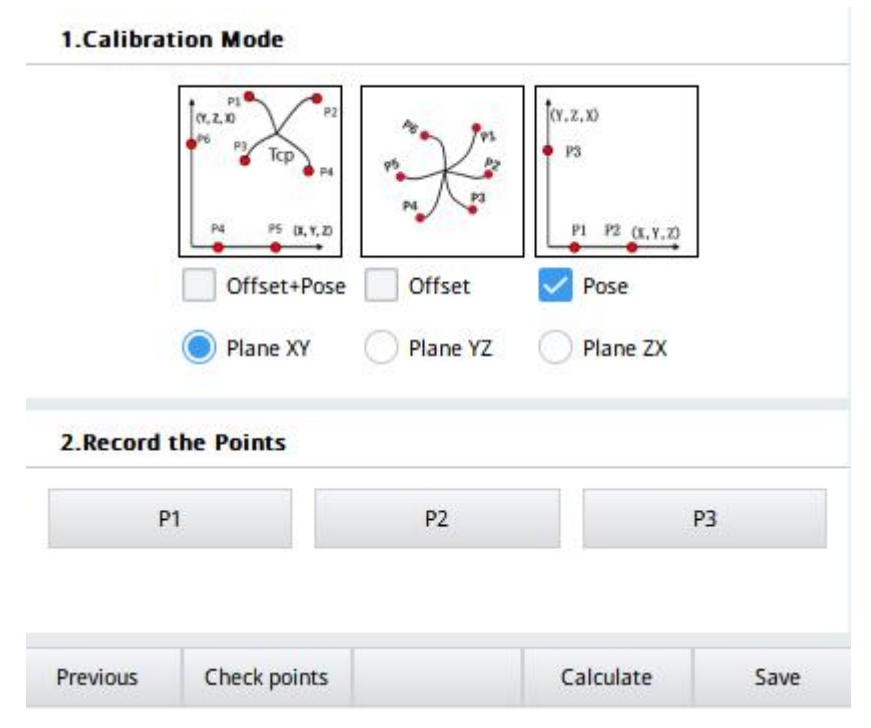

Figure 16 Select the three-point method operation mode

Step 2: As shown in the following figure, first record the first point in the X-axis direction on the tool coordinate system, i.e. P1 point.

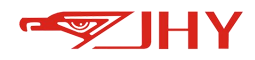

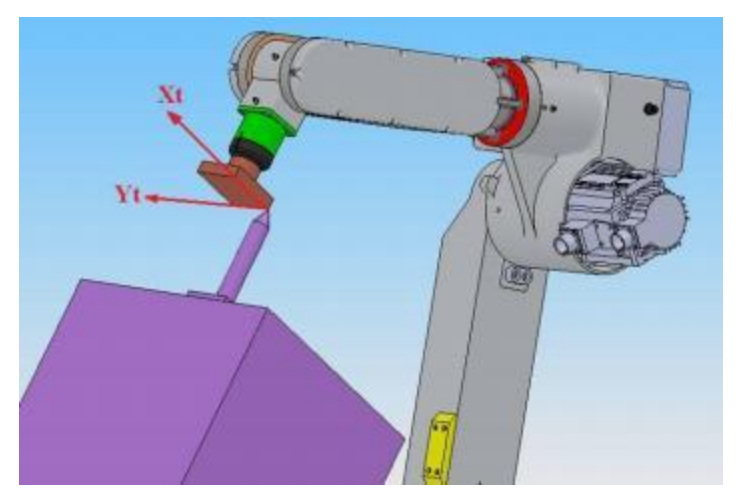

The figure 17 records the P1 point (the first point P1 in the positive direction of the X-axis)

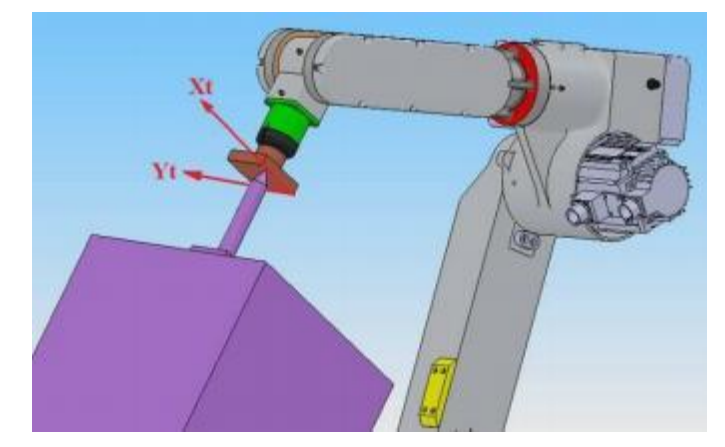

Step 3: Record the second point in the X-axis direction on the tool coordinate system, point P2.

The figure 18 records the point P2 (the second point P2 in the positive direction of the X-axis)

Step 4: Record a point in the positive direction of the Y axis on the XY plane of the tool coordinate system, i.e., point P3.

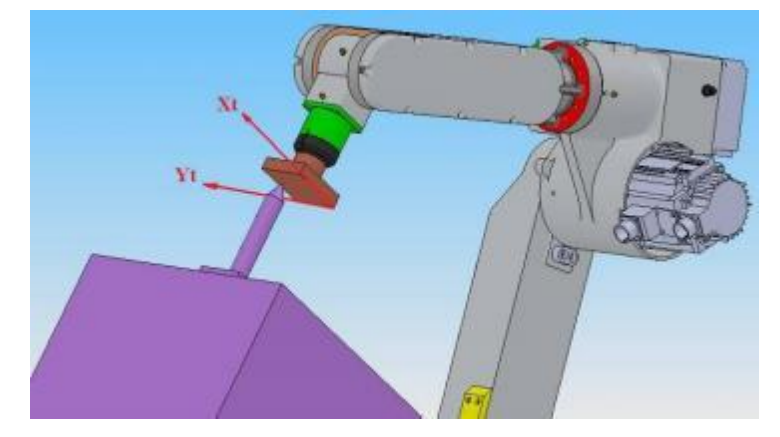

The figure 19 records the P3 point (point in the positive direction of the Y axis on the XY plane)

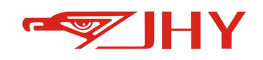

Step 5: Click the {Calculate} button, and the program generates the tool coordinate system posture component data according to the recorded P1, P2 and P3 points, and click the [Save] button to update the posture component of the tool coordinate system TCS of the selected coordinate system serial number.

It should be noted that, when the three-point method (three position points to be recorded) is used to determine the tool posture, the three position points can only be taught by moving motion in Cartesian space (that is, only XYZ moving motion in KCS, WCS, PCS and TCS can be taught, but not XYZ rotating motion or single joint rotating motion in ACS), and cannot be taught by rotating motion with any posture, otherwise, the posture component of the tool coordinate system cannot be calculated, and an error warning is given.

9.5.2.4 Six-Point Method: Offset of Calibration Position and Posture

|                    | c <                                                                                                    | 2/32    | >                              |                                     |                |       |  |  |  |
|--------------------|----------------------------------------------------------------------------------------------------|---------|--------------------------------|-------------------------------------|----------------|-------|--|--|--|
| Coordinate Ty      | pe: TCS                                                                                                    |         | •                              | TCS:32                              | PCS:29         | WCS:1 |  |  |  |
| Calibratio         | on Result                                                                                                    |         |                                |                                     |                |       |  |  |  |
| X:                 | 124.5992                                                                                                    |         |                                | 2.8660                              |                |       |  |  |  |
| Y:                 | -2                                                                                                    | .0433   | Pitch:                         |                                     | -33.5511       |       |  |  |  |
| Z:                 | <mark>4</mark> 13                                                                                                    | 3.0664  | Yaw:                           | 171.8405                            |                |       |  |  |  |
|                    | P1<br>(7, 2, 10<br>(7, 2, 10<br>(7, 2, 10)<br>(7, 2, 10)<br>(7, 10)<br>(7, 10)<br>(7, | CP P4   | AS PI                          | (Y, Z, X)<br>• P3<br><u>P1</u> P2 ( | 1. 1. 2)       |       |  |  |  |
| 2.Record           | Offse                                                                                                    | et+Pose | Offset<br>Plane YZ             | Pose                                | zx             |       |  |  |  |
| 2.Record           | C Offse                                                                                                    | et+Pose | Offset<br>Plane YZ<br>P2       | Pose Plane                          | ZX<br>P3       |       |  |  |  |
| 2.Record<br>P<br>P | C Offse                                                                                                    | xy      | Offset<br>Plane YZ<br>P2<br>P5 | Pose Plane                          | 2X<br>P3<br>P6 |       |  |  |  |

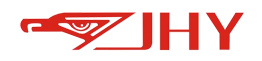

#### Figure 20 Tool Coordinate System Calibration Interface

There are three calibration methods for tool coordinate system: {6-point method}, {4-point method} and {3-point method}. {6-point method} can teach the position offset and pose vector of the end tool TCP (TOOL CENTER POINT) of the six-axis joint robot synthetically; {4-point method} can only calculate the TCP position offset value of the end of the six-axis robot tool, but can not calculate the pose vector of the tool; {3-point method} can only calculate the TCP pose vector of the tool end of the six-axis robot, but cannot calculate the position offset value of the position offset value of the TCP at the tool end. The {6-point method} is actually a comprehensive use of the {4-point method} and the {3-point method}. The first four position points recorded in the {6-point method} use the {4-point method} to calculate the position offset of the TCP at the end of the tool, and the last three position points use the {3-point method} to calculate the TCP pose vector of the TCP at the end of the tool, and the last three position points use the {3-point method} to calculate the TCP pose vector of the tool.

# 9.6 Piece Coordinate System (PCS)

## 9.6.1 Piece Coordinate System Axis Action

In the teach mode, when the coordinate system is set to the piece Coordinate System PCS, the robot tool end TCP moves in translation along the X, Y and Z axes of the PCS coordinate system and rotates around the X, Y and Z axes of the PCS coordinate system. When the axis operation key is pressed, the actions of each axis are shown in the following table:

| Axis I           | Name                | Axis Operating Key | Action                                                               |
|------------------|---------------------|--------------------|----------------------------------------------------------------------|
|                  | X axis              | J1-/X- J1+/X+      | Translational movement along the X axis of the PCS coordinate system |
| Moving<br>axis   | Y-axis              | J2-/Y- J2+/Y+      | Translational movement along the y-axis of the PCS coordinate system |
|                  | Z axis              | J3-/Z- J3+/Z+      | Translational movement along the Z axis of the PCS coordinate system |
| Rotation<br>Axis | About the<br>X axis | J4-/A- J4+/A+      | X-axis rotational motion around PCS coordinates                      |
| ,                | Around Y<br>axis    | J5-/B- J5+/B+      | Y-axis rotational motion around PCS coordinates                      |

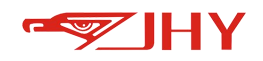

| Around Z | 15.10  | 16,15, |
|----------|--------|--------|
| axis     | J0-/C- | J0+/C+ |

# 9.6.2 Calibration of Piece Coordinate System

The user can enter the calibration management interface through the submenu {Coordinate System Management} under the system application menu.

9.6.2.1 Parameter Interpretation of Calibration Method

Calibration plane:

XY: Three points P1-P3 are selected to be located in the XY plane for calibration, and the direction of the Z axis is obtained by cross multiplication of the X axis and the Y axis according to the right-hand rule.

YZ: Three points P1-P3 are selected to be located in the YZ plane for calibration, and the X-axis direction is obtained by the cross product of the X-axis and the Y-axis according to the right-hand rule.

ZX: Three points P1-P3 are selected to be located in the ZX plane for calibration, and the Y-axis direction is obtained by cross multiplication of the Z-axis and the X-axis according to the right-hand rule.

## Mode:

Mode 1 of 3-points: Take the XY calibration plane as an example, P1 is the origin position, P2 is a point in the positive direction of the X axis, and P3 is a point on the XY plane. The origin of the coordinate system taught in this way is located at the point P1, the positive direction of the X axis is directed from the point P1 to the point P2, and the point P3 is located on one side of the positive direction of the Y axis. YZ plane and the ZX plane are the same.

Mode 2 of 3-points: Take the XY calibration plane as an example, one point P1 and another point P2 on the X axis, and teach the third point P3 on the Y axis. Make a vertical line perpendicular to the line P1-P2 through point P3, and the position of the vertical foot is the origin of the coordinate system. The coordinate system taught in this way has a positive X-axis direction from point P1 to point P2, and point P3 is on the positive semi-axis of the Y-axis.

Offset of home point: the coordinate system taught by the user using the above two methods is offset to the O0 position point in the teaching record.

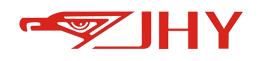

| Coordinate Type:                                                                                                    | PCS        | •                                | TCS:32 | PCS:29                                        | WCS:1    |  |  |
|----------------------------------------------------------------------------------------------------|------------|----------------------------------|--------|-----------------------------------------------|----------|--|--|
| Calibration                                                                                                    | Result     |                                  |        |                                               |          |  |  |
| X:                                                                                                    | 771.5115   | Roll:                            |        |                                               |          |  |  |
| Y:                                                                                                    | 159.0738   | Pitch:                           |        | -0.0003                                       |          |  |  |
| Z:                                                                                                    | 848.5609   | Yaw:                             |        | 97.5669                                       |          |  |  |
| A                                                                                                    |            | 1 P2 (X, Y, Z)                   | P1     | P2 (X,Y,Z)                                    |          |  |  |
| Offser of Plane XY                                                                                                    | Home Point | Mode 1 of 3-Po                   | bints  | Mode 2 of 3                                   | 3-Points |  |  |
| Offser of Plane XY 2.Record the Plane                                                                                                    | Home Point | Mode 1 of 3-Po<br>Plane YZ<br>P2 | pints  | P2 (X, Y, Z)<br>Mode 2 of 3<br>Plane ZX<br>P3 | 3-Points |  |  |
| Contraction of the second the second the sec | Home Point | Mode 1 of 3-Po<br>Plane YZ<br>P2 | bints  | P2 (X, Y, Z)<br>Mode 2 of 3<br>Plane ZX<br>P3 | 3-Points |  |  |

Figure 21 Calibration interface of piece coordinate system

### 9.6.2.2 How to Calibrate a Piece Coordinate System

Step 1: Select the coordinate system number and type

The default (1) coordinate system cannot be modified, please select the calibration starting from No. 2.

Step 2: Select Calibration Method

Select the calibration method [Mode 1 of 3-points], [Mode 2 of 3-points], refer to the above "Calibration Method Parameter Explanation" for details.

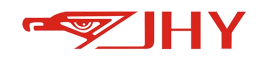

In addition, the user can also add and record a coordinate origin offset position point O0. This position point is optional. When the user uses this function, the coordinate system taught by the user using the above two methods can be offset to the O0 position point in the teaching record, while the pose of the coordinate system remains unchanged.

The user can select the taught coordinate system plane by pressing the {XY}, {YZ}, {ZX} keys on the interface.

Step 3: Location Point Recording

Move to the position point, click the corresponding button, and the color of the button changes to green (as shown in the figure below), indicating that the recording is successful. Note that the calibrated position points cannot be too close to each other.

| Coordinate No:        | <            | 2/32            | >                           |         |                                       |          |
|-----------------------|--------------|-----------------|-----------------------------|---------|---------------------------------------|----------|
| Coordinate Type:      | wcs          |                 | •                           | TCS:2   | PCS:2                                 | WCS:2    |
| Calibration           | Result       |                 |                             |         |                                       |          |
| X:                    | 0.0000       | Roll:           |                             |         |                                       |          |
| Y:                    | 0.0000       |                 | Pitch:                      |         | 0.0000                                |          |
| Z:                    | 0.0000       |                 | Yaw:                        |         | 0.0000                                |          |
| Offser of<br>Plane XY | Home Point   | P1 P2 0<br>Mode | x, y, z)<br>1 of 3-Po<br>YZ |         | P2 (X, Y, Z)<br>Mode 2 of<br>Plane ZX | 3-Points |
| 2.Record the          | e Points     |                 |                             |         |                                       |          |
| P1                    |              |                 | 2                           |         | P3                                    |          |
| 0                     |              |                 |                             |         |                                       |          |
| Previous              | Check points |                 |                             | Calcula | te                                    | Save     |

Figure 22 Piece Coordinate System Calibration Interface 2

### Step 4: Calculate and Save Results

Click [Calculate], and click [Save] if the result is displayed successfully; if it fails, an alarm will be displayed in the status bar, modify or re-calibrate according to the alarm prompt.

In addition, on the position point recording interface, the user clicks the [Check Points] button to enter the teaching point management interface. On this interface, the user can view the recorded position data and make the robot move to the specified recording point. First select the recorded

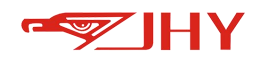

position point, then make the robot in the servo enable state, select points P1, P2, P3 and [MoveTo], press and hold [Forward], and the robot moves towards the specified position point in the linear motion mode. Click [Previous] to return to the calibration screen.

| Select Poli |                  |     |        |   |  |
|-------------|------------------|-----|--------|---|--|
| P1          |                  | P2  | P3     |   |  |
| 0           | <i>1</i> /       |     |        |   |  |
| Joints coor | rdinate of Point |     |        |   |  |
| J1:         | 0.0000           | J5: | 0.0000 |   |  |
| J2:         | 0.0000           | J6: | 0.0000 |   |  |
| J3:         | 0.0000           | J7: | 0.0000 | ) |  |
| J4:         | 0.0000           | J8: | 0.0000 |   |  |
|             |                  |     |        |   |  |
|             |                  |     |        |   |  |
|             |                  |     |        |   |  |

Figure 23 View interface of teaching points

### Step 5:Set as current

After calibrating a piece Coordinate System, return to the coordinate system management interface, and set the calibrated coordinate system as the currently used coordinate system.

Check whether " T2P2" on the status bar shows the set coordinate system serial number, T is the tool coordinate system, and P is the piece Coordinate System.

Step 6: Verify Coordinate System

The directional accuracy of the calibrated coordinate system is verified by the translational motion of the robot tool end TCP along the X, Y, Z axes of the PCS coordinate system and the rotational motion about the X, Y, Z axes of the PCS coordinate system of the point (tip).

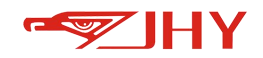

# 9.7 Workspace Monitoring

In a practical application scenario, a workspace of a robot often needs to be relatively limited, for example, a range of the workspace is set, the robot is limited to move within a certain range, or a noverrun range of a working area is set, the robot is limited to move into a certain range, or a mutual interference range of work is set, for example, multiple devices need to share the same space area, and when the robot runs to the interference range, a signal can be output to a peripheral device working in the same interference range.so as to restrict each other and avoid collision.

The robot system develops the function of workspace monitoring for three types, including working area, obstacle area and monitoring area, and up to 32 workspace monitoring areas can be set.

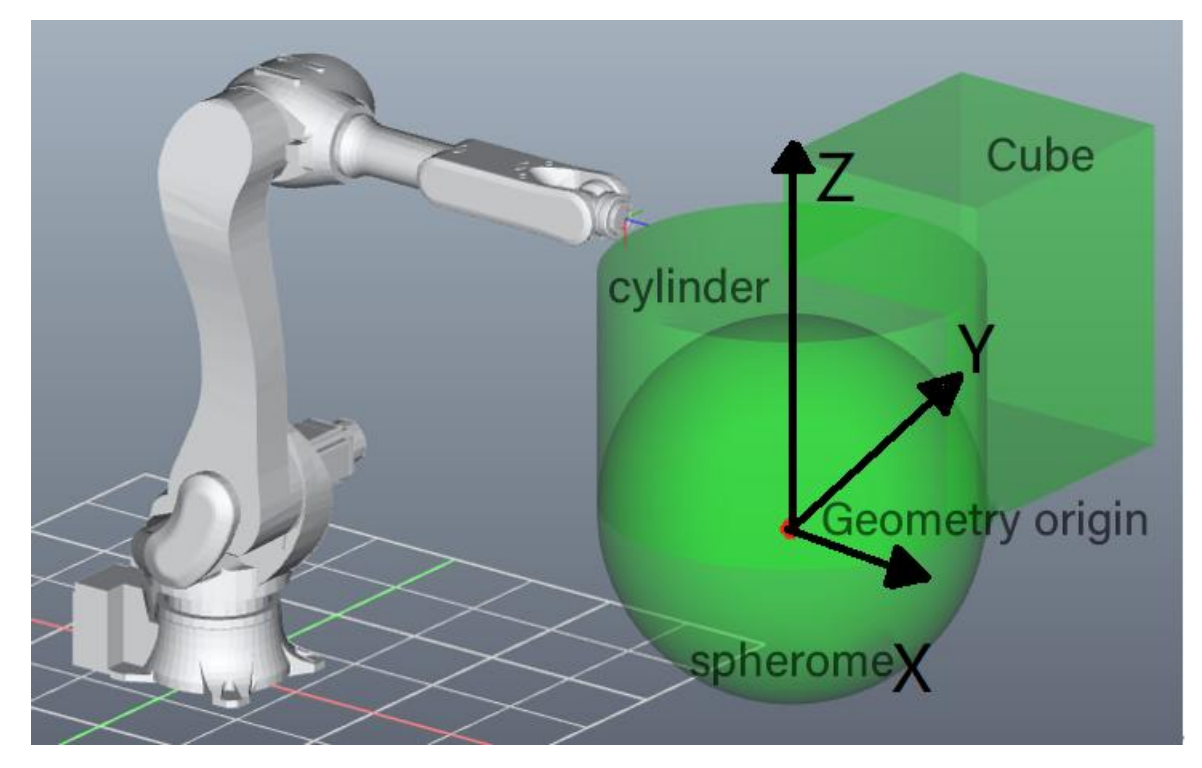

# 9.7.1 Description of Working Space Monitoring

### 9.7.1.1 Work Area

Set a workspace of a geometric body (sphere, cube, cylinder), the current TCP point of the robot can only run in the set geometric body, once the scope of the workspace is exceeded, the robot will perform emergency braking and stop and trigger the alarm prompt of exceeding the workspace, or the workspace buffer boundary has been preset, when the current TCP point of the

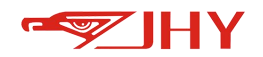

robot enters the buffer boundary area, the robot will automatically decelerate to a safe speed to move within the buffer boundary.

If the current TCP point of the robot does not exceed all the activated work areas, it is still determined that the robot is operating normally in the work area, i.e., does not exceed the work area. if that current TCP end of the robot exceed the range of the activated work area, i. e., exceed the work area, the robot will perform emergency braking and stop, and trigger an alarm prompt of exceeding the work space, wherein the alarm contains a corresponding work space serial number.

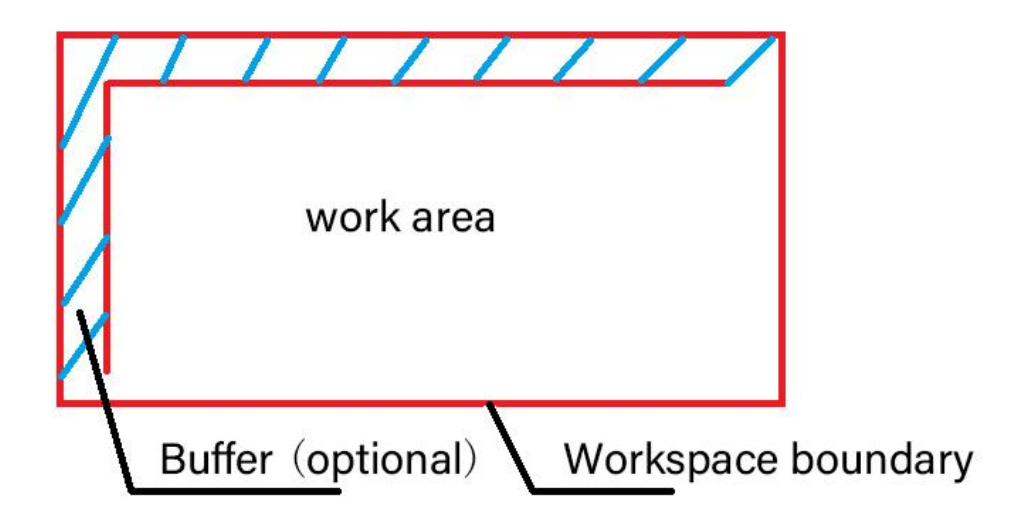

### 9.7.1.2 Obstacle Area

An obstacle space of a geometric body (sphere, cube, cylinder) is set, the current TCP point of the robot can only operate outside the set geometric body, once entering the obstacle area range, the robot will perform emergency braking and stop and trigger an alarm prompt that the robot has entered the obstacle area, or the obstacle buffer boundary has been preset, and when the current TCP point of the robot enters the buffer boundary area, the robot will automatically decelerate to a safe speed to move in the buffer boundary.

If the current TCP point of the robot enters any activated obstacle area, it will be judged that the robot has entered the obstacle area, the robot will perform emergency braking and stop, and trigger an alarm prompt for entering the obstacle area, and the alarm contains the corresponding workspace serial number.

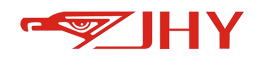

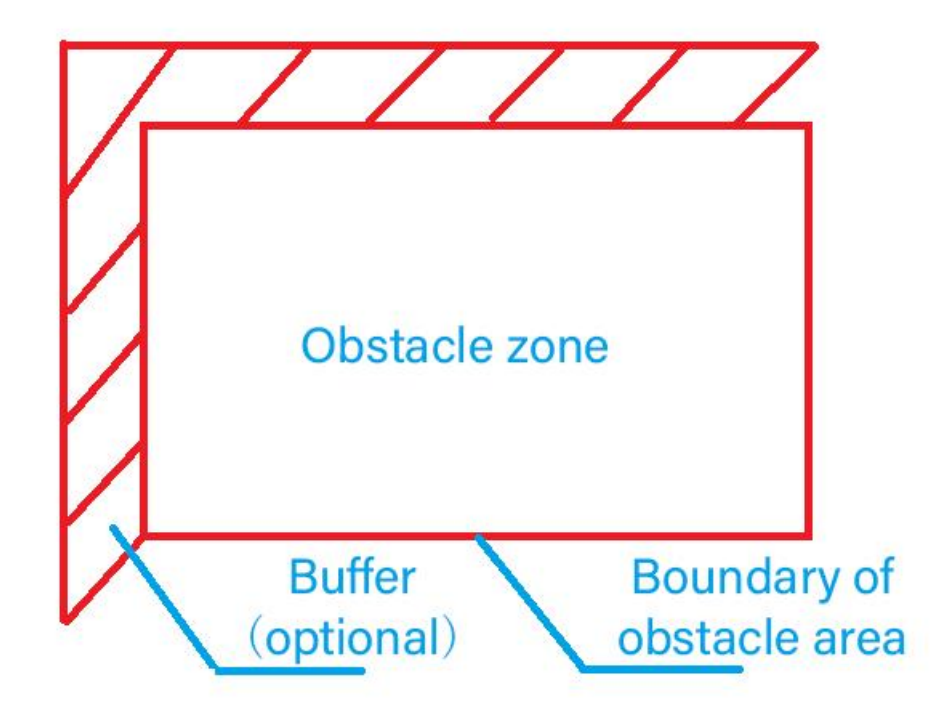

#### 9.7.1.3 Monitoring Area

Setting a monitoring space of a geometric body (sphere, cube, cylinder), when the current TCP point of the robot enters the set monitoring interval, the robot will perform input and output IO signal triggering according to user's setting, for example, setting the input as low/high level triggering, and outputting IO signals or values; at the same time, a warning prompt that the robot has entered the monitoring area will pop up, or the obstacle buffer boundary has been preset. When the current TCP point of the robot enters the buffer boundary area, the robot will automatically decelerate to a safe speed to move within the buffer boundary. If the current TCP point of the robot enters any activated monitoring area, it will be judged that the robot has entered the monitoring area, and a warning prompt of entering the obstacle area will be triggered; set the monitoring area in the teach mode, the robot will not stop the movement in an emergency; in the play mode, the robot will stop the movement in an emergency after entering the monitoring area, and the alarm contains the corresponding workspace serial number.

### 9.7.2 Working Space Monitoring Setting

The geometry model of the work monitoring space is set based on the currently bound piece Coordinate System, that is, the set piece Coordinate System origin is the origin of the set

75

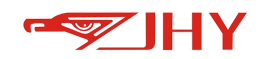

geometry, and the origin offset can also be set functionally, that is, the offset is performed based on the geometry origin and the piece Coordinate System origin.

### 9.7.2.1 Geometry Origin Setting

In the [menu] , select and click [Coordinate] coordinate to enter the coordinate system calibration interface, and select the coordinate system serial number. Select [piece Coordinate System/PCS] as the coordinate system type, and then perform coordinate calibration. For the description of calibration operation steps, please skip to 9.6.2 calibration of piece Coordinate System.

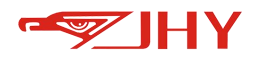

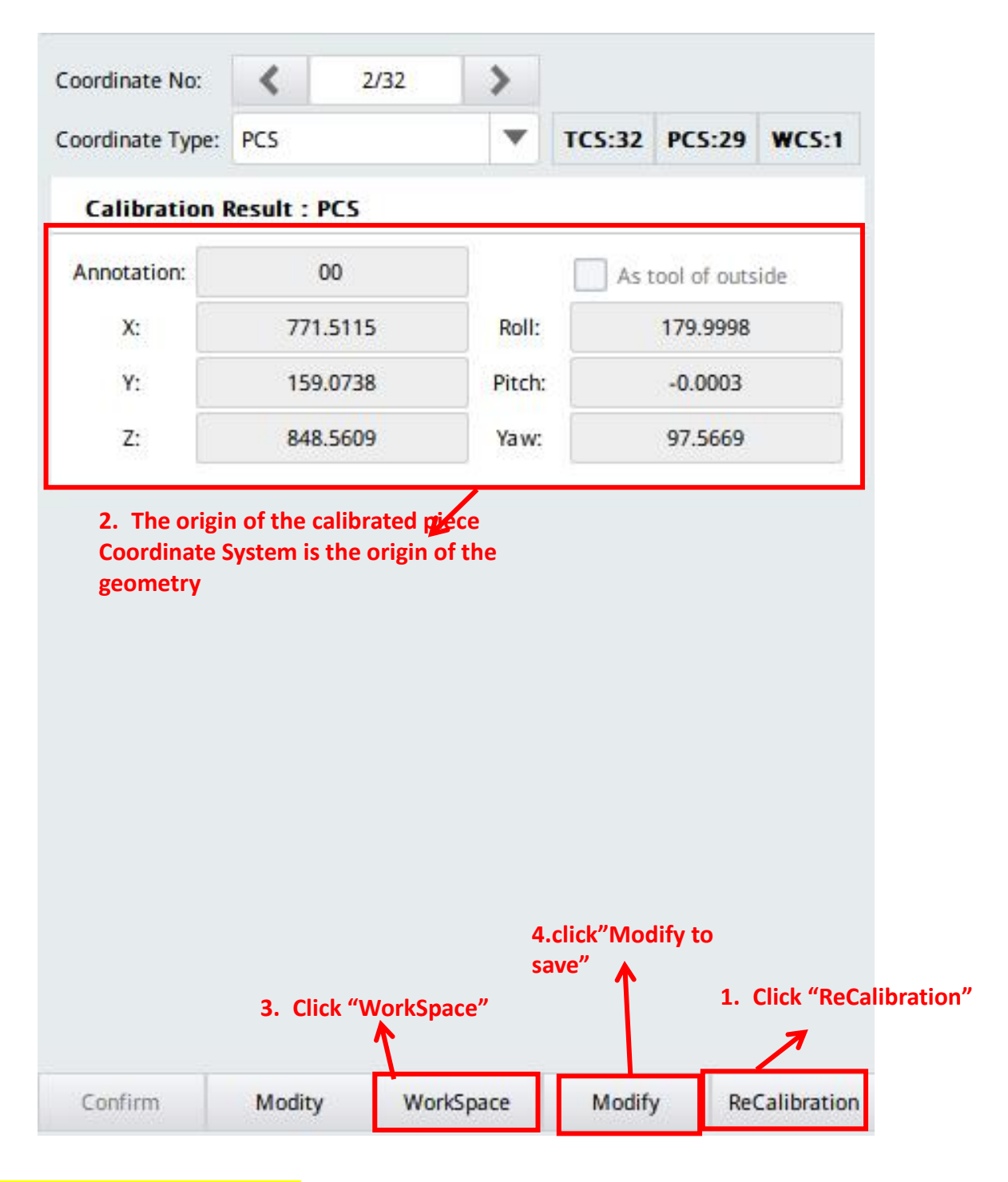

### 9.7.2.2 Global Monitoring Settings

After calibration of piece Coordi nate System, select and click {Workspace} in the bottom

column WorkSpace to enter the system as shown in the figure.

Note: When using workspace monitoring for the first time, you need to click to enter {Global Configuration} to enable settings.

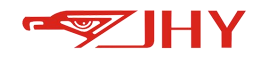

| coordinate N                                 |                                                                                       | 1          |       | 2132     |        | /         |              |           |           |       |  |
|----------------------------------------------|---------------------------------------------------------------------------------------|------------|-------|----------|--------|-----------|--------------|-----------|-----------|-------|--|
| Coordinate Type: PC                          |                                                                                       | PCS        | S     |          |        | •         | TCS:3        | 2         | PCS:29    | WCS:1 |  |
| 1.Type Co                                    | onfig                                                                                 | urat       | tion  |          |        |           |              |           |           |       |  |
| Space Type                                   | nonus                                                                                 | nonuse 🔍 🔻 |       | ▼        | 0      | bservatio | n            | tool      |           |       |  |
| Work Mode                                    | Play 🔻                                                                                |            |       | •        | Sa     | fety Edg  | e9(mm)       |           | 0.00      |       |  |
| 2.Shape(                                     | nm)                                                                                   |            |       |          |        |           |              |           |           |       |  |
| Space shape                                  | Sphere                                                                                |            |       | ▼        | R      |           | 0.00         |           |           |       |  |
| nonuse                                       | 1                                                                                     |            | 0.0   | 0        |        | nonus     | se           | 0.00      |           |       |  |
| 3.Origin                                     | Offse                                                                                 | t(m        | m)    |          |        |           |              |           |           |       |  |
| X:                                           | 0.00                                                                                  |            |       |          | y: 0   | y: 0.00   |              |           | z: 0.00   |       |  |
| Roll                                         | 0.00                                                                                  |            |       |          | Pitch: | 0.00      |              |           | Yaw: 0.00 | D     |  |
| 4.IO Con                                     | fig                                                                                   |            |       |          |        |           |              |           |           |       |  |
| Output IO M                                  | odule                                                                                 |            | n     | onuse    | Outp   |           | put IO Point |           | 1         |       |  |
| Output Activ                                 | e Leve                                                                                | A          | ctive | Low      | ▼      | Outp      | ut GVar I    | ID nonuse |           | ise   |  |
| Input IO Mo<br>Input Active<br>Interlock pro | Input IO Module nor<br>Input Active Level Active Lo<br>Interlock processing Output in |            | Low   | <b>v</b> | I      | nput IO I | Point        | t         | 1         |       |  |
| Coordinate                                   | 1                                                                                     |            |       | 1        |        | -         | Global       | Cont      | fig       | Save  |  |

Go to "GlobalConfig" for the

first time

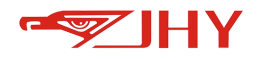

| oordinate Type  | : PCS                                                                                                    |      | w l    | TCS:32                 | PCS:29 | WCS:1 |  |
|-----------------|----------------------------------------------------------------------------------------------------|------|--------|------------------------|--------|-------|--|
|                 | a la secono de la secono de la secono de la secono de la secono de la secono de la secono de la secono de la se<br>Internet de la secono de la secono de la secono de la secono de la secono de la secono de la secono de la secono |      | 1      |                        |        |       |  |
| Global Swite    | h OFF                                                                                                    | •    |        |                        |        |       |  |
| 1.Global W      | ork OFF                                                                                                    |      | 1.Clic | c <mark>k "ON</mark> ' | "      |       |  |
| IO Module       | ON                                                                                                    |      | IO Pa  | int                    | 1      |       |  |
| Effective level | Active Low                                                                                                    | GVar | ID     | nonuse                 |        |       |  |
| 2.Global Bl     | ock Space                                                                                                    |      |        |                        |        |       |  |
| IO Module       | nonuse                                                                                                    |      | IO Po  | int                    | 1      | 1     |  |
| Effective level | Active Low                                                                                                    | •    | GVar   | ID                     | nonuse |       |  |
| 3.Global M      | onitor Space                                                                                                    |      |        |                        |        |       |  |
| IO Module       | nonuse                                                                                                    |      | IO Po  | int                    | 1      |       |  |
| Effective level | Active Low                                                                                                    | •    | GVar   | ID                     | nonuse |       |  |
|                 |                                                                                                    |      |        |                        |        |       |  |

| N                        | lame        | Definition                                                    |
|--------------------------|-------------|---------------------------------------------------------------|
| Global monitoring switch |             | Enable/disable switch for workspace monitoring                |
|                          |             | When the current TCP point of the robot exceeds all active    |
| Global                   | IO Module   | working areas, the corresponding IO signal is output. If not, |
| workspace                |             | enter -1 in the input box                                     |
| nontopuee                | Output Gvar | When the current TCP point of the robot exceeds all active    |
|                          | Sequence    | working areas, the corresponding Gvar sequence number is      |

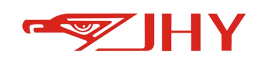

|               | Number      | assigned 1. If not, enter -1 in the input box                       |
|---------------|-------------|---------------------------------------------------------------------|
|               |             | When the current TCP point of the robot enters any activated        |
|               | IO Module   | obstacle area, the corresponding IO signal is output. If not, enter |
| Global        |             | -1 in the input box                                                 |
| obstacle area | Output Gvar | When the current TCP point of the robot enters any activated        |
|               | Sequence    | obstacle area, the corresponding Gvar sequence number is            |
|               | Number      | assigned 1. If not, enter -1 in the input box                       |
|               |             | When the current TCP point of the robot enters any activated        |
| Global        | IO Module   | interference area, the corresponding IO signal is output. If not,   |
| interference  |             | enter -1 in the input box                                           |
| region        | Output Gvar | When the current TCP point of the robot enters any activated        |
| region        | Sequence    | interference area, the corresponding Gvar sequence number is        |
|               | Number      | assigned 1. If not, enter -1 in the input box                       |

### 9.7.2.3 Global Monitoring Settings

Note: 1. The coordinate system serial number can be selected from 1 to 32; During workspace configuration, please pay attention to the selected coordinate system serial number.

2. Click Save, and the data will take effect.

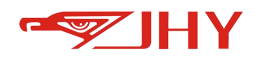

|               | Coordinate N | lo:         | <                  | 2/32          | 2            | >            |          |             |                |            |       |
|---------------|--------------|-------------|--------------------|---------------|--------------|--------------|----------|-------------|----------------|------------|-------|
|               | Coordinate T | ype: P      | :s                 |               |              | •            | TCS:     | 32          | PCS:29         | w          | CS:1  |
|               | 1.Type C     | onfigu      | ration             |               |              |              |          |             |                |            |       |
|               | Space Type   | Type nonuse |                    | -             | O            | bservatio    | on       | too         | ol             | 1          | •     |
|               | Work Mode    | Play        |                    |               | Sa           | fety Edg     | ge9(mm)  |             | 0.00           | 8          |       |
|               | 2.Shape      | (mm)        |                    |               |              |              |          |             |                |            |       |
|               | Space shap   | e Spher     | e                  |               | V            | R            |          |             | 0.00           |            |       |
|               | nonuse       |             | 0.0                | 0             |              | nonu         | se       |             | 0.00           |            |       |
|               | 3.Origin     | Offset      | (mm)               |               |              |              |          |             |                |            |       |
|               | ×            | 0.00        |                    |               | y: 0         | .00          |          |             | z: 0.00        |            |       |
|               | Ro           | l: 0.00     | 0.00               |               | Pitch:       | 0.00         |          |             | Yaw: 0.00      |            |       |
|               | 4.10 Co      | nfig        |                    |               |              |              |          |             |                |            |       |
|               | Output IO    | Module nonu |                    | nonuse        |              | Output IO Po |          | oint 1      |                |            |       |
|               | Output Acti  | ve Level    | e Level Active Low |               |              | Output 0     |          |             | GVar ID nonuse |            |       |
|               |              |             |                    |               |              |              |          |             |                |            |       |
|               |              |             |                    |               |              |              |          |             |                |            |       |
|               | Coordinate   |             |                    |               |              |              | Globa    | ICon        | nfig           | Sa         | ve    |
| Nar           | ne           |             |                    |               |              |              | Defir    | niti        | on             |            |       |
|               | Area Type    | There       | are fou            | ur op         | tions        | : 1. No      | ot effec | ctiv        | e; 2. wo       | ork        | area; |
|               |              |             |                    |               |              | 4. S         | urveilla | anc         | e areas;       | ;          |       |
|               | Mode of      |             |                    | 1 ^           |              | nree i       | modes    | are<br>offo | e availat      | ole:       | v me  |
|               | operation    |             |                    | 1. P<br>2. te | ach r        | mode:        | effecti  | ive         | only in        | pia<br>tea | ch m  |
| Туре          |              |             | 3. Tea             | ach +         | Auto         | o mode       | e: effec | ctiv        | ve in plav     | y ai       | nd te |
| Configuration | Monitoring   |             |                    |               |              |              |          |             | · ·            | -<br>-     |       |
|               |              | Τ           | mon                | itorin        | $\sigma n n$ | ints ar      | e inclu  | der         | d·1 Too        | ים וו      | 0.pu  |

|       | point                        | Two monitoring points are included;1. Tool end;2. Flange center                                                          |
|-------|------------------------------|----------------------------------------------------------------------------------------------------|
|       | Security<br>boundary<br>(mm) | That is, the buffer boundary, when the robot runs to the safety boundary, the running speed will drop to the safe speed. |
| Shape | Sphere                       | The origin of the current corresponding piece Coordinate System is                                                       |

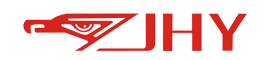

| configuration       |                                      | taken as the center of the sphere, and the radius is automatically set to     |                                                                                                    |  |
|---------------------|--------------------------------------|-------------------------------------------------------------------------------|----------------------------------------------------------------------------------------------------|--|
| (mm)                |                                      | limit a space area.                                                           |                                                                                                    |  |
|                     |                                      | The origin                                                                    | of the current corresponding piece Coordinate System is                                                                                                    |  |
|                     | Cube                                 | taken as the                                                                  | e vertex of the bottom surface of the cube, and the length,                                                                                                    |  |
|                     |                                      | width a                                                                       | and height are set by themselves to limit a space area.                                                                                                    |  |
|                     |                                      | The origin of the current corresponding piece Coordinate System is            |                                                                                                    |  |
|                     | Cylinder                             | taken as the                                                                  | e center of the bottom circle of the cylinder, and the radius                                                                                                    |  |
|                     |                                      | and t                                                                         | he height are automatically set to limit a space area.                                                                                                    |  |
|                     |                                      | Based on                                                                      | the origin of the current corresponding piece Coordinate                                                                                                    |  |
| Area origin c       | offset (mm)                          | System, the                                                                   | origin of the geometric body is offset in the directions of X,                                                                                                    |  |
|                     |                                      |                                                                               | Y, Z, around X, around Y and around Z.                                                                                                    |  |
|                     |                                      | Working                                                                       | When the current TCP point of the robot exceeds the                                                                                                    |  |
|                     |                                      | area                                                                          | activated work area, the corresponding IO signal is output.                                                                                                    |  |
|                     |                                      | arca                                                                          | If not, enter -1 in the input box                                                                                                    |  |
|                     | Output IO<br>module                  |                                                                               | When the current TCP point of the robot enters the                                                                                                    |  |
|                     |                                      | Obstacle                                                                      | activated obstacle area, the corresponding IO signal is                                                                                                    |  |
|                     |                                      | area                                                                          | output.                                                                                                    |  |
|                     |                                      |                                                                               | If not enter -1 in the input hox                                                                                                    |  |
|                     |                                      |                                                                               | in not, enter in the input box                                                                                                    |  |
|                     |                                      |                                                                               | When the current TCP point of the robot enters the                                                                                                    |  |
|                     |                                      | Interference                                                                  | When the current TCP point of the robot enters the activated interference area, the corresponding IO signal is                                                                                                    |  |
| 10                  |                                      | Interference<br>region                                                        | When the current TCP point of the robot enters the activated interference area, the corresponding IO signal is output.                                                                                                    |  |
| IO                  |                                      | Interference<br>region                                                        | When the current TCP point of the robot enters the<br>activated interference area, the corresponding IO signal is<br>output.<br>If not, enter -1 in the input box                                                                                                    |  |
| IO<br>Configuration |                                      | Interference<br>region                                                        | When the current TCP point of the robot enters the<br>activated interference area, the corresponding IO signal is<br>output.<br>If not, enter -1 in the input box<br>When the current TCP point of the robot exceeds the                                                                                                    |  |
| IO<br>Configuration |                                      | Interference<br>region<br>Working                                             | When the current TCP point of the robot enters the<br>activated interference area, the corresponding IO signal is<br>output.<br>If not, enter -1 in the input box<br>When the current TCP point of the robot exceeds the<br>active working area, the corresponding Gvar sequence                                                                                                    |  |
| IO<br>Configuration |                                      | Interference<br>region<br>Working<br>area                                     | When the current TCP point of the robot enters the<br>activated interference area, the corresponding IO signal is<br>output.<br>If not, enter -1 in the input box<br>When the current TCP point of the robot exceeds the<br>active working area, the corresponding Gvar sequence<br>number is assigned 1.                                                                                                    |  |
| IO<br>Configuration | Output                               | Interference<br>region<br>Working<br>area                                     | When the current TCP point of the robot enters the<br>activated interference area, the corresponding IO signal is<br>output.<br>If not, enter -1 in the input box<br>When the current TCP point of the robot exceeds the<br>active working area, the corresponding Gvar sequence<br>number is assigned 1.<br>If not, enter -1 in the input box                                                                                                    |  |
| IO<br>Configuration | Output<br>Gvar                       | Interference<br>region<br>Working<br>area                                     | When the current TCP point of the robot enters the         activated interference area, the corresponding IO signal is         output.         If not, enter -1 in the input box         When the current TCP point of the robot exceeds the         active working area, the corresponding Gvar sequence         number is assigned 1.         If not, enter -1 in the input box                                                                                                    |  |
| IO<br>Configuration | Output<br>Gvar<br>Sequence           | Interference<br>region<br>Working<br>area<br>Obstacle                         | When the current TCP point of the robot enters the<br>activated interference area, the corresponding IO signal is<br>output.If not, enter -1 in the input boxWhen the current TCP point of the robot exceeds the<br>active working area, the corresponding Gvar sequence<br>number is assigned 1.If not, enter -1 in the input boxWhen the current TCP point of the robot exceeds the<br>active working area, the corresponding Gvar sequence<br>number is assigned 1.Use the current TCP point of the robot enters the<br>activated obstacle area, the corresponding Gvar sequence                                                                                                    |  |
| IO<br>Configuration | Output<br>Gvar<br>Sequence<br>Number | Interference<br>region<br>Working<br>area<br>Obstacle<br>area                 | When the current TCP point of the robot enters the<br>activated interference area, the corresponding IO signal is<br>output.<br>If not, enter -1 in the input box<br>When the current TCP point of the robot exceeds the<br>active working area, the corresponding Gvar sequence<br>number is assigned 1.<br>If not, enter -1 in the input box<br>When the current TCP point of the robot enters the<br>activated obstacle area, the corresponding Gvar sequence<br>number is assigned 1. If not, enter -1 in the input box                                                                                                    |  |
| IO<br>Configuration | Output<br>Gvar<br>Sequence<br>Number | Interference<br>region<br>Working<br>area<br>Obstacle<br>area                 | When the current TCP point of the robot enters the<br>activated interference area, the corresponding IO signal is<br>output.<br>If not, enter -1 in the input box<br>When the current TCP point of the robot exceeds the<br>active working area, the corresponding Gvar sequence<br>number is assigned 1.<br>If not, enter -1 in the input box<br>When the current TCP point of the robot enters the<br>activated obstacle area, the corresponding Gvar sequence<br>number is assigned 1. If not, enter -1 in the input box                                                                                                    |  |
| IO<br>Configuration | Output<br>Gvar<br>Sequence<br>Number | Interference<br>region<br>Working<br>area<br>Obstacle<br>area<br>Interference | When the current TCP point of the robot enters the<br>activated interference area, the corresponding IO signal is<br>output.If not, enter -1 in the input boxWhen the current TCP point of the robot exceeds the<br>active working area, the corresponding Gvar sequence<br>number is assigned 1.If not, enter -1 in the input boxWhen the current TCP point of the robot enters the<br>active working area, the corresponding Gvar sequence<br>number is assigned 1.Uter of the robot enters the<br>activated obstacle area, the corresponding Gvar sequence<br>number is assigned 1. If not, enter -1 in the input boxWhen the current TCP point of the robot enters the<br>activated obstacle area, the corresponding Gvar sequence<br>number is assigned 1. If not, enter -1 in the input boxWhen the current TCP point of the robot enters the<br>activated interference area, the corresponding Gvar |  |

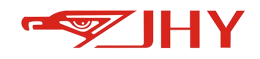

|                                             |              | box                                                                                                    |
|---------------------------------------------|--------------|----------------------------------------------------------------------------------------------------|
| Input IO                                    |              |                                                                                                    |
| module<br>(only valid<br>in<br>interference |              | When the corresponding input IO signal is triggered, the current TCP point of the robot enters the activated interference area, and the robot stops moving urgently |
|                                             | Interference | There are two options:                                                                                                    |
| Interlock                                   | region       | 1. Continuous output: when the current TCP point of the                                                                                                    |
| processing                                  |              | robot enters the activated interference area, the                                                                                                    |
| (only valid                                 |              | corresponding output IO signal continues to be output;                                                                                                    |
| in                                          |              | 2. Ignore output: If the input signal has been triggered, the                                                                                                    |
| interference                                | 2            | current TCP point of the robot enters the activated                                                                                                    |
| area)                                       |              | interference area, and the corresponding output IO signal                                                                                                    |
|                                             |              | is not output.                                                                                                    |

## 9.7.2.4 Work Space Monitoring

Manually press the viewing interface Fn1 of the handheld box and select {Workspace Interface} to view the activated and triggered workspace monitoring.

| Current Content: Workspace |                      |               |          |  |
|----------------------------|----------------------|---------------|----------|--|
| Global Block Space         | Global Working Space | Global Monito | or Space |  |
| 1                          | 2                    | 3             | 4        |  |
| 5                          | 6                    | 7             | 8        |  |
| 9                          | 10                   | 11            | 12       |  |
| 13                         | 14                   | 15            | 16       |  |
| 17                         | 18                   | 19            | 20       |  |
| 21                         | 22                   | 23            | 24       |  |
| 25                         | 26                   | 27            | 28       |  |
| 29                         | 30                   | 31            | 32       |  |

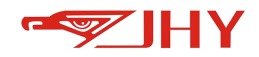

# **10 System Parameter Setting**

Click the Logo in the upper left corner to open [System Application], and select [System Parameters] to set parameters. After the parameter setting is completed, click [Save] below to save the parameters.

Select the setting parameter, and you can use the [Copy][Paste] button for shortcut operation.

## **10.1 System Parameters**

| 0           | System Parm                 |                         |   |
|-------------|-----------------------------|-------------------------|---|
| System Parm | 1. Remote protocol          | IO Mode                 |   |
| 6           | 2. Teach pendant inspection | Disconnection and Alarm |   |
| Device Parm | 3. Auto Annotation for CMD  | Open                    | 3 |

Figure 24 System Parameter Interface

| No.                            | Parameter Name               |                                    | Parameter Description                                                                                                    |
|--------------------------------|------------------------------|------------------------------------|----------------------------------------------------------------------------------------------------|
| 1 R6                           |                              | Modebus TCP                        | Remote external IO to control the robot                                                                                                    |
|                                |                              | lo Mode                            | The upper computer communicates with the robot through Modbus TCP                                                                                                    |
|                                | Remote Protocol              | TCP Remote                         | The upper computer communicates with the robot through Tcp/ip                                                                                                    |
|                                |                              | Modbus RTU                         |                                                                                                    |
| Teach penda<br>2<br>Inspectior | Teach nendant                | Disconnection<br>And Ignore        | There is no prompt after the handheld box is disconnected or has been disconnected                                                                                      |
|                                | Inspection                   | Inspection Disconnection and Alarm | After the hand-held box is offline, it will<br>prompt the alarm of "Hand-held box is offline<br>or has been offline"                                                    |
|                                | Auto Annotation for<br>3 CMD | Close                              | Indicates that the function of automatically<br>adding comments to commands is not<br>enabled;                                                                          |
| 3 A                            |                              | Open                               | Indicates that the command is enabled to<br>automatically add comments; when writing a<br>program, it will automatically add comments<br>after setting the command line |

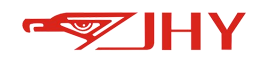

| Movc2 teach check | linearMotion                                            | When teaching and running the circle<br>command program, it is set to run to the<br>midpoint of the circle in a straight line                                                                                                    |
|-------------------|---------------------------------------------------------|----------------------------------------------------------------------------------------------------|
|                   | CircularMotion                                          | When teaching and running the circle<br>command program, it is set to run to the<br>midpoint of the circle in the form of an arc                                                                                                    |
|                   |                                                         | Indicates that the brake release function is not                                                                                                    |
|                   | Close                                                   | used;                                                                                                    |
|                   | oreak off<br>Open                                       | Indicates that the brake release function is                                                                                                    |
|                   |                                                         | used; in an emergency, if the robot cannot be                                                                                                    |
| Auto break off    |                                                         | operated through the teaching pendant, this                                                                                                    |
|                   |                                                         | function can be turned on at this time to                                                                                                    |
|                   |                                                         | perform brake release operations on the 4, 5,                                                                                                    |
|                   |                                                         | and 6 axes of the robot (note: safety protection                                                                                                    |
|                   |                                                         | must be done)                                                                                                    |
| Satac chack       | Close                                                   |                                                                                                    |
| Selpt thetk       | Open                                                    |                                                                                                    |
| Main craft        |                                                         |                                                                                                    |
|                   | Movc2 teach check Auto break off Setpc check Main craft | Horeal and the method of the method of the m |

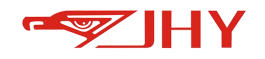

# **10.2 Hardware Parameters**

| 0              | Device Parm                        |                          |         |          |          |  |
|----------------|------------------------------------|--------------------------|---------|----------|----------|--|
| System Parm    | Axis No:                           | 1                        | •       | Сору     | Paste    |  |
| 0              | 1. Encode                          | r plan res               | olution | 838      | 8608     |  |
| Device Parm    | 2. Encoder feedback resolution     |                          |         | 838      | 8388608  |  |
| R              | 3. Absolut                         | te en <mark>cod</mark> e | r port  | со       | COM2     |  |
| Joint Parm     | 4. Encoder type                    |                          |         | Gth      | GthdEcat |  |
| 0              | 5. Cycle of encoder reading        |                          |         | 98       |          |  |
| EXT Axis Parm  | 6. Max speed of motor (rpm)        |                          |         | 350      | 3500     |  |
|                | 7. Max current of motor (A)        |                          |         | 39.      | 0000     |  |
| Descartes Parm | 8. Torque constant of motor (Nm/A) |                          |         | m/A) 0.7 | 0.7300   |  |
|                | 9. Ratio of joint side             |                          |         | 1.0      | 000      |  |
|                | 10. Ratio                          | of motor                 | side    | 121      | .0000    |  |

Figure 25 Hardware Parameter Interface

## Parameter list:

| No. | Parameter Name                   | Parameter Description                                        |
|-----|----------------------------------|--------------------------------------------------------------|
| 1   | Encoder plan resolution          | Example of encoder lines: The resolution of a 17-bit encoder |
| 2   | Encoder feedback resolution      | is 131072                                                    |
| 3   | Absolute Encoder Port            | Bus-based control value This parameter is invalid            |
| 4   | Encoder Type                     | Default GthdEcat                                             |
|     | Cyclo of oncoder reading         | The absolute encoder data is read regularly to refresh the   |
| 5   |                                  | current absolute position of the robot                       |
|     | May croad of motor (rom)         | The maximum speed of the motor, it is not allowed to exceed  |
| 6   | Max speed of motor (rpm)         | this speed during actual operation                           |
|     | Max current of motor $(\Lambda)$ | The maximum current of the motor, it is not allowed to be    |
| 7   | Max current of motor (A)         | exceeded this value during actual operation.                 |
| 0   | Torque constant of motor         | Torque produced by unit current                              |
| ŏ   | (Nm/A)                           | Torque produced by unit current                              |
| 9   | Ratio of joint side              | The ratio of the rotation angle of the motor end to the      |
| 10  | Ratio of motor side              | rotation angle of the execution end (the allowable value is  |

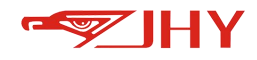

| positive or negative to change the dire | ection | ot | joint |
|-----------------------------------------|--------|----|-------|
|-----------------------------------------|--------|----|-------|

## movement)

# 10.3 Axis

| 0              | Joint Parameter                                                                                  |                    |         |       |  |
|----------------|--------------------------------------------------------------------------------------------------|--------------------|---------|-------|--|
| System Parm    | Axis No: 1                                                                                       | •                  | Сору    | Paste |  |
| 0              | 1. Joint type                                                                                    | Rotary Joint (deg) |         |       |  |
| Device Parm    | 2. Positive limit (deg)                                                                          |                    | 165.00  |       |  |
| 8              | 3. Negative limit (deg)                                                                          |                    | -165.00 |       |  |
| Joint Parm     | 4. Offset of Home point (deg)<br>Bias of the actual Home point<br>relative to the standard model |                    | 0.00    |       |  |
| 0              | 5. Axis reverse                                                                                  |                    | Null    |       |  |
| EXT Axis Parm  | 6. JOG max speed (deg                                                                            | 30.00              |         |       |  |
|                | 7. JOG max acc (deg/s^                                                                           | 2)                 | 150.00  |       |  |
| Descartes Parm | 8. JOG max dec (deg/s/                                                                           | 2)                 | 150.00  |       |  |
|                | 9. MovJ max speed (deg/s)                                                                        |                    | 200.00  |       |  |
| Plan Parm      | 10. MOVJ max acc (deg                                                                            | /s^2)              | 200.00  |       |  |
| ~              | 11. MOVJ max dec (deg                                                                            | /s^2)              | 200.00  |       |  |
| UH Parm        | 12. Axis address                                                                                 |                    | 1       |       |  |
| Coupling       |                                                                                                  |                    |         |       |  |
|                |                                                                                                  |                    | Reset   | Save  |  |

#### Figure 26 Axis Parameter Interface

## Parameter list:

| No. | Parameter Name            | Parameter Description                             |
|-----|---------------------------|---------------------------------------------------|
|     |                           | Null;                                             |
| 1   | Joint Type                | Rotary joint (deg);                               |
| _   |                           | Translational Joint (mm);                         |
| 2   | Positive limit(deg)       | Maximum joint range of motion                     |
| 3   | Negative limit(deg)       | Minimum joint range of motion                     |
| 4   | Offset of home point(deg) | The deviation between the user-defined joint zero |

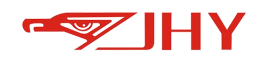

|    | (Bias of the actual home | point and the system internal robot model zero point   |
|----|--------------------------|--------------------------------------------------------|
|    | point relative to the    |                                                        |
|    | standard model)          |                                                        |
|    |                          | Whether the rotation direction of the user-defined     |
| 5  | Axis Reverse             | joint is opposite to the direction of the robot model  |
|    |                          | inside the system                                      |
| 6  | IOG May Speed(X/s)       | The maximum value of the movement speed of the         |
|    | JOG Max Speed(X/S)       | jog axis operation keys in the joint coordinate system |
|    |                          | The maximum value of the movement acceleration of      |
| 7  | JOG Max Acc(X/s^2)       | the jog axis operation keys in the joint coordinate    |
|    |                          | system                                                 |
|    |                          | The maximum value of the movement deceleration of      |
| 8  | JOG Max Dec(X/s^2)       | the jog axis operation keys in the joint coordinate    |
|    |                          | system                                                 |
| 9  | Movj max speed(X/s)      | MOVJ command joint movement speed maximum              |
| 10 |                          | MOVJ command joint movement acceleration               |
| 10 |                          | maximum value                                          |
| 11 |                          | MOVJ command joint motion deceleration maximum         |
| 11 |                          | value                                                  |
| 12 | Avis addross             | The station number used in the bus communication       |
|    | Axis audiess             | must match the setting of the host computer            |

# **10.4 External axis**

External axis parameters refer to the [Axis] parameter setting, and external axis that are not used have parameter 1 [Axis Type] selected as "Null".

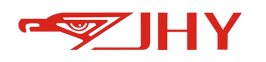

| 0              | EXT Axis Parameter                              |                                                                                                |        |         |                 |   |  |
|----------------|-------------------------------------------------|------------------------------------------------------------------------------------------------|--------|---------|-----------------|---|--|
| System Parm    | Axis <mark>No</mark> :                          | Ex1                                                                                            | T      | Сору    | Paste           |   |  |
| 0              | 1. Joint ty                                     | pe                                                                                             |        | Null    |                 | 1 |  |
| Device Parm    | 2. Positive limit (X)                           |                                                                                                |        | 360.00  | 360.00          |   |  |
| 0              | 3. Negative limit (X)                           |                                                                                                |        | -360.00 | -360.00<br>0.00 |   |  |
| Joint Parm     | 4. Offset<br>Bias of th<br>relative to          | 4. Offset of Home point (X)<br>Bias of the actual Home point<br>relative to the standard model |        |         |                 |   |  |
|                | 5. Axis re                                      | verse                                                                                          |        | Null    |                 |   |  |
| EXT Axis Parm  | EXT Axis Parm<br>6. JOG max speed (X/s)         |                                                                                                |        | 10.00   |                 |   |  |
|                | 7. JOG max acc (X/s^2)<br>8. JOG max dec(X/s^2) |                                                                                                |        | 90.00   |                 |   |  |
| Descartes Parm |                                                 |                                                                                                |        | 90.00   |                 |   |  |
|                | 9. MovJ max speed (X/s)                         |                                                                                                |        | 30.00   | 30.00           |   |  |
| Plan Parm      | 10. MOVJ                                        | max acc ()                                                                                     | (/s^2) | 100.00  |                 |   |  |
|                | 11. MOVJ                                        | max dec (                                                                                      | K/s^2) | 100.00  |                 |   |  |
| DH Parm        | 12. Axis a                                      | ddress                                                                                         |        | 7       |                 |   |  |
| Coupling       |                                                 |                                                                                                |        |         |                 | i |  |
|                |                                                 |                                                                                                |        | Reset   | Save            |   |  |

Figure 27 Auxiliary Shaft Parameter Interface

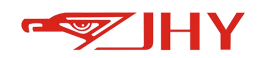

## **10.5 Descartes**

# **Descartes Parameter** 1. Axis X: Positive limit (mm) Negative limit (mm) JOG max speed (mm/s) JOG max acc (mm/s^2) JOG max dec (mm/s^2) 2. Axis Y: Positive limit (mm) Negative limit (mm) JOG max speed (mm/s) JOG max acc (mm/s^2) JOG max dec (mm/s^2) 3. Axis Z: Positive limit (mm) Negative limit (mm) JOG max speed (mm/s)

| 9999.00               |   |
|-----------------------|---|
| -99999.00             |   |
| 150.00                |   |
| 1000.00               |   |
| 1000.00               |   |
| 9999.00               |   |
| -9999.00              |   |
| 150.00                | 1 |
| 100 <mark>0.00</mark> | - |
| 1000.00               |   |
|                       |   |
|                       | ~ |
| 9999.00               |   |

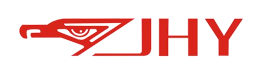

| JOG max dec (mm/s^2)                                                                                                    | 1000.00                                                                                                 |           |
|----------------------------------------------------------------------------------------------------|----------------------------------------------------------------------------------------------------|-----------|
| 4. Axis RX:                                                                                                    |                                                                                                    |           |
| Positive limit (deg)                                                                                                    | 9999.00                                                                                                 |           |
| Negative limit (deg)                                                                                                    | -9999.00                                                                                                |           |
| JOG max speed (deg/s)                                                                                                    | 20.00                                                                                                   |           |
| JOG max acc (deg/s^2)                                                                                                    | 120.00                                                                                                  |           |
| JOG max dec (deg/s^2)                                                                                                    | 120.00                                                                                                  |           |
| 5. Axis RY:                                                                                                    |                                                                                                    |           |
| Positive limit (deg)                                                                                                    | 9999.00                                                                                                 |           |
| Negative limit (deg)                                                                                                    | -9999.00                                                                                                | $\sim$    |
| JOG max speed (deg/s)                                                                                                    | 20.00                                                                                                   | ~         |
| JOG max acc (deg/s^2)                                                                                                    | 120.00                                                                                                  | A         |
| JOG max dec (deg/s^2)                                                                                                    | 120.00                                                                                                  | $\sim$    |
| NEW 10 10 10                                                                                                    |                                                                                                    |           |
| 6. Axis RZ:                                                                                                    |                                                                                                    | ~         |
| 6. Axis RZ:<br>Positive limit (deg)                                                                                                    | 9999.00                                                                                                 | *         |
| 6. Axis RZ:<br>Positive limit (deg)<br>Negative limit (deg)                                                                                                    | 9999.00<br>-9999.00                                                                                     | >         |
| 6. Axis RZ:<br>Positive limit (deg)<br>Negative limit (deg)<br>JOG max speed (deg/s)                                                                                                    | 9999.00<br>-9999.00<br>20.00                                                                            | >         |
| <ul> <li>6. Axis RZ:</li> <li>Positive limit (deg)</li> <li>Negative limit (deg)</li> <li>JOG max speed (deg/s)</li> <li>JOG max acc (deg/s^2)</li> </ul>                                                                                                    | 9999.00<br>-9999.00<br>20.00<br>120.00                                                                  | >         |
| <ul> <li>6. Axis RZ:</li> <li>Positive limit (deg)</li> <li>Negative limit (deg)</li> <li>JOG max speed (deg/s)</li> <li>JOG max acc (deg/s^2)</li> <li>JOG max dec (deg/s^2)</li> </ul>                                                                                                    | 9999.00<br>-9999.00<br>20.00<br>120.00<br>120.00                                                        | »       « |
| <ul> <li>6. Axis RZ:</li> <li>Positive limit (deg)</li> <li>Negative limit (deg)</li> <li>JOG max speed (deg/s)</li> <li>JOG max acc (deg/s^2)</li> <li>JOG max dec (deg/s^2)</li> <li>7. Max Speed of Terminal:</li> </ul>                                                                                                    | 9999.00<br>-9999.00<br>20.00<br>120.00<br>120.00                                                        |           |
| <ul> <li>6. Axis RZ:</li> <li>Positive limit (deg)</li> <li>Negative limit (deg)</li> <li>JOG max speed (deg/s)</li> <li>JOG max acc (deg/s^2)</li> <li>JOG max dec (deg/s^2)</li> <li>7. Max Speed of Terminal:</li> <li>Line speed (mm/s)</li> </ul>                                                                                      | 9999.00<br>-9999.00<br>20.00<br>120.00<br>120.00<br>2000.00                                             |           |
| <ul> <li>6. Axis RZ:</li> <li>Positive limit (deg)</li> <li>Negative limit (deg)</li> <li>JOG max speed (deg/s)</li> <li>JOG max acc (deg/s^2)</li> <li>JOG max dec (deg/s^2)</li> <li>7. Max Speed of Terminal:</li> <li>Line speed (mm/s)</li> <li>Line acc (mm/s^2)</li> </ul>                                                           | 9999.00<br>-9999.00<br>20.00<br>120.00<br>120.00<br>2000.00<br>20000.00                                 |           |
| <ul> <li>6. Axis RZ:</li> <li>Positive limit (deg)</li> <li>Negative limit (deg)</li> <li>JOG max speed (deg/s)</li> <li>JOG max acc (deg/s^2)</li> <li>JOG max dec (deg/s^2)</li> <li>7. Max Speed of Terminal:</li> <li>Line speed (mm/s)</li> <li>Line acc (mm/s^2)</li> <li>Line dec (mm/s^2)</li> </ul>                                | 9999.00<br>-9999.00<br>20.00<br>120.00<br>120.00<br>2000.00<br>20000.00<br>20000.00                     |           |
| <ul> <li>6. Axis RZ:</li> <li>Positive limit (deg)</li> <li>Negative limit (deg)</li> <li>JOG max speed (deg/s)</li> <li>JOG max acc (deg/s^2)</li> <li>JOG max dec (deg/s^2)</li> <li>7. Max Speed of Terminal:</li> <li>Line speed (mm/s)</li> <li>Line acc (mm/s^2)</li> <li>Line dec (mm/s^2)</li> <li>Angular speed (deg/s)</li> </ul> | 9999.00<br>-9999.00<br>20.00<br>120.00<br>120.00<br>2000.00<br>20000.00<br>20000.00<br>300.00           |           |
| 6. Axis RZ:<br>Positive limit (deg)<br>Negative limit (deg)<br>JOG max speed (deg/s)<br>JOG max acc (deg/s^2)<br>JOG max dec (deg/s^2)<br>C. Max Speed of Terminal:<br>Line speed (mm/s)<br>Line acc (mm/s^2)<br>Line dec (mm/s^2)<br>Angular speed (deg/s)<br>Angular acc (deg/s^2)                                                        | 9999.00<br>-9999.00<br>20.00<br>120.00<br>120.00<br>2000.00<br>20000.00<br>20000.00<br>300.00<br>300.00 |           |

#### Figure 28 Descartes Parameter Interface

### Parameter list:

| No. | Parameter Name     | Parameter Description                                |  |
|-----|--------------------|------------------------------------------------------|--|
| 1   | Positive limit(mm) | Maximum motion range in Cartesian coordinates        |  |
| 2   | Negative limit(mm) | Minimum motion range in Cartesian coordinates        |  |
| 3   | JOG Max            | Maximum speed of jog axis operation key in Cartesian |  |

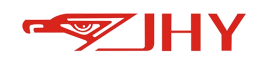

|    | Speed(mm/s)                       | coordinate system                                                |
|----|-----------------------------------|------------------------------------------------------------------|
| Л  |                                   | The maximum value of the movement acceleration of the jog        |
| 4  |                                   | axis operation key in the Cartesian coordinate system            |
| 5  | $IOC \max doc(X/cA2)$             | The maximum value of the movement deceleration of the jog        |
|    |                                   | axis operation key in the Cartesian coordinate system            |
| 6  | Line speed(mm/s)                  | The maximum value of the synthetic linear velocity at the end of |
|    |                                   | the point in the Cartesian coordinate system                     |
| 7  | Lino Max Acc(X/sA2)               | The maximum value of the synthetic linear acceleration at the    |
|    |                                   | end of the point in the Cartesian coordinate system              |
| 0  | Line Max dec(X/cA2)               | The maximum value of the synthetic linear deceleration at the    |
| 0  |                                   | end of the point in the Cartesian coordinate system              |
| 0  | Angular speed(deg/s)              | Maximum resultant angular velocity at the end of a point in      |
| 9  | Angular speed(deg/s)              | Cartesian coordinates                                            |
| 10 | Angular acc(dog/cA2)              | The maximum value of the synthetic angular acceleration at the   |
| 10 | Angular acc(deg/s <sup>-2</sup> ) | end of the point in the Cartesian coordinate system              |
| 11 | Angular dec(deg/sA2)              | The maximum value of the synthetic angular deceleration at the   |
|    |                                   | end of the point in the Cartesian coordinate system              |

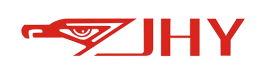

# **10.6 Plan Parameters**

| Plan Parm                                  |        |   |
|--------------------------------------------|--------|---|
| 1. Planner type                            | Cos    | • |
| 2. Joint smooth window                     | 0      |   |
| 3. Blend type                              | Spline | • |
| 4. Follow error (round)                    | 10     |   |
| 5. Jerktime at "Teach" mode (ms)           | 128    |   |
| 6. Default Jerktime at<br>"Play" mode (ms) | 200    |   |
| 7. Default Speed at<br>"Play" mode (%)     | 50     |   |
| 8. Default Acc %<br>at "Play" mode         | 100    |   |
| 9. Default Dec %<br>at "Play" mode         | 90     |   |
| 10.Max joint speed<br>in teach mode(%)     | 10     |   |
| 11.Max decare speed<br>in teach mode(mm/s) | 100    |   |

#### Figure 29 Planning Parameter Interface

### Parameter list:

| No. | Parameter Name | Parameter Description                                                |
|-----|----------------|----------------------------------------------------------------------|
|     |                | Cos: Jerk is the trajectory planning of the Cos function             |
|     |                | Quintic: Jerk is a trajectory planner for degree 5 curves            |
|     |                | Door: Jerk is a trajectory planner for square waves                  |
| 1   | Planner Type   | SawTooth: Jerk is a zigzag trajectory planner                        |
|     |                | Exp: Jerk is a trajectory planner for exponential curves             |
|     |                | Bell: Jerk is a quadratic trajectory planner                         |
|     |                | Refer to the figure below for the planning curve                     |
|     | Joint Smooth   | Output Averaging Filter Length                                       |
| 2   | Window         | Output Averaging Filter Length                                       |
|     |                | Fusion: The path is mixed and transitioned, the speed and            |
|     |                | acceleration do not change suddenly, the trajectory is controllable, |
| 2   | Diared Turne   | but the speed cannot be constant, the default option                 |
| 3   | Biend Type     | Arc: Circular transition ensures that the speed of the transition    |
|     |                | section is constant and the trajectory is controllable, but it will  |
|     |                | cause a sudden change in acceleration speed. Not suitable for joint  |

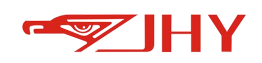

|    |                     | trajectory and pose planning.                                       |  |  |  |  |
|----|---------------------|---------------------------------------------------------------------|--|--|--|--|
|    |                     | Spline: Spline transition ensures that the speed of the transition  |  |  |  |  |
|    |                     | section is constant and the trajectory is controllable, but it will |  |  |  |  |
|    |                     | cause a sudden change in acceleration speed, which is smaller       |  |  |  |  |
|    |                     | han the Arc transition. Not suitable for joint trajectory and pose  |  |  |  |  |
|    |                     | planning                                                            |  |  |  |  |
|    |                     | VelBlend: Speed transition, that is, two motion commands are        |  |  |  |  |
|    |                     | planned at the same time, and the speed is superimposed,            |  |  |  |  |
|    |                     | get the new location. The trajectory shape is related to the speed  |  |  |  |  |
|    |                     | when entering the Blend segment                                     |  |  |  |  |
|    |                     | 15<br>P'                                                            |  |  |  |  |
|    |                     | $P_{b2}$ $P'_{out}$                                                 |  |  |  |  |
|    |                     | 0<br>P2 Pb1                                                         |  |  |  |  |
|    |                     | $P_{bx}$ $P_{in}$                                                   |  |  |  |  |
|    |                     | -15 Pout                                                            |  |  |  |  |
|    |                     | P <sub>3</sub>                                                      |  |  |  |  |
|    |                     | Figure: End position path blending                                  |  |  |  |  |
|    | Follow Error        | The difference between the position command and the actual          |  |  |  |  |
| 4  | (round)             | position in the time period from the start of the movement to the   |  |  |  |  |
|    | (round)             | actual position                                                     |  |  |  |  |
| 5  | Jerktime at "teach" | The acceleration time used in manual jog, if the jog value is       |  |  |  |  |
| 5  | mode(ms)            | increased, it will easily cause shake                               |  |  |  |  |
| 6  | Default Jerktime at | When playing back, if the program does not call SetDyn, the         |  |  |  |  |
| 0  | "play" mode(ms)     | default jerk time is this value, which is the jerk time in SetDyn   |  |  |  |  |
| 7  | Default speed at    | Default running speed of play mode when startup                     |  |  |  |  |
| ,  | "play" mode(%)      | Derault running speed of play mode when startup                     |  |  |  |  |
| Q  | Default acc% at     | Default acceleration speed of play mode when startup                |  |  |  |  |
| 0  | "play" mode         | Default acceleration speed of play mode when startup                |  |  |  |  |
| ۵  | Default Dcc% at     | Default deceleration speed of play mode when startup                |  |  |  |  |
| 3  | "play" mode         | Derault deceleration speed of play mode when stallup                |  |  |  |  |
| 10 | Max joint speed in  | Limit the maximum joint movement speed in teach mode                |  |  |  |  |
| 10 | teach mode(%)       | Limit the maximum joint movement speed in teach mode                |  |  |  |  |

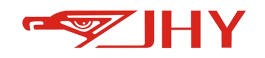

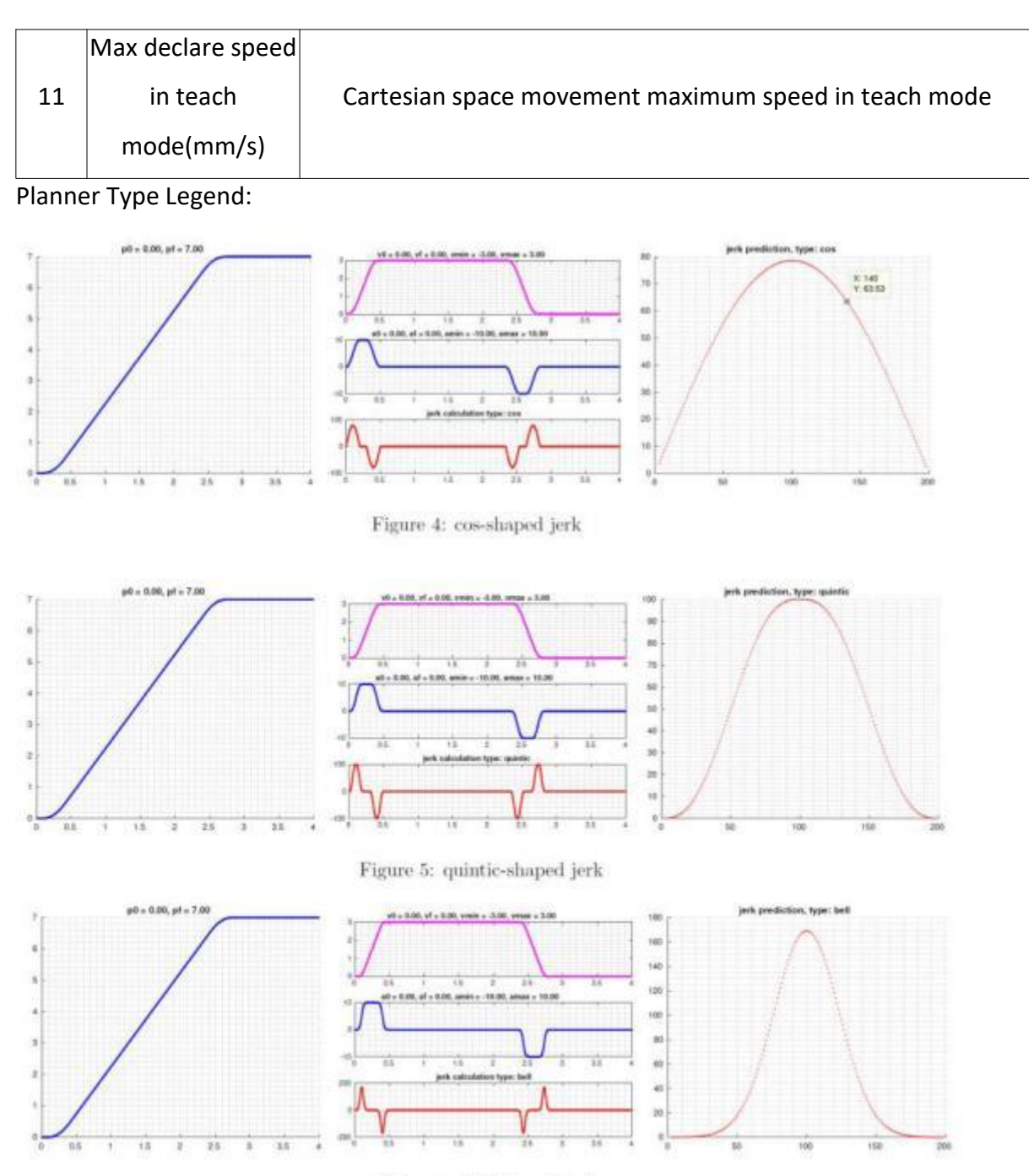

Figure 6: bell-shaped jerk

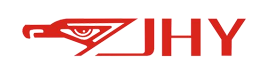

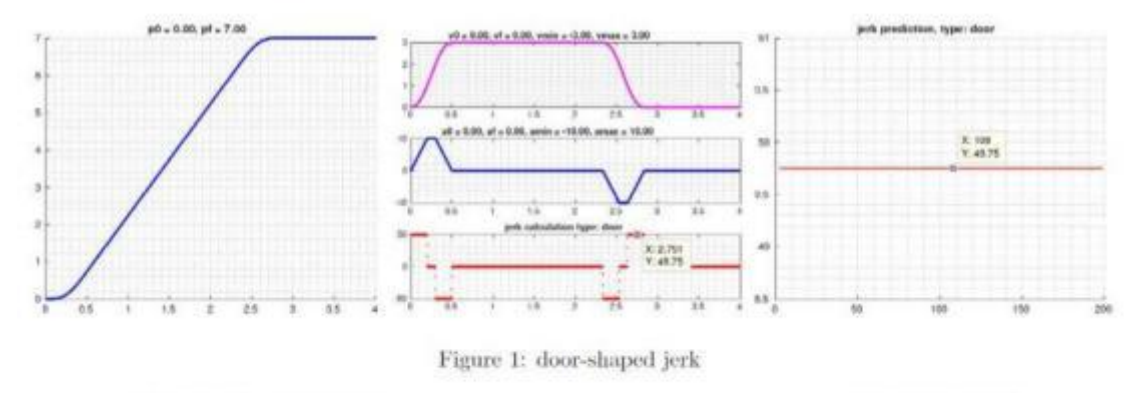

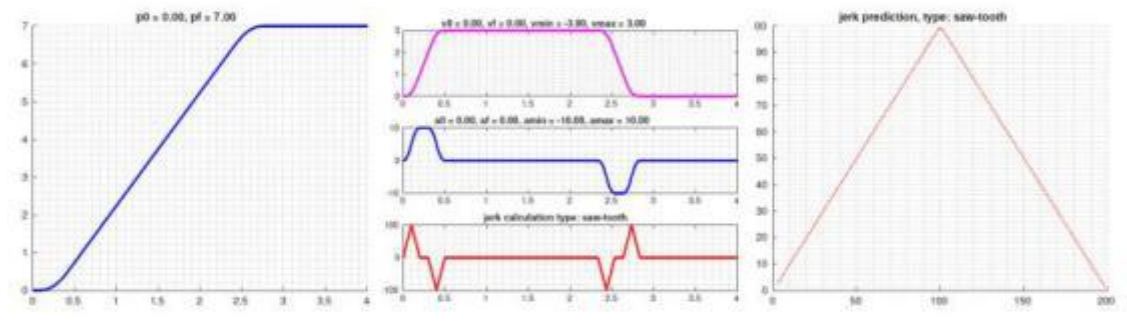

Figure 2: saw-tooth-shaped jerk

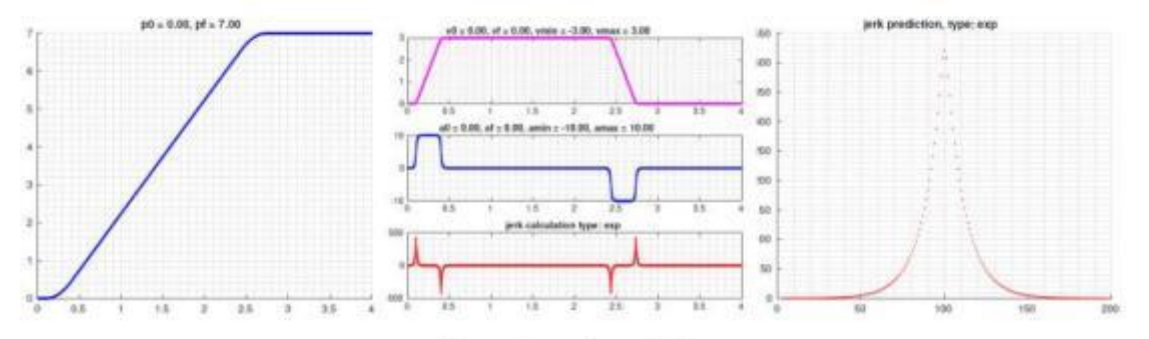

Figure 3: exp-shaped jerk

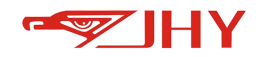

# 10.7 DH Parameters

| 2  |         | 1P5 | 4           |
|----|---------|-----|-------------|
|    | P4      | 2   | P3<br>+ 0 - |
| P1 | 446 500 | P10 | 0.000       |
| P2 | 165.000 | P11 | 0.000       |
| P3 | 0.000   | P12 | 0.000       |
| 94 | 580.000 | P13 | 0.000       |
| 25 | 200.000 | P14 | 0.000       |
| P6 | 691.000 | P15 | 0.000       |
| 77 | 102.000 | P16 | 0.000       |
| P8 | 0.000   | P17 | 0.000       |
|    | 0.000   | D10 | 0.000       |

Figure 30 DH Parameter Interface

| No. | Parameter Name | Parameter Description                                             |
|-----|----------------|-------------------------------------------------------------------|
| 1   | P1~P7          | Please fill in the parameter information according to the diagram |
| 2   | P8/P9          | Coupling ratio between axis 4 and axis 5                          |
| 3   | P10/P11        | Coupling ratio between axis 6 and axis 4                          |
| 4   | P12/P13        | Coupling ratio between axis 6 and axis 5                          |
| 5   | P14~P18        | Reserved                                                          |

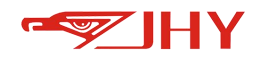

# 10.8 Coupling

| Vo | Driving | Driven | Coupling |
|----|---------|--------|----------|
| 1  | 0       | 0      | 0.00000  |
| 2  | 0       | 0      | 0.00000  |
| 3  | 0       | 0      | 0.00000  |
| 4  | 0       | 0      | 0.00000  |
| 5  | 0       | 0      | 0.00000  |
| 6  | 0       | 0      | 0.00000  |
| 7  | 0       | 0      | 0.00000  |
| 8  | 0       | 0      | 0.00000  |
| 9  | 0       | 0      | 0.00000  |
| 10 | 0       | 0      | 0.00000  |

Figure 31 Coupling Ratio Setting Interface

# **11 General IO**

General IO is mainly used to configure general signals such as anti-collision, pause, restart, alarm reset and safety door.

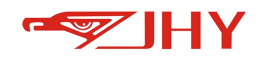

# 11.1 Input Signal

# 11.1.1 Interface

| ID | Function       | Group | Index | Level | Status |
|----|----------------|-------|-------|-------|--------|
|    |                |       |       |       |        |
| 1  | AntiCollision  | 1     | 0     | 0     |        |
| 2  | ForbitMove     | 1     | 0     | 1     |        |
| 3  | StationPause   | 1     | 0     | 1     |        |
| 4  | SafeGate       | 1     | 0     | 1     |        |
| 5  | StationEstop   | 1     | 0     | 1     |        |
| 6  | HighTemperater | 1     | 0     | 1     |        |
| 7  | BatteryError   | 1     | 0     | 1     |        |

#### Figure 32 IO Input Interface

Group: indicates the address ID of IO module. The value of the extended IO slave address ID starts from 1.

Index: indicates the number of digits of the IO module to be used, 0 indicates not to be used, and the value of point starts from 1.

Level: Valid value, normally 1 is valid and can be negated.

Status: Points input status indicator, shows as green light when signal is triggered, shows as gray when no signal is displayed.

|  | No. | Input/output  | Parameter      | Description                                       |
|--|-----|---------------|----------------|---------------------------------------------------|
|  |     | type          | Name           |                                                   |
|  | 1   | Digital input | Anti-collision | After detecting that the anti-collision signal is |
|  |     |               |                | triggered, the system stops the movement in       |
|  |     |               |                | an emergency and prompts the anti-collision       |
|  |     |               |                | signal to trigger the alarm.                      |
|  | 2   | Digital input | ForbitMove     | After the system detects that the external        |
|  |     |               |                | robot prohibition signal is triggered, the yellow |
|  |     |               |                | warning prompts that the robot is prohibited      |
|  |     |               |                |                                                   |

# **11.1.2 Function Description**

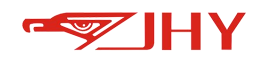

|   |               |                     | from moving.                                     |
|---|---------------|---------------------|--------------------------------------------------|
|   | Digital input | SationPause         | When the system detects that the pause signal    |
| 3 |               |                     | is triggered, the system pauses the execution of |
|   |               |                     | the teach file.                                  |
|   | Digital input | Safe gate           | After the system detects that the emergency      |
| 1 |               |                     | door signal is triggered, it will stop the       |
| 4 |               |                     | movement in an emergency and prompt the          |
|   |               |                     | emergency door to give an alarm.                 |
|   | Digital input | StationEstop        | After the system detects that the emergency      |
|   |               |                     | stop signal is triggered, the system stops the   |
| 5 |               |                     | movement in an emergency and prompts the         |
|   |               |                     | emergency stop alarm.                            |
|   |               |                     | After the system detects that the high           |
|   | Digital input | High<br>temperature | temperature alarm signal is triggered, it stops  |
| 6 |               |                     | moving and prompts the high temperature          |
|   |               |                     | alarm.                                           |
|   | Digital input | BatteryError        | After the system detects that the battery alarm  |
| 7 |               |                     | signal is triggered, it stops moving and prompts |
|   |               |                     | the battery alarm.                               |
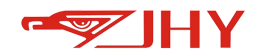

## 11.2 Output Signal

## 11.2.1 Interface

| ID | Function      | Group | Index | Level | Statu |
|----|---------------|-------|-------|-------|-------|
| 1  | Servo         | 1     | 0     | 1     |       |
| 2  | Idle          | 1     | 0     | 1     |       |
| 3  | Error         | 1     | 0     | 1     |       |
| 4  | Pause         | 1     | 0     | 1     |       |
| 5  | Working       | 1     | 0     | 1     |       |
| 6  | Warn          | 1     | 0     | 1     |       |
| 7  | Moving        | 1     | 0     | 1     |       |
| 8  | TeachMode     | 1     | 0     | 1     |       |
| 9  | PlayMode      | 1     | 0     | 1     |       |
| 10 | RemoteMode    | 1     | 0     | 1     |       |
| 11 | TPPause       | 1     | 0     | 1     |       |
| 12 | TPEstop       | 1     | 0     | 1     |       |
| 13 | TPStart       | 1     | 0     | 1     |       |
| 14 | TPThreeSwitch | 1     | 0     | 1     |       |
| 15 | StationEstop  | 1     | 0     | 1     |       |
| 16 | StationPause  | 1     | 0     | 1     |       |

#### Figure 33 IO Output Interface

Group: indicates the address ID of IO module. The value of the extended IO slave address ID starts from 1.

Index: indicates the number of digits of the IO module to be used, 0 indicates not to be used, and the value of point starts from 1.

Level:valid value,normally 1 is valid and can be negated.

Status: Point input status indicator, shows as green light when signal is triggered, shows as gray when no signal is displayed.

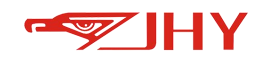

## **11.2.2** Function Description

| No  | Input/output type | Parameter               | Description                                    |
|-----|-------------------|-------------------------|------------------------------------------------|
| NO. |                   | Name                    | Description                                    |
| 1   | Digital output    | Servo                   | Output signal after robot is enabled           |
| 2   | Digital output    | Idle                    | Enable in standby state                        |
| 3   | Digital output    | Error                   | The robot is in a red alarm abnormal state     |
| 4   | Digital output    | Pause                   | The robot is in a paused state                 |
| 5   | Digital output    | Working                 | The robot is in the state of executing the     |
| 5   | Digital output    | VV OI KIIIg             | teach file.                                    |
| 6   | Digital output    | Warn                    | The robot is in a warning prompt state         |
| 7   | Digital output    | Moving                  | The robot is in moving state                   |
| 0   | Digital output    | TaachMada               | Output signal when handheld teach pendant      |
| 0   | Digital output    | reactivioue             | is in teach mode                               |
| 0   | Digital output    |                         | Output signal when handheld teach pendant      |
| 9   | Digital output    | Playivioue              | is in play mode                                |
| 10  | Digital output    | gital output RemoteMode | Output signal when handheld teach pendant      |
| 10  | Digital output    |                         | is in remote mode                              |
| 11  | Digital output    | TPppuso                 | Output signal when emergency stop signal of    |
| 11  | Digital Output    | Trpause                 | hand-held box is triggered.                    |
| 12  | Digital output    | TDEston                 | Output signal when handheld box pause          |
| 12  |                   | TI EStop                | signal is triggered.                           |
| 12  | Digital output    | TDSTART                 | Output signal when hand-held box start         |
| 15  | Digital Output    | IFJIANI                 | signal is triggered.                           |
| 1.4 | Digital output    | TPthrooSwitch           | Output signal when trigger enable button       |
| 14  | Digital Output    | Truneeswitch            | signal of three-stage switch of hand-held box. |
|     |                   |                         | The workstation emergency stop input signal    |
| 15  | Digital output    | StationEstop            | is received and the system is in the           |
|     |                   |                         | workstation emergency stop state.              |
|     |                   |                         | A workstation pause input signal is received   |
| 16  | Digital output    | StationPause            | and the system is in the workstation pause     |
|     |                   |                         | state                                          |

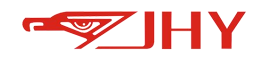

## 11.3 IO Wiring

Take R51C1-EA/pro as an example, refer to the instruction manual for specific IO wiring.

#### R51C1-EA/pro wiring diagram

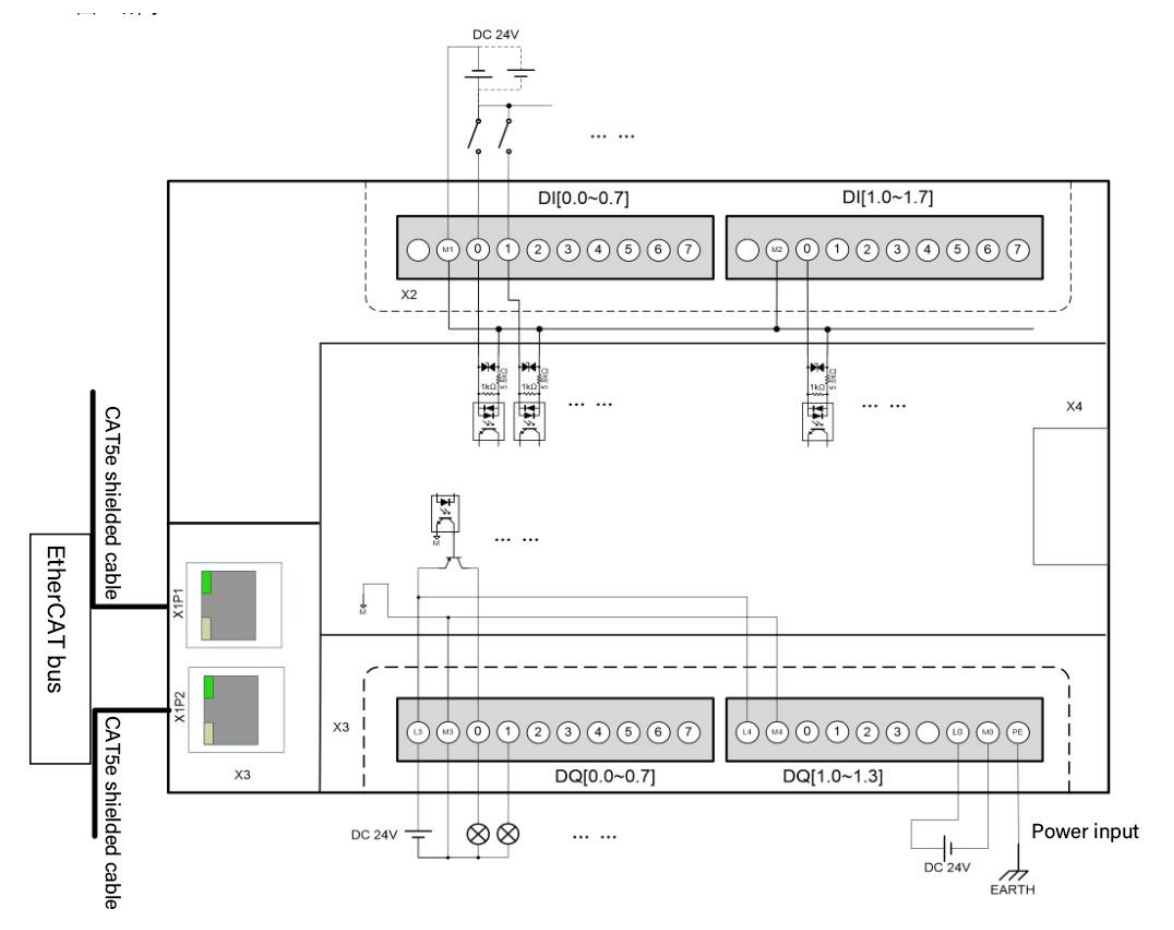

Ecat: Network cable connection

Power supply: 24V power supply, as shown in the lower right corner

Output: L3/L4(QL0/QL1) to 24V, M3/M4(QM0/QM1) to 0V, output is 24V

Input: If M1/M2(IM0/IM1) is connected to 0V, then input shall be 24V;

If M1/M2(IM0/IM1) is connected to 24V, then input shall be 0V;

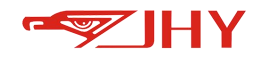

## 12 Remote IO

Remote IO is mainly used in remote mode, such as remote operation of external startup file, reservation file, external startup confirmation and other signals related to remote operation.

## 12.1 Introduction to the Interface

#### 12.1.1 File Settings

| No | Project Name | rogram Name | Priority | Repeat | addition |
|----|--------------|-------------|----------|--------|----------|
| 1  | •            | •           | 0        | 0      |          |
| 2  | •            | •           | 0        | 0      |          |
| 3  | •            | •           | 0        | 0      |          |
| 4  | •            | •           | 0        | 0      |          |
| 5  | •            | •           | 0        | 0      |          |
| 6  | •            | •           | 0        | 0      |          |
| 7  | •            | •           | 0        | 0      |          |

**No.**: The file number obtained by combining the remote input file bits. In binary mode, only file numbers 1~8 are valid, and in combination mode, files 1~255 are valid.

**Project name and program name:** the project name and program name corresponding to the file number. If the file is started, the program of the project name and program name corresponding to the file number will be executed.

**Priority:** display the order of file execution. Priority is 1, which is the program being executed. In single mode, priority 2~8 are the programs being reserved; Only programs with priority 1 are in combined mode.

**Repeat:** The number of execution times of the reserved file program is mainly used for piece counting statistics and can be manually modified.

Additional: When the number of completions of the corresponding file number reaches an integral multiple of the set number of executions, it will automatically trigger an additional task to be executed.

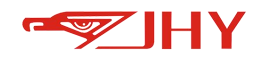

## 12.1.2 Remote IO Input

| Remote | System_In System_  | Out Setting |     |       | 2      |
|--------|--------------------|-------------|-----|-------|--------|
| No     | Function           | Group       | Pin | Value | Status |
| 1      | Servo ON           | 1           | 0   | 1     |        |
| 2      | File1              | 1           | 2   | 1     |        |
| 3      | File2              | 1           | 3   | 1     |        |
| 4      | File3              | 1           | 0   | 1     |        |
| 5      | File4              | 1           | 0   | 1     |        |
| 6      | File5              | 1           | 0   | 1     |        |
| 7      | File6              | 1           | 0   | 1     |        |
| 8      | File7              | 1           | 0   | 1     |        |
| 9      | File8              | 1           | 0   | 1     |        |
| 10     | Start Confirm      | 1           | 0   | 1     |        |
| 11     | Cancel Reservation | 1           | 0   | 1     |        |
| 12     | Reset Alarm        | 1           | 0   | 1     | Ó      |
| 13     | Remote Pause       | 1           | 4   | 1     |        |
| 14     | Remote Estop       | 1           | 0   | 1     |        |

**Group:** Indicates the address ID of the IO module, and the value of the address ID of the extended IO slave station starts from 1.

**Pin:** Indicates the number of the module used, 0 means not used, and the value of the dot starts from 1.

**Value:** valid value, normally 1 is valid, can be negated.

**Status:** Point input status indicator, the light will be green when the signal is triggered, and it will be black when there is no signal.

Function Description:

| No. | Input/output<br>type | Parameter<br>Name | Description                                                                                                    |
|-----|----------------------|-------------------|----------------------------------------------------------------------------------------------------|
| 1   | Remote IO Input      | Servo On          | In the remote IO control mode, the system will enable the robot when it receives this signal.                                                           |
| 2   | Remote IO Input      | File bit 1        | File number input bit 1, it represents the file bit 1 if it is a single mode; it represents the first bit of 8421 encoding if it is a combination mode. |

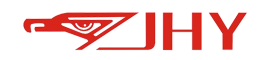

|    |                 |              | File number input bit 2, it represents the file bit 2 if it is a |
|----|-----------------|--------------|------------------------------------------------------------------|
| 3  | Remote IO Input | File Bit 2   | single mode; it represents the second bit of 8421                |
|    |                 |              | encoding if it is a combination mode.                            |
|    |                 |              | File number input bit 3, it represents the file bit 3 if it is a |
| 4  | Remote IO Input | File bit 3   | single mode; it represents the third bit of 8421 encoding if     |
|    |                 |              | it is a combination mode.                                        |
|    |                 |              | File number input bit 4, it represents the file bit 4 if it is a |
| 5  | Remote IO Input | File bit 4   | single mode; it represents the 4th bit of 8421 encoding if       |
|    |                 |              | it is a combination mode.                                        |
|    |                 |              | File number input bit 5, it represents the file bit 5 if it is a |
| 6  | Remote IO Input | File Bit 5   | single mode; it represents the 5th bit of 8421 encoding if       |
|    |                 |              | it is a combination mode.                                        |
|    |                 |              | File number input bit 6, it represents the file bit 6 if it is a |
| 7  | Remote IO Input | File bit 6   | single mode; it represents the 6th bit of 8421 encoding if       |
|    |                 |              | it is a combination mode.                                        |
|    |                 |              | File number input bit 7, it represents the file bit 7 if it is a |
| 8  | Remote IO Input | File bit 7   | single mode; it represents the 7th bit of 8421 encoding if       |
|    |                 |              | it is a combination mode.                                        |
|    |                 |              | File number input bit 8, it represents the file bit 8 if it is a |
| 9  | Remote IO Input | File bit 8   | single mode; it represents the 8th bit of 8421 encoding if       |
|    |                 |              | it is a combination mode.                                        |
| 10 | Remote IO Input | Startup      | File start signal in combination mode. This signal is invalid    |
| 10 |                 | Confirmation | in single mode.                                                  |
| 11 | Remote IO Input | Cancel an    | Cancel all appointments (including additional tasks              |
|    |                 | appointment  | corresponding to execution or appointment files)                 |
| 12 | Remote IO Input | Alarm Reset  | Clear alarm signal                                               |
| 12 | Remote IO Input | Remote       | Pause robot motion                                               |
|    |                 | Pause        |                                                                  |
| 11 | Remote IO Input | remote       | Emergency stop signal                                            |
| ¥  |                 | scram        | Lincigency stop signal                                           |

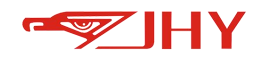

## 12.1.3 Remote IO Output

| No | Function      | Group | Pin | Value | Status |
|----|---------------|-------|-----|-------|--------|
| 1  | Servo ON      | 1     | 0   | 1     |        |
| 2  | Idle          | 1     | 0   | 1     |        |
| 3  | Working       | 1     | 0   | 1     |        |
| 4  | Pause         | 1     | 0   | 1     |        |
| 5  | Alarm         | 1     | 0   | 1     |        |
| 6  | Warning       | 1     | 0   | 1     |        |
| 7  | Running       | 1     | 0   | 1     |        |
| 8  | File1         | 1     | 1   | 1     |        |
| 9  | File2         | 1     | 2   | 1     |        |
| 10 | File3         | 1     | 0   | 1     |        |
| 11 | File4         | 1     | 0   | 1     |        |
| 12 | File5         | 1     | 0   | 1     |        |
| 13 | File6         | 1     | 0   | 1     |        |
| 14 | File7         | 1     | 0   | 1     |        |
| 15 | File8         | 1     | 0   | 1     |        |
| 16 | Start Confirm | 1     | 0   | 1     |        |

**Group:** Indicates the address ID of the IO module, and the value of the address ID of the extended IO slave station starts from 1.

**Pin:** Indicates the number of the module used, 0 means not used, and the value of the dot starts from 1.

Value: valid value, normally 1 is valid, can be negated.

**Status:** Point input status indicator, the light will be green when the signal is triggered, and it will be black when there is no signal.

Description:

| No. | Input/output type | Parameter Name | Description                                |
|-----|-------------------|----------------|--------------------------------------------|
| 1   | Remote IO Output  | Servo On       | Output signal after robot is enabled       |
| 2   | Remote IO Output  | Idle           | Enable in standby state                    |
| 3   | Remote IO Output  | Working        | The robot is in the state of executing the |

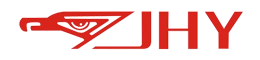

|    |                  |               | teach file.                                |
|----|------------------|---------------|--------------------------------------------|
| 4  | Remote IO Output | Pause         | The robot is in a paused state             |
| 5  | Remote IO Output | Alarm         | The robot is in a red alarm abnormal state |
| 6  | Remote IO Output | Warning       | The robot is in a warning prompt state     |
| 7  | Remote IO Output | Running       | the state in which that robot is in motion |
| 8  | Remote IO Output | File bit 1    | File bit 1 is in reservation               |
| 9  | Remote IO Output | File Bit 2    | File bit 2 is in reservation               |
| 10 | Remote IO Output | File bit 3    | File bit 3 is in reservation               |
| 11 | Remote IO Output | File bit 4    | File bit 4 is in reservation               |
| 12 | Remote IO Output | File Bit 5    | File bit 5 is in reservation               |
| 13 | Remote IO Output | File bit 6    | File bit 6 is in reservation               |
| 14 | Remote IO Output | File bit 7    | File bit 7 is in reservation               |
| 15 | Remote IO Output | File bit 8    | File bit 8 is in reservation               |
| 16 | Remote IO Output | Start Confirm | Remote input enable confirm is pressed     |

### 12.1.4 Setting

| Remote | System_In | System_Out | Setting |  |
|--------|-----------|------------|---------|--|
| Single |           |            |         |  |

Confirm File No. when start in compose mode

**Reset reservation when the model changed** and **Confirm File No. When start in compose mode** are backup functions.

If **Reset reservation when the model changed** is checked, all reservations will be cleared when the mode of the handheld box is switched; the new reservation is required when switching back to the remote mode.

If the function of **Confirm File No. When start in compose mode** is checked, the file position signal must be detected when the combination mode is started (that is, the corresponding file signal (combination) is continuously input), the confirmation signal is activated, and the file position input signal can only be canceled after the station file starts to execute.

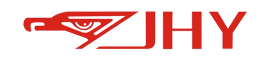

There are two working modes of remote IO: 1. No used 2. Single 3. Compose (combination mode).

| Remote | System_In | System_Out | Setting |   |
|--------|-----------|------------|---------|---|
| Single |           |            |         | • |
| NoUse  |           |            |         |   |
| Single |           |            |         |   |
| Compos | se        |            |         |   |

## 12.2 Use in Single Mode

## 12.2.1 Application

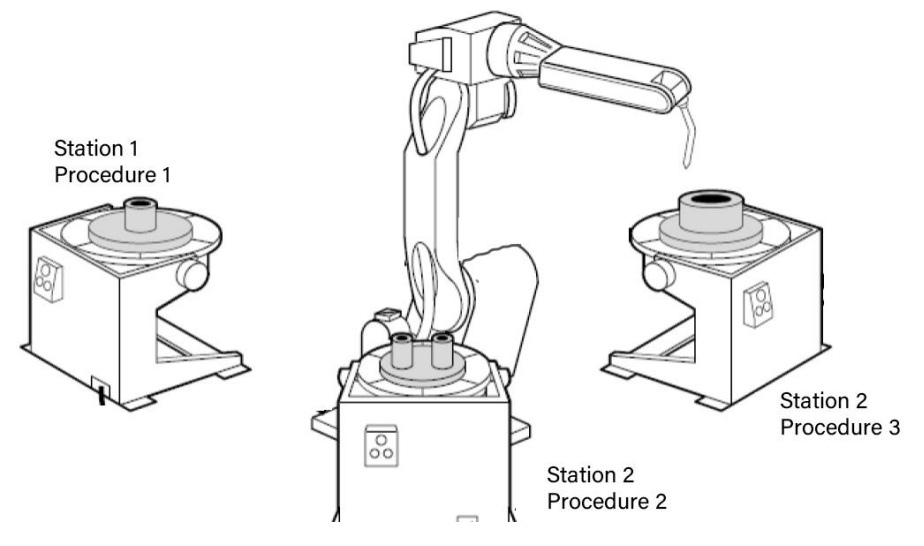

The three stations shown in the above figure are used to process different workpieces

respectively, and the following preparations shall be made in advance:

On the station 1, execute program 1 of workpiece 1.

On the station2, execute the program 2 of the workpiece 2.

On the station 3, execute the program 3 of the workpiece 3.

During reproduction, switch to "REMOTE" mode, after preparing workpiece 1, press the start button on station 1, and the robot executes program 1. When executing Procedure 1, prepare Workpiece 2 and Workpiece 3, and then press the start buttons on station 2 and station 3 in turn. At this time, even if the program 1 is still running, since the start buttons have been pressed, the program 2 and the program 3 have been reserved in sequence, and the programs will be executed in sequence according to the reserved order.

The system can realize the reservation of 8 stations at most.

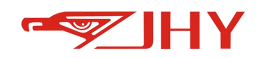

## 12.2.2 Operation Steps

12.2.2.1 Setting Remote Work Mode

Enter [Remote] - [Setting] - set it to [single] mode in [Remote IO Mode].

12.2.2.2 Setting Remote File Names

Step 1 Create a workstation program.

enter [menu] - [project]-create a demo project, and create a new station program with program names of a1, b2and c3.

Step 2 Set up remote files.

Enter the [Remote] interface. The settings are as follows:

| No | Project | Name | rogran | n Name | Priority | Repeat | addition |
|----|---------|------|--------|--------|----------|--------|----------|
| 1  | demo    | •    | a1     | •      | 0        | 0      |          |
| 2  | demo    |      | b2     | •      | 0        | 0      |          |
| 3  | demo    |      | 63     |        | 0        | 0      |          |

#### 12.2.2.3 Setting Remote IO Input

Connect to ethercat IO and use input points 1.1~1.15 for configuration.

Remotely operate the robot to perform 3 stations' work, enable signal must be set for file 1, file2, and file 3. Cancel reservation, alarm reset, remote pause and remote emergency stop can be set as required.

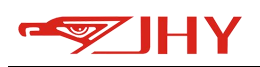

| No | Function           | Group | Pin | Value | Status |
|----|--------------------|-------|-----|-------|--------|
| 1  | Servo ON           | 1     | 0   | 1     |        |
| 2  | File1              | 1     | 1   | 1     |        |
| 3  | File2              | 1     | 2   | 1     |        |
| 4  | File3              | 1     | 3   | 1     |        |
| 5  | File4              | 1     | 0   | 1     |        |
| 6  | File5              | 1     | 0   | 1     |        |
| 7  | File6              | 1     | 0   | 1     |        |
| 8  | File7              | 1     | 0   | 1     |        |
| 9  | File8              | 1     | 0   | 1     |        |
| 10 | Start Confirm      | 1     | 0   | 1     |        |
| 11 | Cancel Reservation | 1     | 0   | 1     |        |
| 12 | Reset Alarm        | 1     | 0   | 1     |        |
| 13 | Remote Pause       | 1     | 4   | 1     |        |
| 14 | Remote Estop       | 1     | 0   | 1     |        |

### 12.2.2.4 Setting Remote IO Output

Connect ethercat IO, and use output points 1.1~1.16 for configuration.

The remote IO output signal is set according to the external status.

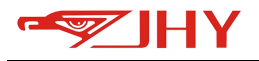

| No | Function      | Group | Pin | Value | Status |
|----|---------------|-------|-----|-------|--------|
| 1  | Servo ON      | 1     | 0   | 1     | •      |
| 2  | Idle          | 1     | 0   | 1     |        |
| 3  | Working       | 1     | 0   | 1     |        |
| 4  | Pause         | 1     | 0   | 1     |        |
| 5  | Alarm         | 1     | 0   | 1     |        |
| 6  | Warning       | 1     | 0   | 1     |        |
| 7  | Running       | 1     | 0   | 1     |        |
| 8  | File1         | 1     | 1   | 1     |        |
| 9  | File2         | 1     | 2   | 1     |        |
| 10 | File3         | 1     | 0   | 1     |        |
| 11 | File4         | 1     | 0   | 1     |        |
| 12 | File5         | 1     | 0   | 1     |        |
| 13 | File6         | 1     | 0   | 1     |        |
| 14 | File7         | 1     | 0   | 1     |        |
| 15 | File8         | 1     | 0   | 1     |        |
| 16 | Start Confirm | 1     | 0   | 1     |        |

#### 12.2.2.5 Start Reservation

For example, the procedures of station 1, station 2 and station 3 are executed in sequence, and the workflow is as follows:

After completing the setting of step 1-4, switch to remote mode—input signal 1.4 to enable wait for normal enabling of robot—input signal 1.1 to station 1—station 1 is working, wait for execution—input signal 1.2 to station 2—station 2 is reserved, wait for execution—input signal 1.3 to station 3—station 3 is reserved, wait for execution.

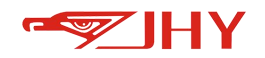

## 12.3 Combined Mode Usage

## 12.3.1 Application

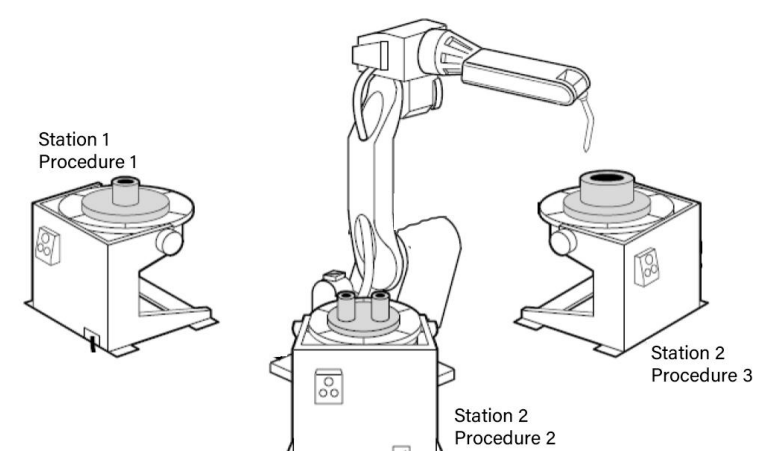

The three stations shown in the above figure are used to process different workpieces

respectively, and the following preparations shall be made in advance:

On the tool 1, execute the program 1 of the workpiece 1.

On the tool 2, execute the program 2 of the workpiece 2.

On the tool 3, execute the program 3 of the workpiece 3.

Only two file bits are available.

The combined mode system enables up to 255 process files.

## 12.3.2 Operation Steps

12.3.2.1 Setting Remote Work Mode

Enter [Remote] - [Setting] - [Remote IO] Mode to set to [Compose] mode.

12.3.2.2 Set Remote File Names

Step 1 Create a workstation program

enter [menu] - [project] - create a demo project, and create a new station program with program names of a1, b2and c3.

Step 2 Set up remote files.

Enter the [Remote] interface and select the [Remote] property page. The settings are as follows:

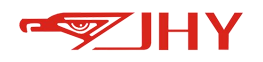

| No | Project I | lame | rogran | n Name | Priority | Repeat | addition |
|----|-----------|------|--------|--------|----------|--------|----------|
| 1  | demo      | •    | a1     | •      | 0        | 0      |          |
| 2  | demo      | •    | b2     | •      | 0        | 0      |          |
| 3  | demo      |      | 63     |        | 0        | 0      |          |

#### 12.3.2.3 Set remote IO Input

Operating the robot to work remotely at 3 stations . File 1, File 2, File 3 and Servo ON signal must be set. Cancel reservation, Reset alarm, Remote Pause and Remote Estop can be set as required.

| No | Function           | Group | Pin | Value | Status |
|----|--------------------|-------|-----|-------|--------|
| 1  | Servo ON           | 1     | 4   | 1     |        |
| 2  | File1              | 1     | 1   | 1     |        |
| 3  | File2              | 1     | 2   | 1     |        |
| 4  | File3              | 1     | 3   | 1     |        |
| 5  | File4              | 1     | 0   | 1     |        |
| 6  | File5              | 1     | 0   | 1     |        |
| 7  | File6              | 1     | 0   | 1     |        |
| 8  | File7              | 1     | 0   | 1     |        |
| 9  | File8              | 1     | 0   | 1     | Ó      |
| 10 | Start Confirm      | 1     | 5   | 1     |        |
| 11 | Cancel Reservation | 1     | 6   | 1     |        |
| 12 | Reset Alarm        | 1     | 7   | 1     | ۲      |
| 13 | Remote Pause       | 1     | 8   | 1     |        |
| 14 | Remote Estop       | 1     | 9   | 1     |        |

#### 12.3.2.4 Setting remote IO Output

Connect ethercat IO, and use output points 1.1~1.16 for configuration. The remote IO output signal is set according to the external status.

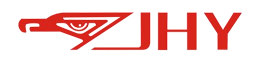

| No | Function      | Group    | Pin | Value | Status |
|----|---------------|----------|-----|-------|--------|
| 1  | Servo ON      | 1        | 1   | 1     |        |
| 2  | Idle          | 1        | 2   | 1     |        |
| 3  | Working       | 1        | 3   | 1     |        |
| 4  | Pause         | <b>1</b> | 4   | 1     |        |
| 5  | Alarm         | 1        | 5   | 1     |        |
| 6  | Warning       | 1        | 6   | 1     |        |
| 7  | Running       | 1        | 7   | 1     |        |
| 8  | File1         | 1        | 8   | 1     |        |
| 9  | File2         | 1        | 9   | 1     |        |
| 10 | File3         | 1        | 10  | 1     |        |
| 11 | File4         | 1        | 11  | 1     |        |
| 12 | File5         | ा        | 12  | 1     |        |
| 13 | File6         | 1        | 13  | 1     |        |
| 14 | File7         | 1        | 14  | 1     |        |
| 15 | File8         | 1        | 15  | 1     |        |
| 16 | Start Confirm | 1        | 16  | 1     |        |

#### 12.3.2.5 Start an appointment

For example, the procedures of station 1, station 2 and station 3 are executed in sequence, and the workflow is as follows:

Start the work flow of station 1: after completing the setting of steps 1-4, switch to remote mode--give the enable input signal 1.4--wait for the robot to be enabled normally--set the file 1 signal 1.1--the reservation of station 1 is completed--give the start confirmation signal 1.5--the robot starts to work in station 1(demo.a1), waiting for execution--the work is completed. Start the work flow of station 2: after completing the setting of steps 1-4, switch to remote mode--input enable signal 1.4--wait for normal enable of robot--input signal 1.2 to file 2--reservation of station 2 is completed--start confirmation signal 1.5--robot starts working at station 2 (demo.b2), waiting for execution--work is completed.

Start the work flow of station 3: after completing the setting of steps 1-4, switch to remote mode--input enable signal 1.4--wait for normal enabling of robot--input signal 1.1 to file 1, input signal 1.2 to file 2 (file 1 and file 2 are combined to form station 3 file)--reservation of station 3 is

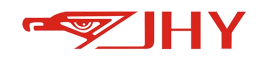

completed--send start confirmation signal 1.5--robot starts working at station 3(demo.c3), wait for execution--work is completed.

## 12.4 Use of Additional Tasks

## 12.4.1 Application Scenarios

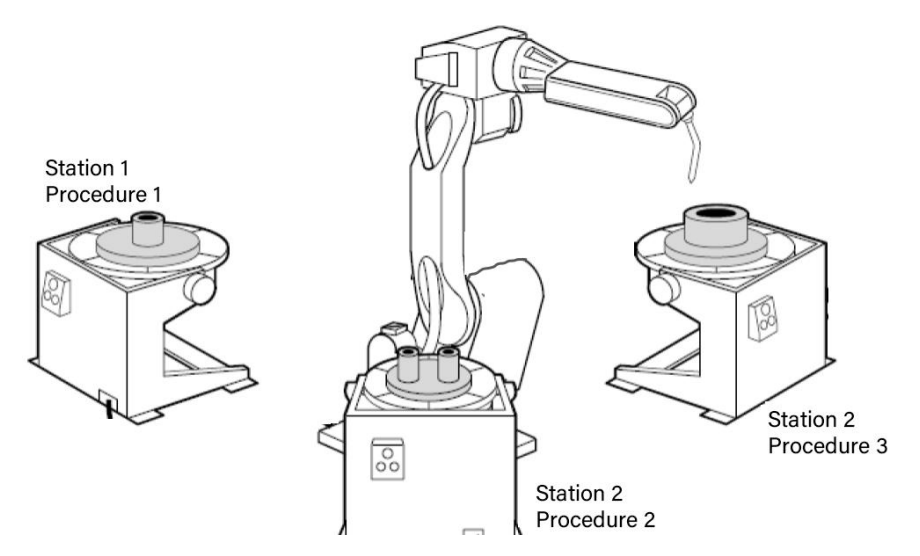

The two stations shown in the above figure are used to process different workpieces respectively, and the following preparations shall be made in advance:

On tool 1, execute program 1 of workpiece 1

On the tool 2, execute the program 2 of the workpiece 2

Additional tasks can be performed based on individual mode and combination mode, and the system can add up to 256 additional tasks.

## 12.4.2 Operation Steps

### 12.4.2.1 Set Remote Work Mode

Enter [Remote] - [Setting] - [Remote IO Mode], which can be set to [Single] or [Compose]mode as required.

12.4.2.2 Set Remote File Names

Step 1 Create a workstation program Enter [menu]-[project] -create a demo project, and create a new station program with program names of a1,b2and c3.

Step 2 Set up remote files

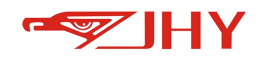

Enter the [Remote] interface and select the [remote] Settings property page. The settings are as follows:

| Remo | te Syst | em_In | Syster | n_Out | Setting  |        |          |
|------|---------|-------|--------|-------|----------|--------|----------|
| No   | Project | Name  | rogram | Name  | Priority | Repeat | addition |
| 1    | demo    | •     | a1     | V     | 0        | 0      |          |

Step 3 Set up additional tasks

Click the [Additional] button in the line corresponding to the document number to enter the setting page, and the settings are as follows:

| No. Project Name (rogram Name Priority |                                        |                                         |               |           |            |               |        |          | 1 |
|----------------------------------------|----------------------------------------|-----------------------------------------|---------------|-----------|------------|---------------|--------|----------|---|
|                                        | No                                     | Project                                 | Name          | rogram    | Name       | Priority      | Repeat | addition |   |
|                                        | 1                                      | demo                                    | •             | a1        |            | 0             | 0      |          |   |
| Ac                                     | dition                                 | n task se                               | tting         |           |            |               |        | ?        | 1 |
|                                        |                                        |                                         |               | •         | Addition   | n task settir | g      |          |   |
|                                        |                                        |                                         |               |           |            |               |        |          |   |
| Inde                                   | x:                                     |                                         |               |           |            | 1             |        |          |   |
| Proje                                  | ectNam                                 | ne: den                                 | no            |           |            |               |        |          |   |
|                                        |                                        |                                         |               |           |            |               |        |          |   |
| Prog                                   | ramNa                                  | me: a1                                  |               |           |            |               |        |          |   |
| Prog                                   | ramNa                                  | me: a1                                  |               |           |            |               |        |          |   |
| Prog                                   | ramNa                                  | me: a1                                  |               |           |            |               |        |          |   |
| Prog                                   | ramNa<br>Enable                        | me: a1                                  | task          |           |            |               |        |          |   |
| Prog                                   | ramNa<br>Enable<br>tion Ta             | me: a1<br>addition                      | task          |           |            | b2            |        |          |   |
| Prog<br>Addi<br>Exec                   | Enable<br>tion Ta                      | me: a1<br>e addition<br>sk<br>mes of Pr | task          | once addi | ition tasl | b2<br>< 2     |        |          |   |
| Prog<br>Addi<br>Exec                   | ramNa<br>Enable<br>tion Ta<br>cuted ti | me: a1<br>e addition<br>sk<br>mes of Pr | task          | once addi | ition tasl | b2<br>¢ 2     |        |          |   |
| Prog<br>Addi<br>Exec                   | Enable<br>tion Ta                      | me: a1                                  | task<br>ogram | once addi | ition tasl | b2<br>< 2     |        |          |   |
| Prog<br>Addi<br>Exec                   | Enable<br>tion Ta                      | me: a1                                  | task<br>ogram | once addi | ition tasl | b2<br>< 2     |        |          |   |
| Prog<br>Addi<br>Exec                   | Enable<br>tion Ta                      | me: a1                                  | task          | once addi | ition tasl | b2<br>¢ 2     |        |          |   |

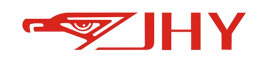

To enable the additional task function, you need to check before [enable additional task] option, select the [Addition task] to be added, input the [executed times of program once addition task], and click [Modify] to complete the configuration.

| No | Project | Name | Irogran | n Nami | Priority | Peneat | addition |
|----|---------|------|---------|--------|----------|--------|----------|
| NU | riojett | Name | TUgran  | I Name | ritority | кереас | aduition |
| 1  | demo    |      | a1      |        | 0        | 0      | b2       |
| 2  |         |      |         | -      | 0        | 0      |          |

#### 12.4.2.3 Set Remote IO Input

Connect to ethercat IO and use input points 1.1~1.15 for configuration.

Operating the robot to work remotely at 3 stations . File 1, File 2, File 3 and Servo ON signal must

be set. Cancel reservation, Reset alarm, Remote Pause and Remote Estop can be set as required.

| Remote | System_In System_  | Out Setting |     |       | er 12  |
|--------|--------------------|-------------|-----|-------|--------|
| No     | Function           | Group       | Pin | Value | Status |
| 1      | Servo ON           | 1           | 1   | 1     |        |
| 2      | File1              | 1           | 2   | 1     |        |
| 3      | File2              | 1           | 3   | 1     |        |
| 4      | File3              | 1           | 4   | 1     |        |
| 5      | File4              | 1           | 5   | 1     |        |
| 6      | File5              | 1           | 6   | 1     |        |
| 7      | File6              | 1           | 7   | 1     |        |
| 8      | File7              | 1           | 8   | 1     |        |
| 9      | File8              | 1           | 9   | 1     |        |
| 10     | Start Confirm      | 1           | 10  | 1     |        |
| 11     | Cancel Reservation | 1           | 11  | 1     |        |
| 12     | Reset Alarm        | 1           | 12  | 1     | Ó      |
| 13     | Remote Pause       | 1           | 13  | 1     | 0      |
| 14     | Remote Estop       | 1           | 14  | 1     |        |

| Previous | 1/1 | > Next | Save |
|----------|-----|--------|------|
|----------|-----|--------|------|

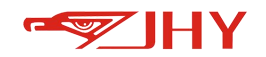

#### 12.4.2.4 Set Remote IO Output

Connect ethercat IO, and use output points 1.1~1.16 for configuration.

The remote IO output signal is set according to the external status.

| No | Function      | Group | Pin | Value | Status |
|----|---------------|-------|-----|-------|--------|
| 1  | Servo ON      | 1     | 1   | 1     |        |
| 2  | Idle          | 1     | 2   | 1     |        |
| 3  | Working       | 1     | 3   | 1     |        |
| 4  | Pause         | 1     | 4   | 1     |        |
| 5  | Alarm         | 1     | 5   | 1     |        |
| 6  | Warning       | 1     | 6   | 1     |        |
| 7  | Running       | 1     | 7   | 1     |        |
| 8  | File1         | 1     | 8   | 1     |        |
| 9  | File2         | 1     | 9   | 1     |        |
| 10 | File3         | 1     | 10  | 1     |        |
| 11 | File4         | 1     | 11  | 1     |        |
| 12 | File5         | 1     | 12  | 1     |        |
| 13 | File6         | 1     | 13  | 1     |        |
| 14 | File7         | 1     | 14  | 1     |        |
| 15 | File8         | 1     | 15  | 1     |        |
| 16 | Start Confirm | 1     | 16  | 1     |        |

#### 12.4.2.5 Start Additional Task Operation

Example: workflow of additional task (file number b2):

In the individual mode/continuous mode, the station 1(file number a1) is started twice, and the system automatically starts the additional task station 2(file number b2) after the completion of the accumulated two jobs.

Note: The additional task is automatically started each time the number of times the corresponding file number is executed is an integer multiple.

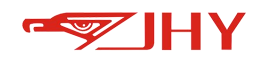

## **13 Other Functions**

## 13.1 Zero Calibration

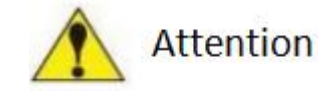

1. Without the calibration of the origin position, the teaching and playback operations cannot be performed. In a system using multiple robots, each robot must perform home position calibration.

2. When there is a coupling relationship between the joint axes, for example, there is a coupling relationship between the fifth axis and the sixth axis of common robots. When the fifth axis must be at the zero position, the zero point data recorded by the sixth axis will be valid; otherwise, the zero point data recorded by the six-axis is invalid. Therefore, the zero position data of the sixth axis must be recorded when the fifth axis is at zero position. If there is no coupling relationship, each axis can calibrate the zero position independently, and the respective zero positions will not affect the zero positions of other joints.

3. When all the used axes (main body axis and auxiliary extension axis) have completed the zero calibration, the "all" indicator light on the zero calibration interface turns green, indicating that the robot has completed the zero data calibration, and the robot can Carry out motion in Cartesian space.

After clearing the encoder zero drift alarm, the mechanical zero position calibration and software record calibration must be required for each axis of the robot immediately.

**Mechanical zero calibration**: perform calibration according to the following method, i.e., make each axis run to mechanical reference zero point through single-axis movement.

**Software record calibration**: When all 6 axes have returned to the mechanical reference zero point through single-axis movement, it is necessary to enter the factory setting of the software and re-record the zero-point position. Ensure that the zero positions of the software and hardware correspond. After that, each time the robot returns to zero, it will return to that position.

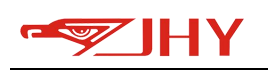

| 1:         | 0                    | 2:                       | 0                    | 3:                            | 0             | 4:        | 0               |  |  |
|------------|----------------------|--------------------------|----------------------|-------------------------------|---------------|-----------|-----------------|--|--|
| 5:         | 0                    | 6:                       | 0                    | 7:                            | 0             | 8:        | 0               |  |  |
| x1:        | 0                    | Ex2:                     | 0                    | Ex3:                          | 0             | Ex4:      | 0               |  |  |
| x5:        | 0                    | Ex6:                     | 0                    | Ex7:                          | 0             | Ex8:      | 0               |  |  |
| .Curr      | Green i<br>ent zer   | ndicates t<br>o status a | hat the a<br>nd refe | axis zero poi<br>rence posito | nt is v<br>on | alid      |                 |  |  |
|            |                      | 0                        |                      | Ex1                           |               | 0         |                 |  |  |
|            |                      | 0                        |                      | Ex2                           |               | 0         |                 |  |  |
| 3 0        |                      |                          |                      | Ex3                           |               | 11        |                 |  |  |
| 4 0        |                      |                          |                      | Ex4                           | 12            |           |                 |  |  |
|            |                      | 0                        |                      | Ex5                           |               | 13        |                 |  |  |
|            |                      | 0                        |                      | Ex6                           |               | 14        |                 |  |  |
| 7          |                      | 0                        |                      | Ex7                           |               | 15        |                 |  |  |
| 3          |                      | 0                        |                      | Ex8                           |               | 16        |                 |  |  |
| 1          |                      |                          |                      |                               | M             | odify     | Refresh         |  |  |
| Gr<br>Axis | ay indic<br>selectio | ates that                | the axis             | zero point is                 | s inval       | id and ne | eds to be recal |  |  |
| 1          |                      | 2                        | 3                    | 4                             |               | 5         | 6               |  |  |
| 7          |                      | 8                        | E1                   | E2                            |               | E3        | E4              |  |  |
| E5         |                      | E6                       | E7                   | E8                            |               |           |                 |  |  |
|            | Clear                | robot defa               | ault valu            | e of encoder                  | Re            | cord      | Clear           |  |  |
|            |                      |                          |                      |                               |               |           |                 |  |  |

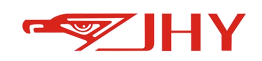

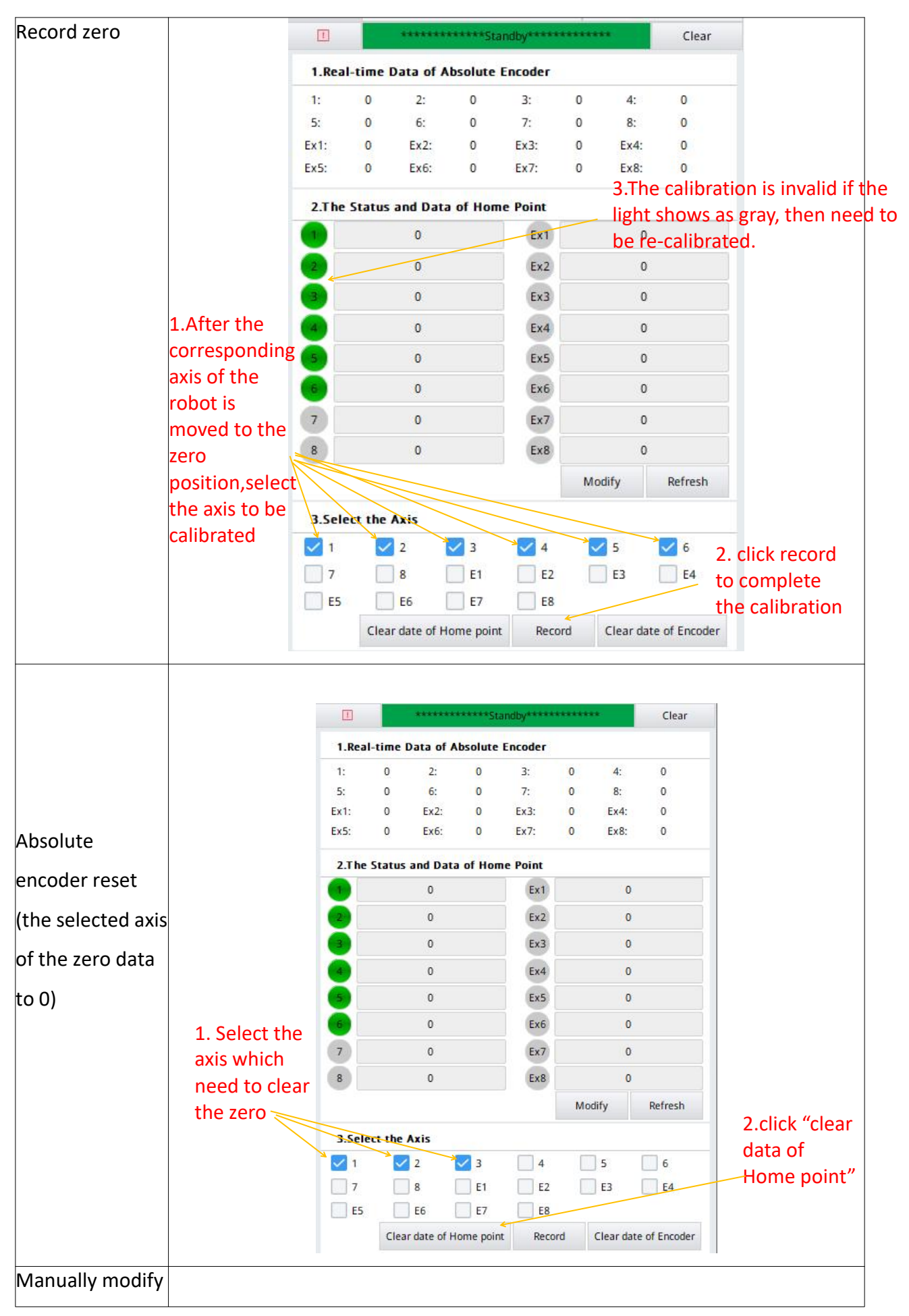

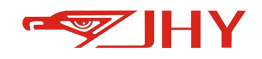

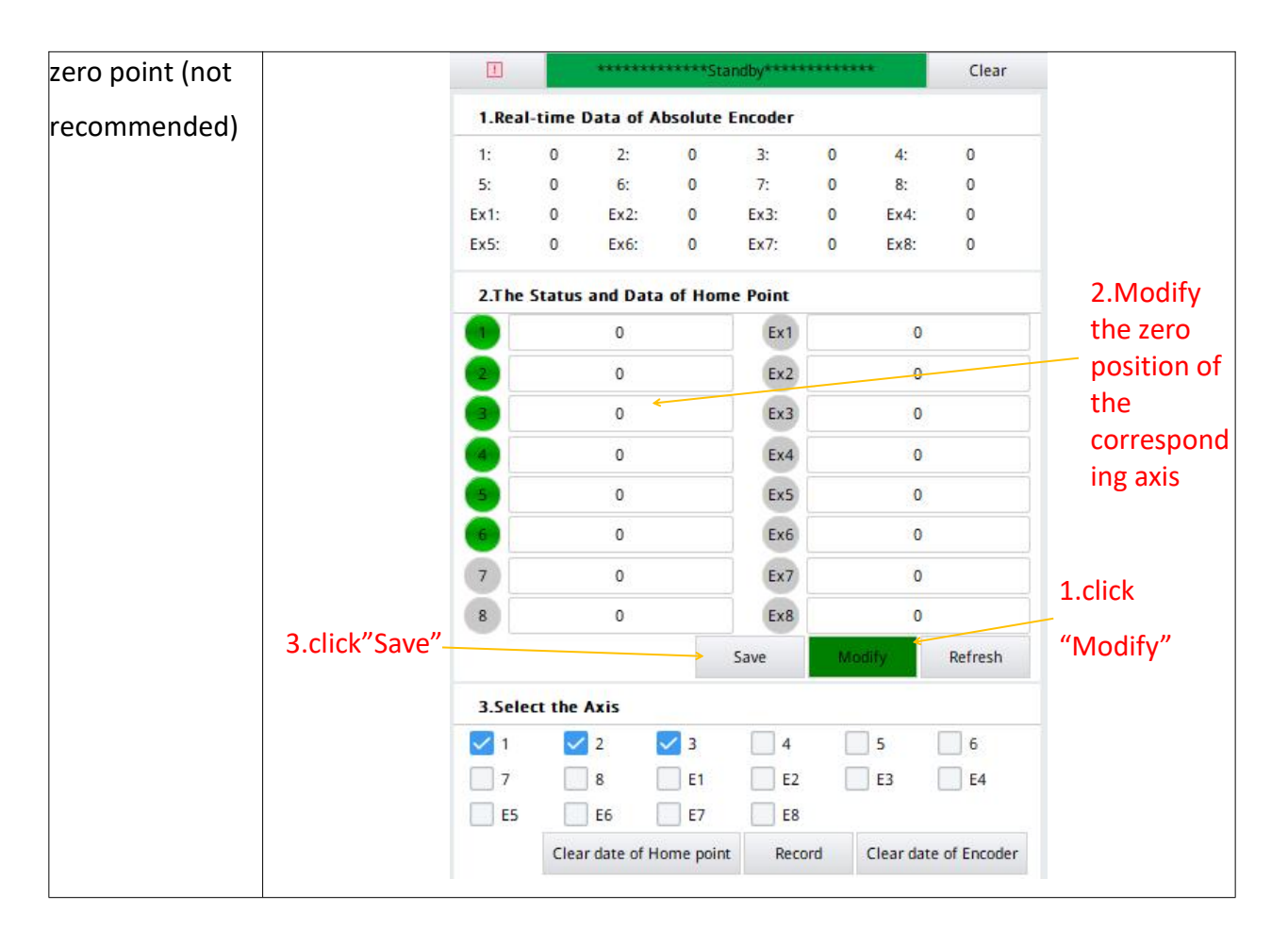

## 13.2 20-Point Method

The 20-point method is used to compensate for the zero point and the tool coordinate system. step 1: Step 1: Change the different poses of the robot and use the end of the tool to align the tip and record the position points. The joint angle of each position point changes as much as possible.

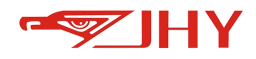

|             | Step 1: Rec                                    | ord Points(V                                         | 3.3)           |          |
|-------------|------------------------------------------------|------------------------------------------------------|----------------|----------|
| 1<br>Record | 1. Status of the<br>Green-Recor<br>Gray-Unreco | e points:<br>rded success<br>ord<br>appe of joints : | at adiacent po | ints     |
|             | shall be as la                                 | rge as possible                                      |                | las -    |
| 2           |                                                | 2                                                    |                | 4 5      |
| Calculate   | 6                                              | 0                                                    |                | 9 (10    |
|             |                                                | 12                                                   |                | 14 (15)  |
| 3           |                                                | -                                                    | -              |          |
| Compensate  |                                                | •                                                    |                |          |
|             | Points No:                                     | <                                                    | 1              | >        |
|             | J1:                                            | -0.2538                                              | J2:            | -16.8904 |
|             | J3:                                            | 7. <mark>75</mark> 03                                | J4:            | -0.0010  |
|             | 15.                                            | -9.1561                                              | J6:            | -0.2521  |
|             | J.,                                            | 0.000                                                | -5-01-5        |          |

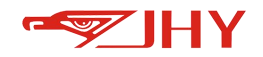

#### Step 2: Click [Calculate]

|            | Step 2: Ca                    | lculate                       |                    |            |
|------------|-------------------------------|-------------------------------|--------------------|------------|
| Record     | Input the co<br>to obtain the | upling ratio, the<br>e result | n click [Calculat  | e]         |
|            | Axis 5,6                      | 0.00000                       | Axis 4,5           | 0.00000    |
| 2          | Axis 4,6                      | 0.00000                       | Axis 2,3           | 0.00000    |
| Calculate  | 1. Offset of                  | Home Position                 |                    |            |
| R          | J1:                           | 0.0000                        | J2:                | 0.0884     |
| Compensate | J3:                           | -0.7335                       | J <mark>4</mark> : | 0.3857     |
|            | J5:                           | 0.0503                        | J6:                | 0.0000     |
|            | 2. TCP (mm)                   |                               |                    |            |
|            | X:                            | 78.6696                       | Y:                 | -5.0135    |
|            | Z:                            | 369.1848                      |                    |            |
|            | 3. Calibratio                 | n Error                       |                    |            |
|            | Avg Err(mm)                   | : 0.6422                      | Max Err(mn         | n): 1.2177 |
|            |                               | c                             | alculate           |            |

Step 3: Click [Compensate]

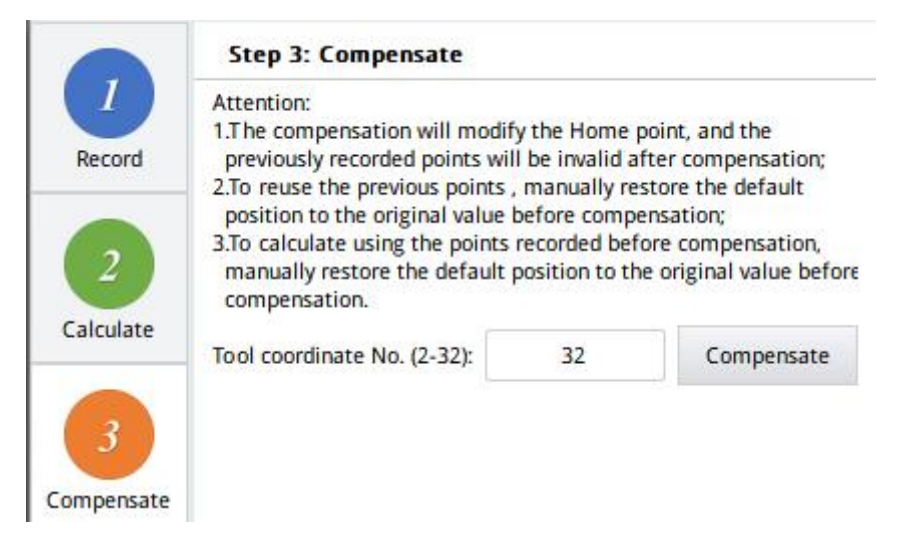

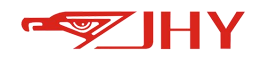

# 13.3 Exception Handling

| 1.Simul    | ation St | atus of / | Axis |            |              |     |     |
|------------|----------|-----------|------|------------|--------------|-----|-----|
| 1          | 2        | 3         | 4    | 5          | 6            | 7   | 8   |
| Ex1        | Ex2      | Ex3       | Ex4  | Ex5        | Ex6          | Ex7 | Ex8 |
| 2.Alarm    | and Lin  | nitation  |      |            |              |     |     |
| Limitation | of axis  |           | A    | larm of Ar | nti-collisio |     | )   |

Green light means active, gray means normal.

## **13.4 Authority Management**

## 13.4.1 User Switching

| Å                                                           | Q                         | Q                    |
|-------------------------------------------------------------|---------------------------|----------------------|
| Factory                                                     | Manager                   | Operator             |
| Password:                                                   |                           |                      |
|                                                             |                           | Login                |
|                                                             |                           |                      |
| New password : Facto                                        | ager                      | 1                    |
| New password : Facto                                        | ager<br>Confirm           | Clear                |
| New password : Factor<br>New password : Man<br>Boot Options | ager<br>Confirm           | Clear                |
| New password : Factors                                      | ager Confirm Boot Manager | Clear<br>Boot Operat |

Figure 34 User Switching Interface

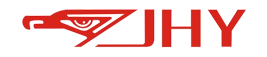

# 13.4.2 Hardware Testing

| A                       | Syste                | m Funct                  | ion             |         |             |         |
|-------------------------|----------------------|--------------------------|-----------------|---------|-------------|---------|
| User Level              | Messa                | age:                     |                 |         |             |         |
| <i>i</i><br>Device Test |                      |                          |                 |         |             |         |
| 0<br>UI Style           |                      |                          |                 |         |             |         |
| (Opgrade                | 1. Ping              | test                     |                 |         | ping 192.16 | 8.100.3 |
|                         | 2.Moni<br>(Restar    | itor calib<br>rt to effe | oration<br>ect) |         | Calibration |         |
|                         | 3. Back              | dight te                 | st              |         |             | •       |
|                         | Auto S               | creensa                  | ver             |         | Close       | •       |
|                         | 4.Devi               | ce test                  |                 |         | Open        |         |
|                         | 5. Mod               | lify the I               | P of con        | troller | lan1        | •       |
|                         | 0.                   | 0.                       | 0.              | 0       | Modify      |         |
|                         |                      |                          |                 |         | DHCP        |         |
|                         | 6.View controller ip |                          |                 |         | View        |         |

Figure 35 System Version Interface

#### Parameter list:

| No. | Parameter Name         | Parameter Description                                      |
|-----|------------------------|------------------------------------------------------------|
| 1   | Ping Test              | Check whether the communication between the teach          |
|     |                        | pendant and the controller is normal                       |
|     | Monitor                | Calibrate the handheld touch screen, and the handheld will |
| 2   | calibration(restart to | automatically restart after the calibration procedure is   |
|     | effect)                | completed.                                                 |
| 3   | Backlight Test         | Adjust the backlight brightness of hand-held lcd           |
| Ū   | Auto Screensaver       | Automatic screensaver (on/off)                             |
| 4   | Device test            | [Open hand-held Hardware Test]                             |
| 5   | Modify the IP of       | Modify LAN1, LAN2(LAN3) network port IP                    |

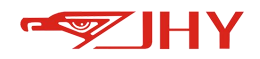

|   | controller         |                    |
|---|--------------------|--------------------|
| 6 | View controller IP | View controller IP |

## 13.4.3 Interface Style

| UI Sytle                        |         |         |    |
|---------------------------------|---------|---------|----|
| Default st                      | yle 1   | style 2 |    |
| 1.Font size:                    | 11      |         |    |
| 2.Language (Restart to effect): | En      |         | ▼  |
|                                 | Confirm | Cance   | el |

Figure 36 Interface Style Setting Interface

Set the interface font, font size and display language.

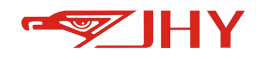

# 13.4.4 Upgrade and Backup

|                    | BackUp and recover                                                                                                    | Update teach pendant        |                       |
|--------------------|----------------------------------------------------------------------------------------------------|-----------------------------|-----------------------|
| Ulsar              | 1.Ui Version                                                                                                    | 1.7.25 - 2.0.5              | the upgrade package   |
| User               | 2.Update System                                                                                                    | Control box update          | format is UI          |
| i<br>Hardware test | Task v2.3.2<br>simulated_controller_v1.0.0<br>libmotion_r_v2.5.9<br>CmdExecutor v2.4.3<br>softPlc v0.2.23<br>ext_axis1.3.4.20211020<br>imf_communication1.0.6<br>Welding1.3.10.20211020 | Controller update           | Update the controller |
| ckUp ang recov     | 3.BackUp                                                                                                    |                             |                       |
| ckop ang reco      | 👻 🗹 Other Par                                                                                                    |                             |                       |
|                    | 🔀 Robot system conf                                                                                                    | ig                          |                       |
|                    | 🔽 Coordinate                                                                                                    |                             |                       |
|                    | GVar                                                                                                    |                             |                       |
|                    | 🔀 Ecaat                                                                                                    |                             |                       |
|                    | <ul> <li>Project of teachfiles</li> </ul>                                                                                                    |                             |                       |
|                    | Fluzh01                                                                                                    | Packup the colorted files   |                       |
|                    | 🧭 @GlobalTask                                                                                                    | - backup the selected files |                       |
|                    | Update Ba                                                                                                    | ackup Slected Backup all    | Backup all files      |

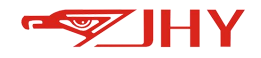

## **14 Instruction System**

## 14.1 List of Orders

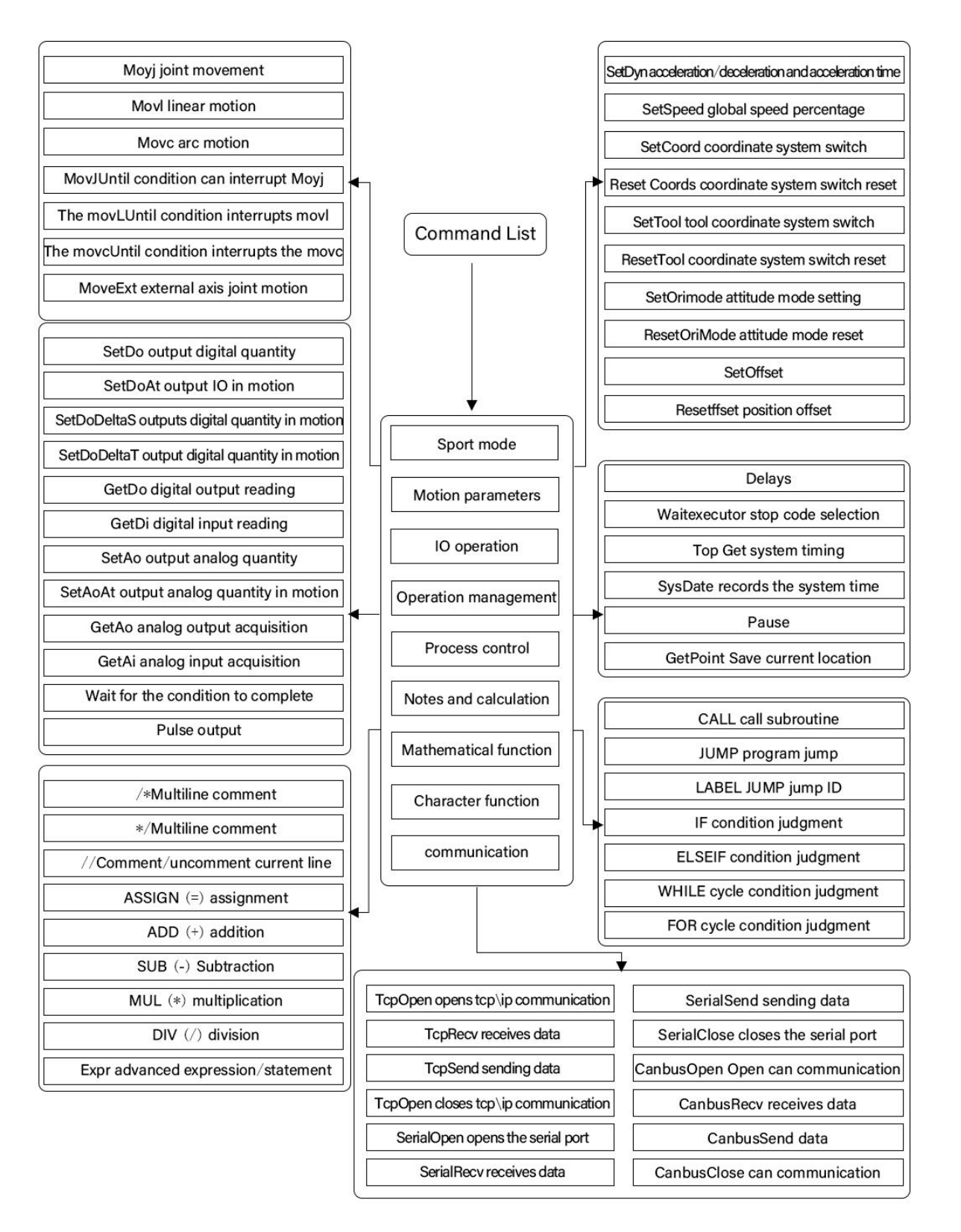

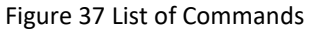

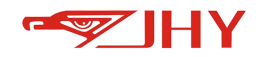

## **14.2 Directive Specification**

Representation rules:

•[]: indicates that the content in brackets appears 0 or 1 times, indicating optional

 $\cdot$  | : means "or", either of the two

·=: indicates the input assignment

·=>: Indicates output assignment

#represents a numeric value, Var represents a variable, and Str represents a string
 The light blue italic font indicates the values or variables that need to be filled in or selected
 during parameter setting

## **14.3 Motion Instructions**

### 14.3.1 Processing Mechanism of Motion Instruction

#### 14.3.1.1 Motion Command Preprocessing

The robot does not move a position by executing a line of motion instructions. In order to improve the smoothness of the movement, the teaching program analysis module of the control system will compile all the instructions in advance and perform preprocessing, and then send several movement instructions to the robot's motion stack according to the logic of the program itself. At this time none of the positions were reached. It is important to understand that the execution of the application program is independent of the movement of the robot. At the same time, the system provides a pause analysis command to facilitate the user to interrupt the ahead-of-time compilation mode of the program according to the actual situation.

#### 14.3.1.2 Motion Command Trajectory Transition

At the junction of two movement commands, because the speed change of the two movement commands before and after is not smooth, that is, the speed of the previous trajectory must be reduced to 0 before continuing to the next trajectory. This increases cycle time unnecessarily. By setting the transition section, the exercise time can be greatly reduced. When this Blend value is set to "Not used", the robot strictly arrives at every point of the trajectory. However when the Blend value is set to #Var or %, the trajectory will blend around each point and the robot does not strictly reach these points.

131

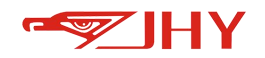

14.3.2 Movj Axis Motion

Movj trajectories and examples:

Movj commands are used to program point-to-point motions (axis motions). To optimize the speed of movement, the center of the tool follows a system-defined curve between the start and end points. Positions between points are interpolated by axis.

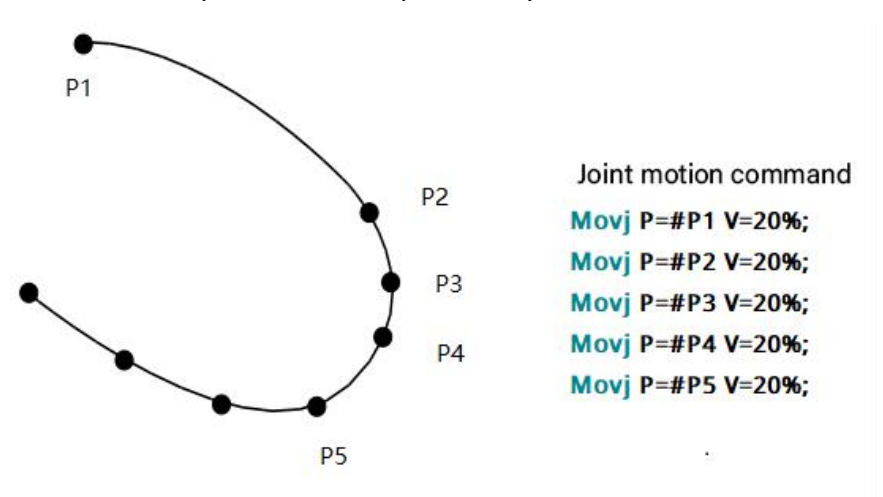

Figure 38 Movj trajectory and command

| Movj             | (Joint   | movem | ent)  |
|------------------|----------|-------|-------|
| 1.Target         | #P       | •     | 1     |
| 2.Speed          | 96       | •     | 20.00 |
| 3.Blend          | 96       | •     | 0     |
| 4.EXT Axis Group | <b>A</b> |       | В     |
|                  | c        |       | D     |

Figure 39 Movj Parameter Settings

| Instruction<br>format    | MovjP=Poi | MovjP=PointV=Sped%[Bl=Blend%][Ext=[A-D]]                                                                                                    |  |  |  |
|--------------------------|-----------|----------------------------------------------------------------------------------------------------|--|--|--|
| Examples                 | MovjP=#P  | 1V=20%Bl=20%Ext=A;                                                                                                    |  |  |  |
|                          | target    | Point: can be axis space or cartesian space point                                                                                                    |  |  |  |
| Parameter<br>Description | speed     | Speed:Synthetic speed at the end of joint space, speed = % *<br>maximum synthetic speed at the end of joint space. The<br>value is from 1 to 100, and the default value is 20 |  |  |  |
|                          | Blend     | Blend: axis space blend radius, blend radius =%* total length of axis space trajectory.                                                                                       |  |  |  |
|                          | EXT Axis  | Ext: External axis group number of synchronous motion                                                                                                    |  |  |  |

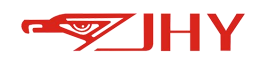

|             | Group | required, multiple selection is allowed. For Movj, there is    |
|-------------|-------|----------------------------------------------------------------|
|             |       | only the synchronous motion planning of the robot and the      |
|             |       | external axis, and there is no strict position following       |
|             |       | planning. The speed of the external axis is the smaller of     |
|             |       | both the robot movement speed and the maximum speed            |
|             |       | allowed for the external axis, and there is no need to set the |
|             |       | speed of the external axis itself separately.                  |
| Precautions |       |                                                                |

### 14.3.3 Movs joint spline motion

Movs trajectory and example:

The Movs command performs b-spline motion in joint space.

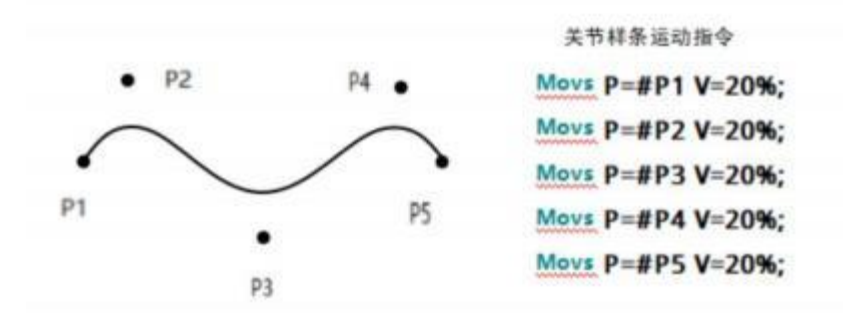

#### Figure 40 Movs trajectory and instructions

| Movs     |       |   |       | Movement | X |
|----------|-------|---|-------|----------|---|
| 1.Target | #P    | • | 1     | Movj     |   |
| 2.Speed  | 96    | • | 20.00 | Movs     |   |
| 3.Weight | 1.0   |   |       | Movi     |   |
| 4.Type   | Nouse |   |       | Movc     |   |
| 5.Blend  | Nouse |   |       | Movc2    |   |
|          |       |   |       | Movc3    |   |
|          |       |   |       | Movp     |   |

## 14.3.4 Movl Linear Motion

Movl Motion Trajectories and Examples

Rectilinear motion in Cartesian space, including pose following and planning.

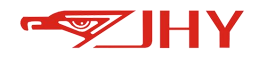

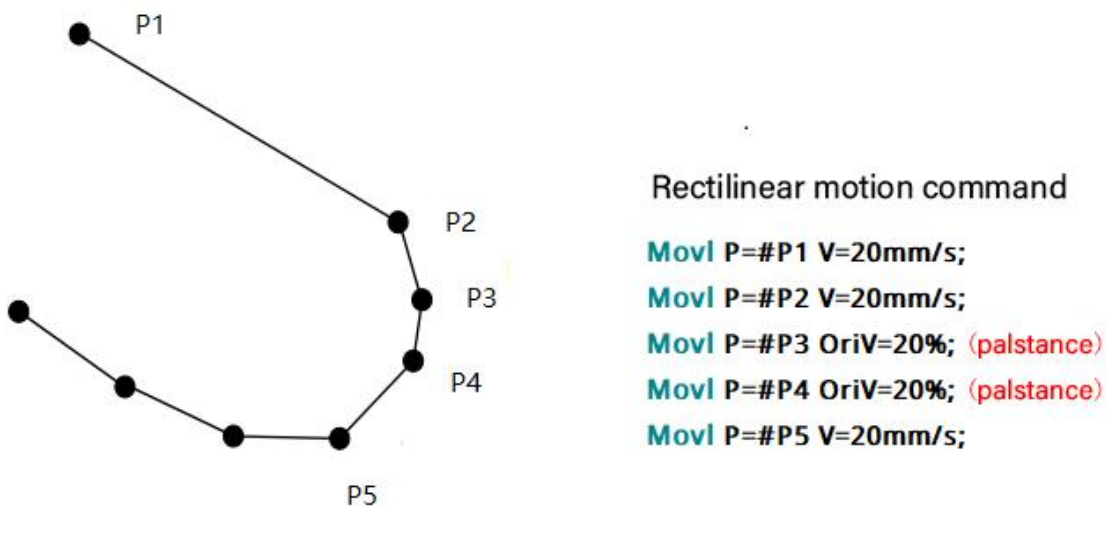

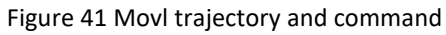

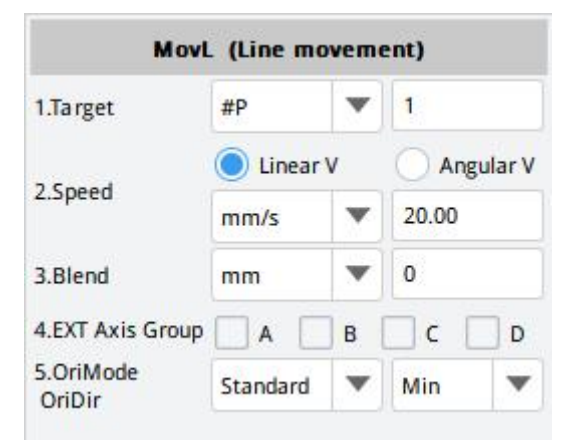

Figure 42 Movl Parameter Settings

| Instruction              | MovIP= <i>Point</i> (V= <i>Speed</i> mm/s[BI= <i>Blend</i> mm]) (OriV= <i>OriSped</i> %[OriBI=% <i>OriBlend</i> ] |                                                                                                    |  |  |  |  |
|--------------------------|----------------------------------------------------------------------------------------------------|----------------------------------------------------------------------------------------------------|--|--|--|--|
| format                   | )[Ext=[A-D]]                                                                                                    |                                                                                                    |  |  |  |  |
| Examples                 | MovIP=#P1V=20mm/sBI=10mmExt=A;<br>MovIP=#P1OriV=20%OriBI=10%Ext=A;                                                |                                                                                                    |  |  |  |  |
|                          | Point                                                                                                    | <i>Point</i> : Can be an axis space or Cartesian space point.                                                                                                    |  |  |  |  |
| Parameter<br>Description | Speed                                                                                                    | Speed: Cartesian-space end path resultant speed,<br>in:mm/sOriSped: Cartesian Space Posture End Resultant Velocity<br>Percentage, Velocity =%* Posture End Resultant Maximum<br>Velocity. |  |  |  |  |
|                          | Blend                                                                                                    | <i>Blend</i> : Cartesian space blend radius, units:mm;<br><i>OriBlend</i> : Cartesian space end pose blend percentage, blend<br>angle =%* pose space trajectory total angle.              |  |  |  |  |
|                          | EXT axis                                                                                                    | The number of the external axis group that needs to move                                                                                                    |  |  |  |  |

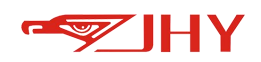

|             | group                                                                       | synchronously can be selected multiple times. Whether the   |  |  |  |
|-------------|-----------------------------------------------------------------------------|-------------------------------------------------------------|--|--|--|
|             |                                                                             | synchronous motion is position following depends on whether |  |  |  |
|             |                                                                             | the corresponding PCS recorded by the position point moves  |  |  |  |
|             |                                                                             | with the corresponding external axis.                       |  |  |  |
|             | OriMode                                                                     | Standard, PathFrame, JointSpace                             |  |  |  |
|             | OirDir                                                                      | Posture planning, default Min, Max as required              |  |  |  |
|             | 1. After setting Speed and Blend, the path is planned and the posture is    |                                                             |  |  |  |
| Dragoutiens | followed.                                                                   |                                                             |  |  |  |
| Precautions | 2. After OriSpeed and OriBlend are set, the pose is planned and the path is |                                                             |  |  |  |
|             | followed.                                                                   |                                                             |  |  |  |

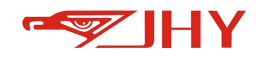

#### 14.3.5 Movc Circular Motion

Movc trajectory and examples

Arc motion in Cartesian space, including posture following. In a circular motion, the tool center point moves along an arc defined by 3 points, with circular interpolation between the start point, middle point and end point.

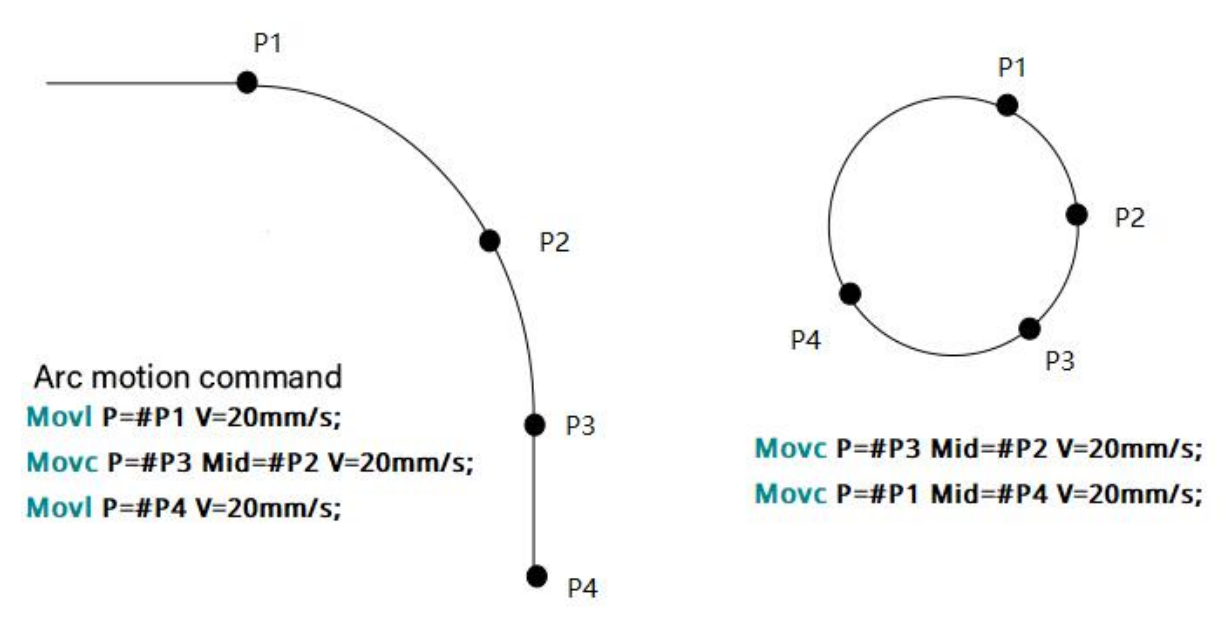

Figure 43 Movc trajectory and command

The arc command needs 2 position points, which represent the middle point and the end point of the arc respectively, and the current position of the robot or the end position of the previous action is the starting point of the arc. A complete circle requires 4 position points, realized by 2 Movc instructions.

| MovC             | (Cir <mark>cula</mark> r r | nove | ment)      |   |
|------------------|----------------------------|------|------------|---|
| 1.Target         | #P                         | ¥    | 1          |   |
| Middle Point     | #P                         | •    | 1<br>20.00 |   |
| 2.Speed          | mm/s                       |      |            |   |
| 3.Blend          | Null                       |      |            |   |
| 4.Angle          | Auto                       | ▼    |            |   |
| 5.EXT Axis Group | A [                        | в    | _ c 🗌 d    | , |
| 6.Mode,Dir       | Standard                   | w    | Min        | , |
| 7.ViaMid         | Blend                      | •    |            |   |

Figure 44 Movc Parameter Settings

```
Instruction Movc P=EndPoint Mid=MidPoint V=Speed mm/s[Bl=Blend mm]
```
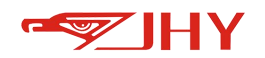

| format      | [Deg=Degree                                  | ![Ext=[A-D]]                                                                                                    |  |  |
|-------------|----------------------------------------------|----------------------------------------------------------------------------------------------------|--|--|
| Examples    | MovcP=#P1Mid=#P2V=20mm/sBl=10mmDeg=108Ext=A; |                                                                                                    |  |  |
|             | Target                                       | <i>EndPoint:</i> The end point of the arc, can be joint space or Cartesian space point;                                                                                  |  |  |
|             | Middle point                                 | <i>MidPoint:</i> The middle point of the arc,can be joint space or Cartesian space point.                                                                                |  |  |
|             | Speed                                        | Speed: Cartesian-space end path resultant speed, in:mm/s。                                                                                                    |  |  |
|             | Blend                                        | Blend: Cartesian space blend radius, units:mm。                                                                                                    |  |  |
|             | Angle                                        | Degree: the arc angle of the actual motion, for example, a<br>full circle, by default it is an arc angle formed by three<br>points, supports negative numbers, optional. |  |  |
|             | EXT axis<br>group                            | Ext: external axis group number to be synchronized, multiple choices are allowed, same as MovL.                                                                          |  |  |
|             | Mode,Dir                                     | Standard, PathFrame, JointSpace                                                                                                    |  |  |
|             | Viamid                                       | Posture planning, default Min, Max as required 应为blend<br>和ignore                                                                                                    |  |  |
| Precautions | Arc trajector<br>not supporte                | y, pose planning, path following situation is unreasonable,<br>d.                                                                                                    |  |  |

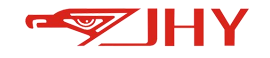

### 14.3.6 MovjUntil Conditional Interrupt Movj

Joint movement, if the custom Boolean expression becomes True during the movement, stop the current instruction or directly execute the next instruction; Otherwise the movement is in place. This type of command does not support the setting of transition parameters and does not support synchronous motion.

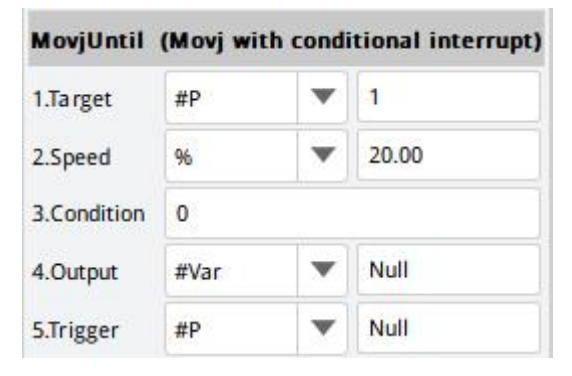

Figure 45 11.3.5 MovjUntil Parameter Settings

| Instruction<br>format | MovjUntil F | P=Point V=Speed% Cond=Condition? =>ReachEnd                                                                                                    |
|-----------------------|-------------|----------------------------------------------------------------------------------------------------|
| Examples              | MovjUntil F | P=#P1V=20%Cond=(#Var1<<5)=>#Var10;                                                                                                    |
|                       | Target      | <i>Point</i> : Target point, which can be joint space or Cartesian space point.                                                                                                    |
|                       | Speed       | Speed: Joint space end resultant velocity, unit:degree/s。                                                                                                    |
| Parameter             | Condition   | <i>Condition?</i> : Custom Boolean expression. For example, #Var1<<5.                                                                                                    |
| Description           | Output      | ReachEnd: If Condition is False, the target point is reached,<br>ReachEnd=True; If Condition is True before reaching the<br>target point, it means to leave or stop halfway, the target<br>point is not reached, and ReachEnd=False . ReachEnd is a<br>BoolVar. |
|                       | Trigger     |                                                                                                    |
| Precautions           |             |                                                                                                    |

### 14.3.7 MovlUntil Conditional Interrupt Movl

MovlUntil Cartesian space linear motion, if the Boolean expression becomes True during the motion, stop the current instruction or directly execute the next instruction; Otherwise the

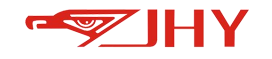

movement is in place. This type of command does not support the setting of transition

parameters and does not support synchronous motion.

| MovIUntil   | (Movl wit | h condi | tional interrupt |
|-------------|-----------|---------|------------------|
| 1.Target    | #P        | •       | 1                |
| 2.Speed     | O Linear  | v       | Angular V        |
|             | mm/s      | •       | 20.00            |
| 3.Condition | 0         |         |                  |
| 4.Output    | #Var      | •       | Null             |
| 5.Trigger   | #P        | •       | Null             |

Figure 46 MovlUntil Parameter Settings

| Instruction | MovlUntil P=                                    | = <i>Point</i> (V <i>=Speed</i> mm/s) (Ori= <i>OriSpeed</i> %)     |  |  |
|-------------|-------------------------------------------------|--------------------------------------------------------------------|--|--|
| format      | Cond= <i>Condition?</i> =>ReachEnd              |                                                                    |  |  |
| Examples    | MovlUntil P=#P1V=20mm/sCond=(#Var1<<5)=>#Var10; |                                                                    |  |  |
|             | MovlUntil P=#P1OriV=20%Cond=(#Var1<<5)=>#Var10; |                                                                    |  |  |
|             | Target                                          | <i>Point</i> : Target point, which can be joint space or Cartesian |  |  |
|             |                                                 | space point.                                                       |  |  |
|             |                                                 | Speed: Cartesian-space end path resultant speed,                   |  |  |
|             |                                                 | unit:mm/s;                                                         |  |  |
|             | Speed                                           | <i>OriSpeed</i> : Cartesian space end pose resultant velocity      |  |  |
|             |                                                 | percentage, velocity =%* pose end resultant maximum                |  |  |
| Parameter   |                                                 | velocity.                                                          |  |  |
| Description | Condition                                       | <i>Condition</i> ?: Custom Boolean expression. For example,        |  |  |
|             | Condition                                       | #Var1<<5.                                                          |  |  |
|             |                                                 | ReachEnd: If Condition is False, the target point is reached,      |  |  |
|             |                                                 | ReachEnd=True: If Condition is True before reaching the            |  |  |
|             | Output                                          | target point,it means leaving or stopping halfway and not          |  |  |
|             |                                                 | reaching the target point,ReachEnd=False. ReachEnd is a            |  |  |
|             |                                                 | BoolVar.                                                           |  |  |
|             | Trigger                                         |                                                                    |  |  |
|             | Select one b                                    | etween Speed and OriSpeed. The former represents path              |  |  |
| Precautions | planning and                                    | d posture following;The latter is pose planning and path           |  |  |
|             | following.                                      |                                                                    |  |  |

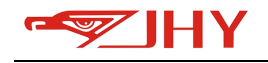

### 14.3.8 MovcUntil Conditional Interrupt Movc

MovcUntil Cartesian space arc motion, if the Boolean expression becomes True during the motion, stop the current instruction or directly execute the next instruction; Otherwise the movement is in place. This type of command does not support the setting of transition parameters and does not support synchronous motion.

| 1.Target     | #P    | • | 1     |
|--------------|-------|---|-------|
| Middle Point | #P    | • | 1     |
| 2.Speed      | mm/s  | • | 20.00 |
| 3.Angle      | Auto  | • |       |
| 4.Condition  | 0     |   |       |
| 5.Output     | #Var  | • | Null  |
| 6.Trigger    | #P    | w | Null  |
| 7.ViaMid     | Blend | v |       |

Figure 47 MovcUntil Parameter Settings

| Instruction | MovcUntil                          | P=EndPoint Mid=MidPoint V=Speed mm/s[Deg=                                  |  |  |
|-------------|------------------------------------|----------------------------------------------------------------------------|--|--|
| format      | Degree] Cond=Condition? =>ReachEnd |                                                                            |  |  |
| Examples    | MovcUntil                          | MovcUntil P=#P1Mid=#P2V=20mm/sDeg=108                                      |  |  |
| Examples    | Cond=(#Va                          | /ar1<<5)=>#Var10;                                                          |  |  |
|             | Target                             | <i>EndPoint:</i> the end point of the arc, which can be a joint space      |  |  |
|             | laiget                             | point or a Cartesian space point;                                          |  |  |
|             | Middle                             | <i>MidPoint</i> : The middle point of the arc, either in joint space or    |  |  |
|             | point                              | Cartesian space.                                                           |  |  |
| Parameter   | Speed                              | Speed : Cartesian-space end path resultant speed, unit:mm/s。               |  |  |
| Description |                                    | <i>Degree</i> : the arc angle of the actual motion, such as a full circle. |  |  |
|             | Angle                              | The default is the arc angle formed by three points. Negative              |  |  |
|             |                                    | value is supported and optional.                                           |  |  |
|             | Condition                          | <i>Condition?</i> : Custom Boolean expression. For example, #Var1<<5.      |  |  |
|             | Output                             | ReachEnd: If Condition is False, the target point is reached,              |  |  |

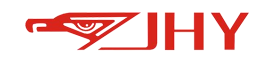

|             |         | ReachEnd=True: If Condition is True before reaching the target  |
|-------------|---------|-----------------------------------------------------------------|
|             |         | eachEnd=False if the target point is not reached. ReachEnd is a |
|             |         | BoolVar.                                                        |
|             | Trigger |                                                                 |
|             | ViaMid  |                                                                 |
| Precautions |         |                                                                 |

### 14.3.9 MoveExt Outer Axis Set Articulation

The MoveExt external axis group joint movement, and the robot chooses whether to follow the motion or not according to the set parameters.

| 1.Target | #P |   | 1     |
|----------|----|---|-------|
| 2.Speed  | 96 | • | 20.00 |
| 3.Blend  | %  |   | 0     |

Figure 48 MoveExt Parameter Settings

| Instruction<br>format | MoveExt P | P=Point V=Speed%[BI=Blend%][Ext=[A-D]]                                                                            |
|-----------------------|-----------|----------------------------------------------------------------------------------------------------|
| Examples              | MoveExt P | P=#P1V=20%Ext=A                                                                                                   |
|                       | Target    | <i>Point</i> : Target point, using only the relevant part of the external axis.                                   |
|                       | Speed     | Speed: Joint space end resultant velocity percentage, velocity =%* Joint space end resultant maximum velocity.    |
| Parameter             | Blend     | Blend: Percentage of joint space blend radius, blend radius<br>=%* total axis space trajectory length.            |
| Description           |           | Ext: the external axis group number which requiring synchronous motion, with values of A,B,C and D. If Ext is not |
|                       | EXT Axis  | selected, all external axes move together. Whether the                                                            |
|                       | Group     | synchronous motion of the robot is position following the                                                         |
|                       |           | external axis depends on whether the PCS recorded by the                                                          |
|                       |           | position point moves together with the external axis.                                                             |
| Precautions           |           |                                                                                                    |

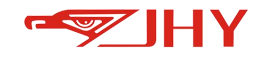

### **14.4 Motion Parameters**

### 14.4.1 SetDyn Acceleration/Deceleration and Acceleration Time

Acceleration/deceleration magnification setting and jerk time setting.

| SetDyn (       | Set the acc, | dec and jerk) |
|----------------|--------------|---------------|
| 1.Acceleration | 100%         |               |
| 2.Deceleration | 90%          |               |
| 3.Jerk time    | 200ms        |               |

Figure 49 SetDyn Setting Interface

| Instruction<br>format    | SetDyn Acc=  | #%Dec=#% JerkTime=#                                                                                 |
|--------------------------|--------------|----------------------------------------------------------------------------------------------------|
| Examples                 | SetDyn Acc=  | 1%Dec=1% JerkTime=128ms;                                                                            |
|                          | Acceleration | Acc: Global acceleration percentage, all instructions apply next.                                   |
| Parameter<br>Description | Deceleration | Dec: Global deceleration percentage, all subsequent commands apply.                                 |
|                          | jerk time    | JerkTime: jerk time, unit:ms, ranging from 32 to 512<br>milliseconds, and the default value is 128. |
| Precautions              |              | ·                                                                                                   |

### 14.4.2 SetSpeed Global Speed Percentage

Adjust the speed percentage of the motion command following this statement.

| SetSpeed          | (Set th | ne globa | l speed) |
|-------------------|---------|----------|----------|
| 1.Global speed, % | 96      | •        | 20.00    |

#### Figure 50 SetSpeed Parameter Setting

| Instruction | SatSpaad Val-#%                                                       |  |  |
|-------------|-----------------------------------------------------------------------|--|--|
| format      |                                                                       |  |  |
| Examples    | SetSpeed Vel=20%;                                                     |  |  |
| Parameter   | global speed Global speed percentage                                  |  |  |
| Description |                                                                       |  |  |
| Precautions | If you do not call the SetSpeed command, the program defaults is 20%. |  |  |

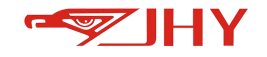

### 14.4.3 SetCoord Coordinate System Switching

Coordinate system switching is applicable to all subsequent motion commands, and coordinate points in Cartesian space are recorded until the next SetCoord command is encountered, or the switching is canceled when ResetCoord is encountered.

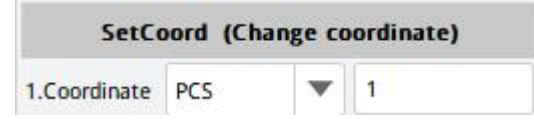

Figure 51 SetCoord Settings

| Instruction | SotCoord Tur                                                           | no- Tupeldy-#                                               |  |  |  |
|-------------|------------------------------------------------------------------------|-------------------------------------------------------------|--|--|--|
| format      | Setcoord TypeTux-#                                                     |                                                             |  |  |  |
| Examples    | SetCoord Type=PCSIdx=1;                                                |                                                             |  |  |  |
| Parameter   | coordinato                                                             | <i>Type</i> : Coordinate system type, optional KCS,PCS,WCS; |  |  |  |
| Description | coordinate                                                             | Idx: Coordinate system serial number.                       |  |  |  |
| Procentions | This instruction takes effect for the location points between SetCoord |                                                             |  |  |  |
| Precautions | and ResetCoord.                                                        |                                                             |  |  |  |

### 14.4.4 ResetCoord Coordinate System Switching Reset

The coordinate system stops switching and returns to the coordinate system recorded in the command itself. Refer to SetCoord command.

### 14.4.5 SetTool Coordinate System Switching

The tool coordinate system switch is applicable to all subsequent motion commands until the next SetTool or ResetTool is encountered to cancel the switching.

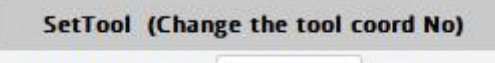

1.Tool coordinate No 1

#### Chart 52 SetTool Settings

| Instruction | CotTool Indo  | <u>.</u>                                    |  |  |  |  |
|-------------|---------------|---------------------------------------------|--|--|--|--|
| format      | Set roor mue. | et i ooi index=#                            |  |  |  |  |
| Examples    | SetTool Inde  | SetTool Index=1                             |  |  |  |  |
| Parameter   | Tool          | Index: Tool coordinate system serial number |  |  |  |  |
| Description | coordinate    |                                             |  |  |  |  |

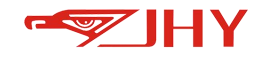

|             | No.         |                                                        |
|-------------|-------------|--------------------------------------------------------|
| Precautions | This comman | d is valid for the position points between SetTool and |
|             | ResetTool.  |                                                        |

### 14.4.6 ResetTool Coordinate System Switching Reset

The tool stops switching and returns to the tool number recorded in the command itself, refer to SetTool command.

### 14.4.7 SetOriMode Posture planning mode setting

Set the posture planning mode, and all the following Cartesian space motion instructions will take

effect until the next SetOriMode or ResetOriMode is encountered.

| 2    | econmode ( | Set TODOL ON I | noue |
|------|------------|----------------|------|
| Mode | Standard   | T              |      |
|      | Standard   |                |      |
|      | Unchange   |                |      |
|      | Rotate     |                |      |
|      | Normal     |                |      |

Figure 53 SetOriMode Settings

| Instruction<br>format    | SetOriMode Mode=Standard Unchange Rotate Normal                                        |                                           |  |  |
|--------------------------|----------------------------------------------------------------------------------------|-------------------------------------------|--|--|
| Examples                 | SetOriMode Mode=Standard;                                                              |                                           |  |  |
| Parameter<br>Description | Mode                                                                                   | Mode: Standard, Unchange, Rotate, Normal. |  |  |
| Precautions              | This instruction is valid for the position points between SetOriMode and ResetOriMode. |                                           |  |  |

### 14.4.8 ResetOriMode posture Mode Reset

Resumes the posture standard follow mode Standard.

### 14.4.9 SetOffset Position Offset Setting

Set axis space position point, Cartesian position point and external axis position point offset.

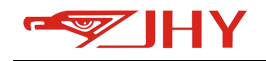

|         | SetOffset | (Start | to offset) |  |
|---------|-----------|--------|------------|--|
| 1.Type  | Joint     | •      | NULL       |  |
| 2.Value | J1: 0.00  |        | J2: 0.00   |  |
|         | J3: 0.00  |        | J4: 0.00   |  |
|         | J5: 0.00  |        | J6: 0.00   |  |
|         | J7: 0.00  |        | J8: 0.00   |  |

Figure 54 SetOffset Parameter Setting

| Instruction | SetOffset                                                                                                    | Type="A                                                                                                    | kis"   " <i>Pose</i> " (J1=#                                                                                                    | tJ2=#J3=#J4=#J5=                                                                                                    | #J6=#J7=#J8=#)                                                                                                    | (X= <b>#</b> Y= <b>#</b> Z= <b>#</b> [Roll                                                                                             |
|-------------|----------------------------------------------------------------------------------------------------|----------------------------------------------------------------------------------------------------|----------------------------------------------------------------------------------------------------|----------------------------------------------------------------------------------------------------|----------------------------------------------------------------------------------------------------|----------------------------------------------------------------------------------------------------|
| format      | =#Pitch=                                                                                                    | =#Pitch=#Yaw=#])                                                                                                    |                                                                                                    |                                                                                                    |                                                                                                    |                                                                                                    |
|             | SetOffset                                                                                                    | Type=Ax                                                                                                    | isJ1=5.00J2=10.0                                                                                                    | 00J3=0.00J4=0.00                                                                                                    | J5=0.00J6=0.00J7                                                                                                    | /=0.00J8=0.00;                                                                                                    |
| Examples    | SetOffset                                                                                                    | t Type=Po                                                                                                    | seX=5.00Y=10.0                                                                                                    | 0Z=0.00Roll=0.00                                                                                                    | Pitch=0.00Yaw=0                                                                                                    | 0.00;                                                                                                    |
|             | SetOffset                                                                                                    | Type=Po                                                                                                    | seX=0Y=0Z=0Ro                                                                                                    | ll=10Pitch=10Yaw                                                                                                    | /=10                                                                                                    |                                                                                                    |
|             |                                                                                                    | Type: off                                                                                                    | set type, robot j                                                                                                    | oint offset, Cartes                                                                                                    | sian position poin                                                                                                    | t offset 1. J1, J2,                                                                                                    |
|             |                                                                                                    | J3, J4, J5,                                                                                                    | J6, J7, J8 axis po                                                                                                    | osition offset or e                                                                                                    | xternal axis offset                                                                                                    | ;                                                                                                    |
| Parameter   | Туре                                                                                                    | 2.X, Y, Z:                                                                                                    | position offset;                                                                                                    |                                                                                                    |                                                                                                    |                                                                                                    |
| Description |                                                                                                    | 3.Roll, F                                                                                                    | Pitch, Yaw: Po                                                                                                    | sture offset.                                                                                                    |                                                                                                    |                                                                                                    |
|             | offset                                                                                                    |                                                                                                    |                                                                                                    | offcot valu                                                                                                    | 10                                                                                                    |                                                                                                    |
|             | value                                                                                                    |                                                                                                    |                                                                                                    | Unset Valu                                                                                                    | ie                                                                                                    |                                                                                                    |
|             | Joint                                                                                                    | zero<br>N                                                                                                    | offset+joi                                                                                                    | nt directio                                                                                                    | on<br>I<br>A                                                                                                    | ١Ą                                                                                                    |
| Precautions | Direction: St<br>Zero point:<br>horizontal th<br>Joint direct<br>Encoder v<br>tion<br>Display jo<br>The input<br>cal joint a<br>The curre<br>This ins | andard+1<br>eoretical position<br>ction and zerc<br>value → theor<br>int angle → th<br>of forward kin<br>ngle<br>nt angle is als<br>truction is | Direction: Standard+1<br>Zero point: - 90 degrees<br>offset relative to stand<br>etical joint angle $\rightarrow$ dis<br>neoretical joint angle= $\alpha$<br>nematics is the theoret<br>so the theoretical joint a<br>s valid for the point | Direction: Standard+1<br>Zero point:+90 degrees<br>dard case<br>splayed joint angle= (theo<br>tisplay joint angle * joint<br>ical joint angle, and the<br>angle calculated from the<br>position points betw | Direction: Reverse - 1<br>Zero: - 90 degrees<br>oretical joint angle - zero<br>direction+zero point offs<br>output of inverse kinema<br>e data obtained by the en<br>ween SetOffset an | Direction: reverse+1.<br>Zero point:+90 degrees<br>offset) * joint direc-<br>set<br>tics is the theoreti-<br>ncoder<br>nd ResetOffset. |

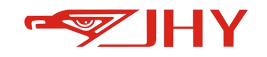

### 14.4.10 ResetOffset Position Offset Cancellation

Joint Position Point Offset no longer works and is often paired with SetOffset.

## 14.5 Operation of IO

## 14.5.1 SetDo Output Digital Quantity

|          | SetDo     | (Dig | ital output) |
|----------|-----------|------|--------------|
| 1.Module | 0         |      |              |
| 2.Pin    | Idx=      | ▼    | 1            |
| 3.Output | Int (0,1) | -    | 0            |

Figure 55 SetDo Settings

| Instruction<br>format    | SetDo Val= <i>Value</i> Grp= <i>Group</i> Idx=#  <i>ALL</i> |                                                                       |                                                                                                    |  |  |
|--------------------------|-------------------------------------------------------------|-----------------------------------------------------------------------|----------------------------------------------------------------------------------------------------|--|--|
| Examples                 | SetDo Val=1Gr                                               | p=0ldx=1;                                                             |                                                                                                    |  |  |
|                          | SetDo Val=0b1                                               | 111Grp=1ldx=All;                                                      |                                                                                                    |  |  |
|                          | Module                                                      | Group:Group: Indicates w<br>controller software consid                | which group of digital outputs, the<br>ders 16 IOs as a group.                                                               |  |  |
| Parameter<br>Description | Pin                                                         | Idx.: Indicates the IO sequ<br>selected, it indicates that            | x.: Indicates the IO sequence number in the group. If <i>ALL</i> is elected, it indicates that the group is output together. |  |  |
|                          | Output                                                      | <i>Value</i> : Indicates that the oselected, <i>Value</i> is the bina | digital output is 0 or 1. If <i>ALL</i> is<br>ary number 0b01100110.                                                         |  |  |
|                          | × 15                                                        | Delete 🔇 💙 Co                                                         | If ALL is selected, Val is                                                                                                   |  |  |
|                          | <b>1</b> 2                                                  | ✓ 3 ✓ 4 Set all to 1                                                  | interpreted as binary. When                                                                                                  |  |  |
| Precautions              | 5 6                                                         | 7 8 Set all to 0                                                      | you modify the output value, a                                                                                               |  |  |
|                          | 9 10                                                        | 11 12 Generate                                                        | but is displayed as a 0b binary                                                                                              |  |  |
|                          | 13 14                                                       | 15 16                                                                 | number. The same below                                                                                                    |  |  |

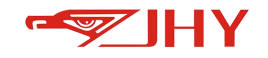

### 14.5.2 SetDoAt Output IO in Motion

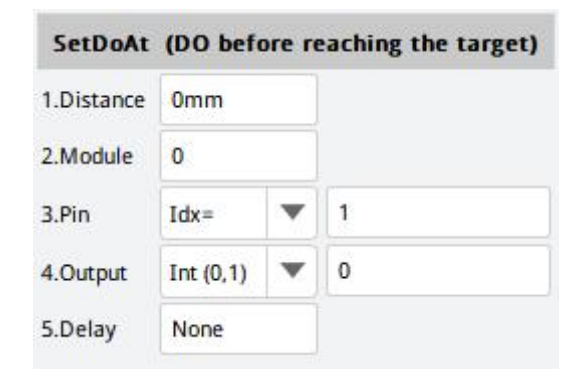

#### Figure 56 SetDoAt

| Instruction |             | CatDa AtDia Diatagan Val Valua Cara Canava Idu, #1 AU [Tal Dalawara] |  |  |  |  |  |
|-------------|-------------|----------------------------------------------------------------------|--|--|--|--|--|
| format      | Selbo Alb   | Serbo Arbis-Distance val-value Grp=Group lax=#[ALL [1d=Delay lins]   |  |  |  |  |  |
| Evamples    | SetDo AtD   | SetDo AtDis=7mm Val=1 Grp=1 Idx=1 Td=5ms;                            |  |  |  |  |  |
| Examples    | SetDo AtD   | SetDo AtDis=7mm Val=0b1111 Grp=1 Idx=All Td=5ms;                     |  |  |  |  |  |
|             | distanco    | <i>Distance</i> : indicates the distance from the target point,      |  |  |  |  |  |
|             | uistance    | unit:mm.                                                             |  |  |  |  |  |
| D           | Modulo      | <i>Group</i> : indicates which group of digital outputs, and the     |  |  |  |  |  |
|             | wiodule     | controller software considers 16 IOs as a group.                     |  |  |  |  |  |
| Description | Din         | Idx: Indicates the IO sequence number in the group. If ALL           |  |  |  |  |  |
| Description | PIN         | is selected, the group is output together.                           |  |  |  |  |  |
|             | Output      | Value : Indicates that the digital output is 0 or 1. If ALL is       |  |  |  |  |  |
|             | Output      | selected, value is the binary number 0b01100110.                     |  |  |  |  |  |
|             | Delay       | <i>Delay</i> : indicates the delay time, unit ms.                    |  |  |  |  |  |
| Precautions | This instru | This instruction is valid only for the previous instruction.         |  |  |  |  |  |

### 14.5.3 SetDoDeltaS Output Digital Quantity in Motion

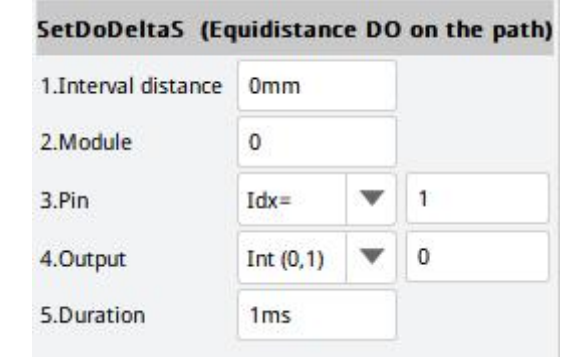

Figure 57 SetDoDeltaS Settings

| Instruction SetDoD | eltaS Dis= <i>DeltaS</i> Val= <i>Value</i> Grp= <i>Group</i> Idx=#  <i>ALL</i> Width=#ms |
|--------------------|------------------------------------------------------------------------------------------|
|--------------------|------------------------------------------------------------------------------------------|

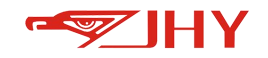

| format      |              |                                                                             |  |  |  |
|-------------|--------------|-----------------------------------------------------------------------------|--|--|--|
| <b>F</b>    | SetDoDelta   | SetDoDeltaS Dis=50mm Val=1 Grp=1 ldx=1 Width=2ms;                           |  |  |  |
| Examples    | SetDoDelta   | S Dis=50mm Val=0b1111 Grp=1 Idx=All Width=2ms;                              |  |  |  |
|             | Interval     | DaltaSt indicator the congration distance in mm                             |  |  |  |
|             | distance     | Deltas. Indicates the separation distance, in film                          |  |  |  |
|             | Madula       | Group: indicates the group of digital outputs, and the                      |  |  |  |
|             | wodule       | controller software considers 16 IO as a group.                             |  |  |  |
| Parameter   | Din          | Idx: Indicates the IO sequence number in the group. If ALL is               |  |  |  |
| Description | PIN          | selected, the group is output together.                                     |  |  |  |
|             | Output       | <i>Value:</i> Indicates that the digital output is 0 or 1. If <i>ALL</i> is |  |  |  |
|             | Output       | selected, value is the binary number <i>0b01100110</i> .                    |  |  |  |
|             | Delay        | Width: Indicates the signal duration in ms.                                 |  |  |  |
| Precautions | This instrue | ction is valid only for the previous instruction.                           |  |  |  |

# 14.5.4 SetDoDeltaT Output Digital Quantity in Motion

| SetDoDeltaS (Equitime DO on the path) |           |   |   |  |
|---------------------------------------|-----------|---|---|--|
| 1.Interval time                       | Oms       |   |   |  |
| 2.Module                              | 0         |   |   |  |
| 3.Pin                                 | Idx=      | • | 1 |  |
| 4.Output                              | Int (0,1) | ▼ | 0 |  |
| 5.Duration                            | 1ms       |   |   |  |

Figure 58 SetDoDeltaT Settings

| Instruction<br>format | SetDoDeltaT Time= <i>DeltaT</i> Val= <i>Value</i> Group=# Idx=#  <i>ALL</i> Width=#ms |                                                                             |  |  |  |
|-----------------------|---------------------------------------------------------------------------------------|-----------------------------------------------------------------------------|--|--|--|
| Examples              | SetDoDeltaT Time=5ms Val=1 Group=1 Idx=1 Width=1ms;                                   |                                                                             |  |  |  |
|                       | SetDoDeltaT Time=5ms Val=0b1111 Group=1 ldx=All Width=1ms;                            |                                                                             |  |  |  |
|                       | Interval time DeltaT: represents the time interval in ms.                             |                                                                             |  |  |  |
|                       | Module                                                                                | <i>Group:</i> indicates which group of digital outputs, and the             |  |  |  |
| Parameter             |                                                                                       | controller software considers 16 IOs as a group.                            |  |  |  |
| Description           | Pin                                                                                   | Idx: Indicates the IO sequence number in the group. If ALL is               |  |  |  |
|                       |                                                                                       | selected, the group is output together.                                     |  |  |  |
|                       | Output                                                                                | <i>Value:</i> Indicates that the digital output is 0 or 1. If <i>ALL</i> is |  |  |  |
|                       |                                                                                       | selected, <i>value</i> is the binary number <i>0b01100110</i> .             |  |  |  |

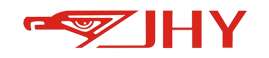

|             | Delay                                                        | Width: Indicates the signal duration in ms. |
|-------------|--------------------------------------------------------------|---------------------------------------------|
| Precautions | This instruction is valid only for the previous instruction. |                                             |

## 14.5.5 GetDo Digital Output Reading

| GetDo    | (Get DC | ) then sa | ave to variable) |
|----------|---------|-----------|------------------|
| 1.Module | 0       |           |                  |
| 2.Pin    | Idx=    | •         | 1                |
| 3.Output | #Var    | •         | 0                |

#### Figure 59 GetDo Parameters

| Instruction<br>format    | GetDo Grp= <i>Group</i> Idx=#/ALL=>#Var#                 |                                                                                                    |  |  |
|--------------------------|----------------------------------------------------------|----------------------------------------------------------------------------------------------------|--|--|
| Examples                 | GetDo Grp=1 Idx=1=>#Var2;<br>GetDo Grp=1 Idx=All=>#Var2; |                                                                                                    |  |  |
| Parameter<br>Description | Module                                                   | <i>Group</i> : indicates which group of the digital outputs, and the controller software considers 16 IOs as a group. |  |  |
|                          | Pin                                                      | Idx: Indicates the IO sequence number in the group. If <i>ALL</i> is selected, the group is output together.          |  |  |
|                          | Output                                                   | The digital output value is stored in a numeric variable.                                                             |  |  |
| Precautions              |                                                          |                                                                                                    |  |  |

# 14.5.6 GetDi Digital Quantity Input Acquisition

| GetD     | i (Get DI | then sa | ve to variable) |
|----------|-----------|---------|-----------------|
| 1.Module | 0         |         |                 |
| 2.Pin    | Idx=      | •       | 1               |
| 3.Output | #Var      | •       | 0               |

#### Chart 60 GetDi Parameters

| Instruction | GotDi Gra-Group Idv-#->#War# |                                                               |  |  |
|-------------|------------------------------|---------------------------------------------------------------|--|--|
| format      |                              |                                                               |  |  |
| Evennles    | GetDi Grp=1 Idx=1=>#Var2;    |                                                               |  |  |
| Examples    | GetDi Grp=1 Idx=All=>#Var2;  |                                                               |  |  |
| Parameter   | Module                       | <i>Group</i> : indicates the group of digital inputs, and the |  |  |
| Description |                              | controller software considers 16 IO as a group.               |  |  |

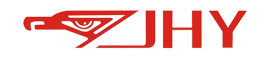

| Output | Digital input values are stored in numeric variables.                                                          |
|--------|----------------------------------------------------------------------------------------------------|
| Pin    | Idx: Indicates the IO sequence number in the group. If <i>ALL</i> is selected, the group is imported together. |

## 14.5.7 SetAo Output Analog Quantity

|          | SetAo | (Analog | output |
|----------|-------|---------|--------|
| 1.Output | Value | •       | 0.00   |
| 2.Pin    | 0     |         |        |

| Figure 61 | SetAo | Parameter | Setting |
|-----------|-------|-----------|---------|
|-----------|-------|-----------|---------|

| Instruction |                       | alue Idv-#                                          |  |  |  |
|-------------|-----------------------|-----------------------------------------------------|--|--|--|
| format      | SetAO Val=Value lax=# |                                                     |  |  |  |
| Examples    | SetAo Val=7.          | 00 Idx=1;                                           |  |  |  |
| Parameter   | output                | <i>Value</i> : Indicates the analog output value.   |  |  |  |
| Description | Pin                   | Idx: Indicates the IO sequence number in the group. |  |  |  |
| Precautions |                       |                                                     |  |  |  |

# 14.5.8 SetAoAt Output Analog Quantity in Motion

| SetAoAt    | (AO befo | re reac | hing the target) |
|------------|----------|---------|------------------|
| 1.Distance | 0mm      |         |                  |
| 2.Output   | Value    | •       | 0.00             |
| 3.Pin      | 0        |         |                  |
| 4.Delay    | None     |         |                  |

Figure 62 SetAoAt Parameter Setting

| Instruction<br>format | SetAoAt Dis= <i>Distance</i> Val= <i>Value</i> Idx=# [Td= <i>Delay</i> ms] |                                                                         |  |  |
|-----------------------|----------------------------------------------------------------------------|-------------------------------------------------------------------------|--|--|
| Examples              | SetAoAtDis=10mmVal=8.00Idx=25ms;                                           |                                                                         |  |  |
| Parameter             | Distance                                                                   | <i>Distance:</i> Indicates the distance from the target point, unit mm. |  |  |
| Description           | Output                                                                     | Value: Represents the analog value.                                     |  |  |
|                       | Pin                                                                        | Idx: Indicates the IO sequence number in the group.                     |  |  |
|                       | Delay                                                                      | <i>Delay</i> : indicates the delay time,unit:ms.                        |  |  |

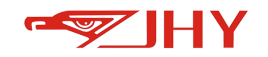

Precautions

This instruction is valid only for the previous instruction.

### 14.5.9 GetAo Analog Output Acquisition

| GetA     | D (Get A | ) then sa | ave to variable) |
|----------|----------|-----------|------------------|
| 1.Pin    | 0        |           |                  |
| 2.Output | #Var     | •         | 1                |

Figure 63 GetAo Parameter Setting

| Instruction | GetAo Idx = | #=>#Var#                                            |
|-------------|-------------|-----------------------------------------------------|
| format      |             |                                                     |
| Examples    | GetAo Idx=1 | L =>#Var2;                                          |
| Parameter   | Pin         | Idx: Indicates the IO sequence number in the group. |
| Description | Output      | Analog input values are stored in variables.        |
| Precautions |             |                                                     |

## 14.5.10 GetAi Analog Input Acquisition

| GetA     | i (Get Al | then sa | ve to variable) |
|----------|-----------|---------|-----------------|
| 1.Pin    | 0         |         |                 |
| 2.Output | #Var      | -       | 1               |

Figure 64 GetAi Parameter Setting

| Instruction | CotAildy - #                                                               | >#\/ar#                                             |  |
|-------------|----------------------------------------------------------------------------|-----------------------------------------------------|--|
| format      | $\operatorname{GetAT}\operatorname{Iux} = \# = 2 \# \operatorname{Vur} \#$ |                                                     |  |
| Examples    | GetAi Idx=1 =                                                              | =>#Var2;                                            |  |
| Parameter   | Pin                                                                        | Idx: Indicates the IO sequence number in the group. |  |
| Description | Output                                                                     | Analog input values are stored in variables.        |  |
| Precautions |                                                                            |                                                     |  |

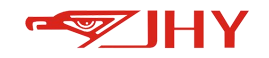

# 14.5.11 Wait for the condition to complete

| Wa                                  | ait (Wait | t until) |      |
|-------------------------------------|-----------|----------|------|
| 1.Condition                         | 0         |          |      |
| 2.Time (ms)<br>0-Keep waiting       | Keep Wa   | iting    |      |
| 3.Timeout output<br>0-No output     | #Var      | •        | Null |
| 4.Wait in advance<br>(mm) 0-Invalid | Invalid   |          |      |

Figure 65 Wait Parameter Settings

#### Wait for a Boolean expression

| Instruction | Wait Cond=Con                          | dition? [Time = #ms => #Var#]                               |  |
|-------------|----------------------------------------|-------------------------------------------------------------|--|
| format      |                                        |                                                             |  |
| Examples    | Wait Cond=(#Var1>>5) Time=5ms =>#Var2; |                                                             |  |
|             | condition                              | <i>Condition?</i> : Custom Boolean expression.              |  |
| Parameter   | Time(ms)                               | Time: indicates the upper limit of the waiting time. If not |  |
| Description | 0-Keep waiting                         | set, it means to wait all the time (in s).                  |  |
|             | timeout output                         | #Var# is True if timeout occurs. False otherwise            |  |
|             | 0-No output                            |                                                             |  |
|             | Wait in                                |                                                             |  |
|             | advance(mm)                            |                                                             |  |
|             | 0-invalid                              |                                                             |  |
| Precautions |                                        |                                                             |  |

### 14.5.12 Pulse Output

The digital output is set to 1 and held for a period of time, then set to zero

|            | Pulse (Pu | lse output) |
|------------|-----------|-------------|
| 1.Module   | 0         |             |
| 2.Pin      | 0         |             |
| 3.duration | 0ms       |             |

Chart 66 Pulse Parameter Settings

| Instruction | Pulse Grp=Group Idx = #Width = #ms |
|-------------|------------------------------------|
| format      |                                    |

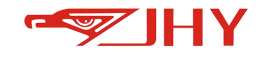

| Examples    | Pulse Grp=1 | ldx=1 Width=5ms;                                                    |
|-------------|-------------|---------------------------------------------------------------------|
|             | Madula      | <i>Group</i> : indicates which group of the digital inputs, and the |
| Parameter   | wodule      | controller software considers 16 IOs as a group.                    |
| Description | Pin         | Idx: Indicates the IO sequence number in the group.                 |
|             | Duration    | Width indicates the setting time in ms.                             |
| Precautions |             |                                                                     |

## 14.6 Motion Management

### 14.6.1 Delay

|               | Delay (Delay) |  |
|---------------|---------------|--|
| 1. Delay time | 1ms           |  |

#### Figure 67 Delay Parameter Setting

| Instruction | Delay Time- | ttms               |  |  |  |
|-------------|-------------|--------------------|--|--|--|
| format      | Delay Time- | π113,              |  |  |  |
| Examples    | Delay Time= | Delay Time=2000ms; |  |  |  |
| Parameter   | Delay time  | Timing time in ms  |  |  |  |
| Description |             |                    |  |  |  |
| Precautions |             | ·                  |  |  |  |

### 14.6.2 WaitExecutor Stops Decoding

Stop teaching instruction decoding in advance, wait for the robot to actually execute the current

instruction line and then automatically start decoding.

| Examples | WaitExecutor; |
|----------|---------------|
|          |               |

### 14.6.3 tod Get System Timing

|             |                     | T         | od (Get t   | he curre | ent timin  | g) |      |  |
|-------------|---------------------|-----------|-------------|----------|------------|----|------|--|
|             |                     | 1.Result: | #GVar       | •        | 1          |    |      |  |
|             |                     | = tod()   |             |          |            |    |      |  |
|             |                     | F         | igure 68 to | od param | eter setti | ng |      |  |
| Instruction | #\/ar#= too         | 4/).      |             |          |            |    |      |  |
| format      | # <i>vur#</i> - tot | J(),      |             |          |            |    |      |  |
| Examples    | #Var1= too          | d();      |             |          |            |    | <br> |  |

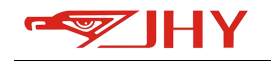

|             | #Var2=tod();                                                             |                                      |  |
|-------------|--------------------------------------------------------------------------|--------------------------------------|--|
|             | #Var3=#Var2-#Var1;                                                       |                                      |  |
|             | Record a time at time T1 and put it into variable #Var1;Record a time at |                                      |  |
|             | T2 and put it in variable #Var2;The time difference between T1 and T2 is |                                      |  |
|             | equal to the value of #Var2 minus the value of #Var1.                    |                                      |  |
| Parameter   | Rosult                                                                   | The recorded time is stored in #War# |  |
| Description | Nesur                                                                    |                                      |  |

### 14.6.4 SysDate Record system timing

|    | SysDa | ate 记录系 | 系统时间 |  |
|----|-------|---------|------|--|
| 变量 | #Var  | *       | 1    |  |
|    | #Var  |         |      |  |
|    | #GVar |         |      |  |

#### Figure 69 SysDate parameter setting

| Instruction | SysDate =>#Var#  |       |                                                  |  |  |
|-------------|------------------|-------|--------------------------------------------------|--|--|
| format      |                  |       |                                                  |  |  |
| Examples    | SysDate =>#Var1; |       |                                                  |  |  |
| Parameter   | Variable         | Date: | The system time is recorded in a string variable |  |  |
| Description |                  | Dute. |                                                  |  |  |

### 14.6.5 Pause

Stop execution and wait for external signal to restart

Examples Pause;

### 14.6.6 GetPoint Save Current Position

Get Tool End Position

| GetPoint     | (Get pos | ition th | en save to Var) |
|--------------|----------|----------|-----------------|
| 1.Coordinate | KCS      | •        |                 |
| 2.Output to  | #P       | •        | 1               |

#### Figure 70 GetPoint Parameter Settings

| Instruction | GetPoint <b>Type</b> => P= <b>Point</b> |
|-------------|-----------------------------------------|
|             |                                         |

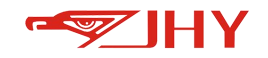

| format      |             |                                                |
|-------------|-------------|------------------------------------------------|
| Examples    | GetPoint KC | S=>#P1;                                        |
| Parameter   | coordinate  | Type Coordinate system model, KCS,WCS,PCS,ACS. |
| Description | Output to   | Point stores the location point.               |
| Precautions |             |                                                |

## **14.7 Control Process**

### 14.7.1 Call Subroutine

|          |                                          |                                            | When the robot end moves to point P1,         |  |
|----------|------------------------------------------|--------------------------------------------|-----------------------------------------------|--|
|          |                                          |                                            | start to execute the third line of program:   |  |
|          |                                          |                                            | Call the subroutine named "call", after the   |  |
|          | 1                                        | PROCEDURE                                  | execution of the subroutine "call", return to |  |
|          | 2                                        | Movj P=#P1 V=20%;                          | the original program to continue execution    |  |
| Examples | 3                                        | CALL call;                                 | of the fourth line of the program to move     |  |
|          | 4 Movl P=#P2 V=20mm/s;<br>5 ENDPROCEDURE | MovI P=#P2 V=20mm/s;                       | to point P4.                                  |  |
|          |                                          | Note: The calling and called programs must |                                               |  |
|          |                                          |                                            | be in the same project. Subprogram name:      |  |
|          |                                          |                                            | can only contain alphanumeric underscores     |  |
|          |                                          |                                            | and cannot start with a number.               |  |

# 14.7.2 JUMP-LABEL Flag

| Examples | 2      | Movj P=#P1 V=20%;             | After the end of the robot moves to point |  |  |  |
|----------|--------|-------------------------------|-------------------------------------------|--|--|--|
|          | 3      | JUMP 1;                       | P1, it jumps to the fifth line labeled    |  |  |  |
|          | 4      | Movj P=#P2 V=20%;             | with"1"and moves down to the sixth line t |  |  |  |
|          | 5<br>6 | LABEL 1;<br>Movj P=#P3 V=20%; | point P3                                  |  |  |  |

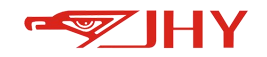

## 14.7.3 IF Conditional Judgment

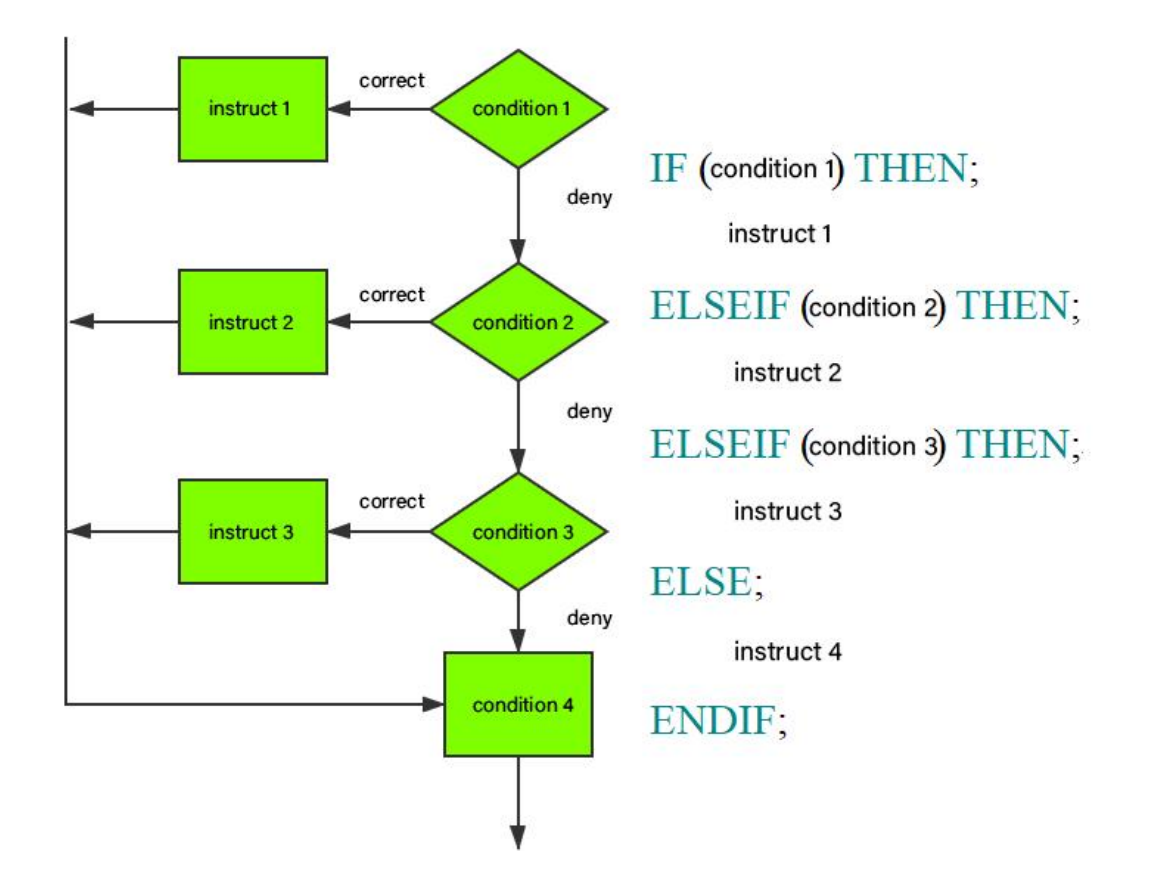

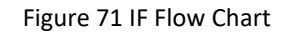

### 14.7.4 ELSELF Condition Judgment

Refer to IF flow chart.

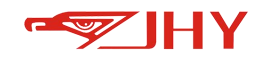

|           |                                                 | After the robot end moves to the point         |
|-----------|-------------------------------------------------|------------------------------------------------|
|           |                                                 | P1, judging the condition 1(whether the        |
|           | 2 Movj P=#P1 V=20%;                             | value of #Var1 is equal to 5), if the value is |
|           | 3 IF (#Var1=5) THEN;<br>4 Movel P=#P2 V=20mm/s: | equal to 5, run the fourth row, move to        |
| Fyerenlee | 5 ELSEIF (#Var1 = 8) THEN;                      | the point P2, and the judgment end;            |
| Examples  | 6 Movl P=#P3 V=20mm/s;                          | judging condition 2(whether the value of       |
|           | 7 ELSE;<br>8 Movi P=#P4 V=20mm/s;               | #Var1 is equal to 8), if the value is equal    |
|           | 9 ENDIF;                                        | to 8, run the sixth line, move to point P3,    |
|           |                                                 | and the judgment end; otherwise move           |
|           |                                                 | to point P4.                                   |

### 14.7.5 WHILE Cycle Condition Judgement

WHILE loop: conditional loop, first judge and then execute, if the condition is not established, exit the loop.

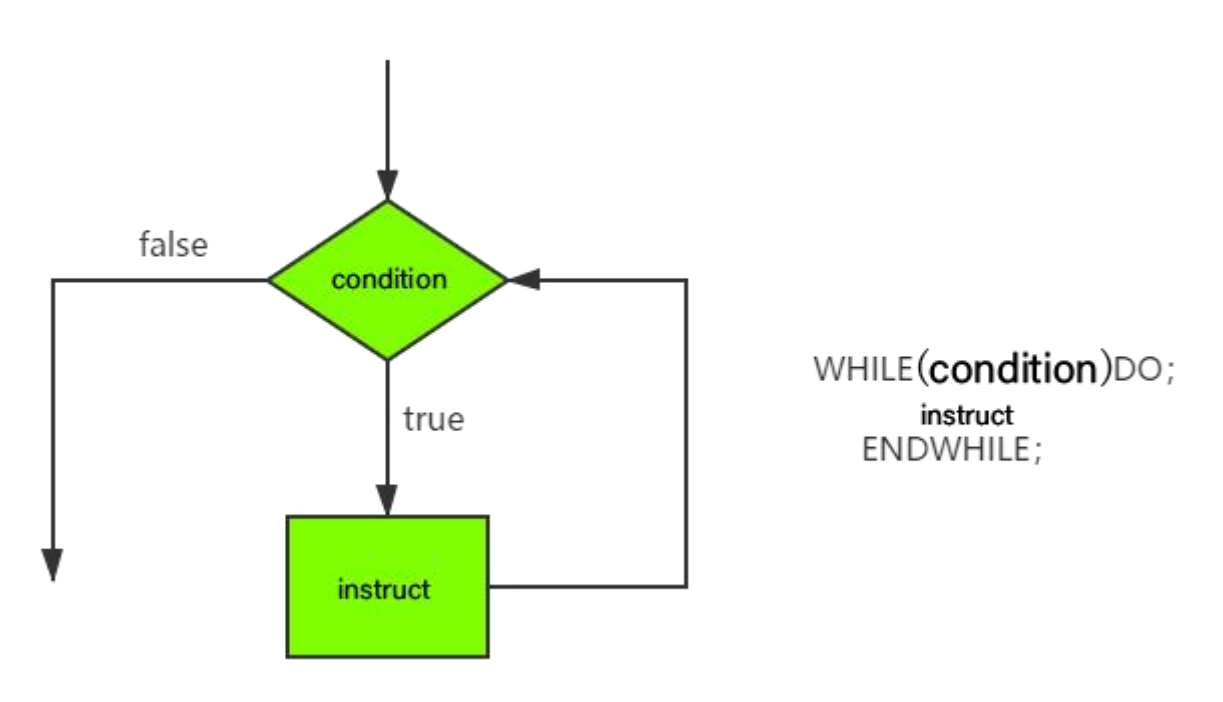

Figure 72 WHILE Flow Chart

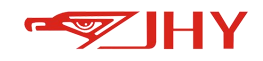

|          |                                                                                                    | The robot end runs to P1 (transition point), sets the value of #Var1 to 1,                                                                                                    |
|----------|----------------------------------------------------------------------------------------------------|----------------------------------------------------------------------------------------------------|
| Examples | <pre>2 Movj P=#P1 V=20%;<br/>3 #Var1 = 1;<br/>4 WHILE (#Var1&gt;=10) DO;<br/>5 Movj P=#P2 V=20%;<br/>6 Movj P=#P3 V=20%;<br/>7 #Var1 = #Var1 + 1;<br/>8 ENDWHILE;</pre> | determines that the value of condition 1 is<br>False (condition 1 is not satisfied), and<br>executes the program to move to points<br>P2, P3, and #Var1+1 in a loop until<br>condition 1 is satisfied when #Var1=10,<br>and exits the loop. The end of the robot<br>makes a total of 9 round trips between P2 |
|          |                                                                                                    | and P3.                                                                                                    |

# 14.7.6 FOR Loop Condition Judgment

| FOR | #Var    | V | 1     |
|-----|---------|---|-------|
|     | FROM: 1 |   | TO: 1 |
|     | STEP: 1 |   |       |

#### Figure 73 For Loop

|                       |                                                                                                    | By default, the value of #Var#is set to    |
|-----------------------|----------------------------------------------------------------------------------------------------|--------------------------------------------|
| Instruction<br>format | FOR#Var#FROM#1TO#2STEP#3DO;<br>Procedure 1;<br>ENDFOR;                                                                                                    | #1, and when the value of #Var#is in the   |
|                       |                                                                                                    | interval [#1, #2], the program 1 is        |
|                       |                                                                                                    | executed in a loop, and the number of      |
|                       |                                                                                                    | loop steps is #3, that is,#Var#is added by |
|                       |                                                                                                    | #3 once in each loop (#Var#=#Var#+#3).     |
|                       | <ul> <li>2 Movj P=#P1 V=20%;</li> <li>3 FOR #Var1 FROM 1 TO 10 STEP 1 DO;</li> <li>4 Movi P=#P2 V=20mm/s;</li> <li>5 Movi P=#P3 V=20mm/s;</li> <li>6 ENDFOR;</li> </ul> | The end of the robot first runs to         |
|                       |                                                                                                    | P1(transition point), and then runs 10     |
|                       |                                                                                                    | times between points P2 and P3 before      |
| Example 1             |                                                                                                    | exiting the FOR loop. (The value of        |
|                       |                                                                                                    | #Var1 is set to 1 at the first cycle, +1   |
|                       |                                                                                                    | each time, until #Var1=11>10 after 10      |
|                       |                                                                                                    | cycles, exit the cycle)                    |

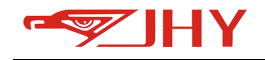

|           |                                                                                   | The end of the robot first runs to          |
|-----------|-----------------------------------------------------------------------------------|---------------------------------------------|
|           | 9 Movj P=#P1 V=20%;                                                               | P1(transition point), and then loops        |
|           | 10 #Var1 = 1;                                                                     | between points P2 and P3 for 5 times        |
| Example 2 | 11 FOR #Var1 FROM 1 TO 10 STEP 2 DO;<br>12 Movi P=#P2 V=20mm/s;                   | before exiting the FOR loop. (The value     |
|           | 13         Movl P=#P3 V=20mm/s;           14         Movc P=#P1 Mid=#P1 V=20mm/s; | of #Var1 is set to 1 in the first cycle, +2 |
|           | 15 ENDFOR;                                                                        | each time, until #Var1=11>10 after 5        |
|           |                                                                                   | cycles, exit the cycle)                     |

### **14.8 Notes and Calculations**

### 14.8.1 /\*\*/ Multi-line Note

|          | 4 | /*FOR #Var1 FROM 1 TO 10 STEP 1 DO; | Insert {/* multiline comment} at the start |
|----------|---|-------------------------------------|--------------------------------------------|
|          | 5 | Movi P=#P2 V=20mm/s;                |                                            |
| Examples | 6 | Movi P=#P3 V=20mm/s;                | line and {*/multiline comment} at the end  |
|          | 7 | Move P=#P1 Mid=#P1 V=20mm/s;        |                                            |
|          | 8 | ENDFOR;*/                           | line. Uncomment and repeat.                |
|          |   |                                     |                                            |

### 14.8.2 Comment/Uncomment Current Line

| Examples | //Movi P=#P1 V=20%.                    | Click {// Comment / Uncomment Current |  |
|----------|----------------------------------------|---------------------------------------|--|
| Examples | ////////////////////////////////////// | Line }tocomment or uncomment          |  |

### 14.8.3 ASSIGN (=) Assignment

ASSIGN (=) Assignment

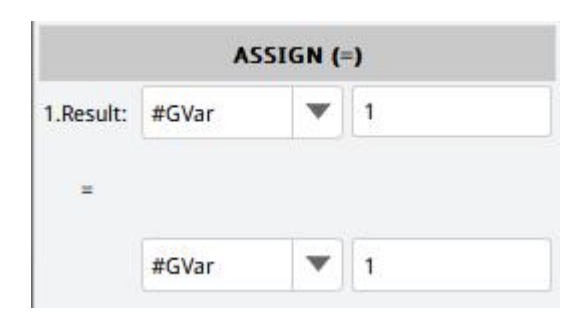

#### Figure 74 Assignment

| Instruction | A=B             |
|-------------|-----------------|
|             |                 |
|             | #GVar1=#Var1;   |
| Examples    | #Var1=1.58;     |
|             | #GStr1=#Str5;   |
|             | #Str1="jjkkll"; |
|             | #GP1=#GP5;      |

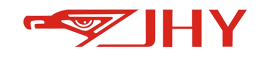

|             | #GIncP1=#IncP2;                                                             |
|-------------|-----------------------------------------------------------------------------|
| Parameter   | assigning the value of B to A;                                              |
| Description | Numeric variables , string variables , positional variables, and positional |
| Description | increment variables are supported.                                          |

# 14.8.4 ADD (+) Addition

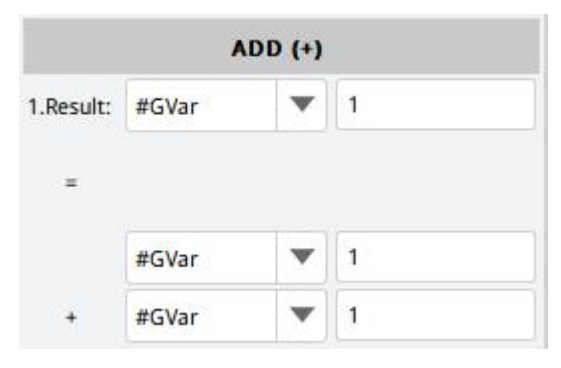

Figure 75 Addition

| Instruction | C=A+B                                                                       |  |
|-------------|-----------------------------------------------------------------------------|--|
| format      |                                                                             |  |
|             | #GVar1=#GVar1+1;                                                            |  |
| Examples    | #GVar1=#Var1+#Var2;                                                         |  |
|             | #GVar1=1+2;                                                                 |  |
| Parameter   | adding the value of A and the value of B to C:Support for numeric variables |  |
| Description |                                                                             |  |

# 14.8.5 SUB (-) Subtraction

|           | 3     | SUB (-) |   |
|-----------|-------|---------|---|
| 1.Result: | #GVar | •       | 1 |
| =         |       |         |   |
|           | #GVar | •       | 1 |
|           |       |         |   |

### Figure 76 Subtraction

| Instruction | C-A-B               |
|-------------|---------------------|
| format      |                     |
|             | GVar1=#GVar1-1;     |
| Examples    | #GVar1=#Var2-#Var1; |

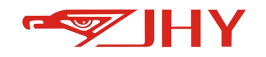

|             | #Var1=5-1;                                                                |
|-------------|---------------------------------------------------------------------------|
| Parameter   | subtracting the value of A from the value of B and assigning the value to |
| Description | C;Support for numeric variables                                           |

# 14.8.6 MUL(\*) Multiplication

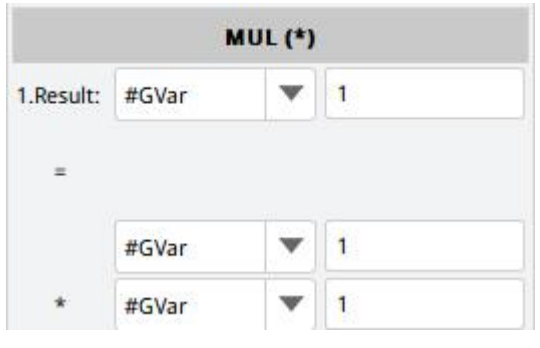

Figure 77 Multiplication

| Instruction | C-A*B                                                                              |
|-------------|------------------------------------------------------------------------------------|
| format      |                                                                                    |
|             | #GVar1=#GVar1*#Var2;                                                               |
| Examples    | #GVar1=#GVar1*2;                                                                   |
|             | #GVar1=2*3;                                                                        |
| Parameter   | multiplying the value of A by the value of B and assigning the result to C;Support |
| Description | for numeric variables                                                              |

# 14.8.7 DIV(/) Division

| DIV (/)   |       |   |   |  |
|-----------|-------|---|---|--|
| 1.Result: | #GVar | ▼ | 1 |  |
|           |       |   |   |  |
| =         |       |   |   |  |
| =         | #GVar | • | 1 |  |

#### Figure 78 Addition

| I | nstruction | C-A/B                |
|---|------------|----------------------|
| f | format     |                      |
|   |            | #GVar1=#GVar1/#Var2; |
| E | Examples   | #GVar1=#GVar1/2;     |
|   |            | #GVar1=2/3;          |

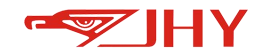

Parameterdividing the value of A by the value of B and assigning the value to C;Support forDescriptionnumeric variables

### 14.8.8 Expr Advanced Expressions/Statements

Expr advanced expression support:

- 1. Four arithmetic operations
- 2. Bit operation
- 3. Boolean operation
- 4. Mathematical function
- 5. String Handling

| 6        |                                              | Delete                                                                                             | <                                                                                                    | >                                                                                                    | Co                                                                                             | nfirm                                                                                                    |
|----------|----------------------------------------------|----------------------------------------------------------------------------------------------------|----------------------------------------------------------------------------------------------------|----------------------------------------------------------------------------------------------------|------------------------------------------------------------------------------------------------|----------------------------------------------------------------------------------------------------|
| #Var     | #GP                                          | #P                                                                                                 | #GStr                                                                                                    | =                                                                                                    | +                                                                                              |                                                                                                    |
| #GIncP   | #IncP                                        | DO                                                                                                 | DI                                                                                                    | *                                                                                                    | 1                                                                                              | 0                                                                                                    |
| AI       | Varia                                        | ble IO                                                                                             |                                                                                                    | 7                                                                                                    | 8                                                                                              | 9                                                                                                    |
| Math fun | Logic                                        | String fun                                                                                         | Other                                                                                                    |                                                                                                    | -                                                                                              | -                                                                                                    |
| ++       |                                              | &                                                                                                  | I                                                                                                    | 4                                                                                                    | 2                                                                                              | D                                                                                                    |
| ~~       | >>                                           |                                                                                                    | Symbol                                                                                                    | 1                                                                                                    | 2                                                                                              | 3                                                                                                    |
|          | Symbols a                                    | nd numbers a                                                                                       | re                                                                                                    | 0                                                                                                    | 10                                                                                             | Tab                                                                                                    |
|          | #Var<br>#GIncP<br>AI<br>Math fun<br>++<br><< | #Var     #GP       #GIncP     #IncP       AI     Varia       Math fun     Logic       ++        << | Delete       #Var     #GP       #GIncP     #IncP       Math fun     Variabur       Math fun     Logic       *++        < | Delete       Constant         #Var       #GP       #P       #GStr         #GIncP       DO       DI         #GIncP       DO       DI         AI       Variabe IO       DI         Math fun       Logic       String fun       Other         ++        &       I         << | DeleteDelete#Var#GP#P#GStr=#GIncP#IncPDODI*AIVariable IO7*7Math funLogicString funOther4++& 1< | DeleteDeleteImage: constraint of the state of the state of the |

Figure 79 Advanced Expression Interface

**Extended Description:** 

Operation

| modulo         |
|----------------|
| (remainder     |
| operation)     |
| self-increment |
| Auto-decrement |
| bitwise AND    |
| bitwise OR     |
| bitwise XOR    |
|                |

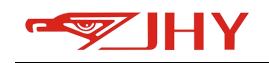

| << | left shift  |
|----|-------------|
| >> | Right shift |
| ~  | negation    |

#### Mathematical function

| ceil()          | Rounded up               |
|-----------------|--------------------------|
| trunc(,)        | variable rounding        |
| exp()           | e exponential function   |
| log(,)          | 10 Logarithmic function  |
| mod( <i>,</i> ) | remainder function       |
| sqrt(,)         | square root              |
| pow(,)          | exponential function     |
| sin()           | sine                     |
| cos()           | cosine                   |
| tan()           | tangent                  |
| acos()          | Arc cosine               |
| asin()          | Arc sine                 |
| atan()          | Arc tangent              |
| atan2()         | arctangent (2 variables) |
| abs()           | absolute value           |

Logic

| && | logical AND              |
|----|--------------------------|
|    | logical OR               |
| !  | logical not              |
| >= | Greater than or equal to |
| <= | less than or equal to    |
| >  | greater than             |
| <  | less than                |
| == | equal to                 |
| != | Not equal to             |

Character function

| strtovar() | Converts a string to a numeric type |
|------------|-------------------------------------|
| vartostr() | Converts a numeric type to a string |

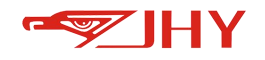

| strcat(,) | String concatenation                           |
|-----------|------------------------------------------------|
| strlen()  | Calculate string length                        |
| strcmp(,) | String comparison                              |
| strtok()  | Separates a string into fragments based on the |
| 50100(,)  | delimiter                                      |

Other

| tod() | Timing instruction |
|-------|--------------------|
|       |                    |

Chinese and upper and lower case switching

Click [Switch] in the lower right corner, and the left side will switch different input keys.

| × | , a | 1 |    |    |   |    | Delete |   | :   | >   | C | onfirm |
|---|-----|---|----|----|---|----|--------|---|-----|-----|---|--------|
| 9 | 8   |   | 7  | 6  | 5 |    | 4      | 3 | 2   |     | 1 | 0      |
| 1 | @   | # | \$ | 96 | ^ | 8, | *      | ( | )   |     | + |        |
| q | w   | e | r  | t  | у | u  | I      | 0 | p   | -   | 1 | 1      |
| а | s   | d | f  | g  | h | j  | k      | I | :   | -   | ? | =      |
| z | x   | c | v  | b  | n | m  |        | x | spa | ace |   | Low    |

| × | ; , | 4 |    |    |   |   | Delete | < | :   | >   | C  | onfirm |
|---|-----|---|----|----|---|---|--------|---|-----|-----|----|--------|
| 9 | 8   | 5 | 7  | 6  | 5 |   | 4      | 3 | 2   | Î   | 13 | 0      |
| 1 | @   | # | \$ | 96 | ٨ | & | *      | ( | )   | •   | +  |        |
| Q | w   | E | R  | т  | Y | U | I      | 0 | Ρ   | -   | 1  | 1      |
| A | s   | D | F  | G  | н | J | к      | L | :   | *   | ?  | =      |
| z | x   | с | v  | В  | N | М |        | X | spa | ice | c  | ар     |

Examples:

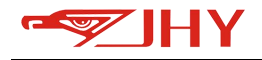

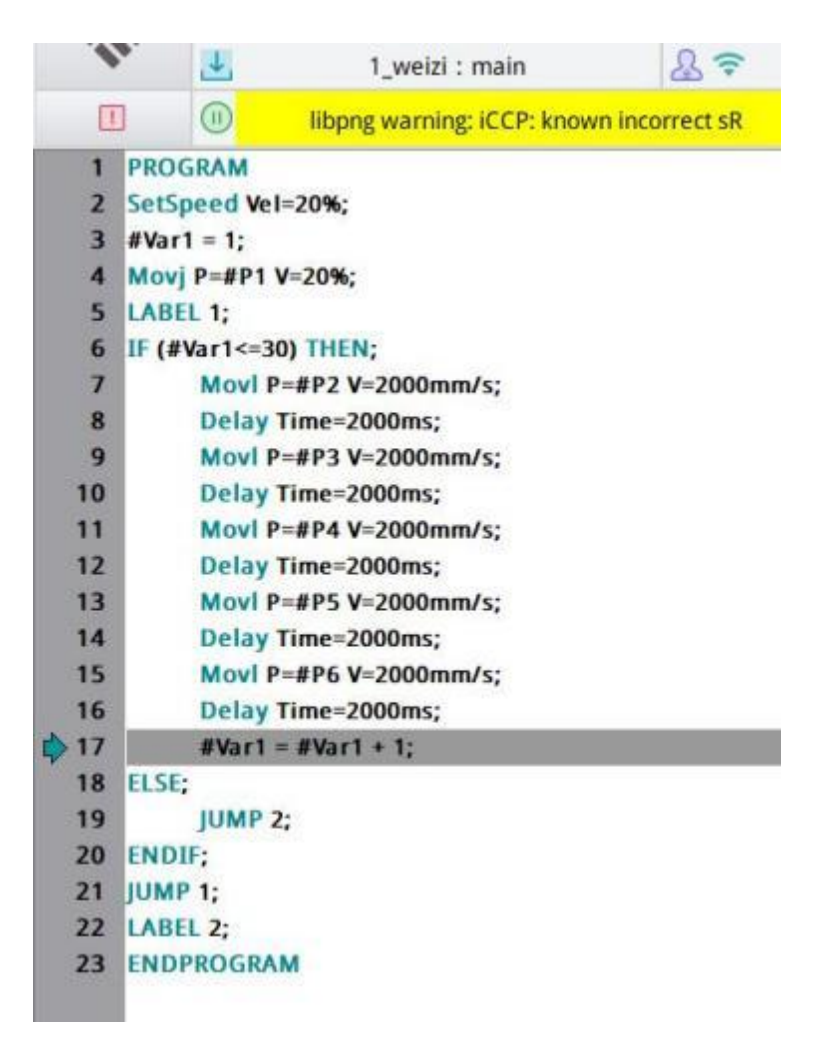

Figure 80 Example of an Advanced Expression

As in line 3: assign a value to the variable #Var

Line 6: IF statement (custom Boolean expression)

Can be entered through advanced expressions.

### **14.9 Mathematical Functions**

| abs(X)   | take absolute value |
|----------|---------------------|
| sqrt(X)  | root sign           |
| exp(X)   | natural index       |
| In(X)    | natural logarithm   |
| sin(X)   | sine                |
| cos(X)   | cosine              |
| tan(X)   | tangent             |
| asin(X)  | arcsine             |
| acos(X)  | arccosine           |
| floor(X) | Rounding down       |

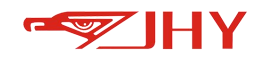

| ceil(X)    | Rounding up         |
|------------|---------------------|
| round(X)   | Rounding off        |
| trunc(X)   | rounding            |
| pow(X,Y)   | X to the power of Y |
| mod(X,Y)   | remainder of X to Y |
| atan2(X,Y) | arctangent          |

## 14.10 Character Functions

# 14.10.1 strlen (X) Finding the Length of a String

| I.Result: | #GVar | •      | 1     |
|-----------|-------|--------|-------|
| = strlen( |       |        |       |
|           |       | i unai | log V |

| Parameter    | Calculates the length of a string and stores it in a numeric variable |
|--------------|-----------------------------------------------------------------------|
| Description  | calculates the length of a string and stores it in a numeric variable |
| Examples of  | #Str1=asfsdfasg                                                       |
| instructions | #Var1=strlen(#Str1)                                                   |
| operation    | #\/ar1=9·                                                             |
| result       |                                                                       |

# 14.10.2 str2num(X) String to Real

|             |           | Str2num (S | String t | o number)   |         |  |
|-------------|-----------|------------|----------|-------------|---------|--|
|             | 1.Result: | #GVar      | •        | <b>1</b>    |         |  |
|             | = str2nu  | ım(        |          |             |         |  |
|             | Parm1:    | #GStr      | ▼        | 1           |         |  |
|             |           | )          |          |             |         |  |
| Parameter   |           | Constanto  | -        |             |         |  |
| Description |           | converts a | string   | to a real V | ariable |  |

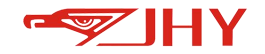

| Examples of  | #\/2r1=str2num(#Str1)                                                          |
|--------------|--------------------------------------------------------------------------------|
| instructions | #var1=str21utit(#str1)                                                         |
| Parameter    | It is generally used to convert a numeric string sent and received into a real |
| Description  | number for calculation or assignment                                           |

# 14.10.3 num2str(X) Real to String

| 1.Result: | #GStr | • | 1 |
|-----------|-------|---|---|
| = num2s   | tr(   |   |   |
|           |       |   |   |

| Parameter    | Converts a real variable to a string                                        |
|--------------|-----------------------------------------------------------------------------|
| Description  |                                                                             |
| Examples of  | #Str1-num2str/#\/ar1)                                                       |
| instructions |                                                                             |
| Parameter    | It is generally used to transfer the x,y,z and other values of the location |
| Description  | point out of the string and send it                                         |

# 14.10.4 strcat (X, Y) String Splicing

| 1.Result: | #GStr | • | 1 |
|-----------|-------|---|---|
| = strcat( |       |   |   |
| Parm1:    | #GStr | • | 1 |
| Parm2:    | #GStr | w | 1 |

| Parameter<br>Description | Concatenate 2 strings into 1 string |
|--------------------------|-------------------------------------|
| Examples of              | #Str2=asd                           |
| instructions             | #Str3=fgh                           |

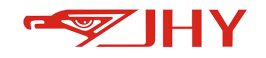

|           | #Str1=strcat(#Str2,#Str3) |
|-----------|---------------------------|
| operation | #Str1-acdfab              |
| result    | #Sti 1-asuigii            |

### 14.10.5 strleft (X, N) Takes N characters to the left of the string X

| 1.Result: | #GStr | •     | 1 |
|-----------|-------|-------|---|
| = strieft | (     |       |   |
|           | -     | 12.21 | 4 |
| Parm1:    | #GStr | •     | 1 |

| Parameter    | Take Nicharasters from the left of string V |
|--------------|---------------------------------------------|
| Description  |                                             |
| Examples of  | #Str2=asdfgh                                |
| instructions | #Str1=strleft(#Str2,2)                      |
| operation    | #Str1-ct                                    |
| result       |                                             |

## 14.10.6 strright (X, N) Takes N characters from the right of a string X

| 1.Result:  | #GStr | • | 1 |
|------------|-------|---|---|
| = strright | c(    |   |   |
| Parm1:     | #GStr | • | 1 |
| Parm2:     |       |   | 0 |

| Parameter<br>Description | Take N characters to the right of string X |
|--------------------------|--------------------------------------------|
| Examples of instructions | #Str2=asdfgh<br>#Str1=strright(#Str2,2)    |
| operation                | #Str1=gh                                   |

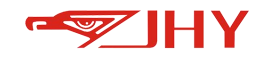

| result | • |
|--------|---|
|--------|---|

### 14.10.7 strmid (X, M, N) Takes the M-th to N-th characters of the string X

| 1.Result: | #GStr | • | 1 |
|-----------|-------|---|---|
| = strmid  | (     |   |   |
| Parm1:    | #GStr | • | 1 |
| Parm2:    |       |   | 0 |
| Parm3:    |       |   | 0 |

| Parameter<br>Description | Take the M-th to N-th characters of the string X |
|--------------------------|--------------------------------------------------|
| Examples of instructions | #Str2=asdfgh<br>#Str1=strmid(#Str2,3,4)          |
| operation<br>result      | #Str1=df                                         |

# 14.10.8 strsplit (X, Y, N) String Split

| 1.Result:  | #GStr | • | 1            |
|------------|-------|---|--------------|
| = strsplit | (     |   |              |
| Parm1:     | #GStr | • | 1            |
| Parm2:     |       |   | Split symbol |
| Parm3:     |       |   | 0            |

| Parameter    | Colit the string V according to the constator V and take the Nth sharastor  |
|--------------|-----------------------------------------------------------------------------|
| Description  | Split the string x according to the separator f, and take the Nth character |
| Examples of  | #Str2=a,s,d,f,g,h                                                           |
| instructions | #Str1=strsplit(#Str2,",",3);                                                |

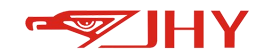

| operation | #C+r1_d |
|-----------|---------|
| result    | #Str1=0 |

### 14.11 Communications

# 14.11.1 TcpOpen opens tcp/ip communication

| ТсрО           | pen (Op       | en TCI | P/IP) |
|----------------|---------------|--------|-------|
| 1.Connect Name |               |        |       |
| 2.Connect Type | server        | ▼      |       |
| 3.BlockTime    | Oms           |        |       |
| 4.ip:port      | 192.168.100.4 |        | :1    |
| 5.Output       | #Var          | v      | 1     |

| Examples of  | TcpOpen name="imf" type=""server"" block=1 |                                                               |  |  |  |  |
|--------------|--------------------------------------------|---------------------------------------------------------------|--|--|--|--|
| instructions | addr="192.168.100.33:22" =>#Var1;          |                                                               |  |  |  |  |
|              | Connect                                    | an identifier of the link, with which subsequent receive and  |  |  |  |  |
|              | Name                                       | send operations are associated;                               |  |  |  |  |
|              | Connect                                    | link type,                                                    |  |  |  |  |
|              | tuno                                       | server: Create a server;                                      |  |  |  |  |
|              | lype                                       | client: Create a client and link to the server;               |  |  |  |  |
|              |                                            | if that instruction is bloc,                                  |  |  |  |  |
| Parameter    | block time                                 | 1: Blocking time (ms); waiting time for instruction execution |  |  |  |  |
| Description  |                                            | 0: non-blocking;                                              |  |  |  |  |
|              | ip:port                                    | IP address of the link: port; the server can listen to the    |  |  |  |  |
|              |                                            | whole network port, so no ip is needed to create the server   |  |  |  |  |
|              | output                                     | output values,                                                |  |  |  |  |
|              |                                            | >=0: Number of links maintained by the socket;                |  |  |  |  |
|              |                                            | -1: The server is starting, and the client is linking;        |  |  |  |  |
|              |                                            | -2: Failure;                                                  |  |  |  |  |

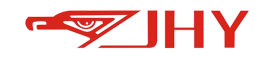

# 14.11.2 TcpRecv Receiving Data

| TcpRecv (      | Receive | data b | y TCP/IP) |
|----------------|---------|--------|-----------|
| 1.Connect Name |         |        |           |
| 2.Save date to | #Str    | •      | 1         |
| 3.BlockTime    | Oms     |        |           |
| 4.Output       | #Var    | •      | 1         |

| Examples of<br>instructions | TcpRecv name="imf" dest=#Str1 block=0 =>#Var1; |                                                                                                    |  |  |
|-----------------------------|------------------------------------------------|----------------------------------------------------------------------------------------------------|--|--|
|                             | Connect<br>Name                                | receiving a data link identifier, created by TcpOpen;                                                             |  |  |
|                             | Save data to                                   | a character string variable for storing the received data;                                                        |  |  |
| Parameter<br>Description    | Block time                                     | if that instruction is bloc,<br>1: Blocking time (ms); waiting time for instruction execution<br>0: non-blocking; |  |  |
|                             | output                                         | output values,<br>>=0: Number of bytes received;<br>-2: no corresponding identifier;                              |  |  |

# 14.11.3 TcpSend Sending Data

| TcpSend          | (Send d | ata by | TCP/IP) |
|------------------|---------|--------|---------|
| 1.Connect Name   |         |        |         |
| 2.Send data from | #Str    | ▼      | 1       |
| 3.BlockTime      | Oms     |        |         |
| 4.Output         | #Var    | •      | 1       |

| Examples of<br>instructions | TcpSend name="imf" src=#Str1 block=0 =>#Var1; |                                                               |  |  |
|-----------------------------|-----------------------------------------------|---------------------------------------------------------------|--|--|
|                             | Connect<br>Name                               | Link identifier of the sending data, created by TcpOpen;      |  |  |
| <u> </u>                    |                                               |                                                               |  |  |
| Parameter                   | Send data                                     | String variable for storing the sent data:                    |  |  |
| Description from            |                                               |                                                               |  |  |
|                             |                                               | if that instruction is bloc,                                  |  |  |
|                             | block time                                    | 1: Blocking time (ms); waiting time for instruction execution |  |  |

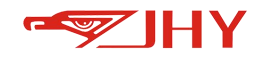

|        | 0: non-blocking;                 |
|--------|----------------------------------|
|        | output values,                   |
| output | >=0: Number of bytes sent;       |
|        | -3: no corresponding identifier; |

# 14.11.4 TcpClose Closing a TCP/IP Connection

| TroClose | Close  | TCP/IP) |
|----------|--------|---------|
| reperose | (CIOSE | icr/ir) |

1.Connect Name

| Examples of  |                      |                                            |  |  |
|--------------|----------------------|--------------------------------------------|--|--|
| instructions | icpclose name="imf"; |                                            |  |  |
| Parameter    | Connect              | Class link identifier greated by TanOnan.  |  |  |
| Description  | Name                 | close link identifier, created by TcpOpen; |  |  |

# 14.11.5 SerialOpen Receiving Data

| SerialOpen (Open the serial port) |      |   |                        |
|-----------------------------------|------|---|------------------------|
| 1.Connect Name                    |      |   |                        |
| 2.Address                         | 0    |   | 0:rs232 4:rs485        |
| 3.Baud (k)                        | 1200 | T | 8                      |
| 4.Check                           | n I  | • | n:none o:odd<br>e:even |
| 5.Stop bit                        | 1    |   |                        |
| 6. <mark>Bloc</mark> kTime        | Oms  |   |                        |
| 7.Output                          | #Var | • | 1                      |

| Examples of  | SerialOpen name="imf" addr=4 par="1200,8,n,1" block=0 |                                                              |  |  |  |
|--------------|-------------------------------------------------------|--------------------------------------------------------------|--|--|--|
| instructions | =>#Var1;                                              | =>#Var1;                                                     |  |  |  |
|              | Connect                                               | Open the serial port identifier, and the subsequent received |  |  |  |
| Deremeter    | Name                                                  | and sent data is related to this identifier;                 |  |  |  |
|              |                                                       | Open the serial port address to 0, 1, 2 To mark;             |  |  |  |
| Description  | Address                                               | 0: rs232;                                                    |  |  |  |
| Description  |                                                       | 4: rs485;                                                    |  |  |  |
|              | Baud(k)                                               | The number of symbols transmitted per second                 |  |  |  |
|              | check                                                 | Select error detection mode, n: no check detection, o odd    |  |  |  |
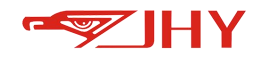

|            | check, e even check                                           |
|------------|---------------------------------------------------------------|
|            | Indicates the end of a transfer and gives the computer an     |
|            | opportunity to correct clock synchronization. The more bits   |
| stop bit   | available for stop bits, the greater the tolerance for        |
|            | different clock synchronizations, but the slower the data     |
|            | transfer rate.                                                |
|            | if that instruction is bloc,                                  |
| Block time | 1: Blocking time (ms); waiting time for instruction execution |
|            | 0: non-blocking;                                              |
| outout     | 0: The serial port is opened normally;                        |
| υπιραι     | -1: failure;                                                  |

### 14.11.6 SerialRecv Receiving Data

| SerialRecv (F  | Receive | data by | y serial port) |
|----------------|---------|---------|----------------|
| 1.Connect Name |         |         |                |
| 2.Save data to | #Str    | •       | 1              |
| 3.BlockTime    | Oms     |         |                |
| 4.Output       | #Var    | •       | 1              |

| Examples    | SerialRecv na | me="imf" dest=#Str1 block=0 =>#Var1;                          |
|-------------|---------------|---------------------------------------------------------------|
|             | Connect       | Serial port identifier for receiving data, created by         |
|             | Name          | SerialOpen;                                                   |
|             | Save data to  | a character string variable for storing the received data;    |
| Parameter   |               | if that instruction is bloc,                                  |
| Description | Block time    | 1: Blocking time (ms); waiting time for instruction execution |
|             |               | 0: non-blocking;                                              |
|             |               | output values,                                                |
|             | output        | >=0: Number of bytes received;                                |
|             |               | -1: Serial port is not open;                                  |

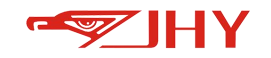

# 14.11.7 SerialSend Sending Data

| SerialSend (     | Send da | ta by s | serial port) |
|------------------|---------|---------|--------------|
| 1.Connect Name   |         |         |              |
| 2.Send data from | #Str    | •       | 1            |
| 3.BlockTime      | Oms     |         |              |
| 4.Output         | #Var    | •       | 1            |

| Examples of  | SorialSond n | $a_{a} = a_{a}$                                               |
|--------------|--------------|---------------------------------------------------------------|
| instructions | Senaisenu n  |                                                               |
|              | Connect      | Serial port identifier for sending data, created by           |
|              | Name         | SerialOpen;                                                   |
|              | Send data    | String variable for storing the contractor                    |
|              | from         |                                                               |
| Parameter    |              | if that instruction is bloc,                                  |
| Description  | Block time   | 1: Blocking time (ms); waiting time for instruction execution |
|              |              | 0: non-blocking;                                              |
|              |              | output values,                                                |
|              | output       | >=0: Number of bytes sent;                                    |
|              |              | -1 : Serial port is not open;                                 |

#### 14.11.8 SerialClose Closing a TCP/IP Connection

|              |                  | SerialClose (Close the serial port)                  |
|--------------|------------------|------------------------------------------------------|
|              | 1                | 1.Connect Name                                       |
| Examples of  | Sorial Classo pr | amo-"imf".                                           |
| instructions | Senaiciose na    | ame= imi ;                                           |
| Parameter    | Connect          | Class social part identifier, greated by SocialOpen. |
| Description  | Name             | close serial port identifier, created by serialOpen; |

### 14.11.9 CanbusOpen Receiving Data

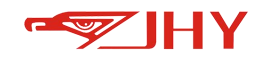

| Canbus                    | Open (C | Open C | anbus) |
|---------------------------|---------|--------|--------|
| 1.Connect Name            |         |        |        |
| 2.Address                 | 0       |        |        |
| 3.Bau <mark>d (</mark> k) | 125     | •      |        |
| 4.Blocktime               | Oms     |        |        |
| 5.Output                  | #Var    | v      | 1      |

| Examples of<br>instructions | CanbusOper | n name="imf" addr=1 par=125 block=0 =>#Var1;                                                                                                   |
|-----------------------------|------------|----------------------------------------------------------------------------------------------------|
|                             | Connect    | Open the canbus identifier, and the subsequent received                                                                                        |
|                             | Name       | and sent data is related to this identifier;                                                                                                   |
|                             | Address    | Canbus address, marked with 0, 1, 2, currently there is only one canbus, fill in 0;                                                            |
| Parameter                   | Baud(k)    | Canbus baud rate: 125 means 125k, in addition to the commonly used 1000k, 500k, 250k and so on;                                                |
|                             | Blocktime  | <ul><li>if that instruction is bloc,</li><li>1 : Blocking time(ms); waiting time for instruction execution</li><li>0 : non-blocking;</li></ul> |
|                             | Output     | 0: canbus is opened normally;<br>-1: failure;                                                                                                  |

## 14.11.10 CanbusRecv Receiving Data

| CanbusRecv     | (Receiv | e data | by Canbus) |
|----------------|---------|--------|------------|
| 1.Connect Name |         |        |            |
| 2.Save data to | #Str    | •      | 1          |
| 3.BlockTime    | Oms     |        |            |
| 4.Output       | #Var    | •      | 1          |

| Examples of<br>instructions | CanbusRecv      | name="imf" dest=#Str1 block=0 =>#Var1;                                                                              |
|-----------------------------|-----------------|----------------------------------------------------------------------------------------------------|
| Parameter                   | Connect<br>Name | canbus identifier, created by CanbusOpen;                                                                           |
| Description                 | Save data<br>to | The received data frame will be converted into a string and stored in the form of"frame id, frame payload, standard |

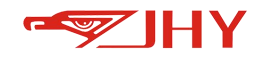

|            | frame/extended frame, data frame/remote frame, data;", for    |
|------------|---------------------------------------------------------------|
|            | example:                                                      |
|            | 000000FF,08,std,d,09,0A,0B,0C,0D,0E,0F,10;000000FE,8,ext,r    |
|            | ,09,0A,0B,0C,0D,0E,0F,10, multiple frames of data received    |
|            | at one time, with ";"(a) Division;                            |
|            | if that instruction is bloc,                                  |
| Block time | 1: Blocking time (ms); waiting time for instruction execution |
|            | 0: non-blocking;                                              |
|            | output values,                                                |
| output     | >=0: the number of received can frames;                       |
|            | -1 : failure;                                                 |

### 14.11.11 CanbusSend Sending Data

| CanbusSend       | l (Send | data b | y Canbus) |
|------------------|---------|--------|-----------|
| 1.Connect Name   |         |        |           |
| 2.Send data from | #Str    | ▼      | 1         |
| 3.BlockTime      | Oms     |        |           |
| 4.Output         | #Var    | •      | 1         |

| Examples of  | CaphusSand | $n_{2} = m_{1} = m_{1} = m_{2} = m_{1} = m_{2} = m_{1} = m_{2} = m_{1} = m_{1$ |
|--------------|------------|----------------------------------------------------------------------------------------------------|
| instructions | Campussenu | $\operatorname{Ham} = \operatorname{Hm} \operatorname{SIC} = \# \operatorname{SIL} \operatorname{DIOCK} = \operatorname{O} = 2 \# \operatorname{Val} I,$                                                                                                    |
|              | Connect    | canbus identifier, created by CanbusOpen:                                                                                                    |
|              | Name       |                                                                                                    |
|              | Send data  | The string stored in the sent data frame, the format is the                                                                                                    |
|              | from       | same as CanbusRecv                                                                                                    |
| Parameter    |            | if that instruction is block,                                                                                                    |
| Description  | Block time | 1: Blocking time (ms); waiting time for instruction execution                                                                                                    |
|              |            | 0: non-blocking;                                                                                                    |
|              |            | output values,                                                                                                    |
|              | Output     | >=0: the number of received can frames;                                                                                                    |
|              |            | -1: failure;                                                                                                    |

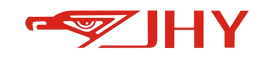

## 14.11.12 CanbusClose Closing a TCP/IP Connection

|              |            | CanbusClose (Close Canbus)                          |
|--------------|------------|-----------------------------------------------------|
|              |            | 1.Connect Name                                      |
| Examples of  | CanhusClos | ename-"imf".                                        |
| instructions | Cambuscios |                                                     |
| Parameter    | Connect    | Close the caphus identifier greated by CaphusOpen   |
| Description  | Name       | Close the campus identifier, created by CampusOpen; |

## **15 Error Messages**

| Error Code | Error message                                                                                                    | Solution                                                                                                    |
|------------|----------------------------------------------------------------------------------------------------|----------------------------------------------------------------------------------------------------|
| 0001       | Hardware slave configuration fails, path is<br>invalid, error code %1 (1: null; 2: length<3; 3:<br>length>4096                                                                  | Internal error, please upgrade or restore the program                                                                                      |
| 0002       | Hardware initialization fails, error code %1                                                                                                    | Check that the hardware is powered on                                                                                                    |
| 0003       | Hardware not ready, error code %1 ( -1:<br>ethercat disconnected; -2: slave number<br>change; -13: hardware not register; -23: NIC<br>driver abnormal; -33: cable disconnected) | Check whether the EtherCAT<br>network communication is normal.<br>Check if the number of slaves has<br>changed.<br>Check for registration. |
| 0004       | Axis %1 is not ready for interpolation, error code %2                                                                                                    | Check whether the EtherCAT<br>communication is normal, power off<br>and restart                                                            |
| 0005       | Hardware slave %1 error, driver error code<br>%2, ref to driver manual                                                                                                    | Slave station error, refer to the<br>handling method of specific slave<br>station brand                                                    |
| 0006       | Read encoder (0 -based) %1 fails, error code<br>%2                                                                                                    | Check whether the EtherCAT<br>communication is normal and the<br>network cable is disconnected                                             |
| 0007       | Axis %1 servo on fails, error code %2 ( -1:<br>ethercat not ready; -4: no power supply; -5:                                                                                     | Check whether the EtherCAT communication is normal, whether                                                                                |

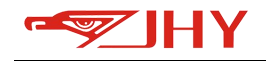

|      | slave error)                                                     | the network cable is disconnected  |
|------|------------------------------------------------------------------|------------------------------------|
|      |                                                                  | and whether it is powered on       |
|      |                                                                  | Check whether the EtherCAT         |
|      |                                                                  | communication is normal and        |
| 0008 | Axis %1 servo off fails, error code %2                           | whether the network cable is       |
|      |                                                                  | disconnected and whether it is     |
|      |                                                                  | powered on                         |
|      |                                                                  | Check whether the EtherCAT         |
| 0000 | Avia 0/1 alaan aman faila annan aa da 0/2                        | communication is normal, whether   |
| 0009 | AXIS %1 Clear error fails, error code %2                         | the network cable is disconnected  |
|      |                                                                  | and whether it is powered on       |
|      |                                                                  | Check whether the EtherCAT         |
| 0000 | Axis %1 get slave error code fails, error code                   | communication is normal, whether   |
| 000A | %2                                                               | the network cable is disconnected  |
|      |                                                                  | and whether it is powered on       |
|      |                                                                  | Check whether the EtherCAT         |
| 0000 | Avia $\frac{1}{2}$ and along state fails array and $\frac{1}{2}$ | communication is normal, whether   |
| 0008 | Axis %1 get slave state fails, erfor code %2                     | the network cable is disconnected  |
|      |                                                                  | and whether it is powered on       |
|      |                                                                  | Check whether the EtherCAT         |
|      | Read profiler (0 -based) %1 fails, error code<br>%2              | communication is normal and        |
| 000C |                                                                  | whether the network cable is       |
|      |                                                                  | disconnected and whether it is     |
|      |                                                                  | powered on                         |
| 000D | IO is not ready, error code %1                                   | Check IO                           |
|      |                                                                  | Check the software setting         |
| 1001 | Software configuration is invalid                                | parameters to see which parameter  |
|      |                                                                  | setting failed error message       |
|      | Cofficient initialization fails                                  |                                    |
| 1002 |                                                                  | check software setup parameters    |
| 1003 | Axis reference calibration is invalid                            | Re-calibrate zero                  |
| 1004 | Axis %1 positive limit error, current %2 out of                  | Warning clears automatically after |

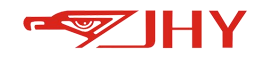

|      | [%3, %4]                                      | jog back to range of motion         |
|------|-----------------------------------------------|-------------------------------------|
| 1005 | Axis %1 negative limit error, current %2 out  | Warning clears automatically after  |
| 1005 | of [%3, %4]                                   | jog back to range of motion         |
| 1006 | Cartesion (XYZABC) %1 positive limit error,   | Warning clears automatically after  |
| 1000 | current %2 out of [%3, %4]                    | jog back to range of motion         |
| 1007 | Cartesion (XYZABC) %1 negative limit error,   | Warning clears automatically after  |
| 1007 | current %2 out of [%3, %4]                    | jog back to range of motion         |
| 1008 | Axis %1 overspeed, current %2, beyond limit   | Manually Clear Errors               |
| 1000 | %3                                            |                                     |
| 1009 | %1 linear velocity overspeed, current %2,     | Manually Clear Errors               |
| 1005 | beyond limit %3                               |                                     |
| 100A | %1 angular velocity overspeed, current %2,    | Manually Clear Errors               |
|      | beyond limit %3                               |                                     |
|      | Motion time out fatal error, current(ns) %1,  | Please contact technical support or |
| 100B | beyond motion cycle(ns) %2                    | modify the planning cycle and       |
|      |                                               | EtherCAT cycle parameters           |
|      | Motion time out warning, current(ns) %1,      | Please contact technical support or |
| 100C | beyond 80% of motion cycle(ns) %2             | modify the planning cycle and       |
|      |                                               | EtherCAT cycle parameters           |
| 100D | Cannot open premotion log file                | No treatment required               |
|      | Inverse kinematic fatal error, target point   |                                     |
| 100E | (KCS without tool, UUID=%1) is X: %2, Y: %3,  | Check teaching point                |
|      | Z: %4, A: %5, B: %6, C%7, pose idx: %8, error |                                     |
|      | code %9                                       |                                     |
|      | Target point is not reachable, target point   |                                     |
| 1005 | (KCS without tool, UUID=%1) is: X: %2, Y: %3, |                                     |
| 1005 | Z: %4, A: %5, B: %6, C%7, pose idx: %8, error | Check teaching point                |
|      | code %9                                       |                                     |
|      | Movc points are co-linear, command UUID is    |                                     |
| 1010 | %1                                            | Check teaching point                |
| 1011 | External cannot follow robot, as robot        |                                     |
| 1011 | trajectory is too small, UUID = %1            | Releach robot trajectory            |

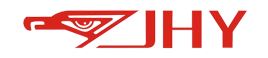

| 1012 | Start point pose index %1! = End point pose<br>index %2, UUID = %3                      | Check teach point posture |
|------|-----------------------------------------------------------------------------------------|---------------------------|
| 1013 | Start point pose index %1! = Aux point pose<br>index %2, UUID = %3                      | Check teach point posture |
| 2001 | Invalid parameter: profile ts %1, out of [0.0005, 0.016]                                | Check setup parameters    |
| 2002 | Invalid parameter: profile size %1, out of [32, 512]                                    | Check setup parameters    |
| 2003 | Invalid parameter: smooth size %1, out of [0, 128]                                      | Check setup parameters    |
| 2004 | Invalid parameter: %1<br>encoder actual resolution %2                                   | Check setup parameters    |
| 2005 | Invalid parameter: %1<br>encoder feedback resolution %2                                 | Check setup parameters    |
| 2006 | Invalid parameter: %1<br>encoder sign %2                                                | Check setup parameters    |
| 2007 | Invalid parameter: %1<br>motor max speed %2                                             | Check setup parameters    |
| 2008 | Invalid parameter: %1<br>motor max current %2                                           | Check setup parameters    |
| 2009 | Invalid parameter: %1<br>motor max torque %2                                            | Check setup parameters    |
| 200A | Invalid parameter: %1 axis positive limit %2, negative limit %3                         | Check setup parameters    |
| 200B | Invalid parameter: %1 axis max velocity %2,<br>max jog velocity %3                      | Check setup parameters    |
| 200C | Invalid parameter: %1 axis, gear ratio in axis<br>side %1 > gear ratio in motor side %2 | Check setup parameters    |
| 200D | Invalid parameter: %1<br>axis sign %2                                                   | Check setup parameters    |
| 200E | Invalid parameter: Cartesion %1 positive limit %2, negative limit %3                    | Check setup parameters    |

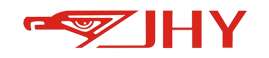

| 200F | Invalid parameter: Cartesian %1 max velocity %2, max jog velocity %3 | Check setup parameters    |
|------|----------------------------------------------------------------------|---------------------------|
| 2010 | Invalid parameter: Cartesian %1 sign %2                              | Check setup parameters    |
|      | Invalid parameter: Cartesian end linear max                          |                           |
| 2011 | velocity %1, max acceleration %2, max                                | Check setup parameters    |
|      | deacceleration %3                                                    |                           |
|      | Invalid parameter: Cartesian end angular                             |                           |
| 2012 | max velocity %1, max acceleration %2, max                            | Check setup parameters    |
|      | deacceleration %3                                                    |                           |
|      | Invalid parameter: Axis space end max                                |                           |
| 2013 | velocity %1, max acceleration %2, max                                | Check setup parameters    |
|      | deacceleration %3                                                    |                           |
|      | Invalid parameter: External group %1, axis                           |                           |
| 2014 | space end max velocity %2, max acceleration                          | Check setup parameters    |
|      | %3, max deacceleration %4                                            |                           |
| 2015 | Invalid parameter: %1                                                | Check setup parameters    |
|      | coordinate, index %2                                                 |                           |
| 2016 | Invalid parameter: Axis %1 reference zero                            | Check setup parameters    |
|      | pulse, based on reference current axis is %2                         |                           |
| 3001 | %1: Only works in %2 state                                           | Check Controller Status   |
| 3002 | %1: Not works in %2 state                                            | Check Controller Status   |
| 3003 | %1: Only works in Teach Mode                                         | Check Controller Status   |
| 3004 | %1: Hardware is not ready                                            | Check the hardware        |
| 3005 | %1: Command buffer is not ready (full or                             | Internal error            |
|      | finished)                                                            | Contact Technical Support |
| 3006 | %1: Parameter %2 = %3 is invalid                                     | Check setup parameters    |
| 3007 | %1: Parameter %2 = %3 is invalid, valid value                        | Check setup parameters    |
|      | is between [%4,%5]                                                   |                           |
| 3008 | %1: Parameter struct is invalid                                      | Check setup parameters    |
| 2000 | InitMotionController: Controller has been                            | Internal error            |
| 3003 | initialized                                                          | No treatment required     |

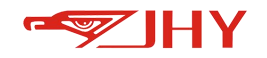

|      | StartMotionController: Controller has not     |                                    |
|------|-----------------------------------------------|------------------------------------|
| 3004 | heen initialized call                         | Internal error                     |
| 3004 |                                               | No treatment required              |
|      | Imf::InitiviotionController first             |                                    |
| 300B | StartMotionController: Controller has been    | Internal error                     |
|      | started                                       | No treatment required              |
| 3000 | %1. Controller has not been started           | Internal error                     |
| 5000 |                                               | No treatment required              |
| 3000 | StartMotionController: Robot model dll path   | Internal error                     |
| 3000 | is invalid                                    | Upgrade or restore your system     |
| 2005 | StartMotionController: Robot model dll dose   | Internal error                     |
| JUOL | not contain specific robot type %1            | Upgrade or restore your system     |
| 2005 | StartMotionController: Cannot open %1         | Internal error                     |
| 3001 | controller dll, system error info %2          | Upgrade or restore your system     |
|      | StartMotionController: Creating controller    | Internal error                     |
| 3010 | with specific type (real/virtual/simulated)   |                                    |
|      | fails, system error info %1                   | Opgrade or restore your system     |
|      | StartMotionController: Creating %1 posix      | Internal error                     |
| 3011 | thread fails, system error info %2            | Contact Technical Support          |
| 2012 | LogMotionDataOn: Motion log path %1 is        | Internal error                     |
| 3012 | invalid                                       | Upgrade or restore your system     |
| 2012 | Jog: Only works in Teach Mode and Servo On    | Charle Controllon Status           |
| 3013 | state                                         | Check Controller Status            |
| 2014 | Jog: Jog coordinate is different from current | Check the coordinate system        |
| 3014 | working coordinate                            | parameters sent by Jog             |
|      | %1: Immediate motion command only works       |                                    |
| 3015 | in Teach Mode, in Standby State and no        | Check the conditions for immediate |
|      | immediate motion command is executing         | command sending                    |
| 2016 | %1: Immediate command only works in           | Check the conditions for immediate |
| 3016 | Teach Mode                                    | command sending                    |
| 2017 | %1: Immediate command only works in           | Check the conditions for immediate |
| 5017 | Teach Mode,                                   | command sending                    |
| 3018 | %1: Velocity %2 is out of range (%3, %4] with | Check command parameters           |

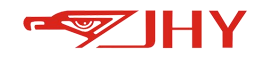

|       | unit %5                                        |                                    |
|-------|------------------------------------------------|------------------------------------|
|       | %1: Blend radius %2 is out of range [%3. %4]   |                                    |
| 3019  | with unit %5                                   | Check command parameters           |
| 301A  | %1: Target point is not reachable, UUID = %2   | Check command target point         |
|       | %1: The first coordinate is system reserved,   | Manual Clear                       |
| 301B  | not allowing modification                      | No treatment required              |
|       |                                                | Internal error                     |
| 301C  | %1: Unly suitable for Real Controller Mode     | No treatment required              |
| 2010  | %1: Open dll %2 fails %2                       | Internal error                     |
| 3010  |                                                | Upgrade or restore your system     |
| 301F  | %1·%2 dll is not loaded                        | Internal error                     |
| JUIL  |                                                | Upgrade or restore your system     |
| 301F  | %1: %2 function is not registered, cannot find | Internal error                     |
| 5011  | specified function                             | Upgrade or restore your system     |
| 50000 | Emergency stop button is pressed               | Release the emergency stop         |
| 50100 | system IO [%1] is triggered                    |                                    |
| 50101 | system IO [%1] is triggered                    |                                    |
| 50102 | system IO [%1] is triggered                    |                                    |
|       |                                                | Internal error, cannot be resolved |
| 20000 | undefined data type %1                         | after restart, contact technical   |
|       |                                                | support                            |
| 20001 | no project has been loaded                     | Please open a project first        |
|       |                                                | Database Internal error, cannot be |
| 21000 | mysql exec error %1                            | resolved after restart, contact    |
|       |                                                | technical support                  |
|       | mysql data format error, missing col %1 or     | Database Internal error, cannot be |
| 21001 | data type not compatible                       | resolved after restart, contact    |
|       |                                                | technical support                  |
|       |                                                | Database Internal error, cannot be |
| 21002 | get failed, id %1 not exist in %2              | resolved after restart, contact    |
|       |                                                | technical support                  |
| 21003 | set key %1 of table %2 failed, must in         | Database Internal error, cannot be |

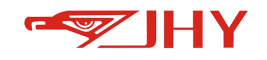

|       | range([%3, %4])                                 | resolved after restart, contact     |
|-------|-------------------------------------------------|-------------------------------------|
|       |                                                 | technical support                   |
|       | est key 0/1 of table 0/2 failed address out of  | Database Internal error, cannot be  |
| 21004 | set key %1 of table %2 falled, address out of   | resolved after restart, contact     |
|       | bounds: offset + size = %3, size of target = %4 | technical support                   |
|       |                                                 | Database Internal error, cannot be  |
| 21005 | set key %1 of table %2 failed, key not exist    | resolved after restart, contact     |
|       |                                                 | technical support                   |
|       |                                                 | Database Internal error, cannot be  |
| 21006 | error loading project %1, not exist             | resolved after restart, contact     |
|       |                                                 | technical support                   |
|       |                                                 | Database Internal error, cannot be  |
| 21007 | error loading project %1, missing main          | resolved after restart, contact     |
|       |                                                 | technical support                   |
|       |                                                 | Database Internal error, cannot be  |
| 21008 | user data table %1 not found                    | resolved after restart, contact     |
|       |                                                 | technical support                   |
|       |                                                 | Communication error, cannot be      |
| 22000 | modbus error %1                                 | resolved after restart, contact     |
|       |                                                 | technical support                   |
| 30000 | system init                                     | No treatment required               |
| 30001 | system init timeout, over %1 s                  | No treatment required               |
|       |                                                 | Configuration file error, cannot be |
| 30002 | unknown motion mode %1, real will be used.      | resolved after restart, contact     |
|       |                                                 | technical support                   |
|       |                                                 | Configuration file error, cannot be |
| 30003 | no ecat config file, init abort                 | resolved after restart, contact     |
|       |                                                 | technical support                   |
|       |                                                 | Failed to call API. Unable to solve |
| 31000 | api calling error %1                            | after restarting. Contact technical |
|       |                                                 | support                             |
| 31001 | motion Internal error %1                        | Unable to resolve after restart,    |

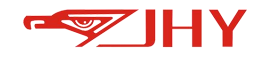

|       |                                          | contact technical support       |
|-------|------------------------------------------|---------------------------------|
| 32000 | command %1 missing keyword %2            | Instruction format error, check |
| 52000 |                                          | program                         |
| 32001 | command %1, unexpected value of keyword  | Instruction format error, check |
| 52001 | %2                                       | program                         |
| 22002 | command %1 invalid value of kowword %2   | Instruction format error, check |
| 32002 |                                          | program                         |
| 32003 | unknown robot command: %1                | Instruction format error, check |
| 32003 |                                          | program                         |
| 40000 | %1: error parsing (Q variable/ $%$ 2)    | Instruction format error, check |
| 40000 |                                          | program                         |
| 40001 | %1: orror parsing String(%2)             | Instruction format error, check |
| 40001 |                                          | program                         |
| 40002 | %1 or or parsing operator ( $%2$ )       | Instruction format error, check |
| 40002 |                                          | program                         |
| 40003 | %1: error parsing number(%2)             | Instruction format error, check |
| 40003 |                                          | program                         |
| 40004 | %1: error parsing integer(%2)            | Instruction format error, check |
| 40004 |                                          | program                         |
| 40005 | %1: error parsing system variable(%2)    | Instruction format error, check |
| 40005 |                                          | program                         |
| 10006 | %1: unbalanced multi-line comment        | Instruction format error, check |
| 40000 |                                          | program                         |
| 41000 | %1: invalid symbol(%2) in expression     | Instruction format error, check |
| 41000 |                                          | program                         |
| 41001 | %1: unknown built-in func %2             | Instruction format error, check |
| 41001 |                                          | program                         |
| 41002 | %1: expression terminated unexpectedly   | Instruction format error, check |
| 41002 |                                          | program                         |
| 41003 | %1: unbalanced narenthesis in expression | Instruction format error, check |
| 41003 |                                          | program                         |
| 41004 | %1: invalid ++/ in expression            | Instruction format error, check |

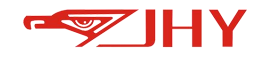

|                                                                                                    |                                                                                                    | program                                                                                                    |
|----------------------------------------------------------------------------------------------------|----------------------------------------------------------------------------------------------------|----------------------------------------------------------------------------------------------------|
| 41005                                                                                                    | %1: undeclared cymbol %2                                                                                                    | Instruction format error, check                                                                                                    |
| 41005                                                                                                    |                                                                                                    | program                                                                                                    |
| 41100                                                                                                    | 9/1, involid statement declaration with 9/2                                                                                                    | Instruction format error, check                                                                                                    |
| 41100                                                                                                    | %1: Invalid statement declaration with %2                                                                                                    | program                                                                                                    |
| 41101                                                                                                    | 0(1, 0(2)) statement missing symplet $0(2)$                                                                                                    | Instruction format error, check                                                                                                    |
| 41101                                                                                                    | %1: %2 statement missing symbol %3                                                                                                    | program                                                                                                    |
| 41102                                                                                                    | %1. %2 statement missing knyword %2                                                                                                    | Instruction format error, check                                                                                                    |
| 41102                                                                                                    | MI. MZ Statement missing Reyword MS                                                                                                    | program                                                                                                    |
|                                                                                                    | %1: break/continue only works with in                                                                                                    | Instruction format error, check                                                                                                    |
| 41180                                                                                                    | for/while                                                                                                    | program                                                                                                    |
| 11101                                                                                                    | %1: for statement loop variable not left                                                                                                    | Instruction format error, check                                                                                                    |
| 41101                                                                                                    | -value                                                                                                    | program                                                                                                    |
| 11197                                                                                                    | %1: assignment left term not left avalue                                                                                                    | Instruction format error, check                                                                                                    |
| 41102                                                                                                    | MI. assignment left term not left -value                                                                                                    | program                                                                                                    |
|                                                                                                    | %1: %2 all robot cmd admits only one output                                                                                                    | Instruction format error, check                                                                                                    |
| 41200                                                                                                    | term                                                                                                    | program                                                                                                    |
|                                                                                                    |                                                                                                    |                                                                                                    |
| 41201                                                                                                    | %1: %2 output term must be placed in the                                                                                                    | Instruction format error, check                                                                                                    |
| 41201                                                                                                    | %1: %2 output term must be placed in the end for all robot cmd                                                                                                    | Instruction format error, check program                                                                                                    |
| 41201                                                                                                    | %1: %2 output term must be placed in the<br>end for all robot cmd                                                                                                    | Instruction format error, check<br>program<br>Instruction format error, check                                                                                                    |
| 41201<br>41202                                                                                                    | <ul><li>%1: %2 output term must be placed in the</li><li>end for all robot cmd</li><li>%1: %2 missing symbol %3</li></ul>                                                                                                    | Instruction format error, check<br>program<br>Instruction format error, check<br>program                                                                                                    |
| 41201<br>41202<br>41203                                                                                             | <ul> <li>%1: %2 output term must be placed in the end for all robot cmd</li> <li>%1: %2 missing symbol %3</li> <li>%1: %2 missing keyword %3</li> </ul>                                                                                                    | Instruction format error, check<br>program<br>Instruction format error, check<br>program<br>Instruction format error, check                                                                                                    |
| 41201<br>41202<br>41203                                                                                             | <ul> <li>%1: %2 output term must be placed in the<br/>end for all robot cmd</li> <li>%1: %2 missing symbol %3</li> <li>%1: %2 missing keyword %3</li> </ul>                                                                                                    | Instruction format error, check<br>program<br>Instruction format error, check<br>program<br>Instruction format error, check<br>program                                                                                                    |
| 41201<br>41202<br>41203                                                                                             | <ul> <li>%1: %2 output term must be placed in the<br/>end for all robot cmd</li> <li>%1: %2 missing symbol %3</li> <li>%1: %2 missing keyword %3</li> </ul>                                                                                                    | Instruction format error, check<br>program<br>Instruction format error, check<br>program<br>Instruction format error, check<br>program<br>Instruction format error, check                                                                                                    |
| 41201<br>41202<br>41203<br>41204                                                                                    | <ul> <li>%1: %2 output term must be placed in the<br/>end for all robot cmd</li> <li>%1: %2 missing symbol %3</li> <li>%1: %2 missing keyword %3</li> <li>%1: %2 incomplete key-value pair detected</li> </ul>                                                                                                    | Instruction format error, check<br>program<br>Instruction format error, check<br>program<br>Instruction format error, check<br>program<br>Instruction format error, check<br>program                                                                                                    |
| 41201<br>41202<br>41203<br>41204                                                                                    | <ul> <li>%1: %2 output term must be placed in the<br/>end for all robot cmd</li> <li>%1: %2 missing symbol %3</li> <li>%1: %2 missing keyword %3</li> <li>%1: %2 incomplete key-value pair detected</li> <li>%1: %2 key -value pair count check fail, %3</li> </ul>                                                                                                    | Instruction format error, checkprogramInstruction format error, checkprogramInstruction format error, checkprogramInstruction format error, checkprogramInstruction format error, checkprogramInstruction format error, checkprogramInstruction format error, checkprogramInstruction format error, check                                                                                                    |
| 41201<br>41202<br>41203<br>41204<br>41205                                                                           | <ul> <li>%1: %2 output term must be placed in the<br/>end for all robot cmd</li> <li>%1: %2 missing symbol %3</li> <li>%1: %2 missing keyword %3</li> <li>%1: %2 incomplete key-value pair detected</li> <li>%1: %2 key -value pair count check fail, %3<br/>required</li> </ul>                                                                                                    | Instruction format error, check<br>program<br>Instruction format error, check<br>program<br>Instruction format error, check<br>program<br>Instruction format error, check<br>program<br>Instruction format error, check<br>program                                                                                                    |
| <ul> <li>41201</li> <li>41202</li> <li>41203</li> <li>41204</li> <li>41205</li> <li>41200</li> </ul>                | <ul> <li>%1: %2 output term must be placed in the<br/>end for all robot cmd</li> <li>%1: %2 missing symbol %3</li> <li>%1: %2 missing keyword %3</li> <li>%1: %2 incomplete key-value pair detected</li> <li>%1: %2 key -value pair count check fail, %3<br/>required</li> <li>%1: program doclaration missing keyword %2</li> </ul>                                                    | Instruction format error, checkprogramInstruction format error, checkprogramInstruction format error, checkprogramInstruction format error, checkprogramInstruction format error, checkprogramInstruction format error, checkprogramInstruction format error, checkprogramInstruction format error, checkprogramInstruction format error, checkprogramInstruction format error, check                                                                                                    |
| <ul> <li>41201</li> <li>41202</li> <li>41203</li> <li>41204</li> <li>41205</li> <li>41300</li> </ul>                | <ul> <li>%1: %2 output term must be placed in the<br/>end for all robot cmd</li> <li>%1: %2 missing symbol %3</li> <li>%1: %2 missing keyword %3</li> <li>%1: %2 incomplete key-value pair detected</li> <li>%1: %2 key -value pair count check fail, %3<br/>required</li> <li>%1: program declaration missing keyword %2</li> </ul>                                                    | Instruction format error, checkprogramInstruction format error, checkprogramInstruction format error, checkprogramInstruction format error, checkprogramInstruction format error, checkprogramInstruction format error, checkprogramInstruction format error, checkprogramInstruction format error, checkprogramInstruction format error, checkprogramInstruction format error, checkprogram                                                                                                    |
| 41201<br>41202<br>41203<br>41204<br>41205<br>41300<br>41301                                                         | <ul> <li>%1: %2 output term must be placed in the<br/>end for all robot cmd</li> <li>%1: %2 missing symbol %3</li> <li>%1: %2 missing keyword %3</li> <li>%1: %2 incomplete key-value pair detected</li> <li>%1: %2 key -value pair count check fail, %3<br/>required</li> <li>%1: program declaration missing keyword %2</li> </ul>                                                    | Instruction format error, checkprogramInstruction format error, checkprogramInstruction format error, checkprogramInstruction format error, checkprogramInstruction format error, checkprogramInstruction format error, checkprogramInstruction format error, checkprogramInstruction format error, checkprogramInstruction format error, checkprogramInstruction format error, checkprogramInstruction format error, checkprogramInstruction format error, checkprogramInstruction format error, check        |
| <ul> <li>41201</li> <li>41202</li> <li>41203</li> <li>41204</li> <li>41205</li> <li>41300</li> <li>41301</li> </ul> | <ul> <li>%1: %2 output term must be placed in the<br/>end for all robot cmd</li> <li>%1: %2 missing symbol %3</li> <li>%1: %2 missing keyword %3</li> <li>%1: %2 incomplete key-value pair detected</li> <li>%1: %2 key -value pair count check fail, %3<br/>required</li> <li>%1: program declaration missing keyword %2</li> <li>%1: program declaration missing symbol %2</li> </ul> | Instruction format error, checkprogramInstruction format error, checkprogramInstruction format error, checkprogramInstruction format error, checkprogramInstruction format error, checkprogramInstruction format error, checkprogramInstruction format error, checkprogramInstruction format error, checkprogramInstruction format error, checkprogramInstruction format error, checkprogramInstruction format error, checkprogramInstruction format error, checkprogramInstruction format error, checkprogram |

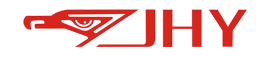

|       |                                               | program                         |
|-------|-----------------------------------------------|---------------------------------|
| 41303 | %1: function name (%2) differs from file      | Instruction format error, check |
|       | name (%3)                                     | program                         |
| 41304 | %1: function declaration, missing return type | Instruction format error, check |
|       |                                               | program                         |
| 41305 | %1: function declaration, invalid return type | Instruction format error, check |
|       | %2                                            | program                         |
| 41306 | %1: function declaration, duplicate argument  | Instruction format error, check |
|       | %2                                            | program                         |
| 41307 | %1: function declaration, invalid argument    | Instruction format error, check |
|       | name %2                                       | program                         |
| 41209 | %1: function declaration, invalid argument    | Instruction format error, check |
| 41308 | type %2                                       | program                         |
| 41200 | %1: wrong argument number: provided = %2,     | Instruction format error, check |
| 41309 | expected = %3                                 | program                         |
| 11301 | %1: function argument type check failure      | Instruction format error, check |
| 41304 |                                               | program                         |
| 42000 | %1: operands type check fail %2               | Instruction format error, check |
|       |                                               | program                         |
| 42001 | %1: division by 0, %2                         | Instruction format error, check |
|       |                                               | program                         |
| 42002 | %1: invalid operand value %2                  | Instruction format error, check |
|       |                                               | program                         |
| 42003 | %1: symbol %2 not exist                       | Instruction format error, check |
| 42003 |                                               | program                         |
| 42004 | %1: index (%2) exceeds array bounds %3        | Instruction format error, check |
|       |                                               | program                         |
| 42005 | %1: field (%2) not exist in struct            | Instruction format error, check |
|       |                                               | program                         |
| 42100 | %1: function %2 arg count check failure, %3   | Instruction format error, check |
|       | provided, %4 needed                           | program                         |
| 42101 | %1: function %2 with the %3 -th input null    | Instruction format error, check |

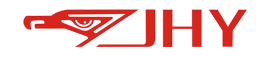

|       |                                             | program                          |
|-------|---------------------------------------------|----------------------------------|
| 42102 | %1: function %2 division by 0               | Instruction format error, check  |
|       |                                             | program                          |
| 42103 | %1: function %2 arg type check faliure (%3) | Instruction format error, check  |
|       |                                             | program                          |
| 42104 | %1: function %2 arg range check faliure %3  | Instruction format error, check  |
|       |                                             | program                          |
| 42200 | %1: %2 passing array as parameter is        | Instruction format error, check  |
|       | forbidden, key = %3                         | program                          |
| 42201 | %1: %2 group and index of DIO must be       | Instruction format error, check  |
|       | integers %3                                 | program                          |
| 42202 | %1: %2 index of AIO must be integers %3     | Instruction format error, check  |
| 42202 |                                             | program                          |
| 42202 | %1: %2, key %3 must be %4 type              | Instruction format error, check  |
| 42203 |                                             | program                          |
| 12300 | %1: unknown struct field %2                 | Instruction format error, check  |
| 42300 |                                             | program                          |
| 42301 | %1: manipulation of struct field %2 is      | Instruction format error, check  |
| 42301 | forbidden                                   | program                          |
| 42302 | %1: IO variable %2 out of bounds            | Instruction format error, check  |
| 42302 |                                             | program                          |
| 42303 | %1: undefined coord type %2                 | Instruction format error, check  |
|       |                                             | program                          |
| 43000 | file %1 not exist                           | Program does not exist, check if |
|       |                                             | program exists                   |
| 43001 | duplicate command name %1, last found in    | Instruction format error, check  |
|       | %2                                          | program                          |
| 43002 | duplicate command type %1, last found in %2 | Instruction format error, check  |
|       |                                             | program                          |
| 43003 | execute %1 isnforbidden, type = FUNCTION    | Instruction format error, check  |
|       |                                             | program                          |
| 43004 | program %1, start line %2 exceeds limit     | Startup line number out of limit |

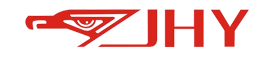

| 60000 | invalid registration file                          | Error in registration file, which<br>cannot be solved after restarting.<br>Contact technical support |
|-------|----------------------------------------------------|----------------------------------------------------------------------------------------------------|
| 60001 | invalid registration code                          | Error in registration file, which<br>cannot be solved after restarting.<br>Contact technical support |
| 61000 | app id = %1 is registered, but cannot be<br>loaded | The program file is missing and cannot be solved after restarting. Contact technical support         |
| 61001 | apps %1 and %2 have duplicate id = %3              | Process plug-in error, cannot be<br>resolved after restart, contact<br>technical support             |
| 61002 | apps %1 and %2 accepts common command %3           | Process plug-in error, cannot be<br>resolved after restart, contact<br>technical support             |